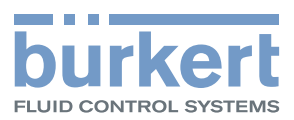

# **Type 8098** FLOWave S

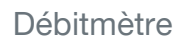

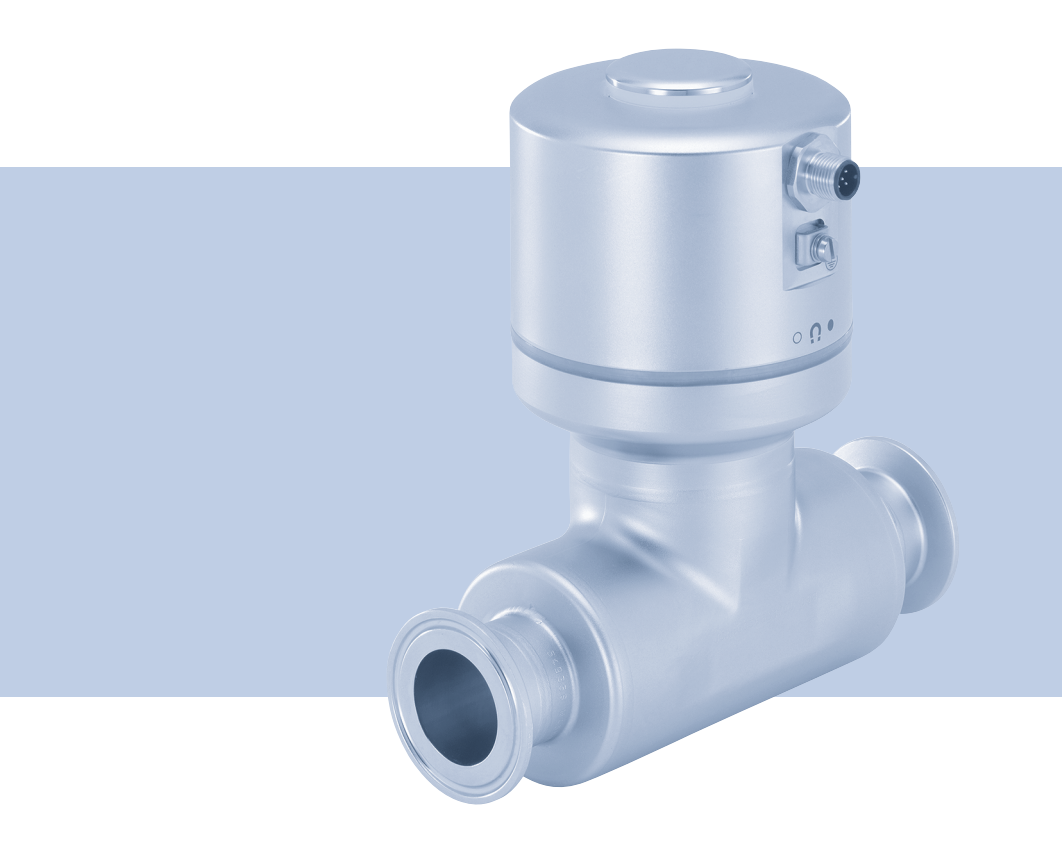

Manuel d'utilisation

We reserve the right to make technical changes without notice. Technische Änderungen vorbehalten. Sous réserve de modifications techniques.

© Bürkert Werke GmbH & Co. KG, 2019–2022

Manuel d'utilisation 2204/05\_EU-FR 00815332 / Original EN

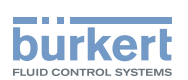

# Type 8098 FLOWave S

| 1 | ÀPR   | OPOS DE    | CE MANUEL D'UTILISATION                                 | 18 |
|---|-------|------------|---------------------------------------------------------|----|
|   | 1.1   | Symbole    | s utilisés                                              | 18 |
|   | 1.2   | Définition | n                                                       | 19 |
| 2 | UTILI | SATION C   | ONFORME                                                 | 19 |
|   | 2.1   | Appareil   | avec certification ATEX/IECEx                           | 19 |
| 3 | CONS  | SIGNES D   | E SÉCURITÉ DE BASE                                      | 20 |
| 4 | INFO  | RMATION    | S GÉNÉRALES                                             | 22 |
|   | 4.1   | Adresse    | du fabricant et contacts internationaux                 | 22 |
|   | 4.2   | Conditio   | ns de garantie                                          | 22 |
|   | 4.3   | Informati  | ions sur internet                                       | 22 |
| 5 | DESC  | RIPTION    |                                                         | 23 |
|   | 5.1   | Structure  | 9                                                       | 23 |
|   |       | 5.1.1      | Variantes du transmetteur                               | 23 |
|   |       | 5.1.2      | Clé magnétique de déverrouillage                        | 23 |
|   | 5.2   | Étiquette  | es d'identification adhésive                            | 24 |
|   | 5.3   | Étiquette  | es d'identification au laser                            | 25 |
|   | 5.4   | Marquag    | e de certification                                      | 26 |
|   | 5.5   | Marquag    | e du Unique Serial Number (USN)                         | 26 |
|   | 5.6   | Descripti  | ion de l'indicateur d'état                              | 26 |
| 6 | CARA  | ACTÉRIST   | IQUES TECHNIQUES                                        | 27 |
|   | 6.1   | Conditio   | ns en fonctionnement                                    | 27 |
|   | 6.2   | Conform    | ité                                                     | 27 |
|   | 6.3   | Normes     | et directives                                           | 27 |
|   |       | 6.3.1      | Conformité à la directive des équipements sous pression | 28 |
|   |       | 6.3.2      | Certification UL                                        | 28 |
|   |       | 6.3.3      | Certification EHEDG                                     | 29 |
|   | 6.4   | Informati  | ions relatives au liquide                               | 30 |

З

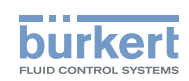

|   | 6.5   | Informat  | tions relatives à la mesure                                             | 32 |
|---|-------|-----------|-------------------------------------------------------------------------|----|
|   |       | 6.5.1     | Débit volumique                                                         | 32 |
|   |       | 6.5.2     | Température                                                             | 32 |
|   |       | 6.5.3     | Facteur de différenciation                                              | 32 |
|   |       | 6.5.4     | Facteur de transmission acoustique                                      | 33 |
|   |       | 6.5.5     | Masse volumique                                                         | 33 |
|   |       | 6.5.6     | Débit massique                                                          | 33 |
|   | 6.6   | Caractér  | ristiques électriques                                                   | 34 |
|   | 6.7   | Caractér  | ristiques mécaniques                                                    | 35 |
| 7 | INST  | ALLATION  | I FLUIDIQUE                                                             | 36 |
|   | 7.1   | Consign   | es de sécurité                                                          |    |
|   | 7.2   | Préparer  | r l'appareil avant installation sur la conduite                         | 37 |
|   |       | 7.2.1     | Modifier la position du transmetteur sur le capteur                     |    |
|   | 7.3   | Recomm    | nandations pour l'installation dans la conduite                         |    |
|   | 7.4   | Installer | l'appareil sur la conduite                                              | 42 |
|   |       | 7.4.1     | Avant d'installer l'appareil sur la conduite                            | 42 |
|   |       | 7.4.2     | Installer un appareil avec raccords clamp                               | 42 |
|   |       | 7.4.3     | Installer un appareil avec raccordements à brides                       | 42 |
|   |       | 7.4.4     | Installer un appareil avec des raccords filetés selon DIN 11851 série A | 43 |
| 8 | INST/ | ALLATION  | I ÉLECTRIQUE                                                            | 44 |
|   | 8.1   | Consign   | es de sécurité                                                          | 44 |
|   | 8.2   | Docume    | entation supplémentaire                                                 | 45 |
|   | 8.3   | Branche   | r l'appareil à une alimentation électrique                              | 46 |
|   | 8.4   | Connect   | ter l'appareil à büS/ au réseau CANopen sans sorties                    | 47 |
|   | 8.5   | Connect   | ter l'appareil à büS/ au réseau CANopen avec sorties                    | 48 |
|   |       | 8.5.1     | Connecter la sortie 1                                                   | 49 |
|   |       | 8.5.2     | Connecter la sortie 2                                                   | 49 |
|   | 8.6   | Branche   | r la terre de protection                                                | 50 |
| 9 | сом   | MENT PF   | ROCÉDER AUX RÉGLAGES                                                    | 51 |
|   | 9.1   | Consign   | es de sécurité                                                          | 51 |
|   | 9.2   | Préparer  | r le logiciel Bürkert Communicator                                      | 51 |
|   |       | 9.2.1     | Connecter l'appareil büS avec le Bürkert Communicator                   | 51 |

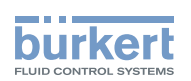

|    | 9.3  | Niveaux                | d'utilisateur par identifiant disponibles                                                                    | 52     |
|----|------|------------------------|----------------------------------------------------------------------------------------------------|--------|
|    | 9.4  | Réglages               | s par défaut                                                                                                 | 52     |
| 10 | MISE | EN SERV                | /ICE                                                                                                    | 53     |
|    | 10.1 | Conditio               | ns préalables                                                                                                | 53     |
|    | 10.2 | Mise en                | service pour la mesure du débit ou le remplissage de récipients                                              | 54     |
|    | 10.3 | Mise en                | service pour détecter un changement de liquide dans la conduite                                              | 55     |
|    | 10.4 | Mise en                | service pour la détection de bulles dans la conduite                                                         | 56     |
| 11 | RÉGL | _ages gé               | ÉNÉRAUX - PARAMÈTRE                                                                                          | 57     |
|    | 11.1 | Consigne               | es de sécurité                                                                                               | 57     |
|    | 11.2 | Niveaux                | d'utilisateur des éléments de menus éditables                                                                | 57     |
|    | 11.3 | Réglages               | s par défaut                                                                                                 | 57     |
|    | 11.4 | Modifier               | le mode de fonctionnement de l'indicateur de l'état ou éteindre l'indicateur de l'é                          | état58 |
|    |      | 11.4.1                 | Modifier le mode de fonctionnement de l'indicateur de l'état                                                 |        |
|    |      | 11.4.2                 | Éteindre l'indicateur de l'état                                                                              | 58     |
|    | 11.5 | Régler le              | es paramètres de base pour identifier l'appareil sur büS                                                     | 59     |
|    |      | 11.5.1                 | Saisir le nom de l'appareil                                                                                  | 59     |
|    |      | 11.5.2                 | Saisir la localisation de l'appareil                                                                         | 59     |
|    |      | 11.5.3                 | Saisir la description de l'appareil                                                                          | 60     |
|    | 11.6 | Régler le<br>terrain C | es paramètres avancés pour identifier l'appareil sur büS ou sur un bus de<br>ANopen                          | 60     |
|    |      | 11.6.1                 | Saisir un nom unique pour l'appareil                                                                         | 60     |
|    |      | 11.6.2                 | Modifier la vitesse de transmission de l'appareil                                                            | 61     |
|    |      | 11.6.3                 | Activer la résistance terminale interne de l'appareil                                                        | 61     |
|    |      | 11.6.4                 | Désactiver la résistance terminale interne de l'appareil                                                     | 62     |
|    |      | 11.6.5                 | Modifier l'adresse de l'appareil sur un bus de terrain CANopen                                               | 62     |
|    |      | 11.6.6                 | Régler le mode de fonctionnement de la communication numérique pour<br>büS ou pour un bus de terrain CANopen | 63     |
|    |      | 11.6.7                 | Stopper l'envoi des valeurs process mesurées (PDO) à büS ou au bus de terrain CANopen                        | 64     |
|    | 11.7 | Surveille              | r la tension d'alimentation ou la température de l'appareil                                                  | 64     |
|    |      | 11.7.1                 | Lire les deux seuils d'erreur                                                                                | 66     |
|    |      | 11.7.2                 | Modifier les deux seuils d'alerte                                                                            | 66     |
|    |      | 11.7.3                 | Lire la valeur d'hystérésis                                                                                  | 66     |
|    | 11.8 | Lire la lin            | nite d'avertissement basse pour la tension de la batterie interne                                            | 67     |

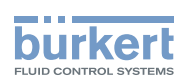

|    | 11.9  | Activer le         | es diagnostics                                                                                                    | 67 |
|----|-------|--------------------|----------------------------------------------------------------------------------------------------|----|
|    | 11.10 | Désactiv           | er tous les diagnostics                                                                                                    | 68 |
|    | 11.11 | Réglage<br>mesurée | de l'affichage (NaN ou valeur numérique) si la valeur de process ne peut être                                                         | 68 |
| 12 | RÉGI  | _AGES GÉ           | ÉNÉRAUX - DIAGNOSTICS                                                                                                    | 69 |
|    | 12.1  | Niveaux            | d'utilisateur des éléments de menus                                                                                                   | 69 |
|    | 12.2  | Lire les c         | lonnées associées à l'appareil                                                                                                    | 69 |
|    |       | 12.2.1             | Lire le nombre d'heures de fonctionnement de l'appareil                                                                               | 69 |
|    |       | 12.2.2             | Lire la valeur actuelle de la température interne de l'appareil                                                                       | 69 |
|    |       | 12.2.3             | Lire la valeur minimale ou maximale de la température interne de l'appareil                                                           | 70 |
|    |       | 12.2.4             | Lire la valeur actuelle de la tension d'alimentation                                                                                  | 70 |
|    |       | 12.2.5             | Lire la valeur minimale ou maximale de la tension d'alimentation                                                                      | 70 |
|    |       | 12.2.6             | Lire la valeur actuelle de courant absorbé de l'appareil                                                                              | 71 |
|    |       | 12.2.7             | Lire la valeur minimale ou maximale de courant absorbé de l'appareil                                                                  | 71 |
|    |       | 12.2.8             | Lire le nombre de démarrages de l'appareil                                                                                            | 71 |
|    |       | 12.2.9             | Vérifier si la date et l'heure sont exactes                                                                                           | 72 |
|    |       | 12.2.10            | Vérifier la tension de la batterie interne                                                                                            | 72 |
|    | 12.3  | Lire les c         | lonnées associées à büS                                                                                                    | 73 |
|    |       | 12.3.1             | Lire le nombre actuel d'erreurs en réception                                                                                          | 73 |
|    |       | 12.3.2             | Lire le nombre maximum d'erreurs en réception depuis la dernière mise sous tension de l'appareil                                      | 73 |
|    |       | 12.3.3             | Lire le nombre actuel d'erreurs de transmission                                                                                       | 73 |
|    |       | 12.3.4             | Lire le nombre maximum d'erreurs de transmission depuis la dernière mise sous tension de l'appareil                                   | 74 |
|    |       | 12.3.5             | Réinitialiser les 2 compteurs d'erreurs maximum                                                                                       | 74 |
|    |       | 12.3.6             | Voir si les données de process mesurées (PDO – objets de données pro-<br>cess) sont envoyées sur büS ou sur le bus de terrain CANopen | 74 |
| 13 | RÉGL  | _ages gé           | ÉNÉRAUX - MAINTENANCE                                                                                                    | 75 |
|    | 13.1  | Niveaux            | d'utilisateur des éléments de menus                                                                                                   | 75 |
|    | 13.2  | Lire des           | informations sur l'appareil                                                                                                    | 75 |
|    |       | 13.2.1             | Lire le nom affiché de l'appareil                                                                                                    | 75 |
|    |       | 13.2.2             | Lire la référence article de l'appareil                                                                                               | 75 |
|    |       | 13.2.3             | Lire le numéro de série de l'appareil                                                                                                 | 75 |
|    |       | 13.2.4             | Lire la référence article du logiciel de l'appareil                                                                                   | 76 |
|    |       | 13.2.5             | Lire le numéro de version du logiciel de l'appareil                                                                                   | 76 |

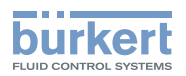

|    |      | 13.2.6    | Lire le numéro de version du logiciel büS                                                                      | 76 |
|----|------|-----------|----------------------------------------------------------------------------------------------------|----|
|    |      | 13.2.7    | Lire le numéro de version du hardware de l'appareil                                                            | 76 |
|    |      | 13.2.8    | Lire le type de l'appareil                                                                                     | 77 |
|    |      | 13.2.9    | Lire la date de fabrication de l'appareil                                                                      | 77 |
|    |      | 13.2.10   | Lire le numéro de version du fichier eds intégré                                                               | 77 |
|    | 13.3 | Redéma    | rrer ou réinitialiser l'appareil                                                                               | 78 |
|    |      | 13.3.1    | Redémarrer l'appareil                                                                                          | 78 |
|    |      | 13.3.2    | Réinitialiser tous les paramètres d'usine de l'appareil                                                        | 78 |
| 14 | CAPT | EUR SAV   | V - PARAMÈTRE                                                                                                  | 79 |
|    | 14.1 | Consign   | es de sécurité                                                                                                 | 79 |
|    | 14.2 | Niveaux   | d'utilisateur des éléments de menus éditables                                                                  | 79 |
|    | 14.3 | Réglage   | s par défaut                                                                                                   | 79 |
|    | 14.4 | Régler le | es paramètres du débit volumique                                                                               | 80 |
|    |      | 14.4.1    | Donner un nom défini par l'utilisateur au débit volumique mesuré                                               | 80 |
|    |      | 14.4.2    | Activer l'amortissement des valeurs du débit volumique et sélectionner un niveau d'amortissement prédéfini     | 80 |
|    |      | 14.4.3    | Activer un amortissement des valeurs de débit volumique, défini par l'utilisateur                              | 82 |
|    |      | 14.4.4    | Désactiver l'amortissement des valeurs du débit volumique                                                      | 83 |
|    |      | 14.4.5    | Activer la surveillance du débit volumique                                                                     | 83 |
|    |      | 14.4.6    | Désactiver la surveillance du débit volumique                                                                  | 85 |
|    |      | 14.4.7    | Modifier les seuils d'erreur, les seuils d'alerte et l'hystérésis du débit volumique                           | 86 |
|    |      | 14.4.8    | Rétablir les valeurs par défaut des seuils d'erreur, des seuils d'alerte et de l'hystérésis du débit volumique | 87 |
|    |      | 14.4.9    | Activer la fonction cut-off du débit volumique                                                                 | 88 |
|    |      | 14.4.10   | Modifier la valeur de cut-off du débit volumique                                                               | 89 |
|    |      | 14.4.11   | Désactiver la fonction cut-off du débit volumique                                                              | 89 |
|    |      | 14.4.12   | Rétablir les valeurs par défaut de tous les paramètres du débit volumique                                      | 90 |
|    | 14.5 | Régler le | es paramètres du débit massique                                                                                | 91 |
|    |      | 14.5.1    | Donner un nom défini par l'utilisateur au débit massique mesuré                                                | 91 |
|    |      | 14.5.2    | Activer l'amortissement des valeurs du débit massique et sélectionner un niveau d'amortissement prédéfini      | 91 |
|    |      | 14.5.3    | Activer un amortissement des valeurs du débit massique, défini par l'utilisateur.                              | 94 |
|    |      | 14.5.4    | Désactiver l'amortissement des valeurs du débit massique                                                       | 95 |
|    |      | 14.5.5    | Activer la surveillance du débit massique                                                                      | 95 |
|    |      | 14.5.6    | Désactiver la surveillance du débit massique                                                                   | 98 |
|    |      | 14.5.7    | Modifier les seuils d'erreur, les seuils d'alerte l'hystérésis du débit massique                               | 98 |

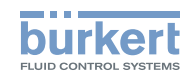

|      | 14.5.8                                                                                                    | l'hystérésis du débit massique                                                                                                    | 99                                                                                                    |
|------|----------------------------------------------------------------------------------------------------|----------------------------------------------------------------------------------------------------|----------------------------------------------------------------------------------------------------|
|      | 14.5.9                                                                                                    | Activer la fonction cut-off du débit massique                                                                                                    | 100                                                                                                    |
|      | 14.5.10                                                                                                    | Modifier la valeur de cut-off du débit massique                                                                                                    | 101                                                                                                    |
|      | 14.5.11                                                                                                    | Désactiver la fonction cut-off du débit massique                                                                                                    | 101                                                                                                    |
|      | 14.5.12                                                                                                    | Rétablir les valeurs par défaut de tous les paramètres du débit massique                                                                                                    | 102                                                                                                    |
| 14.6 | Régler le                                                                                                    | s paramètres de la température du liquide                                                                                                    | 103                                                                                                    |
|      | 14.6.1                                                                                                    | Donner un nom défini par l'utilisateur à la température du liquide mesurée                                                                                                    | 103                                                                                                    |
|      | 14.6.2                                                                                                    | Activer l'amortissement des valeurs de la température du liquide et sélec-<br>tionner un niveau d'amortissement prédéfini                                                                                                    | 103                                                                                                    |
|      | 14.6.3                                                                                                    | Activer un amortissement des valeurs de température du liquide, défini par<br>l'utilisateur                                                                                                    | 105                                                                                                    |
|      | 14.6.4                                                                                                    | Désactiver l'amortissement des valeurs de la température du liquide                                                                                                    | 106                                                                                                    |
|      | 14.6.5                                                                                                    | Activer la surveillance de la température du liquide                                                                                                    | 107                                                                                                    |
|      | 14.6.6                                                                                                    | Désactiver la surveillance de la température du liquide                                                                                                    | 108                                                                                                    |
|      | 14.6.7                                                                                                    | Modifier les seuils d'erreur, les seuils d'alerte et l'hystérésis de la tempéra-<br>ture du liquide                                                                                                    | 108                                                                                                    |
|      | 14.6.8                                                                                                    | Rétablir les valeurs par défaut des seuils d'erreur, des seuils d'alerte et de l'hys-<br>térésis de la température du liquide                                                                                                    | 109                                                                                                    |
|      | 14.6.9                                                                                                    | Rétablir les valeurs par défaut de tous les paramètres de la température du liquide                                                                                                    | 109                                                                                                    |
|      |                                                                                                    |                                                                                                    |                                                                                                    |
| 14.7 | Régler le                                                                                                    | s paramètres de la concentration du liquide                                                                                                    | 110                                                                                                    |
| 14.7 | Régler le<br>14.7.1                                                                                                    | s paramètres de la concentration du liquide<br>Donner un nom défini par l'utilisateur à la concentration du liquide mesurée                                                                                                    | <b>110</b><br>110                                                                                                  |
| 14.7 | Régler le<br>14.7.1<br>14.7.2                                                                                                    | s paramètres de la concentration du liquide<br>Donner un nom défini par l'utilisateur à la concentration du liquide mesurée<br>Sélectionner le type de concentration du liquide                                                                                                    | <b>110</b><br>110<br>110                                                                                           |
| 14.7 | Régler le<br>14.7.1<br>14.7.2<br>14.7.3                                                                                                    | s paramètres de la concentration du liquide<br>Donner un nom défini par l'utilisateur à la concentration du liquide mesurée<br>Sélectionner le type de concentration du liquide<br>Activer l'amortissement des valeurs de la concentration du liquide et sélec-<br>tionner un niveau d'amortissement prédéfini                                                                                                    | <b>110</b><br>110<br>110                                                                                           |
| 14.7 | Régler le<br>14.7.1<br>14.7.2<br>14.7.3<br>14.7.4                                                                                                    | s paramètres de la concentration du liquide<br>Donner un nom défini par l'utilisateur à la concentration du liquide mesurée<br>Sélectionner le type de concentration du liquide<br>Activer l'amortissement des valeurs de la concentration du liquide et sélec-<br>tionner un niveau d'amortissement prédéfini<br>Activer un amortissement des valeurs de la concentration du liquide, défini<br>par l'utilisateur                                                                                                    | <b>110</b><br>110<br>110<br>111                                                                                    |
| 14.7 | Régler le<br>14.7.1<br>14.7.2<br>14.7.3<br>14.7.4<br>14.7.5                                                                                               | s paramètres de la concentration du liquide<br>Donner un nom défini par l'utilisateur à la concentration du liquide mesurée<br>Sélectionner le type de concentration du liquide<br>Activer l'amortissement des valeurs de la concentration du liquide et sélec-<br>tionner un niveau d'amortissement prédéfini<br>Activer un amortissement des valeurs de la concentration du liquide, défini<br>par l'utilisateur<br>Désactiver l'amortissement des valeurs de la concentration du liquide                                                                                                    | <b>110</b><br>110<br>110<br>111<br>112<br>114                                                                      |
| 14.7 | Régler le<br>14.7.1<br>14.7.2<br>14.7.3<br>14.7.4<br>14.7.5<br>14.7.6                                                                                     | s paramètres de la concentration du liquide<br>Donner un nom défini par l'utilisateur à la concentration du liquide mesurée<br>Sélectionner le type de concentration du liquide<br>Activer l'amortissement des valeurs de la concentration du liquide et sélec-<br>tionner un niveau d'amortissement prédéfini<br>Activer un amortissement des valeurs de la concentration du liquide, défini<br>par l'utilisateur<br>Désactiver l'amortissement des valeurs de la concentration du liquide<br>Activer la surveillance de la concentration du liquide                                                                                                    | <b>110</b><br>110<br>110<br>111<br>112<br>114<br>114                                                               |
| 14.7 | Régler le<br>14.7.1<br>14.7.2<br>14.7.3<br>14.7.4<br>14.7.5<br>14.7.6<br>14.7.7                                                                           | s paramètres de la concentration du liquide<br>Donner un nom défini par l'utilisateur à la concentration du liquide mesurée<br>Sélectionner le type de concentration du liquide<br>Activer l'amortissement des valeurs de la concentration du liquide et sélec-<br>tionner un niveau d'amortissement prédéfini<br>Activer un amortissement des valeurs de la concentration du liquide, défini<br>par l'utilisateur<br>Désactiver l'amortissement des valeurs de la concentration du liquide<br>Activer la surveillance de la concentration du liquide                                                                                                    | <b>110</b><br>110<br>110<br>111<br>112<br>114<br>114<br>115                                                        |
| 14.7 | Régler le<br>14.7.1<br>14.7.2<br>14.7.3<br>14.7.4<br>14.7.5<br>14.7.6<br>14.7.7<br>14.7.8                                                                 | s paramètres de la concentration du liquide<br>Donner un nom défini par l'utilisateur à la concentration du liquide mesurée<br>Sélectionner le type de concentration du liquide<br>Activer l'amortissement des valeurs de la concentration du liquide et sélec-<br>tionner un niveau d'amortissement prédéfini<br>Activer un amortissement des valeurs de la concentration du liquide, défini<br>par l'utilisateur<br>Désactiver l'amortissement des valeurs de la concentration du liquide<br>Activer la surveillance de la concentration du liquide<br>Désactiver la surveillance de la concentration du liquide<br>Modifier les seuils d'erreur, les seuils d'alerte et l'hystérésis de la concen-<br>tration du liquide                                                                                                    | <b>110</b><br>110<br>110<br>111<br>112<br>114<br>114<br>115<br>116                                                 |
| 14.7 | Régler le<br>14.7.1<br>14.7.2<br>14.7.3<br>14.7.4<br>14.7.5<br>14.7.6<br>14.7.7<br>14.7.8<br>14.7.9                                                       | s paramètres de la concentration du liquide                                                                                                    | <b>110</b><br>110<br>110<br>111<br>112<br>114<br>114<br>115<br>116<br>117                                          |
| 14.7 | Régler le<br>14.7.1<br>14.7.2<br>14.7.3<br>14.7.4<br>14.7.5<br>14.7.6<br>14.7.7<br>14.7.8<br>14.7.9<br>14.7.10                                            | s paramètres de la concentration du liquide<br>Donner un nom défini par l'utilisateur à la concentration du liquide mesurée<br>Sélectionner le type de concentration du liquide<br>Activer l'amortissement des valeurs de la concentration du liquide et sélec-<br>tionner un niveau d'amortissement prédéfini<br>Activer un amortissement des valeurs de la concentration du liquide, défini<br>par l'utilisateur<br>Désactiver l'amortissement des valeurs de la concentration du liquide<br>Activer la surveillance de la concentration du liquide<br>Désactiver la surveillance de la concentration du liquide<br>Modifier les seuils d'erreur, les seuils d'alerte et l'hystérésis de la concen-<br>tration du liquide<br>Rétablir les valeurs par défaut des seuils d'erreur, des seuils d'alerte et de l'hys-<br>térésis de la concentration du liquide                                                                                                    | 110<br>110<br>110<br>110<br>111<br>112<br>114<br>114<br>115<br>116<br>117<br>e117                                  |
| 14.7 | Régler le<br>14.7.1<br>14.7.2<br>14.7.3<br>14.7.4<br>14.7.5<br>14.7.6<br>14.7.7<br>14.7.8<br>14.7.9<br>14.7.10<br>Régler le                               | s paramètres de la concentration du liquide<br>Donner un nom défini par l'utilisateur à la concentration du liquide mesurée<br>Sélectionner le type de concentration du liquide<br>Activer l'amortissement des valeurs de la concentration du liquide et sélec-<br>tionner un niveau d'amortissement prédéfini<br>Activer un amortissement des valeurs de la concentration du liquide, défini<br>par l'utilisateur<br>Désactiver l'amortissement des valeurs de la concentration du liquide<br>Activer la surveillance de la concentration du liquide<br>Désactiver la surveillance de la concentration du liquide<br>Modifier les seuils d'erreur, les seuils d'alerte et l'hystérésis de la concen-<br>tration du liquide<br>Rétablir les valeurs par défaut des seuils d'erreur, des seuils d'alerte et de l'hys-<br>térésis de la concentration du liquide<br>Rétablir les valeurs par défaut de tous les paramètres de concentration du liquid<br>s paramètres de la vitesse du liquide | 110<br>110<br>110<br>110<br>111<br>112<br>114<br>114<br>115<br>116<br>117<br>e117<br>e117                          |
| 14.7 | Régler le<br>14.7.1<br>14.7.2<br>14.7.3<br>14.7.4<br>14.7.5<br>14.7.6<br>14.7.7<br>14.7.8<br>14.7.9<br>14.7.9<br>14.7.10<br>Régler le<br>14.8.1           | s paramètres de la concentration du liquide                                                                                                    | 110<br>110<br>110<br>110<br>110<br>111<br>112<br>114<br>114<br>115<br>116<br>117<br>e117<br>e118<br>118            |
| 14.7 | Régler le<br>14.7.1<br>14.7.2<br>14.7.3<br>14.7.4<br>14.7.5<br>14.7.6<br>14.7.7<br>14.7.8<br>14.7.9<br>14.7.9<br>14.7.10<br>Régler le<br>14.8.1<br>14.8.2 | s paramètres de la concentration du liquide                                                                                                    | 110<br>110<br>110<br>111<br>112<br>112<br>114<br>114<br>115<br>116<br>117<br>e.117<br>e.117<br>e.117<br>118<br>118 |

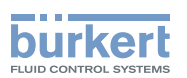

|       | 14.8.3     | Activer un amortissement des valeurs de la vitesse du liquide, défini par l'utilisateur                                      | 120 |
|-------|------------|----------------------------------------------------------------------------------------------------|-----|
|       | 14.8.4     | Désactiver l'amortissement des valeurs de la vitesse du liquide                                                              | 121 |
|       | 14.8.5     | Activer la surveillance de la vitesse du liquide                                                                             | 121 |
|       | 14.8.6     | Désactiver la surveillance de la vitesse du liquide                                                                          | 122 |
|       | 14.8.7     | Modifier les seuils d'erreur, les seuils d'alerte et l'hystérésis de la vitesse du liquide                                   | 123 |
|       | 14.8.8     | Rétablir les valeurs par défaut des seuils d'erreur, des seuils d'alerte et de l'hystérésis de la vitesse du liquide         | 123 |
|       | 14.8.9     | Rétablir les valeurs par défaut de tous les paramètres de la vitesse du liquide                                              | 124 |
| 14.9  | Régler les | s paramètres de la masse volumique du liquide                                                                                | 125 |
|       | 14.9.1     | Donner un nom défini par l'utilisateur à la masse volumique du liquide mesurée                                               | 125 |
|       | 14.9.2     | Activer l'amortissement des valeurs de la masse volumique du liquide et sélectionner un niveau d'amortissement prédéfini     | 125 |
|       | 14.9.3     | Activer un amortissement des valeurs de masse volumique du liquide, défini par l'utilisateur                                 | 127 |
|       | 14.9.4     | Désactiver l'amortissement des valeurs de la masse volumique du liquide                                                      | 128 |
|       | 14.9.5     | Activer la surveillance de la masse volumique du liquide                                                                     | 128 |
|       | 14.9.6     | Désactiver la surveillance de la masse volumique du liquide                                                                  | 129 |
|       | 14.9.7     | Modifier les seuils d'erreur, les seuils d'alerte et l'hystérésis de la masse volumique du liquide                           | 130 |
|       | 14.9.8     | Rétablir les valeurs par défaut des seuils d'erreur, des seuils d'alerte et de l'hystérésis de la masse volumique du liquide | 130 |
|       | 14.9.9     | Réinitialiser les valeurs par défaut de tous les paramètres de la masse volu-<br>mique du liquide                            | 131 |
| 14.10 | Régler le  | s paramètres des totalisateurs volumiques                                                                                    | 132 |
|       | 14.10.1    | Donner un nom défini par l'utilisateur à chaque totalisateur                                                                 | 132 |
|       | 14.10.2    | Sélectionner le sens de comptage de chaque totalisateur volumique                                                            | 132 |
|       | 14.10.3    | Activer la surveillance de chaque valeur du totalisateur volumique                                                           | 133 |
|       | 14.10.4    | Désactiver la surveillance de chaque totalisateur volumique                                                                  | 134 |
|       | 14.10.5    | Modifier les seuils d'erreur, les seuils d'alerte et l'hystérésis de chaque tota-<br>lisateur volumique                      | 134 |
|       | 14.10.6    | Rétablir les valeurs par défaut des seuils d'erreur, des seuils d'alerte et de l'hystérésis de chaque totalisateur volumique | 135 |
|       | 14.10.7    | Autoriser à l'utilisateur de démarrer, d'arrêter ou de réinitialiser chaque tota-<br>lisateur volumique                      | 135 |
|       | 14.10.8    | Interdire à l'utilisateur de démarrer, d'arrêter ou de réinitialiser chaque tota-<br>lisateur volumique                      | 136 |
|       | 14.10.9    | Démarrer un totalisateur volumique                                                                                           | 136 |
|       | 14.10.10   | Arrêter un totalisateur volumique                                                                                            | 136 |
|       | 14.10.11   | Réinitialiser chaque totalisateur volumique à une Valeur prédéfinie                                                          | 137 |

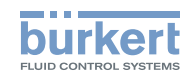

|       | 14.10.12   | Modifier la Valeur prédéfinie pour la réinitialisation d'un totalisateur volumique137                                          |
|-------|------------|----------------------------------------------------------------------------------------------------|
|       | 14.10.13   | Réinitialiser le compteur de dépassement d'un totalisateur volumique                                                           |
|       | 14.10.14   | Rétablir tous les paramètres d'un totalisateur volumique aux valeurs par défaut138                                             |
| 14.11 | Régler les | s paramètres des totalisateurs massiques139                                                                                    |
|       | 14.11.1    | Donner un nom défini par l'utilisateur à chaque totalisateur massique139                                                       |
|       | 14.11.2    | Sélectionner le sens de comptage de chaque totalisateur massique                                                               |
|       | 14.11.3    | Activer la surveillance de chaque valeur de totalisateur massique140                                                           |
|       | 14.11.4    | Désactiver la surveillance de chaque totalisateur massique141                                                                  |
|       | 14.11.5    | Modifier les seuils d'erreur, les seuils d'alerte et l'hystérésis de chaque tota-<br>lisateur massique                         |
|       | 14.11.6    | Rétablir les valeurs par défaut des seuils d'erreur, des seuils d'alerte et de l'hystérésis de chaque totalisateur massique142 |
|       | 14.11.7    | Autoriser à l'utilisateur de démarrer, d'arrêter ou de réinitialiser chaque tota-<br>lisateur massique142                      |
|       | 14.11.8    | Interdire à l'utilisateur de démarrer, d'arrêter ou de réinitialise chaque totali-<br>sateur massique                          |
|       | 14.11.9    | Démarrer un totalisateur massique143                                                                                           |
|       | 14.11.10   | Arrêter un totalisateur massique                                                                                               |
|       | 14.11.11   | Réinitialiser chaque totalisateur massique à une Valeur prédéfinie144                                                          |
|       | 14.11.12   | Modifier la Valeur prédéfinie pour la réinitialisation d'un totalisateur massique144                                           |
|       | 14.11.13   | Réinitialiser le compteur de dépassement d'un totalisateur massique145                                                         |
|       | 14.11.14   | Rétablir tous les paramètres d'un totalisateur massique aux valeurs par défaut145                                              |
| 14.12 | Paramétr   | er le facteur de différenciation (fonction optionnelle)146                                                                     |
|       | 14.12.1    | Qu'est-ce que le facteur de différenciation ?                                                                                  |
|       | 14.12.2    | Donner un nom défini par l'utilisateur au facteur de différenciation mesuré146                                                 |
|       | 14.12.3    | Activer l'amortissement des valeurs du facteur de différenciation et sélec-<br>tionner un niveau d'amortissement prédéfini     |
|       | 14.12.4    | Activer un amortissement des valeurs du facteur de différenciation, défini<br>par l'utilisateur                                |
|       | 14.12.5    | Désactiver l'amortissement des valeurs du facteur de différenciation149                                                        |
|       | 14.12.6    | Activer la surveillance du facteur de différenciation                                                                          |
|       | 14.12.7    | Désactiver la surveillance du facteur de différenciation150                                                                    |
|       | 14.12.8    | Modifier les seuils d'erreur, les seuils d'alerte et l'hystérésis du facteur de<br>différenciation                             |
|       | 14.12.9    | Rétablir les valeurs par défaut des seuils d'erreur, des seuils d'alerte et de l'hystérésis du facteur de différenciation152   |
|       | 14.12.10   | Paramétrer la compensation en température pour mesurer le facteur de différenciation                                           |
|       | 14.12.11   | Paramétrer la compensation en température pour un liquide autre que l'eau153                                                   |

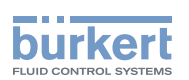

|       | 14.12.12                                                                                                    | Activer la compensation en température pour l'eau                                                                                                    | 154                                                                                     |
|-------|----------------------------------------------------------------------------------------------------|----------------------------------------------------------------------------------------------------|-----------------------------------------------------------------------------------------|
|       | 14.12.13                                                                                                    | Rétablir les valeurs par défaut de tous les paramètres du facteur de diffé-<br>renciation                                                                                                    | 154                                                                                     |
|       | 14.12.14                                                                                                    | Exemple de cas d'utilisation du facteur de différenciation                                                                                                    | 155                                                                                     |
| 14.13 | B Paraméti                                                                                                    | rer le facteur de transmission acoustique (fonction optionnelle)                                                                                                    | 156                                                                                     |
|       | 14.13.1                                                                                                    | Qu'est-ce que le facteur de transmission acoustique ?                                                                                                    | 156                                                                                     |
|       | 14.13.2                                                                                                    | Donner un nom défini par l'utilisateur au facteur de transmission acoustique mesuré                                                                                                    | 157                                                                                     |
|       | 14.13.3                                                                                                    | Activer l'amortissement des valeurs du facteur de transmission acoustique et sélectionner un niveau d'amortissement prédéfini                                                                                                    | 157                                                                                     |
|       | 14.13.4                                                                                                    | Activer un amortissement des valeurs du facteur de transmission acous-<br>tique, défini par l'utilisateur                                                                                                    | 159                                                                                     |
|       | 14.13.5                                                                                                    | Désactiver l'amortissement des valeurs du facteur de transmission acoustique                                                                                                    | 160                                                                                     |
|       | 14.13.6                                                                                                    | Modifier les seuils d'erreur, les seuils d'alerte et l'hystérésis du facteur de transmission acoustique                                                                                                    | 160                                                                                     |
|       | 14.13.7                                                                                                    | Activer la surveillance du facteur de transmission acoustique                                                                                                    | 161                                                                                     |
|       | 14.13.8                                                                                                    | Désactiver la surveillance du facteur de transmission acoustique                                                                                                    | 162                                                                                     |
|       | 14.13.9                                                                                                    | Rétablir les valeurs par défaut des seuils d'erreur, des seuils d'alerte et de l'hys-<br>térésis du facteur de transmission acoustique                                                                                                    | 162                                                                                     |
|       | 14.13.10                                                                                                    | Rétablir les valeurs par défaut de tous les paramètres du facteur de trans-<br>mission acoustique                                                                                                    | 163                                                                                     |
|       |                                                                                                    |                                                                                                    |                                                                                         |
| 14.14 | Diagnost                                                                                                    | tics : surveiller des évènements spéciaux survenant dans le process, sur<br>ır ou sur l'électronique*)                                                                                                    | 163                                                                                     |
| 14.14 | Diagnost<br>le capteu<br>14.14.1                                                                                                    | tics : surveiller des évènements spéciaux survenant dans le process, sur<br>ar ou sur l'électronique*)<br>Activer les diagnostics pour les évènements spéciaux dans le process                                                                                                    | <b>163</b><br>167                                                                       |
| 14.14 | Diagnost<br>le capteu<br>14.14.1<br>14.14.2                                                                                                    | tics : surveiller des évènements spéciaux survenant dans le process, sur<br>ur ou sur l'électronique*)<br>Activer les diagnostics pour les évènements spéciaux dans le process<br>Désactiver les diagnostics pour les évènements spéciaux dans le process                                                                                                    | <b>163</b><br>167<br>168                                                                |
| 14.14 | Diagnost<br>le capteu<br>14.14.1<br>14.14.2<br>14.14.3                                                                                                    | tics : surveiller des évènements spéciaux survenant dans le process, sur<br>ar ou sur l'électronique*)<br>Activer les diagnostics pour les évènements spéciaux dans le process<br>Désactiver les diagnostics pour les évènements spéciaux dans le process<br>Activer les diagnostics pour les évènements spéciaux sur l'électronique                                                                                                    | <b>163</b><br>167<br>168<br>168                                                         |
| 14.14 | Diagnost<br>le capteu<br>14.14.1<br>14.14.2<br>14.14.3<br>14.14.4                                                                                                    | tics : surveiller des évènements spéciaux survenant dans le process, sur<br>ar ou sur l'électronique*)<br>Activer les diagnostics pour les évènements spéciaux dans le process<br>Désactiver les diagnostics pour les évènements spéciaux dans le process<br>Activer les diagnostics pour les évènements spéciaux sur l'électronique<br>Désactiver les diagnostics pour les évènements spéciaux sur l'électronique                                                                                                    | <b>163</b><br>167<br>168<br>168<br>169                                                  |
| 14.14 | Diagnost<br>le capteu<br>14.14.1<br>14.14.2<br>14.14.3<br>14.14.4<br>14.14.5                                                                                                    | tics : surveiller des évènements spéciaux survenant dans le process, sur<br>ar ou sur l'électronique*)<br>Activer les diagnostics pour les évènements spéciaux dans le process<br>Désactiver les diagnostics pour les évènements spéciaux dans le process<br>Activer les diagnostics pour les évènements spéciaux sur l'électronique<br>Désactiver les diagnostics pour les évènements spéciaux sur l'électronique<br>Activer les diagnostics pour les évènements spéciaux sur l'électronique                                                                                                    | <b>163</b><br>167<br>168<br>168<br>169<br>169                                           |
| 14.14 | Diagnost<br>le capteu<br>14.14.1<br>14.14.2<br>14.14.3<br>14.14.4<br>14.14.5<br>14.14.6                                                                                                    | tics : surveiller des évènements spéciaux survenant dans le process, sur<br>ar ou sur l'électronique*)<br>Activer les diagnostics pour les évènements spéciaux dans le process<br>Désactiver les diagnostics pour les évènements spéciaux dans le process<br>Activer les diagnostics pour les évènements spéciaux sur l'électronique<br>Désactiver les diagnostics pour les évènements spéciaux sur l'électronique<br>Activer les diagnostics pour les évènements spéciaux sur l'électronique<br>Désactiver les diagnostics pour les évènements spéciaux sur l'électronique<br>Activer les diagnostics pour les évènements spéciaux sur le capteur                                                                                                    | <b>163</b><br>167<br>168<br>168<br>169<br>169<br>170                                    |
| 14.14 | Diagnost<br>le capteu<br>14.14.1<br>14.14.2<br>14.14.3<br>14.14.4<br>14.14.5<br>14.14.6<br>Obtenir c<br>débit ma                                                                              | tics : surveiller des évènements spéciaux survenant dans le process, sur<br>ar ou sur l'électronique*)<br>Activer les diagnostics pour les évènements spéciaux dans le process<br>Désactiver les diagnostics pour les évènements spéciaux dans le process<br>Activer les diagnostics pour les évènements spéciaux sur l'électronique<br>Désactiver les diagnostics pour les évènements spéciaux sur l'électronique<br>Activer les diagnostics pour les évènements spéciaux sur l'électronique<br>Désactiver les diagnostics pour les évènements spéciaux sur l'électronique<br>Activer les diagnostics pour les évènements spéciaux sur le capteur<br>Désactiver les diagnostics pour les évènements spéciaux sur le capteur<br>Désactiver les diagnostics pour les évènements spéciaux sur le capteur<br>des mesures aussi précises que possible pour le débit volumique, le<br>ssique ou la vitesse du liquide                                                                                 | <b>163</b><br>167<br>168<br>168<br>169<br>169<br>170                                    |
| 14.14 | Diagnost<br>le capteu<br>14.14.1<br>14.14.2<br>14.14.3<br>14.14.4<br>14.14.5<br>14.14.6<br>Obtenir c<br>débit ma<br>14.15.1                                                                   | tics : surveiller des évènements spéciaux survenant dans le process, sur<br>ar ou sur l'électronique*)<br>Activer les diagnostics pour les évènements spéciaux dans le process<br>Désactiver les diagnostics pour les évènements spéciaux sur l'électronique<br>Activer les diagnostics pour les évènements spéciaux sur l'électronique<br>Désactiver les diagnostics pour les évènements spéciaux sur l'électronique<br>Activer les diagnostics pour les évènements spéciaux sur l'électronique<br>Désactiver les diagnostics pour les évènements spéciaux sur l'électronique<br>Activer les diagnostics pour les évènements spéciaux sur le capteur<br>Désactiver les diagnostics pour les évènements spéciaux sur le capteur<br>Désactiver les diagnostics pour les évènements spéciaux sur le capteur<br>des mesures aussi précises que possible pour le débit volumique, le<br>ssique ou la vitesse du liquide<br>Activer la compensation de viscosité pour les liquides semblables à l'eau | <b>163</b><br>167<br>168<br>168<br>169<br>169<br>170<br>171<br>172                      |
| 14.14 | Diagnost<br>le capteu<br>14.14.1<br>14.14.2<br>14.14.3<br>14.14.4<br>14.14.5<br>14.14.6<br>Obtenir c<br>débit ma<br>14.15.1<br>14.15.2                                                        | tics : surveiller des évènements spéciaux survenant dans le process, sur<br>ar ou sur l'électronique*)                                                                                                    | <b>163</b><br>167<br>168<br>168<br>169<br>169<br>170<br>172<br>172                      |
| 14.14 | Diagnost<br>le capteu<br>14.14.1<br>14.14.2<br>14.14.3<br>14.14.3<br>14.14.4<br>14.14.5<br>14.14.6<br>Obtenir c<br>débit ma<br>14.15.1<br>14.15.2<br>14.15.2                                  | tics : surveiller des évènements spéciaux survenant dans le process, sur<br>ar ou sur l'électronique*)                                                                                                    | 163<br>167<br>168<br>169<br>169<br>170<br>170<br>172<br>172<br>173                      |
| 14.14 | Diagnost<br>le capteu<br>14.14.1<br>14.14.2<br>14.14.3<br>14.14.3<br>14.14.4<br>14.14.5<br>14.14.6<br>Obtenir c<br>débit ma<br>14.15.1<br>14.15.2<br>14.15.3<br>14.15.3                       | tics : surveiller des évènements spéciaux survenant dans le process, sur<br>ar ou sur l'électronique*)                                                                                                    | <b>163</b><br>167<br>168<br>168<br>169<br>169<br>170<br>172<br>172<br>172<br>173        |
| 14.14 | Diagnost<br>le capter<br>14.14.1<br>14.14.2<br>14.14.3<br>14.14.3<br>14.14.4<br>14.14.5<br>14.14.6<br>Obtenir c<br>débit ma<br>14.15.1<br>14.15.2<br>14.15.3<br>14.15.3<br>14.15.4<br>14.15.5 | tics : surveiller des évènements spéciaux survenant dans le process, sur<br>ar ou sur l'électronique*)                                                                                                    | 163<br>167<br>168<br>168<br>169<br>169<br>170<br>170<br>172<br>172<br>173<br>174<br>175 |

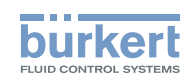

|    | 14.16                        | Paramét                                                                                                    | rer le rafraichissement                                                                                                    | 176                                                                                            |
|----|------------------------------|----------------------------------------------------------------------------------------------------|----------------------------------------------------------------------------------------------------|------------------------------------------------------------------------------------------------|
|    |                              | 14.16.1                                                                                                    | Exemple d'utilisation du rafraichissement                                                                                                    | 176                                                                                            |
|    |                              | 14.16.2                                                                                                    | Modifier le rafraichissement                                                                                                    | 176                                                                                            |
| 15 | CAPT                         | EUR SAV                                                                                                    | V – DIAGNOSTICS                                                                                                    | 177                                                                                            |
|    | 15.1                         | Lire les é                                                                                                    | évènements générés en lien avec l'appareil                                                                                                    | 177                                                                                            |
|    | 15.2                         | Lire le se                                                                                                    | ens d'écoulement paramétré                                                                                                    | 177                                                                                            |
|    | 15.3                         | Lire la te                                                                                                    | mpérature des cartes électroniques et du liquide                                                                                                    | 177                                                                                            |
|    | 15.4                         | Lire le ra                                                                                                    | fraichissement réglé                                                                                                    | 178                                                                                            |
|    | 15.5                         | Lire la du                                                                                                    | urée de fonctionnement de l'appareil                                                                                                    | 178                                                                                            |
|    | 15.6                         | Lire la du                                                                                                    | urée de fonctionnement de la carte de mesure                                                                                                    | 178                                                                                            |
|    | 15.7                         | Lire les c                                                                                                    | diagnostics associés aux valeurs de sortie                                                                                                    | 179                                                                                            |
|    | 15.8                         | Lire les é                                                                                                    | évènements de diagnostic survenant dans le process                                                                                                    | 179                                                                                            |
|    | 15.9                         | Lire les é                                                                                                    | évènements de diagnostic survenant sur l'électronique                                                                                                    | 179                                                                                            |
|    | 15.10                        | ) Lire les é                                                                                                    | évènements de diagnostic survenant sur le capteur                                                                                                    | 180                                                                                            |
|    | 15.11                        | Lire le di                                                                                                    | agnostic associé aux limites surveillées                                                                                                    | 180                                                                                            |
|    | 15 10                        |                                                                                                    | a velour de processo as trouve depois a plage our veillés                                                                                                    | 100                                                                                            |
|    | 15.12                        | Life Si ui                                                                                                    | le valeur de process se trouve dans la plage surveillee                                                                                                    | 100                                                                                            |
| 16 | CAPT                         | EUR SAV                                                                                                    | V - MAINTENANCE                                                                                                    |                                                                                                |
| 16 | CAPT<br>16.1                 | EUR SAV                                                                                                    | V - MAINTENANCE<br>d'utilisateur des éléments de menus éditables                                                                                                    | 181<br>181                                                                                     |
| 16 | CAPT<br>16.1<br>16.2         | EUR SAV<br>Niveaux<br>Réglage                                                                                                    | V - MAINTENANCE<br>d'utilisateur des éléments de menus éditabless par défaut                                                                                                    | 180<br>                                                                                        |
| 16 | CAPT<br>16.1<br>16.2<br>16.3 | EUR SAV<br>Niveaux<br>Réglages<br>Lire certa                                                                                            | V - MAINTENANCE<br>d'utilisateur des éléments de menus éditables<br>s par défaut<br>aines informations sur l'appareil                                                                                                    | 180<br>181<br>181<br>181                                                                       |
| 16 | CAPT<br>16.1<br>16.2<br>16.3 | EUR SAV<br>Niveaux<br>Réglages<br>Lire certs<br>16.3.1                                                                                  | V - MAINTENANCE<br>d'utilisateur des éléments de menus éditables<br>s par défaut<br>aines informations sur l'appareil<br>Lire les numéros de commande de l'appareil, de la carte du transmetteur et<br>de la carte de mesure                                                                                                    | 180<br>181<br>181<br>181<br>181                                                                |
| 16 | CAPT<br>16.1<br>16.2<br>16.3 | EUR SAV<br>Niveaux<br>Réglages<br>Lire certs<br>16.3.1<br>16.3.2                                                                        | V - MAINTENANCE<br>d'utilisateur des éléments de menus éditables<br>s par défaut<br>aines informations sur l'appareil<br>Lire les numéros de commande de l'appareil, de la carte du transmetteur et<br>de la carte de mesure<br>Lire les numéros de série de l'appareil, de la carte du transmetteur et de la<br>carte de mesure                                                                                                    | 180<br>181<br>181<br>181<br>181<br>181                                                         |
| 16 | CAPT<br>16.1<br>16.2<br>16.3 | TEUR SAV<br>Niveaux<br>Réglages<br>Lire certs<br>16.3.1<br>16.3.2<br>16.3.3                                                             | V - MAINTENANCE<br>d'utilisateur des éléments de menus éditables<br>s par défaut<br>aines informations sur l'appareil<br>Lire les numéros de commande de l'appareil, de la carte du transmetteur et<br>de la carte de mesure<br>Lire les numéros de série de l'appareil, de la carte du transmetteur et de la<br>carte de mesure<br>Lire les versions hardware et logicielles de la carte du transmetteur et de la<br>carte de mesure                                                                                                    | 180<br>181<br>181<br>181<br>181<br>182<br>182                                                  |
| 16 | CAPT<br>16.1<br>16.2<br>16.3 | EUR SAV<br>Niveaux<br>Réglages<br>Lire certs<br>16.3.1<br>16.3.2<br>16.3.3<br>16.3.4                                                    | V - MAINTENANCE<br>d'utilisateur des éléments de menus éditables<br>s par défaut<br>aines informations sur l'appareil<br>Lire les numéros de commande de l'appareil, de la carte du transmetteur et<br>de la carte de mesure<br>Lire les numéros de série de l'appareil, de la carte du transmetteur et de la<br>carte de mesure<br>Lire les versions hardware et logicielles de la carte du transmetteur et de la<br>carte de mesure                                                                                                    | 180<br>181<br>181<br>181<br>181<br>181<br>182<br>182<br>182                                    |
| 16 | CAPT<br>16.1<br>16.2<br>16.3 | EUR SAV<br>Niveaux<br>Réglages<br>Lire certs<br>16.3.1<br>16.3.2<br>16.3.3<br>16.3.4<br>16.3.5                                          | <ul> <li>V - MAINTENANCE</li></ul>                                                                                                    | 180<br>181<br>181<br>181<br>181<br>181<br>182<br>182<br>182<br>182<br>182                      |
| 16 | CAPT<br>16.1<br>16.2<br>16.3 | EUR SAV<br>Niveaux<br>Réglages<br>Lire certs<br>16.3.1<br>16.3.2<br>16.3.3<br>16.3.4<br>16.3.5<br>16.3.6                                | V - MAINTENANCE<br>d'utilisateur des éléments de menus éditables<br>s par défaut<br>aines informations sur l'appareil<br>Lire les numéros de commande de l'appareil, de la carte du transmetteur et<br>de la carte de mesure<br>Lire les numéros de série de l'appareil, de la carte du transmetteur et de la<br>carte de mesure<br>Lire les versions hardware et logicielles de la carte du transmetteur et de la<br>carte de mesure<br>Lire les versions hardware et logicielles de la carte du transmetteur et de la<br>carte de mesure<br>Lire les caractéristiques du tube de mesure<br>Vérifier le bon fonctionnement du capteur<br>Lire la date d'étalonnage chez le fabricant | 180<br>181<br>181<br>181<br>181<br>181<br>182<br>182<br>182<br>183<br>183<br>184               |
| 16 | CAPT<br>16.1<br>16.2<br>16.3 | EUR SAV<br>Niveaux<br>Réglages<br>Lire certs<br>16.3.1<br>16.3.2<br>16.3.3<br>16.3.4<br>16.3.5<br>16.3.6<br>16.3.7                      | V - MAINTENANCE<br>d'utilisateur des éléments de menus éditables                                                                                                    | 180<br>181<br>181<br>181<br>181<br>181<br>182<br>182<br>182<br>182<br>183<br>184<br>185        |
| 16 | CAPT<br>16.1<br>16.2<br>16.3 | EUR SAV<br>Niveaux<br>Réglages<br>Lire certs<br>16.3.1<br>16.3.2<br>16.3.3<br>16.3.4<br>16.3.5<br>16.3.6<br>16.3.7<br>16.3.8            | <ul> <li>V - MAINTENANCE</li></ul>                                                                                                    | 180<br>181<br>181<br>181<br>181<br>181<br>182<br>182<br>182<br>182<br>183<br>183<br>185<br>185 |
| 16 | CAPT<br>16.1<br>16.2<br>16.3 | EUR SAV<br>Niveaux<br>Réglages<br>Lire certs<br>16.3.1<br>16.3.2<br>16.3.3<br>16.3.4<br>16.3.5<br>16.3.6<br>16.3.7<br>16.3.8<br>Paramét | <ul> <li>V - MAINTENANCE</li></ul>                                                                                                    | 180<br>181<br>181<br>181<br>181<br>181<br>182<br>182<br>182<br>182<br>183<br>185<br>185<br>185 |

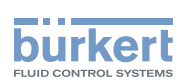

| 16.6  | Paraméti                 | rer la valeur offset du point zéro d'écoulement187                                                  |
|-------|--------------------------|----------------------------------------------------------------------------------------------------|
| 16.7  | Paramét                  | rer le facteur K187                                                                                 |
| 16.8  | Étalonne                 | r le facteur K en utilisant une procédure de teach-in188                                            |
|       | 16.8.1                   | Étalonner le facteur K en utilisant la procédure de teach-in en fonction du<br>débit volumique188   |
|       | 16.8.2                   | Étalonner le facteur K en utilisant une procédure de teach-in en fonction du débit massique189      |
|       | 16.8.3                   | Étalonner le facteur K en utilisant une procédure de teach-in en fonction<br>d'un volume connu190   |
|       | 16.8.4                   | Étalonner le facteur K en utilisant la procédure de teach-in en fonction<br>d'une masse connue191   |
| 16.9  | Rétablir                 | les valeurs par défaut de toutes les données d'étalonnage du débit193                               |
| 16.10 | Paraméti                 | rer la valeur offset de la température du liquide193                                                |
| 16.11 | Étalonne                 | r la valeur offset de la température du liquide194                                                  |
| 16.12 | Rétablir                 | a valeur par défaut de l'offset de la température du liquide195                                     |
| 16.13 | Rétablir                 | les valeurs par défaut de toutes les données d'étalonnage (mesures standard) 195                    |
| 16.14 | Paraméti                 | rer la valeur offset du facteur de différenciation196                                               |
| 16.15 | Étalonne                 | r la valeur offset du facteur de différenciation197                                                 |
| 16.16 | Paraméti                 | rer la valeur de pente du facteur de différenciation198                                             |
| 16.17 | ' Paraméti               | rer la valeur offset de la masse volumique du liquide198                                            |
| 16.18 | Étalonne                 | r a valeur offset de la masse volumique du liquide199                                               |
| 16.19 | Régler la                | valeur de pente de la masse volumique du liquide200                                                 |
| 16.20 | Étalonne<br>fonction     | r la masse volumique du liquide à l'aide d'une procédure de teach-in en<br>de la masse volumique200 |
| 16.21 | Paraméti                 | rer la valeur offset de la concentration du liquide201                                              |
| 16.22 | Étalonne                 | r la valeur offset de la concentration202                                                           |
| 16.23 | Régler la                | valeur de pente de la concentration203                                                              |
| 16.24 | Paraméti                 | rer la valeur de compensation du facteur de transmission acoustique203                              |
| 16.25 | Étalonne                 | r la valeur de compensation du facteur de transmission acoustique                                   |
| 16.26 | Régler la                | valeur de pente du facteur de transmission acoustique205                                            |
| 16.27 | ' Rétablir l<br>les donn | les valeurs par défaut (valeurs mesurées supplémentaires) pour toutes<br>ées d'étalonnage205        |
| 16.28 | Vérifier le              | e bon comportement de l'appareil206                                                                 |
|       | 16.28.1                  | Vérifier le fonctionnement de l'appareil en simulant une valeur de process206                       |
|       | 16.28.2                  | Vérifier le comportement de l'appareil en simulant un évènement                                     |
|       | 16.28.3                  | Arrêter la simulation des valeurs de process et des évènements                                      |

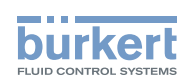

| 17             | SOR                                                                                                  | ries - Pa                                                                                                    | RAMÈTRE                                                                                                    | 208                                                                                            |
|----------------|----------------------------------------------------------------------------------------------------|----------------------------------------------------------------------------------------------------|----------------------------------------------------------------------------------------------------|------------------------------------------------------------------------------------------------|
|                | 17.1                                                                                                 | Réglage                                                                                                    | es par défaut                                                                                                    | 208                                                                                            |
|                | 17.2                                                                                                 | Modifier                                                                                                    | r le type d'une sortie                                                                                                    | 208                                                                                            |
|                | 17.3                                                                                                 | Régler le                                                                                                    | es paramètres d'une sortie analogique                                                                                                    | 209                                                                                            |
|                |                                                                                                    | 17.3.1                                                                                                    | Modifier la valeur de process et la plage de la valeur de process associées<br>à une sortie analogique                                                                                                    | 210                                                                                            |
|                |                                                                                                    | 17.3.2                                                                                                    | Choisir le niveau d'amortissement des valeurs générées sur une sortie ana-<br>logique                                                                                                    | 211                                                                                            |
|                |                                                                                                    | 17.3.3                                                                                                    | Configurer le comportement de la sortie analogique en fonction de l'état de l'appareil                                                                                                    | 212                                                                                            |
|                | 17.4                                                                                                 | Désactiv                                                                                                    | ver une sortie analogique                                                                                                    | 213                                                                                            |
|                | 17.5                                                                                                 | Régler le                                                                                                    | es paramètres d'une sortie numérique                                                                                                    | 214                                                                                            |
|                |                                                                                                    | 17.5.1                                                                                                    | Configurer une sortie numérique en tant que sortie tout ou rien                                                                                                    | 215                                                                                            |
|                |                                                                                                    | 17.5.2                                                                                                    | Configurer une sortie numérique en tant que sortie avec seuils de commutation                                                                                                    | 216                                                                                            |
|                |                                                                                                    | 17.5.3                                                                                                    | Configurer une sortie numérique en tant que sortie fréquence                                                                                                    | 217                                                                                            |
|                |                                                                                                    | 17.5.4                                                                                                    | Configurer une sortie numérique en tant que sortie impulsion                                                                                                    | 218                                                                                            |
|                | 17.6                                                                                                 | Rétablir                                                                                                    | tous les paramètres d'une sortie à leurs valeurs par défaut                                                                                                    | 219                                                                                            |
|                | 17.7                                                                                                 | Rétablir                                                                                                    | tous les paramètres de toutes les sorties à leurs valeurs par défaut                                                                                                    | 220                                                                                            |
|                |                                                                                                    |                                                                                                    |                                                                                                    |                                                                                                |
| 18             | SORT                                                                                                 | ries - Di <i>f</i>                                                                                                    | AGNOSTIC                                                                                                    | 221                                                                                            |
| 18             | SORT<br>18.1                                                                                         | ۲IES - DIA<br>Sortie aı                                                                                                    | AGNOSTIC<br>nalogique : lire l'état actuel et les valeurs du courant                                                                                                    | 221<br>221                                                                                     |
| 18             | SORT<br>18.1<br>18.2                                                                                 | TIES - DIA<br>Sortie ai<br>Sortie ni                                                                                                    | AGNOSTIC<br>nalogique : lire l'état actuel et les valeurs du courant<br>umérique : lire le mode, l'état actuel et la valeur du courant                                                                                                    | 221<br>221<br>221                                                                              |
| 18             | SORT<br>18.1<br>18.2<br>SORT                                                                         | TIES - DIA<br>Sortie ai<br>Sortie ni<br>TIES - MA                                                                                                    | AGNOSTIC<br>nalogique : lire l'état actuel et les valeurs du courant<br>umérique : lire le mode, l'état actuel et la valeur du courant<br>NINTENANCE                                                                                                    | 221<br>221<br>221<br>221                                                                       |
| 18<br>19       | SORT<br>18.1<br>18.2<br>SORT<br>19.1                                                                 | FIES - DIA<br>Sortie au<br>Sortie nu<br>FIES - MA<br>Étalonne                                                                                                    | AGNOSTIC<br>nalogique : lire l'état actuel et les valeurs du courant<br>umérique : lire le mode, l'état actuel et la valeur du courant<br>NINTENANCE<br>er une sortie analogique                                                                                                    | 221<br>221<br>221<br>221<br>222                                                                |
| 18<br>19       | SORT<br>18.1<br>18.2<br>SORT<br>19.1<br>19.2                                                         | FIES - DIA<br>Sortie au<br>Sortie nu<br>FIES - MA<br>Étalonne<br>Vérifier I                                                                                            | AGNOSTIC<br>nalogique : lire l'état actuel et les valeurs du courant<br>umérique : lire le mode, l'état actuel et la valeur du courant<br>AINTENANCE<br>er une sortie analogique<br>e bon fonctionnement d'une sortie analogique                                                                                                    | 221<br>221<br>221<br>222<br>222<br>222                                                         |
| 18<br>19       | SORT<br>18.1<br>18.2<br>SORT<br>19.1<br>19.2<br>19.3                                                 | FIES - DIA<br>Sortie au<br>Sortie nu<br>FIES - MA<br>Étalonne<br>Vérifier I<br>Rétablir                                                                                | AGNOSTIC<br>nalogique : lire l'état actuel et les valeurs du courant<br>umérique : lire le mode, l'état actuel et la valeur du courant<br>AINTENANCE<br>er une sortie analogique<br>e bon fonctionnement d'une sortie analogique<br>les données d'étalonnage d'une sortie analogique à leurs valeurs par défaut                                                                                                    | 221<br>221<br>221<br>222<br>222<br>223<br>223                                                  |
| 18<br>19       | SORT<br>18.1<br>18.2<br>SORT<br>19.1<br>19.2<br>19.3<br>19.4                                         | FIES - DIA<br>Sortie an<br>Sortie no<br>FIES - MA<br>Étalonne<br>Vérifier I<br>Rétablir<br>Rétablir<br>par défa                                                        | AGNOSTIC<br>nalogique : lire l'état actuel et les valeurs du courant<br>umérique : lire le mode, l'état actuel et la valeur du courant<br>AINTENANCE<br>er une sortie analogique<br>le bon fonctionnement d'une sortie analogique<br>les données d'étalonnage d'une sortie analogique à leurs valeurs par défaut<br>les données d'étalonnage de toutes les sorties analogiques à leurs valeurs<br>aut                                                                                                    | 221<br>221<br>222<br>222<br>223<br>223<br>224                                                  |
| 18             | SORT<br>18.1<br>18.2<br>SORT<br>19.1<br>19.2<br>19.3<br>19.4<br>19.5                                 | FIES - DIA<br>Sortie an<br>Sortie no<br>FIES - MA<br>Étalonne<br>Vérifier I<br>Rétablir<br>Rétablir<br>par défa<br>Vérifier I                                          | AGNOSTIC<br>nalogique : lire l'état actuel et les valeurs du courant<br>umérique : lire le mode, l'état actuel et la valeur du courant<br>AINTENANCE<br>er une sortie analogique<br>e bon fonctionnement d'une sortie analogique<br>les données d'étalonnage d'une sortie analogique à leurs valeurs par défaut<br>les données d'étalonnage de toutes les sorties analogiques à leurs valeurs<br>nut<br>e bon fonctionnement d'une sortie tout ou rien ou d'une sortie avec seuils                                                                                                    | 221<br>221<br>222<br>222<br>223<br>223<br>224<br>224                                           |
| 18             | SORT<br>18.1<br>18.2<br>SORT<br>19.1<br>19.2<br>19.3<br>19.4<br>19.5<br>19.6                         | FIES - DIA<br>Sortie an<br>Sortie no<br>FIES - MA<br>Étalonne<br>Vérifier I<br>Rétablir<br>Rétablir<br>par défa<br>Vérifier I<br>Vérifier I                            | AGNOSTIC<br>nalogique : lire l'état actuel et les valeurs du courant<br>umérique : lire le mode, l'état actuel et la valeur du courant<br>AINTENANCE<br>er une sortie analogique<br>e bon fonctionnement d'une sortie analogique<br>les données d'étalonnage d'une sortie analogique à leurs valeurs par défaut<br>les données d'étalonnage de toutes les sorties analogiques à leurs valeurs<br>nut<br>e bon fonctionnement d'une sortie tout ou rien ou d'une sortie avec seuils<br>e bon fonctionnement d'une sortie fréquence                                                                                             | 221<br>221<br>222<br>222<br>223<br>223<br>224<br>224<br>225                                    |
| 18             | SORT<br>18.1<br>18.2<br>SORT<br>19.1<br>19.2<br>19.3<br>19.4<br>19.5<br>19.6<br>19.7                 | FIES - DIA<br>Sortie an<br>Sortie m<br>FIES - MA<br>Étalonne<br>Vérifier I<br>Rétablir<br>Par défa<br>Vérifier I<br>Vérifier I<br>Vérifier I                           | AGNOSTIC<br>nalogique : lire l'état actuel et les valeurs du courant<br>umérique : lire le mode, l'état actuel et la valeur du courant<br>AINTENANCE<br>er une sortie analogique<br>e bon fonctionnement d'une sortie analogique<br>les données d'étalonnage d'une sortie analogique à leurs valeurs par défaut<br>les données d'étalonnage de toutes les sorties analogiques à leurs valeurs<br>nut<br>e bon fonctionnement d'une sortie tout ou rien ou d'une sortie avec seuils<br>e bon fonctionnement d'une sortie fréquence                                                                                             | 221<br>221<br>221<br>222<br>222<br>223<br>223<br>224<br>224<br>225<br>225                      |
| 18<br>19<br>20 | SORT<br>18.1<br>18.2<br>SORT<br>19.1<br>19.2<br>19.3<br>19.4<br>19.5<br>19.6<br>19.7<br>MAIN         | TIES - DIA<br>Sortie an<br>Sortie m<br>TIES - MA<br>Étalonna<br>Vérifier I<br>Rétablir<br>Rétablir<br>Par défa<br>Vérifier I<br>Vérifier I<br>Vérifier I               | AGNOSTIC<br>nalogique : lire l'état actuel et les valeurs du courant<br>umérique : lire le mode, l'état actuel et la valeur du courant<br>AINTENANCE<br>er une sortie analogique<br>e bon fonctionnement d'une sortie analogique a leurs valeurs par défaut<br>les données d'étalonnage d'une sortie analogique à leurs valeurs par défaut<br>les données d'étalonnage de toutes les sorties analogiques à leurs valeurs<br>nut<br>e bon fonctionnement d'une sortie tout ou rien ou d'une sortie avec seuils<br>e bon fonctionnement d'une sortie fréquence<br>e bon fonctionnement d'une sortie impulsion<br>E ET DÉPANNAGE | 221<br>221<br>221<br>222<br>222<br>223<br>223<br>224<br>224<br>225<br>225<br>225               |
| 18<br>19<br>20 | SORT<br>18.1<br>18.2<br>SORT<br>19.1<br>19.2<br>19.3<br>19.4<br>19.5<br>19.6<br>19.7<br>MAIN<br>20.1 | TIES - DIA<br>Sortie an<br>Sortie m<br>TIES - MA<br>Étalonna<br>Vérifier I<br>Rétablir<br>Rétablir<br>Par défa<br>Vérifier I<br>Vérifier I<br>Vérifier I<br>Vérifier I | AGNOSTIC<br>nalogique : lire l'état actuel et les valeurs du courant<br>umérique : lire le mode, l'état actuel et la valeur du courant<br>AINTENANCE<br>er une sortie analogique<br>e bon fonctionnement d'une sortie analogique<br>les données d'étalonnage d'une sortie analogique à leurs valeurs par défaut<br>les données d'étalonnage de toutes les sorties analogiques à leurs valeurs<br>nut<br>e bon fonctionnement d'une sortie tout ou rien ou d'une sortie avec seuils<br>e bon fonctionnement d'une sortie fréquence<br>e bon fonctionnement d'une sortie impulsion<br>E ET DÉPANNAGE<br>es de sécurité          | 221<br>221<br>221<br>222<br>222<br>223<br>223<br>224<br>224<br>225<br>225<br>225<br>226<br>226 |

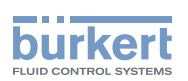

| 20.3 | Nettoyage des surfaces externes de l'appareil |                                                                                                    |  |  |
|------|-----------------------------------------------|----------------------------------------------------------------------------------------------------|--|--|
| 20.4 | Nettoyage en place (CIP) de l'appareil227     |                                                                                                    |  |  |
| 20.5 | Stérilisation en place (SIP) de l'appareil228 |                                                                                                    |  |  |
| 20.6 | Dépanna                                       | ge, avec message affiché229                                                                                                    |  |  |
| 20.7 | Message                                       | es en cas de paramétrage erroné230                                                                                                    |  |  |
|      | 20.7.1                                        | Viscosité cinématique $\leq$ 0. Vérifier les paramètres de la compensation de viscosité du débit230                                                                    |  |  |
| 20.8 | Message                                       | es associés aux diagnostics internes de l'appareil230                                                                                                    |  |  |
|      | 20.8.1                                        | Message « Surtension détectée »230                                                                                                    |  |  |
|      | 20.8.2                                        | Message « Sous-tension détectée »                                                                                                    |  |  |
|      | 20.8.3                                        | Message « Tension au-dessus de la limite supérieure d'avertissement »                                                                                                  |  |  |
|      | 20.8.4                                        | Message « Tension en dessous de la limite inférieure d'avertissement »                                                                                                 |  |  |
|      | 20.8.5                                        | Message « Tension de la batterie inférieure à la valeur limite d'avertissement »232                                                                                    |  |  |
|      | 20.8.6                                        | Message « Évènement büS : connexion au bus perdue / bus non disponible »232                                                                                            |  |  |
|      | 20.8.7                                        | Message « Température excessive détectée »                                                                                                    |  |  |
|      | 20.8.8                                        | Message « Température trop faible détectée »                                                                                                    |  |  |
|      | 20.8.9                                        | Message « Température au-dessus de la limite supérieure d'avertissement »233                                                                                           |  |  |
|      | 20.8.10                                       | Message « Température en dessous de la limite inférieure d'avertissement »233                                                                                          |  |  |
|      | 20.8.11                                       | Message « Capacité mémoire interne de stockage des messages dépassée »234                                                                                              |  |  |
|      | 20.8.12                                       | Message « Pas de signaux provenant des transducteurs interdigitaux »234                                                                                                |  |  |
|      | 20.8.13                                       | Message « Pas de sonde de température détectée »234                                                                                                    |  |  |
|      | 20.8.14                                       | Message « Les caractéristiques de tube ont changé : vérifier les valeurs limites » .234                                                                                |  |  |
|      | 20.8.15                                       | Message « La carte de mesure est en mode boot starter, aucun firmware<br>n'a été trouvé n° 1 »235                                                                      |  |  |
|      | 20.8.16                                       | Message « Les données remontées par la carte de mesure ne sont pas valides n° 1 »235                                                                                   |  |  |
|      | 20.8.17                                       | Message « Plus de communication entre la carte transmetteur et la carte de mesure n° x »                                                                               |  |  |
|      | 20.8.18                                       | Message « L'opération de bootloader sur la carte de mesure est un échec n° 1 »235                                                                                      |  |  |
|      | 20.8.19                                       | Message « Une erreur s'est produite pendant la communication »                                                                                                    |  |  |
|      | 20.8.20                                       | Message « Débit max. »236                                                                                                    |  |  |
|      | 20.8.21                                       | Message « Température max. »                                                                                                    |  |  |
|      | 20.8.22                                       | Message « Le totaliseur 1 est arrêté » ou « Le totaliseur 2 est arrêté » ou<br>« Le totaliseur massique 1 est arrêté » / « Le totalisateur massique 2 arrêté »237      |  |  |
|      | 20.8.23                                       | Message « Le totaliseur 1 est en marche » / « Le totaliseur 2 est en marche » ou « Totalisateur massique 1 est en marche » / « Totalisateur massique 2 est en marche » |  |  |

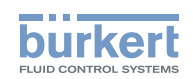

| 20.9  | Messages associés à l'étalonnage ou à la simulation238 |                                                                                                    |     |
|-------|--------------------------------------------------------|----------------------------------------------------------------------------------------------------|-----|
|       | 20.9.1                                                 | Message « Résultat de l'étalonnage hors plage »                                                                                                    | 238 |
|       | 20.9.2                                                 | Message « L'étalonnage du débit nul est annulé, le débit est supérieur à 5% de la pleine échelle »                                                                                                  | 238 |
|       | 20.9.3                                                 | Message « L'étalonnage est annulé »                                                                                                    | 238 |
|       | 20.9.4                                                 | Message « L'étalonnage est annulé, le débit est inférieur à 5% de la pleine<br>échelle »                                                                                                    | 239 |
|       | 20.9.5                                                 | Message « Le facteur K calculé est inférieur à 0,8 ou supérieur à 1,2 »                                                                                                    | 239 |
|       | 20.9.6                                                 | Message « L'offset calculé est supérieur à 10 °C, 18 °F »                                                                                                    | 239 |
|       | 20.9.7                                                 | Message « Mode test est activé »                                                                                                    | 239 |
|       | 20.9.8                                                 | Message « Mode simulation actif »                                                                                                    | 240 |
| 20.10 | ) Message                                              | es associés à la surveillance des valeurs de process                                                                                                    | 240 |
|       | 20.10.1                                                | Message « Débit trop élevé »                                                                                                    | 240 |
|       | 20.10.2                                                | Message « Débit trop bas »                                                                                                    | 241 |
|       | 20.10.3                                                | Message « Température trop élevée »                                                                                                    | 241 |
|       | 20.10.4                                                | Message « Température trop basse »                                                                                                    | 242 |
|       | 20.10.5                                                | Message « Valeur totalisateur 1 trop élevée » / « Valeur totalisateur 2 trop<br>élevée »ou « Valeur du totalisateur massique 1 trop élevée » / « Valeur du<br>totalisateur massique 2 trop élevée » | 242 |
|       | 20.10.6                                                | Message « Valeur totalisateur 1 trop faible » / « Valeur totalisateur 2 trop faible » ou « Valeur du totalisateur massique 1 trop faible » / « Valeur du totalisateur massique 2 trop faible »      | 243 |
|       | 20.10.7                                                | Message « Vitesse d'écoulement trop élevée »                                                                                                    | 243 |
|       | 20.10.8                                                | Message « Vitesse d'écoulement trop basse »                                                                                                    | 244 |
|       | 20.10.9                                                | Message « Facteur de différenciation trop élevé »                                                                                                    | 244 |
|       | 20.10.10                                               | Message « Facteur de différenciation trop faible »                                                                                                    | 245 |
|       | 20.10.11                                               | Message « Facteur de transmission acoustique trop élevé »                                                                                                    | 245 |
|       | 20.10.12                                               | Message « Facteur de transmission acoustique trop faible »                                                                                                    | 246 |
|       | 20.10.13                                               | Message « Masse volumique trop élevée »                                                                                                    | 246 |
|       | 20.10.14                                               | Message « Masse volumique trop faible »                                                                                                    | 247 |
|       | 20.10.15                                               | Message « Concentration 1 trop élevée »/« Concentration 2 trop élevée »                                                                                                    | 247 |
|       | 20.10.16                                               | Message « Concentration 1 trop faible »/« Concentration 2 trop faible »                                                                                                    | 248 |
| 20.11 | Message                                                | es associés aux évènements de diagnostic                                                                                                    | 248 |
|       | 20.11.1                                                | Message « Diagnostic actif »                                                                                                    | 248 |
|       | 20.11.2                                                | Message « Diagnostic inactif »                                                                                                    | 248 |
|       | 20.11.3                                                | Message « Remplissage partiel »                                                                                                    | 249 |
|       | 20.11.4                                                | Message « Liquide hors spécifications »                                                                                                    | 249 |
|       | 20.11.5                                                | Message « Débit instable »                                                                                                    | 249 |

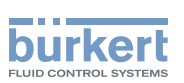

|    | 20.11.6       | Message « Cut-off actif »                                      | 250 |
|----|---------------|----------------------------------------------------------------|-----|
|    | 20.11.7       | Message « Changement de liquide »                              | 250 |
|    | 20.11.8       | Message « Écoulement sens inverse »                            | 250 |
|    | 20.11.9       | Message « Conductivité acoustique hors plage »                 | 251 |
|    | 20.11.10      | Message « AO1 boucle ouverte » ou « AO3 boucle ouverte »       | 251 |
|    | 20.11.11      | Message « AO1 erreur diagnostic » ou « AO3 erreur diagnostic » | 251 |
|    | 20.11.12      | Message "DO2 surcharge" ou "DO3 surcharge"                     | 252 |
| 21 | PIÈCES DE RE  | CHANGE ET ACCESSOIRES                                          | 253 |
| 22 | EMBALLAGE E   | T TRANSPORT                                                    | 254 |
| 23 | STOCKAGE      |                                                                | 254 |
| 24 | ÉLIMINATION [ | DE L'APPAREIL                                                  |     |

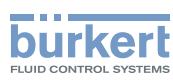

# 1 À PROPOS DE CE MANUEL D'UTILISATION

Ce manuel d'utilisation décrit le cycle de vie complet de l'appareil. Conserver ce manuel de sorte qu'il soit accessible à tout utilisateur et à disposition de tout nouveau propriétaire.

Informations importantes relatives à la sécurité.

Le non-respect de ces consignes peut entraîner des situations dangereuses. Tenir compte en particulier des chapitres <u>3 Consignes de sécurité de base</u> et <u>2 Utilisation conforme</u>.

▶ Quelle que soit la version de l'appareil, ce manuel d'utilisation doit être lu et compris.

### 1.1 Symboles utilisés

#### DANGER

Met en garde contre un danger imminent.

▶ Le non-respect de cet avertissement entraîne des blessures mortelles ou graves.

#### AVERTISSEMENT

Met en garde contre une situation potentiellement dangereuse.

Le non-respect de cet avertissement peut entraîner de graves blessures, voire la mort.

#### 

Met en garde contre un risque éventuel.

▶ Le non-respect de cet avertissement peut entraîner des blessures importantes ou mineures.

#### AVIS

Met en garde contre des dommages matériels.

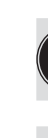

Conseils ou recommandations importants.

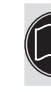

Renvoi à des informations contenues dans ce manuel d'utilisation ou dans d'autres documents.

- ► Indique une consigne à exécuter pour éviter un danger.
- $\rightarrow$  Indique une opération à effectuer.
- Un terme surligné renvoie à un menu ou une rubrique de menu.
- V Indique un résultat.

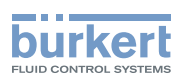

### 1.2 Définition

Dans ce manuel d'utilisation, le terme « appareil » se réfère toujours au débitmètre Type 8098 FLOWave S.

Le terme« büS » (bus système Bürkert) utilisé dans ce manuel désigne le bus de communication développé par Bürkert et basé sur le protocole CANopen.

- → Pour plus d'informations sur l'appareil via büS, voir le guide de câblage en anglais « Cabling guide for büS/EDIP » sur <u>country.burkert.com</u>.
- → Pour en savoir plus sur CANopen par rapport à l'appareil, se référer au manuel d'utilisation « CANopen Network configuration » disponible sur <u>country.burkert.com</u>.

# 2 UTILISATION CONFORME

Le débitmètre Type 8098 FLOWave S utilise le principe de mesure d'ondes acoustiques de surface SAW (Surface Acoustic Wave) et est destiné à mesurer le débit de liquides qui présentent toutes les caractéristiques suivantes :

- liquides propres
- liquides non émulsifiés (liquides homogènes)
- liquides exempts de bulles d'air
- liquides exempts de bulles de gaz
- liquides exempts de particules solides
- L'appareil n'est pas destiné à mesurer le débit de liquides en présence de bulles de gaz, quelle que soit l'origine des bulles (admission d'air, cavitation, dégazage...).
- ► Toujours utiliser cet appareil de façon conforme. L'utilisation non conforme de l'appareil peut présenter des dangers pour les personnes, les installations proches et l'environnement.
- ▶ Respecter les consignes de transport, de stockage, d'installation et d'utilisation de l'appareil.
- Utiliser cet appareil conformément aux caractéristiques et conditions de mise en service et d'utilisation indiquées dans les documents contractuels et dans le manuel d'utilisation.
- Protéger l'appareil contre les perturbations électromagnétiques, les rayons ultraviolets et, lorsqu'il est installé à l'extérieur, des effets des conditions climatiques.
- ▶ Ne pas utiliser l'appareil sans certification ATEX/IECEx dans une atmosphère explosible.
- ▶ N'utiliser l'appareil que s'il est en parfait état de fonctionnement.

### 2.1 Appareil avec certification ATEX/IECEx

#### DANGER !

Risque d'explosion si l'appareil n'est pas utilisé de manière conforme dans les atmosphères explosibles.

- ▶ Respecter les spécifications du certificat de conformité ATEX/IECEx.
- Respecter les spécifications du supplément ATEX/IECEx pour le Type 8098 FLOWave S. Le supplément est disponible sur le site <u>country.burkert.com</u>.

Le certificat ATEX / IECEx est seulement valide si l'appareil est utilisé comme décrit dans le supplément ATEX / IECEx.

Si des modifications sont effectuées sans autorisation sur l'appareil, la certification ATEX/IECEx perd sa validité.

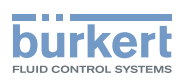

# 3 CONSIGNES DE SÉCURITÉ DE BASE

Ces consignes de sécurité ne tiennent pas compte des imprévus pouvant survenir lors de l'assemblage, de l'utilisation et de l'entretien de l'appareil.

L'exploitant a la responsabilité de faire respecter les prescriptions de sécurité locales, également en ce qui concerne le personnel.

#### Risque de blessure dû à la tension électrique.

- ► Avant d'effectuer des travaux sur le système, couper l'alimentation électrique de tous les conducteurs et consigner l'alimentation électrique.
- Selon UL/EN 6101010-1 : Séparer tous les appareils raccordés au débitmètre type 8098 du réseau et noter qu'il s'agit de circuits d'énergie limités pour tous les circuits raccordés au débitmètre type 8098.
- Respecter la réglementation en vigueur en matière de prévention des accidents et de sécurité relative aux appareils électriques.

#### Risque de blessure dû à la pression élevée dans l'installation.

- Avant toute intervention sur l'installation, stopper la circulation du liquide, couper la pression et purger la conduite.
- ▶ Avant toute intervention sur l'installation, s'assurer de l'absence de pression dans la conduite.
- Respecter la dépendance entre la température du liquide et la pression du liquide en fonction du raccord à vis utilisé.

#### En cas de fonctionnement pendant une période prolongée, risque de blessure par brûlure ou d'incendie en raison de la surchauffe de la surface de l'appareil.

- ► Ne pas toucher à mains nues.
- ► Tenir l'appareil à l'écart de toute substance ou liquide très inflammable.

#### Risque de brûlure en raison des températures élevées du liquide.

- ▶ Ne pas toucher à mains nues les parties de l'appareil en contact avec le liquide.
- Utiliser des gants de protection pour saisir l'appareil.
- Avant d'ouvrir la conduite, stopper la circulation du liquide et purger la conduite.
- ► Avant d'ouvrir la conduite, s'assurer que celle-ci est totalement vide.

#### Risque de blessure dû à la nature du liquide.

Respecter les réglementations en vigueur concernant de prévention des accidents et de sécurité relative à l'utilisation de liquides dangereux.

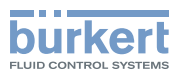

#### Situations dangereuses diverses

Pour éviter les blessures, respecter les consignes suivantes :

- ► Ne pas utiliser l'appareil dans une atmosphère explosible.
- ► Ne pas utiliser l'appareil dans un environnement incompatible avec les matériaux de l'appareil.
- Utiliser uniquement des liquides compatibles avec les matériaux de l'appareil. Le tableau de résistance est disponible sous <u>country.burkert.com</u>.
- ► Ne pas soumettre l'appareil à des contraintes mécaniques.
- ► N'apporter aucune modification à l'appareil.
- ► Empêcher toute mise sous tension involontaire de l'installation.
- Seul un personnel qualifié et spécialisé est autorisé à effectuer les opérations de d'installation et de maintenance.
- ► Garantir un redémarrage défini ou contrôlé du process, après une coupure de l'alimentation électrique.
- ► Respecter les règles générales de la technique.

#### 

Risque de blessure dû à un appareil lourd.

Un appareil lourd peut tomber lors de son transport ou lors de son montage et provoquer des blessures.

- ► Transporter, installer et démonter un appareil lourd avec l'aide d'une deuxième personne.
- Utiliser des outils adaptés.

#### AVIS

Éléments ou composants sensibles aux décharges électrostatiques.

Cet appareil contient des composants électroniques sensibles aux décharges électrostatiques. Ils peuvent être endommagés lorsqu'ils sont touchés par une personne ou un objet chargé électrostatiquement. Dans le pire des cas, ils sont détruits instantanément ou tombent en panne sitôt effectuée la mise en route.

- Pour réduire au minimum voire éviter tout dommage dû à une décharge électrostatique, prendre toutes les précautions décrites dans la norme EN 61340-5-1.
- ▶ Ne pas toucher les composants électriques sous tension.

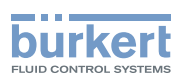

# 4 INFORMATIONS GÉNÉRALES

### 4.1 Adresse du fabricant et contacts internationaux

Le fabricant de l'appareil peut être contacté à l'adresse suivante :

Bürkert SAS

Rue du Giessen

BP 21

F-67220 TRIEMBACH-AU-VAL

Vous pouvez également contacter votre revendeur Bürkert.

Les adresses des filiales internationales sont disponibles sur internet sous :

country.burkert.com

### 4.2 Conditions de garantie

La condition pour bénéficier de la garantie légale est l'utilisation conforme de l'appareil dans le respect des conditions d'utilisation spécifiées dans le présent manuel d'utilisation.

### 4.3 Informations sur internet

Vous pouvez trouver les manuels d'utilisation et les fiches techniques relatives au Type 8098 à l'adresse : <u>country.burkert.com</u>

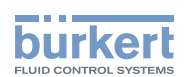

# 5 DESCRIPTION

### 5.1 Structure

Le débitmètre Type 8098 se compose d'un transmetteur Type SE91 et d'un capteur de débit Type S097.

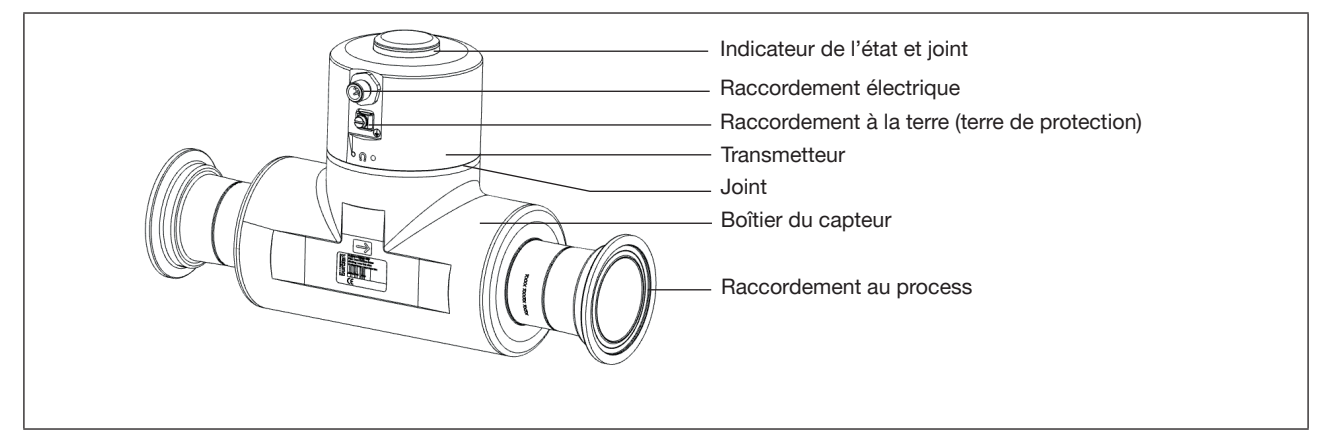

Figure 1: Description

#### 5.1.1 Variantes du transmetteur

Variantes :

- Sans sorties
- Avec 2 sorties, qui peuvent être configurées en sortie analogique ou numérique

#### 5.1.2 Clé magnétique de déverrouillage

L'appareil est livré avec une clé magnétique servant à déverrouiller le transmetteur.

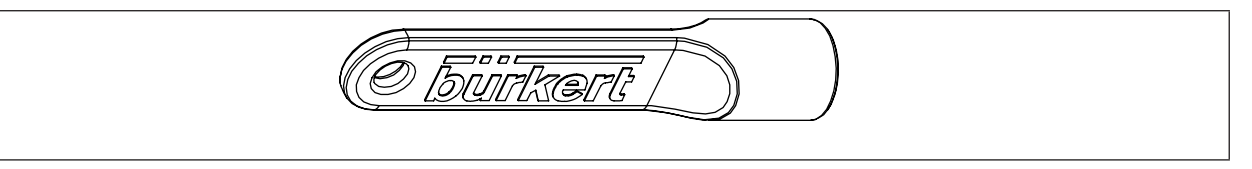

Figure 2: Clé magnétique de déverrouillage

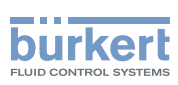

Type 8098 Description

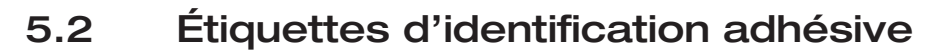

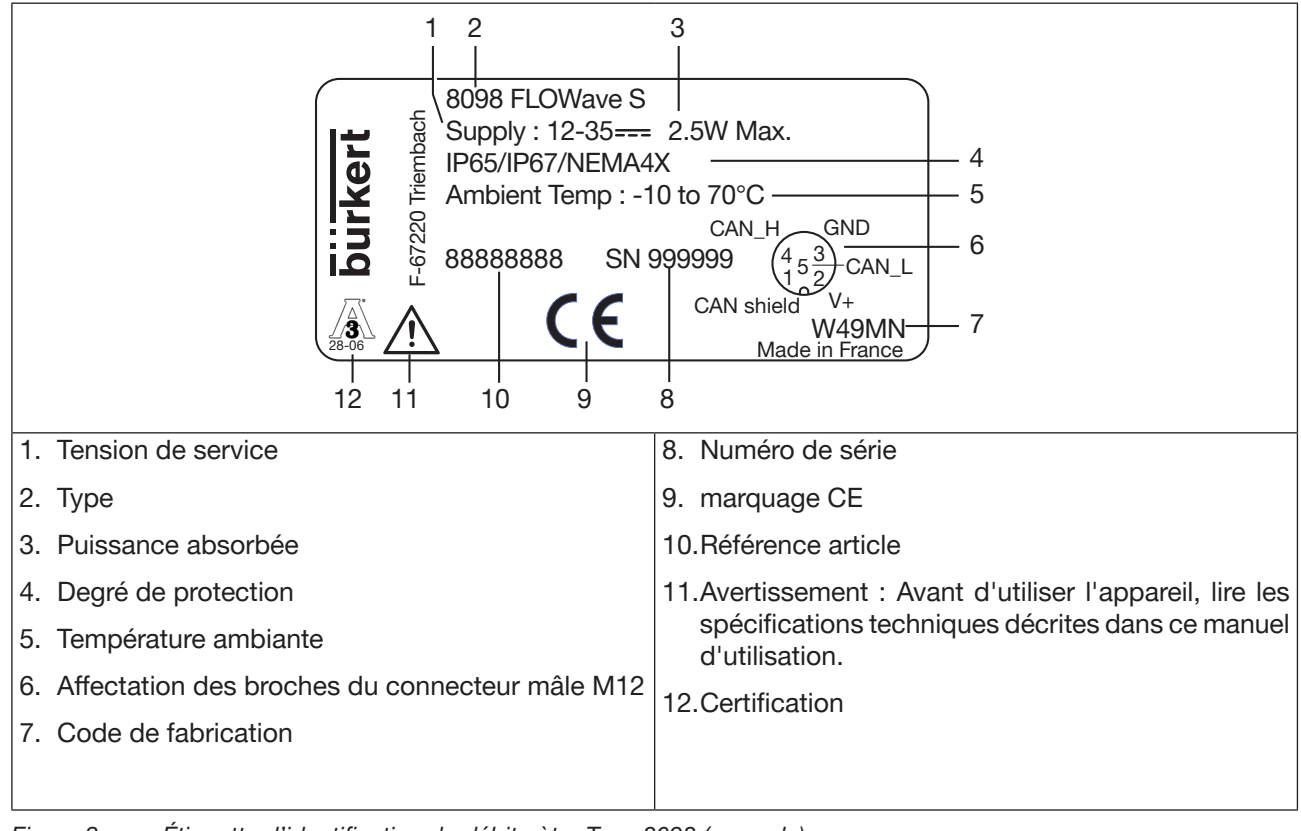

Figure 3: Étiquette d'identification du débitmètre Type 8098 (exemple)

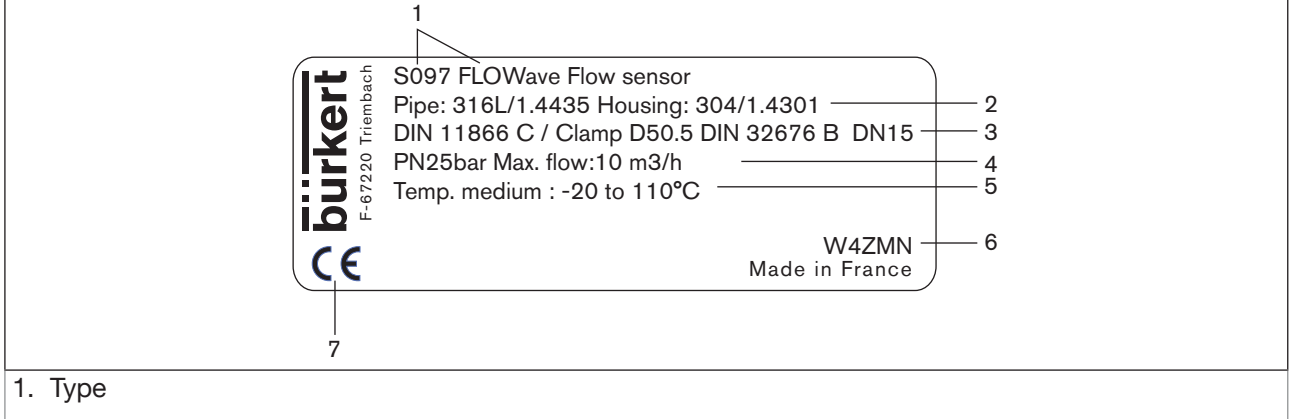

- 2. Matériau du tube et matériau du boîtier
- 3. Norme à laquelle le tube de mesure se conforme, diamètre des raccords clamp, norme à laquelle les raccords clamp se conforment et DN du tube de mesure
- 4. Pression nominale de l'appareil et débit maximal mesuré
- 5. Plage de température du liquide
- 6. Code de fabrication
- 7. marquage CE

24

Figure 4: Étiquette d'identification du capteur de débit type S097 (exemple)

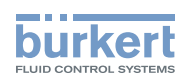

### 5.3 Étiquettes d'identification au laser

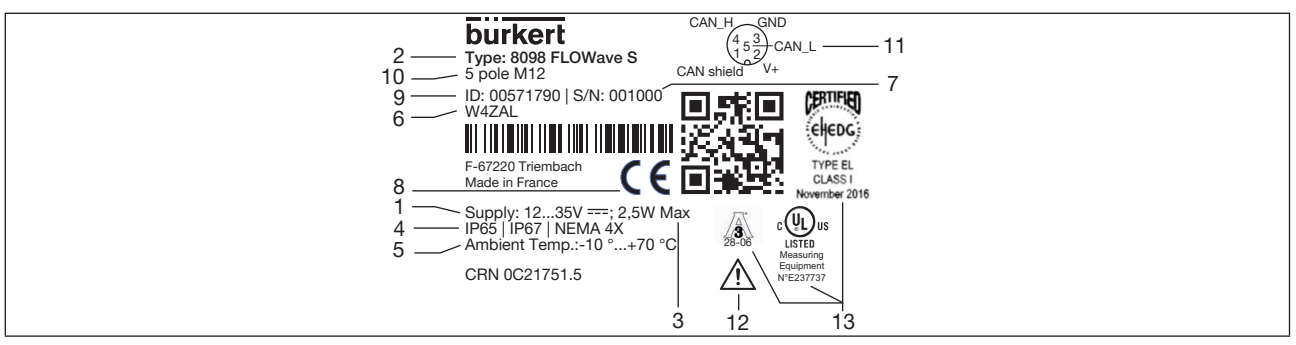

Figure 5: Étiquette d'identification du débitmètre (exemple)

- 1. Tension de service
- 2. Type
- 3. Puissance absorbée
- 4. Degré de protection
- 5. Température ambiante
- 6. Code de fabrication
- 7. Numéro de série
- 8. marquage CE
- 9. Numéro de commande
- 10.Connecteur mâle
- 11. Affectation des broches du connecteur mâle M12
- 12. Avertissement : Avant d'utiliser l'appareil, lire les spécifications techniques décrites dans le manuel d'utilisation.
- 13.Certification

| 1 ——— Type: S097 FLOWave Flow Sensor<br>6 ——— WXXXX                                                                                                    |
|----------------------------------------------------------------------------------------------------|
|                                                                                                    |
| 2 — Pipe: 316L/1.4435   Housing: 304/1.4301<br>3 — DIN 11866 C / Clamp D50.5 DIN 32676 C DN1 1/2"<br>4 — PN 25bar   Max Flow: 35m <sup>3</sup> /h<br>5 — Medium Temp: -20°C110°C |
|                                                                                                    |

- Figure 6: Étiquette d'identification du capteur de débit (exemple)
- 1. Type
- 2. Matériau du tube et matériau du boîtier
- 3. Norme à laquelle le tube de mesure se conforme, norme à laquelle les raccordements au process se conforment et DN du tube de mesure
- 4. Pression nominale de l'appareil et débit maximal mesuré
- 5. Plage de température du liquide
- 6. Code de fabrication

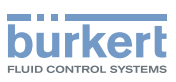

### 5.4 Marquage de certification

Les marquages de certification se trouvent soit sur l'étiquette d'identification de l'appareil, soit sur des étiquettes séparées.

### 5.5 Marquage du Unique Serial Number (USN)

L' USN est marqué sur le côté du capteur. L'USN se compose du numéro de commande et du numéro de série de l'appareil.

### 5.6 Description de l'indicateur d'état

Par défaut, l'indicateur de l'état indique :

- Signaux d'état de diagnostic selon la recommandation NAMUR NE 107 (rouge, orange, jaune et bleu)
- Statut de diagnostic actif ou inactif
- Identification dans le réseau büS

Si plusieurs états de l'appareil existent simultanément, l'état de l'appareil avec la priorité la plus élevée est indiqué. Plus l'écart avec le fonctionnement normal est grand, plus la priorité est élevée (LED rouge = défaillance ou erreur = priorité la plus élevée).

| Indicateur de l'état |                        | Code couleur<br>(pour un API) | Description                                      | Signification                                                                                                    |
|----------------------|------------------------|-------------------------------|--------------------------------------------------|----------------------------------------------------------------------------------------------------|
| Couleur              | Rouge                  | 5                             | Défaillance, erreur<br>ou dysfonction-<br>nement | En raison d'un dysfonctionnement de l'appareil<br>ou en périphérie, les valeurs mesurées peuvent<br>être invalides. |
|                      | Orange                 | 4                             | Vérification du<br>fonctionnement                | Travaux sur l'appareil, le fonctionnement en mode normal est par conséquent momenta-<br>nément impossible.          |
|                      | Jaune                  | 3                             | Hors<br>spécifications                           | Les conditions ambiantes ou du process sont<br>en dehors des plages autorisées.                                     |
|                      |                        |                               |                                                  | Les diagnostics internes indiquent des pro-<br>blèmes dans l'appareil ou dans les caractéris-<br>tiques du process. |
|                      | Bleu                   | 2                             | Maintenance<br>requise                           | L'appareil continue de mesurer mais une fonction est temporairement restreinte.                                     |
|                      |                        |                               |                                                  | → Effectuer l'opération de maintenance<br>requise.                                                                  |
|                      | Vert                   | 1                             | Diagnostic actif                                 | Aucun évènement n'a été généré. Les modifica-<br>tions d'état sont signalées par un code couleur.                   |
|                      |                        |                               |                                                  | Les messages sont stockés dans une liste et<br>peuvent être transmis sur un bus de terrain<br>raccordé.             |
|                      | Blanc                  | 0                             | Diagnostic inactif                               | L'appareil est allumé.                                                                                              |
|                      |                        |                               |                                                  | Les modifications d'état ne sont pas signalées.                                                                     |
|                      |                        |                               |                                                  | Les messages ne sont ni stockés dans une liste<br>ni transmis sur un bus de terrain raccordé.                       |
| État                 | Fixe                   | -                             | Appareil en fonctionnement                       | Fonctionnement normal de l'appareil.                                                                                |
|                      | Clignote<br>rapidement | -                             | Identification                                   | Sert à l'identification de l'appareil sur le réseau büS.                                                            |
|                      |                        |                               |                                                  | L'appareil a été sélectionné à l'aide du logiciel<br>« Bürkert Communicator ».                                      |

MAN 1000417093 FR Version: E Status: RL (released | freigegeben) printed: 22.06.2022

Tableau 1 : Indicateur de l'état, couleurs et états en conformité avec NAMUR NE 107, édition 2006-06-12

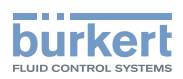

# 6 CARACTÉRISTIQUES TECHNIQUES

#### 6.1 Conditions en fonctionnement

| Température ambiante                                   | -10 °C+70 °C                                                                                                    |
|--------------------------------------------------------|----------------------------------------------------------------------------------------------------|
| Humidité de l'air                                      | <85 %, non condensée                                                                                                    |
| Altitude d'utilisation                                 | Jusqu'à 2000 m au-dessus du niveau de la mer                                                                                  |
| Mode de service                                        | Service continu                                                                                                    |
| Mobilité de l'appareil                                 | Fixe                                                                                                    |
| Utilisation                                            | A l'intérieur et à l'extérieur, avec protection contre les interférences électromagnétiques, les rayons UV et les intempéries |
| Catégorie d'installation                               | Catégorie I selon UL/EN 61010-1                                                                                               |
| Degré de pollution                                     | Degré 2 selon UL/EN 61010-1                                                                                                   |
| Degré de protection<br>selon EN 60529<br>selon NEMA250 | IP65, IP67 <sup>1)</sup><br>4X <sup>1)</sup>                                                                                  |

1) Avec connecteurs enfichés et couvercles vissés jusqu'en butée. Non évalué par l'UL.

### 6.2 Conformité

L'appareil est conforme aux directives UE sur la base de la déclaration de conformité UE.

### 6.3 Normes et directives

Les normes appliquées permettant de certifier la conformité aux directives européennes sont indiquées dans l'attestation d'examen UE de type et/ou la déclaration de conformité UE (selon le cas).

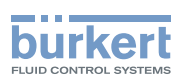

#### 6.3.1 Conformité à la directive des équipements sous pression

 $\rightarrow$  S'assurer que les matériaux de l'appareil sont compatibles avec le liquide.

 $\rightarrow$  S'assurer que le DN de la conduite et la pression nominale (PN) est adapté à l'appareil.

L'appareil est conforme à l'article 4, paragraphe 1, de la directive des équipements sous pression 2014/68/ UE dans les conditions suivantes :

Appareil utilisé sur une conduite (PS = pression maximale admissible in bar ; DN = diamètre nominal de la conduite)

| Type de liquide                                 | Conditions                                                         |
|-------------------------------------------------|--------------------------------------------------------------------|
| Fluide du groupe 1, article 4 paragraphe 1.c.i  | DN ≤25                                                             |
| Fluide du groupe 2, article 4 paragraphe 1.c.i  | DN ≤32<br>ou PS x DN ≤1000 bar                                     |
| Fluide du groupe 1, article 4 paragraphe 1.c.ii | DN ≤25<br>ou PS x DN ≤2000 bar                                     |
| Fluide du groupe 2, article 4 paragraphe 1.c.ii | DN $\leq$ 200<br>ou PS $\leq$ 10 bar<br>ou PS x DN $\leq$ 5000 bar |

Tableau 2 : Directive des équipements sous pression

#### 6.3.2 Certification UL

Les appareils portant la clé variable PU01 ou PU02 sont des appareils certifiés UL et sont conformes aux normes suivantes :

- UL 61010-1
- CAN/CSA-C22.2 n°61010-1

| Identification sur l'appareil               | Certification | Clé variable |
|---------------------------------------------|---------------|--------------|
| c FN us                                     | UL recognized | PU01         |
| CUSTED US Heasuring<br>Equipment<br>EXXXXXX | UL listed     | PU02         |

Tableau 3 : Certification UL

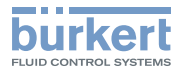

#### 6.3.3 Certification EHEDG

- Classe EL I
- Les versions suivantes sont certifiées EHEDG :

| Raccordement au process                                                                 | Diamètres                                                                                         |
|-----------------------------------------------------------------------------------------|---------------------------------------------------------------------------------------------------|
| Raccords clamp <sup>2)</sup> selon ASME BPE (DIN 32676 série C)                         | 3/8", 1/2", 3/4", 1", 1 1/2", 2"                                                                  |
| Raccords clamp selon DIN 11864-3 série C                                                | 1/2", 3/4", 1", 1 1/2", 2"                                                                        |
| Raccordements à brides selon DIN 11864-2 série C                                        | 1/2", 3/4", 1", 1 1/2", 2"                                                                        |
| Raccords clamp <sup>2)</sup> selon DIN 32676 série B                                    | DN08, DN15 (sauf variantes avec diamètre<br>des clamp de 34,0 mm) DN25, DN40, DN50,<br>DN65, DN80 |
| Raccords clamp <sup>2)</sup> selon DIN 32676 série A                                    | DN08, DN15, DN25, DN40, DN50, DN65, DN80                                                          |
| Raccords clamp selon DIN 11864-3 série A, DIN 11864-3 série B                           | DN08, DN15, DN25, DN40, DN50                                                                      |
| Raccords clamp <sup>2)</sup> selon SMS 3017 /ISO 2852 pour des conduites selon SMS 3008 | DN25, DN40, DN50                                                                                  |
| Raccordements à brides selon DIN 11864-2 série A,<br>DIN 11864-2 série B                | DN08, DN15, DN25, DN40, DN50                                                                      |
| Raccords filetés <sup>3)</sup> selon DIN 11851 série A                                  | DN65, DN80                                                                                        |

Tableau 4 : Certification EHEDG

→ Pour s'assurer que les joints utilisés sont conformes EHEDG, se référer au document « EHEDG Position Paper » disponible sur le site internet de l'EHEDG.

Le fabricant de l'appareil ne fournit pas de joints pour les raccordements au process.

<sup>2)</sup> La conformité EHEDG est valable uniquement en combinaison avec les joints conformes EHEDG de Combifit International B.V.

La conformité EHEDG est valable uniquement en combinaison avec les joints conformes EHEDG de: Kieselmann GmbH, Allemagne (joints ASEPTO-STAR K-flex Upgrade) ou Siersema Komponenten Service (S.K.S.) B.V. (Pays-Bas SKS joints DIN 11851 EHEDG avec joint interne EPDM ou FKM)

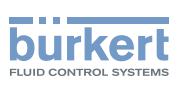

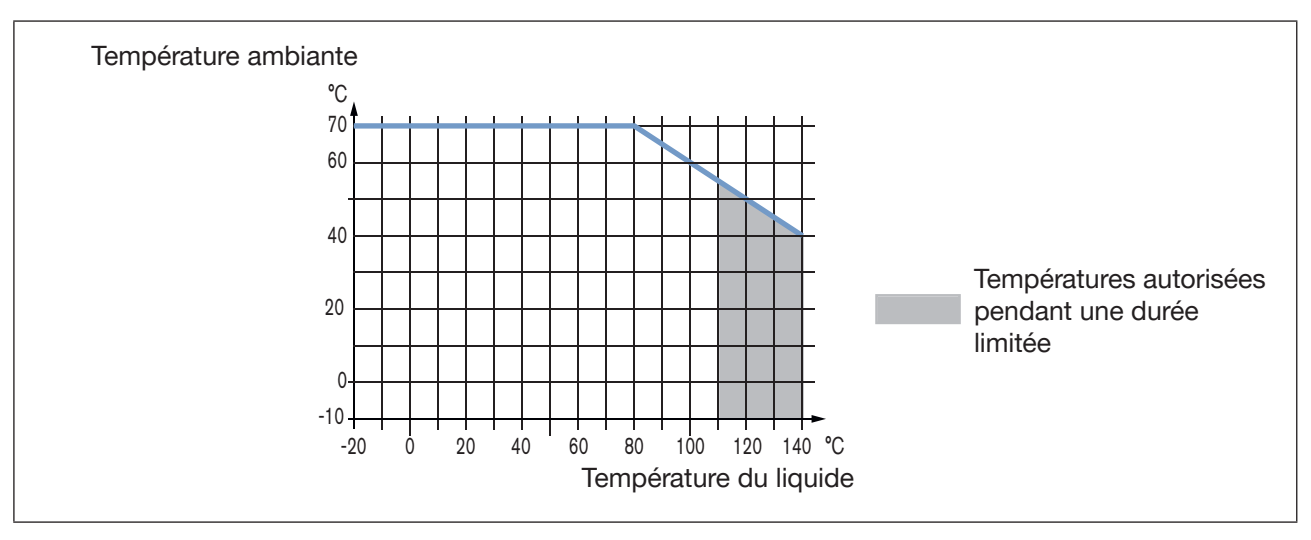

## 6.4 Informations relatives au liquide

Figure 7: Dépendance entre la température du liquide et la température ambiante

| Température du liquide | <ul> <li>-20 °C+110 °C, avec raccordements au process par clamp. Jusqu'à 140 °C pendant max. 60 minutes pour un process de stérilisation.</li> <li>Gradient de température maximal : 10 °C/s [mesurée par le capteur intégré dans l'appareil]</li> <li>La température maximale du liquide peut être limitée par la température ambiante de service. Selon la version de votre appareil, voir <u>Figure 7</u>.</li> </ul> |
|------------------------|----------------------------------------------------------------------------------------------------|
| Type de liquides       | Liquides non dangereux conformes à l'article 4 §1 de la directive 2014/68/EU                                                                                                    |
| Vitesse du son dans    |                                                                                                    |
| le liquide             |                                                                                                    |
| DN08, 3/8", 1/2"       | 10002000 m/s                                                                                                    |
| ≥DN15, ≥3/4"           | 8002300 m/s                                                                                                    |

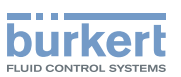

| Diamètre du raccor-<br>dement au process | Type de raccordement au process | Normes auxquelles le raccordement<br>au process est conforme | PN   |
|------------------------------------------|---------------------------------|--------------------------------------------------------------|------|
| DN08, DN15, DN25                         | clamp                           | DIN 11864-3 série B                                          | PN25 |
|                                          |                                 | DIN 32676 série A                                            |      |
|                                          |                                 | DIN 32676 série B                                            |      |
|                                          | brides                          | DIN 11864-2 série B                                          | PN25 |
| DN15, DN25                               | clamp                           | DIN 11864-3 série A                                          | PN25 |
|                                          | brides                          | DIN 11864-2 série A                                          | PN25 |
| DN25                                     | clamp                           | SMS 3017 / ISO 2852 pour conduites selon SMS 3008            | PN25 |
| 3/8", 1/2", 3/4", 1",<br>1 1/2"          | clamp                           | ASME BPE (DIN 32676 série C)                                 | PN25 |
| 1/2", 3/4", 1", 1 1/2"                   | clamp                           | DIN 11864-3 série C                                          | PN25 |
|                                          | brides                          | DIN 11864-2 série C                                          | PN25 |
| DN40                                     | clamp                           | DIN 11864-3 série B                                          | PN16 |
|                                          |                                 | DIN 32676 série B                                            |      |
|                                          |                                 | DIN 11864-3 série A                                          | PN25 |
|                                          |                                 | DIN 32676 série A                                            |      |
|                                          |                                 | SMS 3017 / ISO 2852 pour conduites selon SMS 3008            |      |
|                                          | brides                          | DIN 11864-2 série B                                          | PN16 |
|                                          |                                 | DIN 11864-2 série A                                          | PN25 |
| DN50                                     | clamp                           | DIN 11864-3 série A                                          | PN16 |
|                                          |                                 | DIN 11864-3 série B                                          |      |
|                                          |                                 | DIN 32676 série A                                            |      |
|                                          |                                 | DIN 32676 série B                                            |      |
|                                          |                                 | SMS 3017 / ISO 2852 pour conduites selon SMS 3008            |      |
|                                          | brides                          | DIN 11864-2 série A                                          | PN16 |
|                                          |                                 | DIN 11864-2 série B                                          |      |
| 2"                                       | clamp                           | ASME BPE (DIN 32676 série C)                                 | PN16 |
|                                          |                                 | DIN 11864-3 série C                                          |      |
|                                          | brides                          | DIN 11864-2 série C                                          | PN16 |
| DN65, DN80                               | clamp                           | DIN 32676 série A<br>DIN 32676 série B                       | PN10 |
|                                          | fileté                          | DIN 11851 série A                                            | PN10 |
| ASME 2 1/2", 3"                          | clamp                           | DIN 32676 série C                                            | PN10 |

Tableau 5 :

5 : Pression nominale (PN) en fonction du diamètre de la conduite, du type de raccordement au process et de la norme du raccordement au process

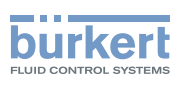

### 6.5 Informations relatives à la mesure

#### 6.5.1 Débit volumique

| Plage de mesure                                                                                                    | 01,7 m <sup>3</sup> /h jusqu'à 0200 m <sup>3</sup> /h, selon le DN du capteur |
|----------------------------------------------------------------------------------------------------|-------------------------------------------------------------------------------|
| Écart de mesure <sup>1) 2)</sup> pour un débit volumique compris<br>entre 10 % de la pleine échelle et la pleine échelle           | ±0,4 % de la valeur mesurée                                                   |
| Écart de mesure <sup>1) 2)</sup> pour un débit volumique compris<br>entre 1 % de la pleine échelle et 10 % de la pleine<br>échelle | <±0,08 % de la pleine échelle                                                 |
| Répétabilité <sup>2)</sup> pour un débit volumique compris entre<br>10 % de la pleine échelle et la pleine échelle                 | ±0,2 % de la valeur mesurée                                                   |
| Répétabilité <sup>2)</sup> pour un débit volumique compris entre<br>1 % de la pleine échelle et 10 % de la pleine échelle          | ±0,04 % de la pleine échelle                                                  |
| Rafraichissement                                                                                                    | Réglable, voir chapitre <u>14.16 Paramétrer le</u><br>rafraichissement.       |

Tableau 6 :Mesure du débit volumique

<sup>1)</sup> « Biais de mesure » tel que défini dans la norme JCGM 200:2012.

<sup>2)</sup> Déterminé dans les conditions de référence suivantes : liquide = eau, exempte de bulles de gaz et de particules solides ; température de l'eau et température ambiante = 23 °C  $\pm$ 1 °C (73,4 °F  $\pm$ 1,8 °F), réglages de l'appareil avec valeurs par défaut, rafraichissement court, tout en maintenant un flux turbulent ou laminaire, distances droites minimales en amont de 40xDN et en aval de 1xDN, dimensions appropriées de la conduite.

#### 6.5.2 Température

| Plage de mesure                                                                         | –20 °C+140 °C |
|-----------------------------------------------------------------------------------------|---------------|
| Écart de mesure <sup>4)</sup> pour des températures jusqu'à 100 °C                      | ±1 °C         |
| Écart de mesure <sup>4)</sup> pour des températures comprises<br>entre 100 °C et 140 °C | ±1,5 %        |
| Rafraichissement                                                                        | 1 s           |

Tableau 7 : Mesure de la température

<sup>1)</sup> « Biais de mesure » tel que défini dans la norme JCGM 200:2012.

#### 6.5.3 Facteur de différenciation

| Plage de mesure  | 0,81,3                                                               |
|------------------|----------------------------------------------------------------------|
| Résolution       | 0,00001                                                              |
| Répétabilité     | ±0,5 % de la valeur mesurée                                          |
| Rafraichissement | Réglable, voir chapitre <u>14.16 Paramétrer le</u> rafraichissement. |

 Tableau 8 :
 Mesure du facteur de différenciation (fonction optionnelle)

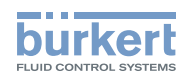

#### 6.5.4 Facteur de transmission acoustique

| Plage de mesure  | 10 %120 %                                                            |
|------------------|----------------------------------------------------------------------|
| Résolution       | 0,01 %                                                               |
| Répétabilité     | ±2 % de la valeur mesurée                                            |
| Rafraichissement | Réglable, voir chapitre <u>14.16 Paramétrer le</u> rafraichissement. |

Tableau 9 : Mesure facteur de transmission acoustique (fonction optionnelle)

#### 6.5.5 Masse volumique

| Plage de mesure  | 0,781,3 g/cm <sup>3</sup>                                             |
|------------------|-----------------------------------------------------------------------|
| Écart de mesure  | ±2 % de la valeur mesurée 1)                                          |
| Répétabilité     | ±1 % de la valeur mesurée 1)                                          |
| Rafraichissement | Réglable, voir chapitre <u>14.16 Paramétrer le rafraichissement</u> . |

Tableau 10 : Mesure de la masse volumique (fonction optionnelle)

<sup>1)</sup> Déterminé dans les conditions de référence suivantes : liquide exempt de bulles de gaz et de particules solides ; température du liquide et température ambiante = 23 °C  $\pm$ 1 °C (73,4 °F  $\pm$ 1,8 °F), réglages de l'appareil avec valeurs par défaut, rafraichissement court.

#### 6.5.6 Débit massique

| Plage de mesure                                                                                                    | 01360 kg/h à 0260000 kg/h, en fonction du diamètre nominal du capteur   |  |
|----------------------------------------------------------------------------------------------------|-------------------------------------------------------------------------|--|
| Écart de mesure <sup>1) 2)</sup> pour un débit volumique compris<br>entre 10 % de la pleine échelle et la pleine échelle | ±2,4 % de la valeur mesurée                                             |  |
| Écart de mesure <sup>1) 2)</sup> pour un débit volumique compris<br>entre 10 % de la pleine échelle et la pleine échelle | ±2,08 % de la pleine échelle                                            |  |
| Répétabilité <sup>2)</sup> pour un débit compris entre 10 % de la pleine échelle et la pleine échelle                    | ±1,2 % de la valeur mesurée                                             |  |
| Répétabilité <sup>2)</sup> pour un débit compris entre 1 % de la pleine échelle et 10 % de la pleine échelle             | ±1,04 % de la pleine échelle                                            |  |
| Rafraichissement                                                                                                    | Réglable, voir chapitre <u>14.16 Paramétrer le</u><br>rafraichissement. |  |

Tableau 11 : Mesure du débit massique (fonction optionnelle)

<sup>1)</sup> L'expression « écart de mesure » correspond au « biais de mesure » tel que défini par la norme JCGM 200:2012.

<sup>2)</sup> Déterminé dans les conditions de référence suivantes : fluide = eau, sans bulles de gaz et sans particules solides ; température de l'eau et température ambiante =  $23 \degree C \pm 1 \degree C (73,4 \degree F \pm 1,8 \degree F)$ , rafraîchissement court, tout en maintenant un flux turbulent ou laminaire, réglages de l'appareil avec valeurs par défaut, distances rectilignes minimales en amont de 40xDN et en aval de 1xDN, dimensions appropriées de la canalisation.

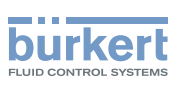

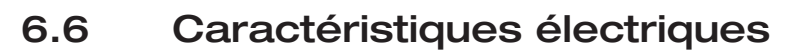

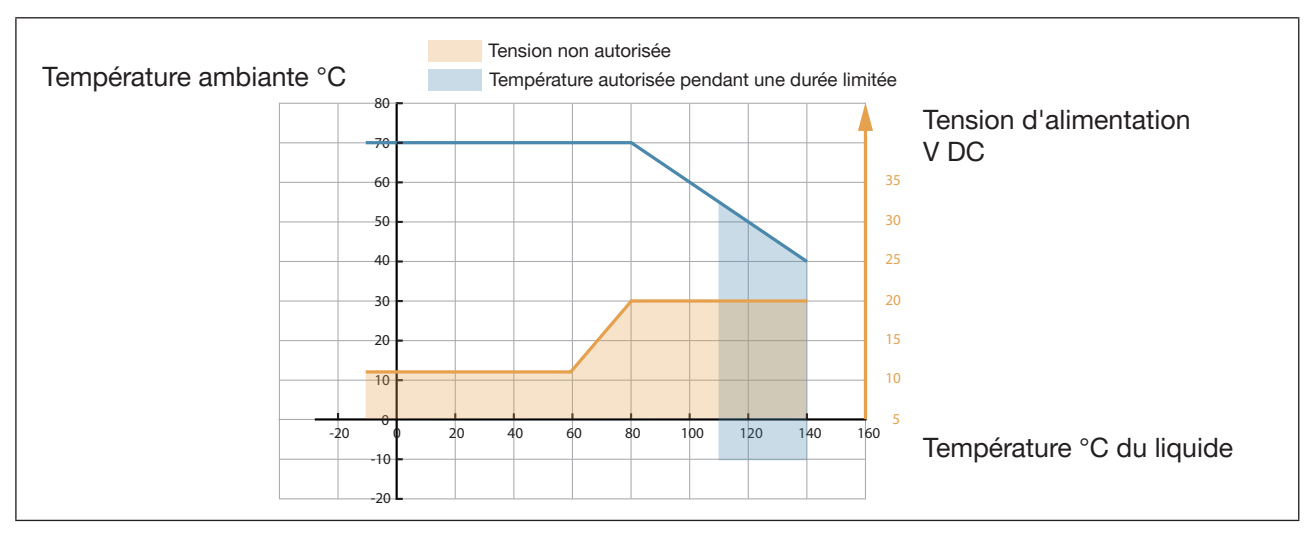

Figure 8: Tension d'alimentation minimum en fonction de la température ambiante et de la température du liquide

| Raccordements<br>sans sorties<br>avec sorties (2 x AO/DO)       | Connecteur rond<br>M12 x 1, 5 pôles<br>M12 x 1, 8 pôles                                                                                                    |
|-----------------------------------------------------------------|----------------------------------------------------------------------------------------------------|
| Tension de service                                              | 1235 V DC ±10 %<br>La tension d'alimentation minimale dépend de la température du liquide et de<br>la température ambiante de fonctionnement : selon la variante de l'appareil,<br>voir <u>Figure 8</u><br>Circuit très basse tension de sécurité (circuit TBTS)<br>Source d'alimentation limitée (LPS) selon les normes UL/EN 60950-1 ou via<br>un circuit à énergie limitée selon les normes UL/EN 61010-1                                                                                        |
| Consommation en courant                                         | max. 1 A                                                                                                    |
| Consommation propre<br>sans sorties<br>avec sorties (2 x AO/DO) | ≤2,5 W<br>≤5 W                                                                                                    |
| Inversion de polarité                                           | Protégée                                                                                                    |
| Sorties (variante)<br>Sortie analogique                         | Configurable en sortie analogique ou numérique<br>Courant 420 mA<br>3,6 mA ou 22 mA pour indiquer une erreur<br>Incertitude : $\pm 0,04$ mA<br>Résolution : 0,8 $\mu$ A<br>Détection de boucle ouverte par la fonction diagnostic du logiciel<br>Mode en puits ou en source<br>Isolation galvanique, passive<br>Protection contre les inversions de polarité<br>Impédance maximale de la boucle 1300 $\Omega$ à 35 V DC, 1000 $\Omega$ à 30 V DC,<br>700 $\Omega$ à 24 V DC, 450 $\Omega$ à 18 V DC |

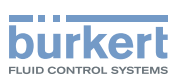

| Sortie numérique           | Transistor<br>En mode NPN ou en mode PNP<br>Mode : impulsion, tout ou rien, seuil, fréquence (configurable)<br>02000 Hz, 535 V DC, max. 700 mA<br>Isolation galvanique, passive<br>Information de surcharge par la fonction diagnostic du logiciel<br>Protection contre les surcharges et les inversions de polarité                                                                                |
|----------------------------|----------------------------------------------------------------------------------------------------|
| Interface de communication | Raccordement au PC par l'intermédiaire du jeu d'interfaces USB-büS<br>(voir accessoires)<br>La connexion büS de la variante avec sorties est uniquement destinée<br>à la connexion au Bürkert Communicator pour la configuration et<br>la mise à jour du logiciel de l'appareil. En raison de l'absence de<br>blindage CAN, la communication conventionnelle büS/ CANopen<br>n'est pas recommandée. |
| Logiciel de communication  | Bürkert Communicator                                                                                                    |

## 6.7 Caractéristiques mécaniques

| Din        | nensions et poids de l'appareil                                               | voir la fiche technique                                                                                                    |
|------------|-------------------------------------------------------------------------------|----------------------------------------------------------------------------------------------------|
| Ma         | tériau                                                                        |                                                                                                    |
| В          | oîtier1) du transmetteur                                                      | Acier inoxydable 304 / 1.4301, finition surface extérieure Ra <1,6 $\mu m$                                                                             |
| С          | orps du capteur                                                               | Acier inoxydable 304 / 1.4301, finition surface extérieure Ra <1,6 $\mu m$ Acier inoxydable 316L / 1.4435, finition surface extérieure Ra <1,6 $\mu m$ |
| С          | connecteur mâle M12 à 5 broches                                               | Acier inoxydable                                                                                                    |
| В          | ouchons à visser                                                              | Acier inoxydable                                                                                                    |
| J          | oints<br>Capteur/Transmetteur<br>Transmetteur/indicateur de l'état            | Silicone<br>EPDM                                                                                                    |
| É          | tiquette d'identification (adhésive)                                          | Polyester                                                                                                    |
| Т          | ube de mesure du capteur <sup>2)</sup>                                        | Acier inoxydable 316L / DIN 1.4435 avec faible taux de ferrite delta                                                                                   |
| F          | accordements de conduite <sup>2)</sup>                                        | Acier inoxydable 316L / DIN 1.4435 avec faible taux de ferrite delta                                                                                   |
| Fin<br>sel | ition de surface<br>on ISO 4288                                               |                                                                                                    |
| T<br>C     | ube de mesure<br>surface intérieure<br>surface extérieure<br>corps du capteur | Ra <0,8 μm (30 μin) ou Ra <0,4 μm (15 μin) électropoli<br>Ra <1,6 μm (hors soudures)<br>Ra <1,6 μm (hors soudures)                                     |
|            |                                                                               |                                                                                                    |

1) En raison du procédé de fabrication, le boîtier peut présenter des marques d'usinage. Elles n'entravent pas le fonctionnement de l'appareil et ne sont pas un défaut de fabrication.

2) En contact avec le liquide

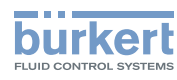

# 7 INSTALLATION FLUIDIQUE

### 7.1 Consignes de sécurité

#### 

Risque de blessure dû à la tension électrique.

- Avant d'effectuer des travaux sur le système, couper l'alimentation électrique de tous les conducteurs et consigner l'alimentation électrique.
- Selon UL/EN 6101010-1 : Séparer tous les appareils raccordés au débitmètre type 8098 du réseau et noter qu'il s'agit de circuits d'énergie limités pour tous les circuits raccordés au débitmètre type 8098.
- Respecter la règlementation en vigueur en matière de prévention des accidents et de sécurité relative aux appareils électriques.
- Respecter la règlementation en vigueur en matière de prévention des accidents et de sécurité relative aux appareils électriques.

#### Risque de blessure dû à la pression élevée dans l'installation.

- Avant toute intervention sur l'installation, stopper la circulation du liquide, couper la pression et purger la conduite.
- Avant toute intervention sur l'installation, s'assurer de l'absence de pression dans la conduite.
- Respecter la dépendance entre la température du liquide et la pression du liquide en fonction du raccord à vis utilisé.

#### En cas de fonctionnement pendant une période prolongée, risque de blessure par brûlure ou d'incendie en raison de la surchauffe de la surface de l'appareil.

- Ne pas toucher à mains nues.
- ► Tenir l'appareil à l'écart de toute substance ou liquide hautement inflammable.

#### Risque de brûlure en raison des températures élevées du liquide.

- ▶ Ne pas toucher à mains nues les parties de l'appareil en contact avec le liquide.
- Utiliser des gants de protection pour saisir l'appareil.
- Avant d'ouvrir la conduite, stopper la circulation du liquide et purger la conduite.
- Avant d'ouvrir la conduite, s'assurer que celle-ci est totalement vide.

#### Risque de blessure dû à la nature du liquide.

► Respecter la réglementation en vigueur concernant la prévention des accidents et la sécurité relative à l'utilisation de liquides dangereux.

#### AVERTISSEMENT

Risque de blessure dû à une installation non conforme.

L'installation électrique et fluidique doit être effectuée uniquement par du personnel habilité et qualifié, disposant des outils appropriés.

# Risque de blessure dû à une mise sous tension involontaire de l'installation et à un redémarrage incontrôlé.

- ▶ Prendre des mesures appropriées pour éviter l'activation involontaire de l'installation.
- ▶ Garantir un redémarrage défini ou contrôlé du process, après toute intervention sur l'appareil.
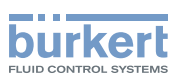

### 

#### Risque de blessure dû à un appareil lourd.

Un appareil lourd peut tomber lors de son transport ou lors de son montage et provoquer des blessures.

- ▶ Transporter, installer et démonter un appareil lourd avec l'aide d'une deuxième personne.
- Utiliser des outils adaptés.

#### AVIS

Vous risquez d'endommager l'appareil si vous utilisez un outil pour tourner le transmetteur.

► Ne pas utiliser d'outil pour tourner le transmetteur.

#### AVIS

Risque de défaillance ou de vieillissement accéléré des composants électriques.

▶ Tenir compte de la dépendance entre la température du liquide et la température ambiante.

## 7.2 Préparer l'appareil avant installation sur la conduite

L'appareil est livré comme décrit dans le chapitre 5.1 Structure.

Avant d'installer l'appareil sur la conduite, vous pouvez modifier la position du transmetteur sur le capteur. Se référer au chapitre <u>7.2.1 Modifier la position du transmetteur sur le capteur</u>.

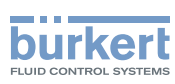

### 7.2.1 Modifier la position du transmetteur sur le capteur

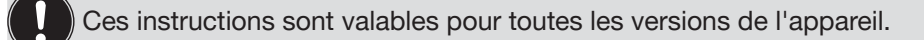

Le transmetteur type SE91 peut avoir quatre positions sur le capteur de débit type S097. Voir Figure 9.

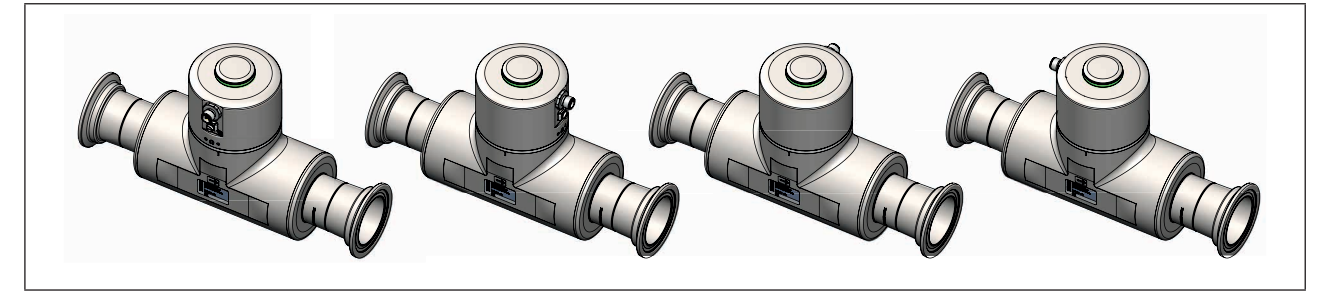

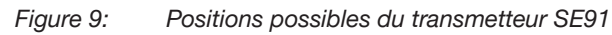

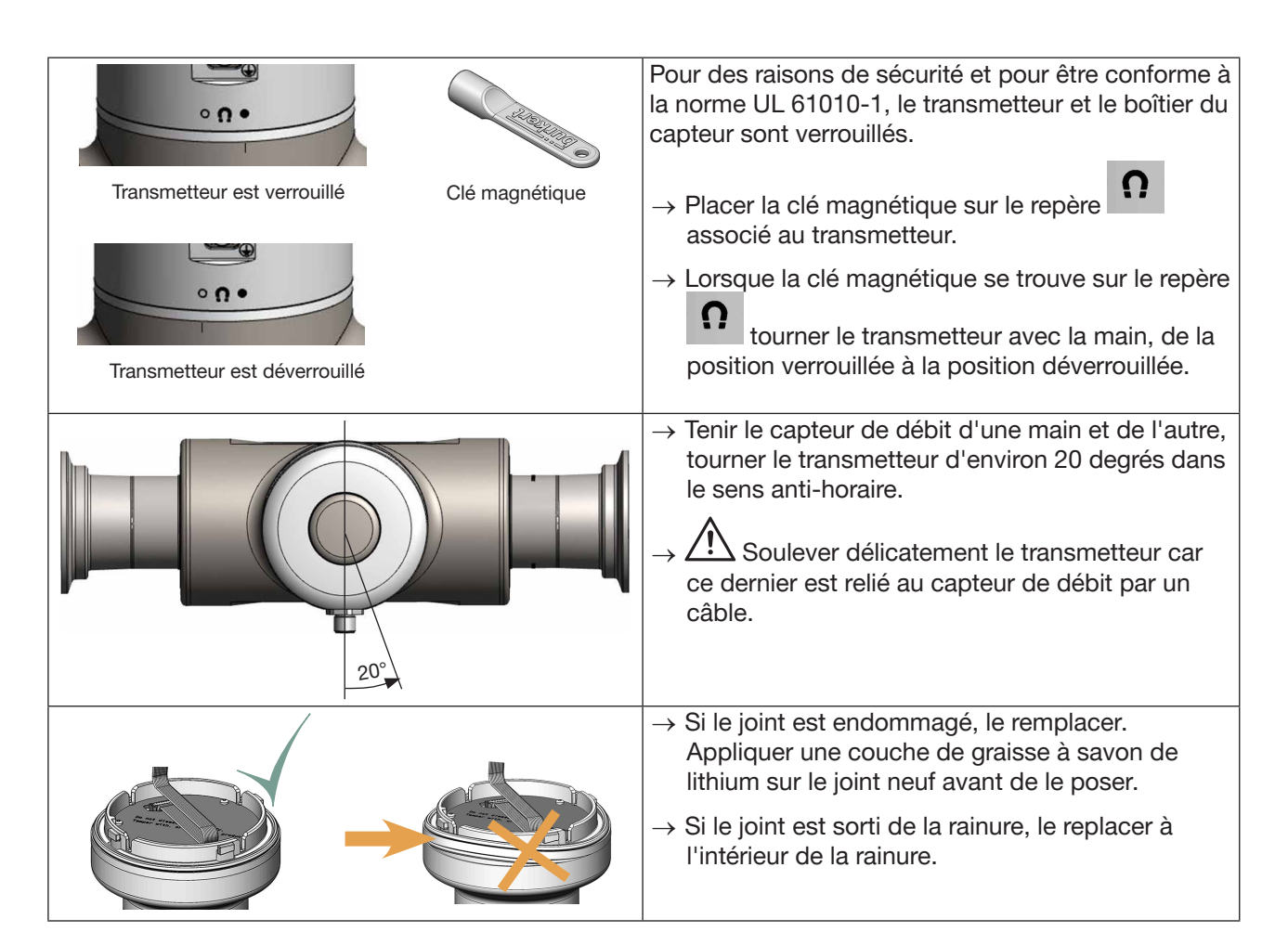

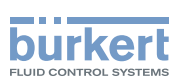

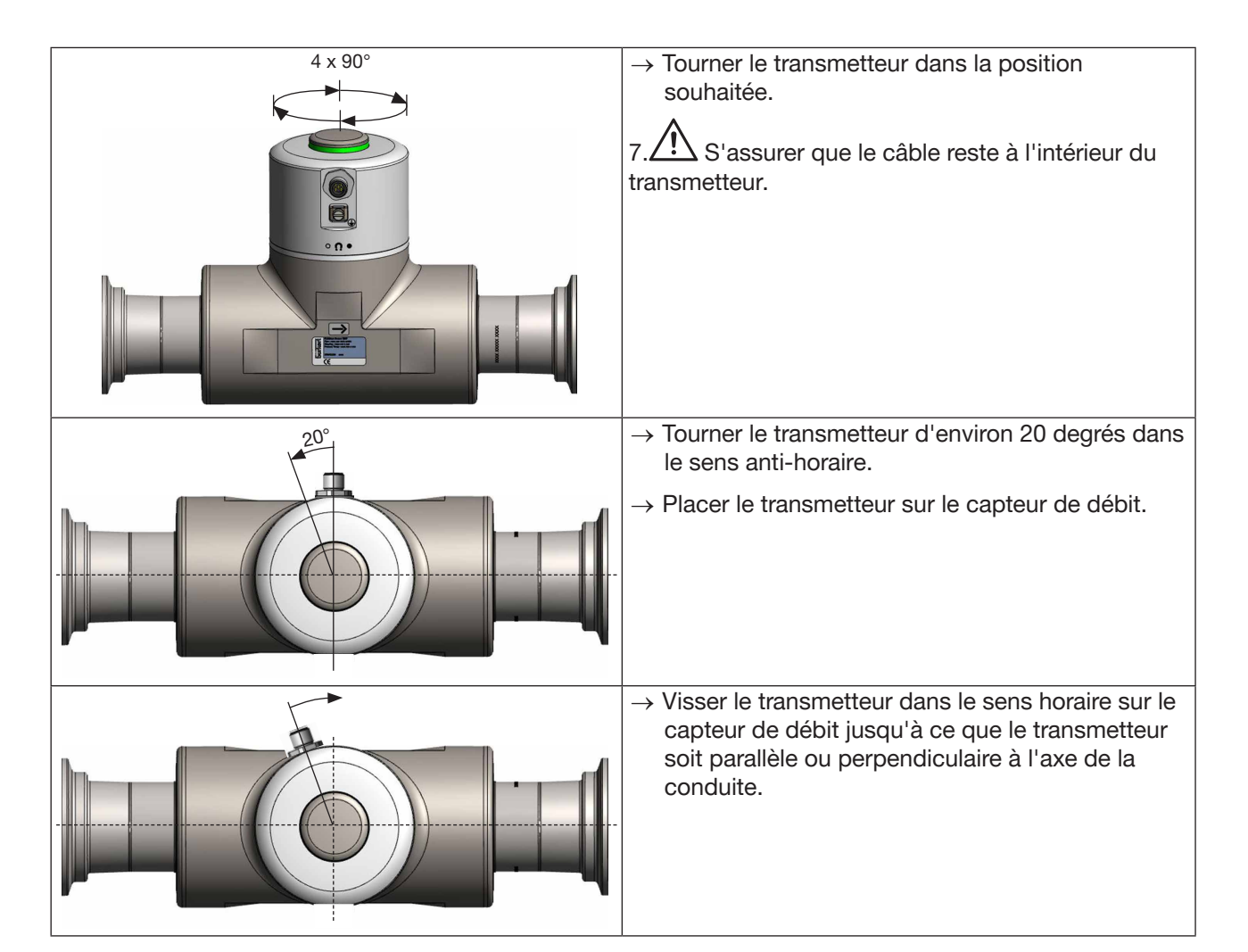

## 7.3 Recommandations pour l'installation dans la conduite

- → Protéger l'appareil contre les perturbations électromagnétiques, les rayons ultraviolets et, lorsqu'il est installé à l'extérieur, contre les effets des conditions climatiques.
- → S'assurer que le DN du tube de mesure est adapté à la vitesse d'écoulement : se référer à la fiche technique de l'appareil, disponible sur <u>country.burkert.com</u>.
- → Choisir un emplacement laissant suffisamment d'espace pour placer la clé magnétique sur le symbole situé à l'appareil.
- $\rightarrow$  Pour les appareils lourds ou les longs conduites, il faut soutenir le boîtier et les conduites.
- $\rightarrow$  Transporter et installer un appareil lourd avec l'aide d'une deuxième personne.
- $\rightarrow$  Si la température du liquide est soumise à des fluctuations, assurez-vous que l'appareil peut se dilater.
- → Installer l'appareil en amont d'une vanne ou d'un équipement qui modifie le diamètre ou le sens de la conduite.

Dans des conditions de référence, c'est-à-dire le liquide de mesure = eau exempte de bulles de gaz et de solides, température ambiante et de l'eau =  $23 \degree C \pm 1 \degree C$  (73,4 °F ±1,8 F), rafraichissement court, tout en maintenant un flux turbulent ou laminaire, distances droites minimales en amont de 40xDN et en aval de 1xDN, dimensions appropriées de la conduite. L'écart par rapport aux conditions de référence peut être ajusté grâce à l'utilisation d'un facteur de correction K intégré ou d'une procédure d'apprentissage.

Français

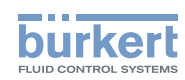

- → L'appareil peut être installé dans une conduite horizontale, oblique ou verticale. Mais une installation sur une conduite verticale est préférable pour éviter les bulles d'air ou de gaz à l'intérieur de la zone de mesure.
- $\rightarrow$  Pour un fonctionnement correct, toujours s'assurer que le tube de mesure est entièrement rempli.
- → Pour assurer une auto-vidange correcte et pour se conformer aux exigences des organisations 3A et EHEDG, installer l'appareil dans une conduite avec un angle minimum par rapport à l'horizontale. Voir. <u>Tableau 12</u>.

| Type de raccordement au<br>process | Normes auxquelles le raccordement au process<br>est conforme | Angle par rapport à<br>l'horizontal |  |
|------------------------------------|--------------------------------------------------------------|-------------------------------------|--|
| clamp                              | DIN 32676 série A                                            | DN15 à DN50 :                       |  |
|                                    | DIN 11864-3 série A                                          | Thirmind TT 5                       |  |
|                                    | SMS 3017 / ISO 2852 pour conduites selon<br>SMS 3008         | DN8 et DN65 à DN100:<br>minimum 3°  |  |
| brides                             | DIN 11864-2 sório A                                          | DN15 à DN50 :                       |  |
|                                    |                                                              | minimum 5°                          |  |
|                                    |                                                              | DN8 et DN65 à DN100:                |  |
|                                    |                                                              | minimum 3°                          |  |
|                                    | ASME BPE (DIN 32676 série C)                                 |                                     |  |
| clamp                              | DIN 32676 série B                                            | minimum 2º                          |  |
|                                    | DIN 11864-3 série B                                          | minimum 5                           |  |
|                                    | DIN 11864-3 série C                                          |                                     |  |
| brides                             | DIN 11864-2 série B                                          | minimum 3°                          |  |
|                                    | DIN 11864-2 série C                                          |                                     |  |
| fileté                             | DIN 11851 série A                                            | minimum 3°                          |  |

Tableau 12 : Angle minimum par rapport à l'horizontal pour une auto-vidange correcte

→ Si la conduite est équipée d'une isolation thermique, ne pas isoler thermiquement le tube de mesure de l'appareil pour s'assurer que la température dans l'appareil reste inférieure à 70°. Se reporter à Figure 10 et, pour la tension d'alimentation minimale, au chapitre <u>8.3</u>.

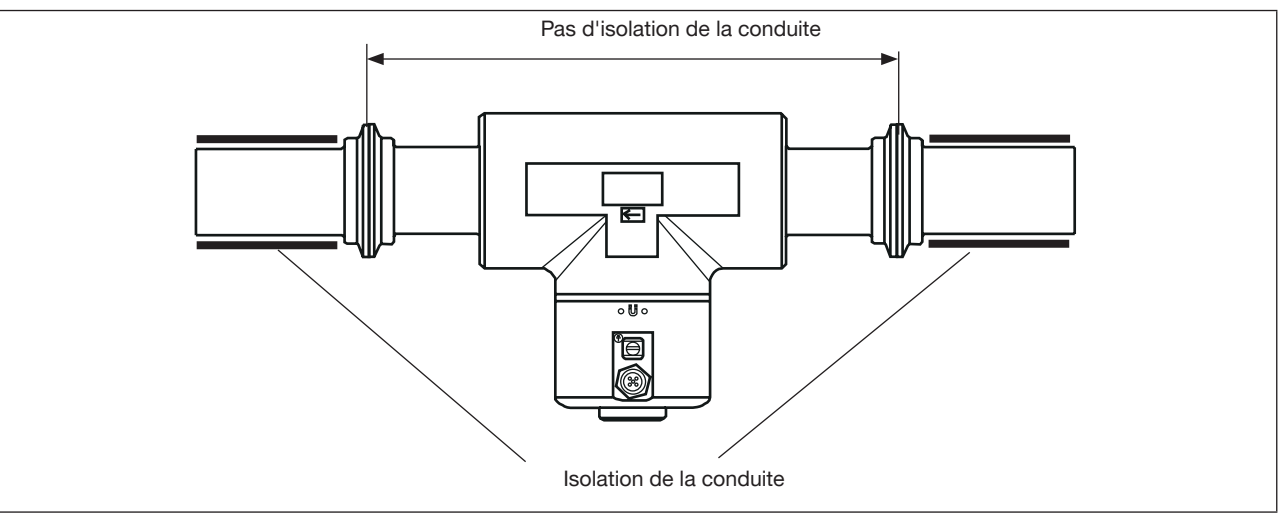

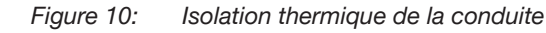

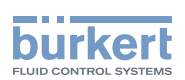

→ Pour s'assurer que la température interne du transmetteur ne dépasse pas la valeur maximale autorisée, installer l'appareil comme recommandé dans la Figure 11.

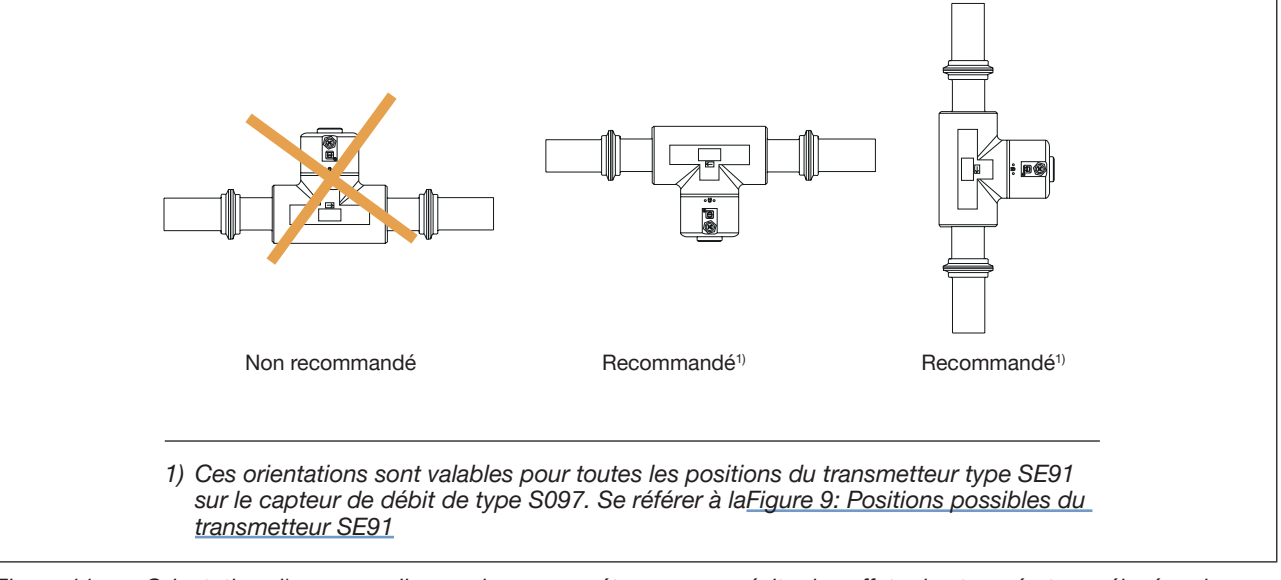

Figure 11: Orientation d'un appareil avec des presse-étoupes pour éviter les effets des températures élevées du liquide

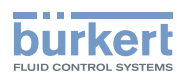

## 7.4 Installer l'appareil sur la conduite

### 

Risque de blessure dû à un appareil lourd.

Un appareil lourd peut tomber lors de son transport ou lors de son montage et provoquer des blessures.

- ► Transporter, installer et démonter un appareil lourd avec l'aide d'une deuxième personne.
- Utiliser des outils adaptés.

#### 7.4.1 Avant d'installer l'appareil sur la conduite

 $\rightarrow$  Préparer l'appareil comme indiqué dans le chapitre <u>7.2</u>.

→ Suivre les recommandations données au chapitre 7.3.

#### 7.4.2 Installer un appareil avec raccords clamp

Le fabricant de l'appareil ne fournit pas de joints pour les raccordements au process.

- → Si l'installation doit être conforme EHEDG et que l'appareil est équipé de raccords clamp selon ASME BPE (DIN 32676 série C), DIN 32676 série A, DIN 32676 série B ou SMS 3017 / ISO 2852 pour conduites selon SMS 3008, utiliser des joints conformes EHEDG de Combifit International B.V.
- → Pour s'assurer que les joints utilisés sont conformes EHEDG, se référer au document « EHEDG Position Paper » disponible sur le site internet de l'EHEDG.
- → Les raccords clamp selon DIN 11864-3 séries A, B et C sont des raccordements hygiéniques. Vous pouvez utiliser n'importe quels joints adaptés au process.
- $\rightarrow$  S'assurer que les joints des raccords clamp sont en bon état.
- → Placer des joints en V adaptés au process (température, type de liquide) dans les rainures des raccords clamp.
- → Fixer les raccords clamp à la conduite à l'aide de bagues clamp. S'assurer que le serrage de la bague clamp ne créé pas de renflements au niveau du joint.

#### 7.4.3 Installer un appareil avec raccordements à brides

- → Les raccordements à brides selon DIN 11864-2 séries A, B et C sont des raccordements hygiéniques. Vous pouvez utiliser n'importe quels joints adaptés au process.
- $\rightarrow$  S'assurer que les joints des raccordements à brides sont en bon état.
- $\rightarrow$  Placer des joints adaptés au processus (température, type de liquide) dans les raccordements à brides.
- $\rightarrow$  Utiliser des écrous conformes à la norme des brides et adaptés au process.
- → Pour fixer le raccord à la conduite, serrer les écrous au couple de vissage indiqué dans la norme des brides.

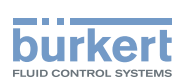

## 7.4.4 Installer un appareil avec des raccords filetés selon DIN 11851 série A.

Pièces de raccordement requises selon DIN 11851 et DN correspondant :

- 2 douille à souder
- 2 joints
- 2 écrous

Pour la conformité EHEDG et les raccords filetés selon DIN 11851 série A pour les conduites selon DIN 11850 :

→ N'utiliser que des joints conformes à l'EHEDG :

Joints de mise à niveau ASEPTO-STAR k-flex de Kieselmann GmbH, Allemagne, ou

Jeu de joints SKS DIN 11851 EHEDG avec joint intérieur en EPDM ou FKM de Siersema Komponenten Service (S.K.S.) B.V., Pays-Bas

Installation :

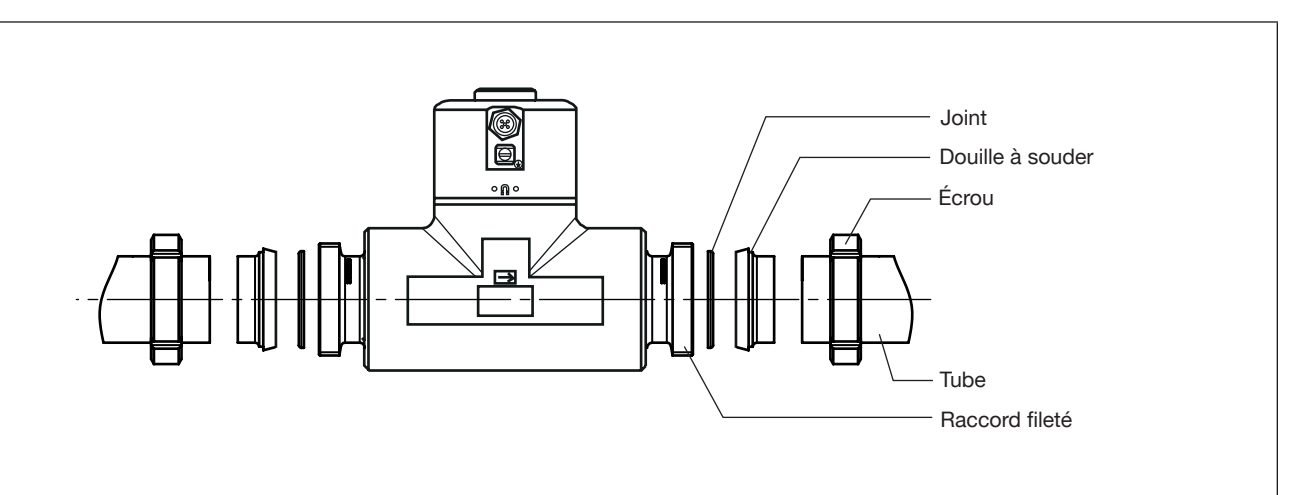

Figure 12: Installation avec des raccords filetés

 $\rightarrow$  S'assurer que les joints sont en bon état.

- $\rightarrow$  Glisser les écrous sur les conduites et souder les douille à souder aux conduites.
- → Placer des joints adaptés au processus (température, type de liquide) entre le raccord fileté et le revêtement de soudure.
- $\rightarrow$  Utiliser les écrous pour fixer les douilles à souder conformément aux normes aux raccords filetés.

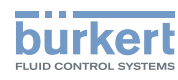

## 8 INSTALLATION ÉLECTRIQUE

## 8.1 Consignes de sécurité

### DANGER

Risque de blessure dû à la tension électrique.

- ► Avant d'effectuer des travaux sur le système, couper l'alimentation électrique de tous les conducteurs et consigner l'alimentation électrique.
- Selon UL/EN 6101010-1 : Séparer tous les appareils raccordés au débitmètre type 8098 du réseau et noter qu'il s'agit de circuits d'énergie limités pour tous les circuits raccordés au débitmètre type 8098.
- Respecter la règlementation en vigueur en matière de prévention des accidents et de sécurité relative aux appareils électriques.

#### Risque de blessure dû à la pression élevée dans l'installation.

- Avant toute intervention sur l'installation, stopper la circulation du liquide, couper la pression et purger la conduite.
- Avant toute intervention sur l'installation, s'assurer de l'absence de pression dans la conduite.
- Respecter la dépendance entre la température du liquide et la pression du liquide en fonction du raccord à vis utilisé.

#### En cas de fonctionnement pendant une période prolongée, risque de blessure par brûlure ou d'incendie en raison de la surchauffe de la surface de l'appareil.

- ► Ne pas toucher à mains nues.
- ► Tenir l'appareil à l'écart de toute substance ou liquide hautement inflammable.

#### Risque de brûlure en raison des températures élevées du liquide.

- ► Ne pas toucher à mains nues les parties de l'appareil en contact avec le liquide.
- ► Utiliser des gants de protection pour saisir l'appareil.
- Avant d'ouvrir la conduite, stopper la circulation du liquide et purger la conduite.
- Avant d'ouvrir la conduite, s'assurer que celle-ci est totalement vide.

#### Risque de blessure dû à la nature du liquide.

► Respecter la réglementation en vigueur concernant la prévention des accidents et la sécurité relative à l'utilisation de liquides dangereux.

## 

Risque de blessure dû à une installation non conforme.

- L'installation électrique et fluidique doit être effectuée uniquement par du personnel habilité et qualifié, disposant des outils appropriés.
- Installer un disjoncteur ou un commutateur relié à l'installation électrique du bâtiment dans lequel l'appareil est installé.
- ▶ Placer le disjoncteur ou le commutateur à un endroit facilement accessible.
- ► Signaler le disjoncteur ou le commutateur comme l'élément de coupure de l'alimentation électrique de l'appareil.
- ► Installer des dispositifs de protection contre les surcharges, adaptés à l'installation électrique.
- ► Respecter la norme NF C 15-100 / CEI 60364.

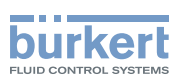

### 

Risque de blessure dû à une mise sous tension involontaire de l'installation et à un redémarrage incontrôlé.

- ► Prendre des mesures appropriées pour éviter l'activation involontaire de l'installation.
- ► Garantir un redémarrage défini ou contrôlé du process, après toute intervention sur l'appareil.

## 

Risque de blessure dû à un appareil lourd.

Un appareil lourd peut tomber lors de son transport ou lors de son montage et provoquer des blessures.

- ► Transporter, installer et démonter un appareil lourd avec l'aide d'une deuxième personne.
- Utiliser des outils adaptés.

#### AVIS

Vous risquez d'endommager l'appareil si vous utilisez un outil pour tourner le transmetteur.

▶ Ne pas utiliser d'outil pour tourner le transmetteur.

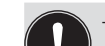

 $\rightarrow$  Utiliser une alimentation électrique de bonne qualité, filtrée et régulée.

✓ → Ne pas installer les câbles à proximité de câbles à haute tension ou à haute fréquence ; si cela ne peut pas être évité, observer une distance minimale de 30 cm.

## 8.2 Documentation supplémentaire

Pour plus d'informations sur l'appareil via büS, voir le guide de câblage en anglais « Cabling guide for büS/ EDIP » sur <u>country.burkert.com</u>.

Pour en savoir plus sur CANopen par rapport à l'appareil, se référer au manuel d'utilisation « CANopen Network configuration » disponible sur <u>country.burkert.com</u>.

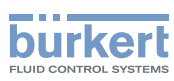

## 8.3 Brancher l'appareil à une alimentation électrique

L'appareil est câblé en usine afin de pouvoir être alimenté facilement via le connecteur mâle M12 à 5 broches.

- → Variante sans sorties : Brancher l'appareil à une alimentation électrique 12...35 V DC via le connecteur mâle M12 à 5 broches ; se référer au chapitre <u>8.4</u>.
- → Variante avec sorties : Brancher l'appareil à une alimentation électrique 12...35 V DC via le connecteur mâle M12 à 8 broches ; se référer au chapitre <u>8.5</u>.

La tension minimale à fournir dépend de la température du liquide et de la température ambiante de fonctionnement: voir <u>Figure 13</u>.

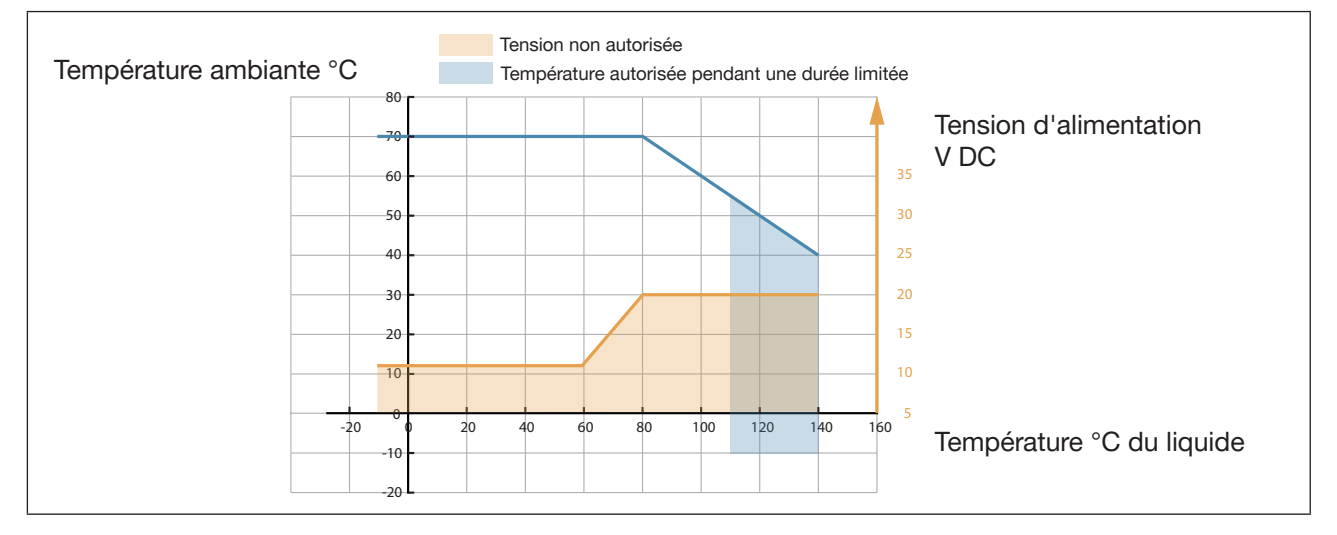

Figure 13: Tension d'alimentation minimum en fonction de la température ambiante et de la température du liquide

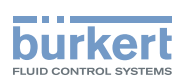

# 8.4 Connecter l'appareil à büS/ au réseau CANopen sans sorties

→ Pour le bon fonctionnement de l'appareil, utilisez un connecteur femelle M12 à 5 broches en acier inoxydable avec connexion blindée.

Le câble büS disponible chez Bürkert a un diamètre extérieur de 8,2 mm.

- $\rightarrow$  Veiller à ce que le câble büS soit alimenté par le connecteur femelle M12 à 5 pôles.
- → Respecter les spécifications du câble et des conducteurs données par le fabricant du connecteur femelle à 5 broches.

Le connecteur mâle M12 à 5 broches (codage A) est utilisée pour brancher l'appareil :

- à une alimentation de 12...35 V DC et/ou
- au réseau büS/CANopen.
- → Si l'appareil est raccordé à un réseau büS ou à un réseau CANopen et se trouve à une extrémité du réseau büS ou du réseau CANopen, installer soit une, soit deux résistances terminales 120 Ω à la ligne ou activer la résistance terminale interne de l'appareil : voir chapitre <u>11.6.3</u>. Le câble bus ou CANopen doit être adapté à 60 Ω.

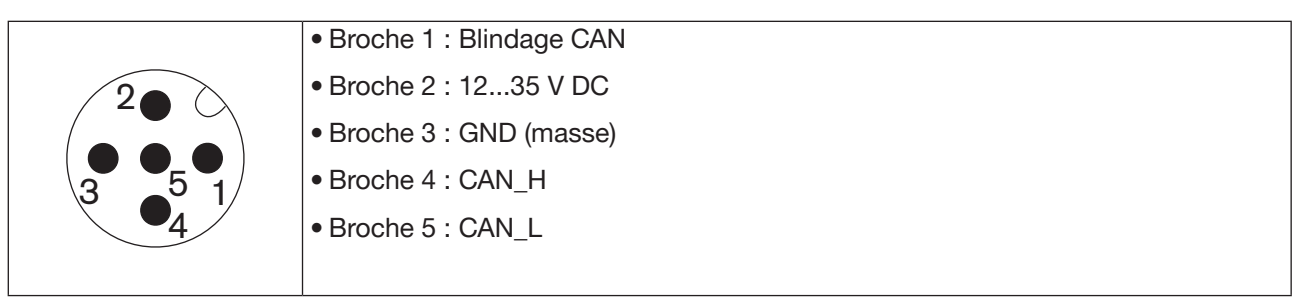

Figure 14: Affectation des broches de le connecteur mâle M12 à 5 broches

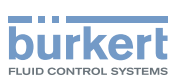

## 8.5 Connecter l'appareil à büS/ au réseau CANopen avec sorties

- → Pour le bon fonctionnement de l'appareil, utiliser un connecteur femelle M12 à 8 broches en acier inoxydable avec connexion blindée.
- → Respecter les spécifications du câble et des conducteurs données par le fabricant.

Le connecteur mâle M12 à 8 broches (codage A) est utilisée pour brancher l'appareil :

- à une alimentation de 12...35 V DC et/ou
- au réseau büS/CANopen
- lire des sorties
- → Si l'appareil est connecté à un réseau büS ou à un réseau CANopen et se trouve à une extrémité du réseau büS ou du réseau CANopen, installer soit une, soit deux résistances terminales 120 Ω à la ligne ou activer la résistance terminale interne de l'appareil : voir chapitre<u>11.6.3</u>. Le câble bus ou CANopen doit être adapté à 60 Ω.

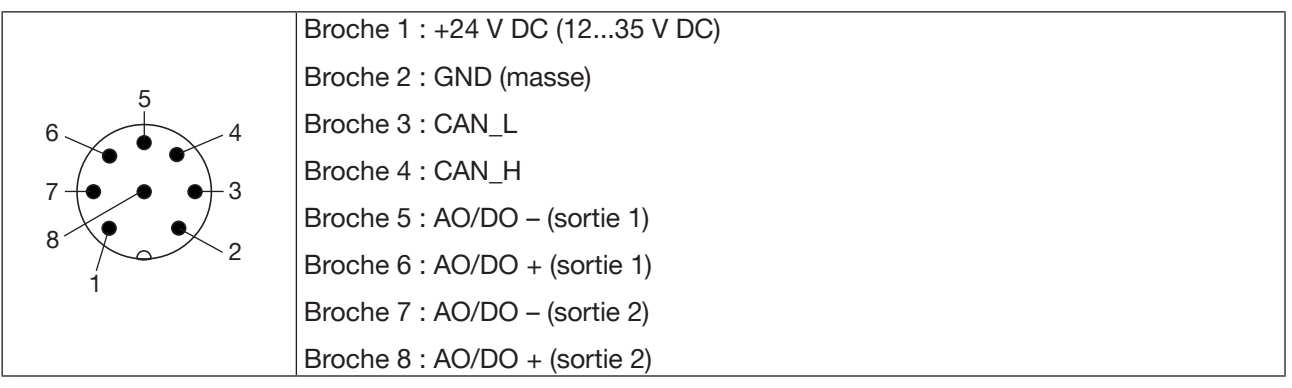

Figure 15: Affectation des broches de le connecteur mâle M12 à 8 broches

La connexion büS de la variante avec sorties est uniquement destinée au raccordement au Bürkert Communicator pour la configuration et la mise à jour du logiciel de l'appareil. En raison de l'absence de blindage CAN, la communication conventionnelle büS/ CANopen n'est pas recommandée.

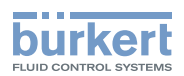

### 8.5.1 Connecter la sortie 1

#### **REMARQUE** !

Risque de court-circuit si la sortie 1 est mal configurée.

▶ Avant de connecter la sortie 1, configurer la sortie avec le Bürkert Communicator comme une sortie analogique ou numérique. (Tenir compte des remarques dans le manuel d'utilisation, chapitre 17.2).

Sortie 1:

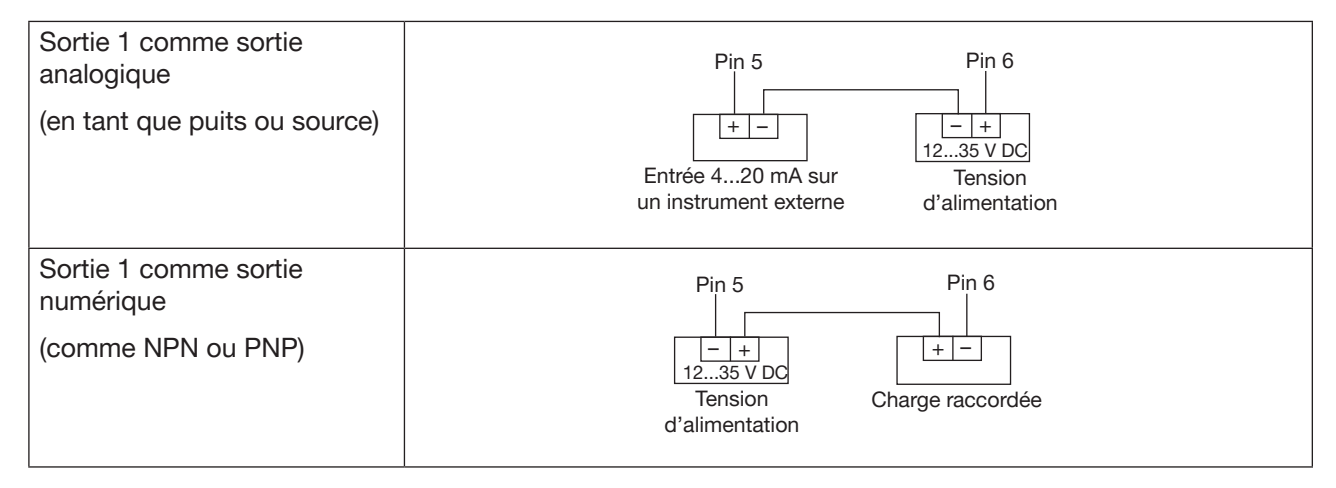

#### 8.5.2 Connecter la sortie 2

#### Sortie 2

| Sortie 2                            |                                                                                                    |
|-------------------------------------|----------------------------------------------------------------------------------------------------|
| Sortie 2 comme sortie<br>analogique | Pin 7 Pin 8                                                                                                    |
| (en tant que puits ou source)       | Image: Line diametric     Image: Line diametric       Tension     Entrée 420 mA sur       d'alimentation     un instrument externe |
| Sortie 2 comme sortie<br>numérique  | Pin 7 Pin 8                                                                                                    |
| (comme NPN ou PNP)                  | Charge raccordée Tension<br>d'alimentation                                                                                         |

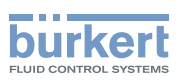

## 8.6 Brancher la terre de protection

- → Pour le bon fonctionnement de l'appareil, toujours brancher le fil jaune/vert soit au raccordement à la terre situé sur la face extérieure du boîtier du transmetteur (voir Figure 16).
- $\rightarrow$  Utiliser une cosse de câble annulaire pour vis M4.
- $\rightarrow$  Serrer la vis M4 avec un couple entre 1,8...2 Nm (1,3...1,4 ft lbf).

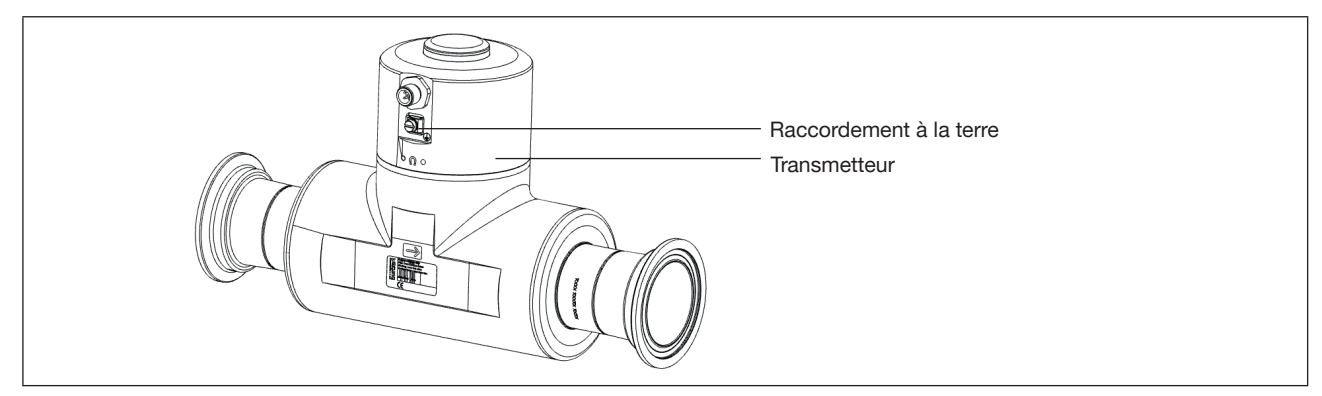

Figure 16: Raccordement à la terre

50

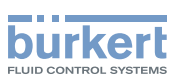

#### COMMENT PROCÉDER AUX RÉGLAGES 9

Les réglages de l'appareil peuvent être effectués à l'aide du logiciel Bürkert Communicator, qui doit être installé sur un PC.

#### 9.1 Consignes de sécurité

#### **AVERTISSEMENT**

Risque de blessure lié à un réglage non conforme.

Le réglage non conforme peut entraîner des blessures et endommager l'appareil et son environnement.

- Les opérateurs chargés du réglage doivent avoir pris connaissance du contenu de ce manuel d'utilisation et l'avoir compris.
- Respecter en particulier les consignes de sécurité et l'utilisation conforme.
- L'appareil / l'installation ne doit être réglé(e) que par du personnel suffisamment formé.

#### 9.2 Préparer le logiciel Bürkert Communicator

#### 9.2.1 Connecter l'appareil büS avec le Bürkert Communicator

Composants nécessaires (voir accessoires) :

- Logiciel de communication : Bürkert Communicator pour PC
- Jeu d'interfaces USB büS
- Câble adaptateur büS

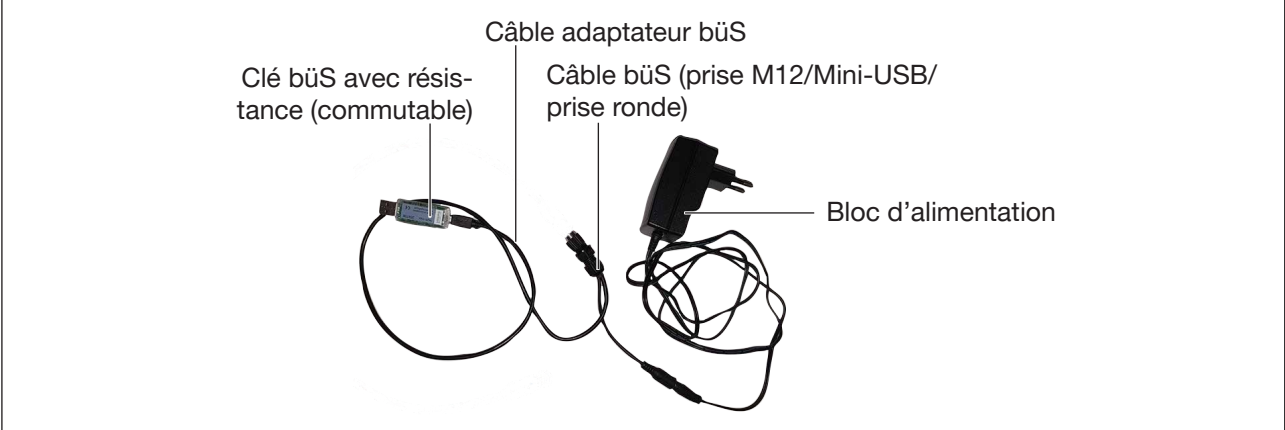

Figure 17: USB-büS-Interface et câble adapteur büS

- $\rightarrow$  Établir la connexion au PC avec l'interface USB-büS.
- → Démarrer Bürkert Communicator.
- → Cliquer sur 🖽 dans le logiciel Bürkert Communicator.
- → Sélectionner Clé büS.
- → Sélectionner le port Clé büS Bürkert,
- $\rightarrow$  cliquer sur Terminer et attendre jusqu'à ce que le symbole de l'appareil apparaisse dans la liste des appareils.
- → Effectuer les réglages.

MAN 1000417093 FR Version: E Status: RL (released | freigegeben) printed: 22.06.2022

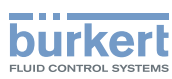

## 9.3 Niveaux d'utilisateur par identifiant disponibles

Les 4 niveaux d'utilisateur par identifiant suivants sont disponibles pour utiliser ou configurer l'appareil :

- le niveau d'utilisateur standard, niveau avec le moins de fonctions.
- le niveau d'utilisateur Utilisateur avancé,
- le niveau d'utilisateur Installateur (par défaut),
- le niveau d'utilisateur Bürkert.

Par défaut, le réglage de l'appareil n'est pas protégé par des identifiants.

<u>Tableau 13</u> illustre les symboles qui s'affichent dans la barre d'information, en fonction du niveau de l'utilisateur actif sur l'appareil et de ce que peut faire l'utilisateur à chaque niveau d'utilisateur.

| Symbole <sup>1)</sup> | Niveau<br>d'utilisateur | Description                                                                                                    |
|-----------------------|-------------------------|----------------------------------------------------------------------------------------------------|
| Aucun<br>symbole      | Utilisateur<br>standard | <ul> <li>Aucun mot de passe requis.</li> <li>Les éléments du menu portant le symbole sont accessibles en lecture seule.</li> <li>Tous les éléments du menu disponibles avec un niveau d'utilisateur plus élevé ne sont pas affichés.</li> </ul>                                                                                 |
| 2                     | Utilisateur<br>avancé   | <ul> <li>Mot de passe requis, si la protection par mots de passe est active. Le mot de passe par défaut est 005678.</li> <li>Les éléments du menu portant le symbole sont accessibles en lecture seule.</li> <li>Tous les éléments du menu disponibles avec un niveau d'utilisateur plus élevé ne sont pas affichés.</li> </ul> |
| ß                     | Installateur            | <ul> <li>Mot de passe requis, si la protection par mots de passe est active. Le mot<br/>de passe par défaut est 001946.</li> <li>Ce niveau est actif par défaut (et la protection par mots de passe est<br/>inactive par défaut).</li> <li>Tous les éléments de menu visibles peuvent être réglés.</li> </ul>                   |
| ß                     | Bürkert                 | <ul> <li>Mot de passe requis, si la protection par mots de passe est active.</li> <li>Réservé service Bürkert.</li> </ul>                                                                                                    |

Tableau 13 : Niveaux d'utilisateur par identifiant disponibles

1) Affiché dans la barre d'information, seulement si la protection par identifiant est activée.

→ En cas d'oubli de mot de passe, il est possible de restaurer les mots de passe par défaut à l'aide du logiciel Communicator type 8920. Se reporter au manuel d'utilisation correspondant.

## 9.4 Réglages par défaut

Les réglages par défaut de l'appareil figurent dans le supplément CANopen pour le type 8098 sur country.burkert.com.

→ Avant de procéder à un changement quelconque des réglages, utiliser le logiciel Bürkert Communicator pour imprimer un fichier pdf contenant tous les réglages par défaut de l'appareil.

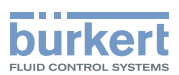

## 10 MISE EN SERVICE

#### AVERTISSEMENT

Danger dû à une mise en service non conforme.

La mise en service non conforme peut entrainer des blessures et endommager l'appareil et son environnement.

- S'assurer avant la mise en service que le personnel qui en est chargé a lu et parfaitement compris le contenu de ce manuel d'utilisation.
- ▶ Respecter en particulier les consignes de sécurité et l'utilisation conforme.
- L'appareil et l'installation doivent seulement être mis en service par un personnel suffisamment formé.

## 10.1 Conditions préalables

L'appareil est installé dans la conduite.

L'appareil est installé électriquement et mis à la terre.

• L'installation électrique de l'appareil est réalisée. L'appareil est correctement raccordé à la terre fonctionnelle.

• Si votre liquide n'est pas de l'eau, s'assurer que les fonctions optionnelles de mesure du facteur de différenciation et de mesure du facteur de transmission acoustique sont activées.

- $\rightarrow$  Mettre la tension de service.
- → Connecter l'appareil au Bürkert Communicateur.
- → Avant de procéder à un changement quelconque des réglages, utiliser le logiciel Bürkert Communicator pour imprimer un fichier pdf contenant tous les réglages par défaut de l'appareil.
- → Si le fluide n'est pas de l'eau, vérifier les valeurs suivantes avec le Bürkert Communicator pour voir si une mesure précise du débit est possible :
  - Facteur de transmission acoustique >20 % ±5 %
  - Facteur de masse volumique : en plage 0,8...1,2

Menu : Capteur SAW ---- → Diagnostics ---- → Valeur de sortie ---- →

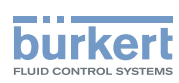

# 10.2 Mise en service pour la mesure du débit ou le remplissage de récipients

- → Régler la Compensation de viscosité pour le liquide :
  - Si le liquide est de l'eau ou si le liquide a une viscosité cinématique comprise entre 0,5...2 mm<sup>2</sup>/s, régler le mode eau. Se référer au chapitre <u>14.15</u>.
  - Si le liquide n'est pas de l'eau ou a une viscosité cinématique en dehors de la plage 0,5...2 mm<sup>2</sup>/s, régler le mode qui correspond aux propriétés du liquide et aux conditions du process. Se référer au chapitre <u>14.15</u>.
- → S'assurer que le paramètre Rafraichissement est réglé sur Court. Se référer au chapitre 14.16.
- → Pour surveiller le débit volumique, régler le paramètre Amortissement du débit volumique :
  - Pour mesurer un volume de débit stable ou effectuer une procédure de teach-in en fonction du volume de débit Teach-in par le débit : régler l'amortissement du débit volumique sur Moyen. Se référer au chapitre <u>14.4.2</u> ou <u>14.4.3</u>.
  - Remplissage d'un récipient en un temps typiquement ≥30 s : régler un amortissement approprié du débit volumique. Se référer au chapitre <u>14.4.2,14.4.3</u> ou <u>14.4.4</u>.
  - Remplissage d'un récipient en un temps typiquement <30 s ou pour effectuer un **Teach-in par le** volume : régler l'amortissement sur Aucun(e). Se référer au chapitre <u>14.4.2</u> ou <u>14.4.3</u>.
- → Pour surveiller le débit massique, régler le paramètre Amortissement du débit massique :
  - Pour mesurer un débit massique stable ou pour effectuer une procédure de teach-in en fonction du débit massique Teach-in par le débit massique régler l'amortissement du débit massique sur Moyen. Se référer au chapitre 14.5.2 ou 14.5.3. Régler le paramètre Amortissement de la masse volumique sur Moyen. Se référer au chapitre 14.9.4.
  - Remplissage d'un récipient en un temps typiquement ≥30 s : régler un amortissement approprié du débit massique. Se référer au chapitre <u>14.5.2</u> ou <u>14.5.3</u>. Régler le paramètre <u>Amortissement</u> de la masse volumique sur <u>Aucun(e)</u>. Se référer au chapitre <u>14.9.4</u>.
  - Remplissage d'un récipient en un temps typiquement <30 s ou pour effectuer un Teach-in par la masse, régler le paramètre Amortissement du débit massique sur Aucun(e). Se référer au chapitre 14.5.2 ou 14.5.3. Régler le paramètre Amortissement de la masse volumique sur Aucun(e). Se référer au chapitre 14.9.4.</li>
- → Pour surveiller le débit volumique, s'assurer que la fonction cut-off du débit volumique est active et régler la valeur de Cut-off. Se référer au chapitre <u>14.4.9</u> ou <u>14.4.10</u>.
- → Pour surveiller le débit massique, s'assurer que la fonction cut-off du débit massique est active et régler la valeur de Cut-off. Se référer au chapitre <u>14.5.9</u> ou <u>14.5.10</u>.
- → Pour surveiller le débit massique, étalonner la Masse volumique en utilisant soit une procédure teach-in, soit en définissant un offset et la pente de la masse volumique. Se référer au chapitre <u>16.20</u>.
- → Définir le paramètre Facteur K. Se référer au chapitre <u>16.7</u> Le facteur K s'applique à la fois aux valeurs de process débit volumique et débit massique.
- → Il peut y avoir des flux négatifs au début ou à la fin d'une étape de dosage. Par défaut, les sens de comptage des totalisateurs volumiques et massiques et des sorties impulsionnelles sont réglés sur Seulement positif et ne prendront pas en compte les reflux. Si nécessaire, en fonction du reste du système de dosage, régler les sens de comptage sur Les deux directions. Se reporter au chapitre <u>14.10.2</u> pour le totalisateur volumique, se reporter au chapitre <u>17.5.4</u> pour la sortie à impulsions, se reporter au chapitre <u>14.11.2</u> pour le totalisateur massique.
- $\rightarrow$  Vérifier le comportement correct de l'appareil à l'aide du menu Simulation. Se référer au chapitre <u>16.21</u>.
- → Utiliser le Bürkert Communicator pour imprimer un fichier PDF des nouveaux réglages de l'appareil.
- → Sélectionner les valeurs process que vous souhaitez sauvegarder et exporter les données sélectionnées sous le format (\*.edipdb). Se reporter au manuel d'utilisation du Type 8920.

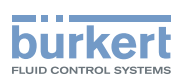

S'assurer que la fonction de Cut-off est active et régler la valeur.

- $\rightarrow$  Définir le paramètre Facteur K.
- $\rightarrow$  Vérifier le comportement correct de l'appareil à l'aide de la fonction Simulation.
- → Utiliser le Bürkert Communicator pour imprimer un fichier PDF des nouveaux réglages de l'appareil.
- → Pour obtenir un état de référence des valeurs process lors de la mise en service : Sélectionner et enregistrer les valeurs process dans l'enregistreur de données. Exportation des données sélectionnées au format (\*.edipdb). Voir le manuel d'utilisation du Type 8920.

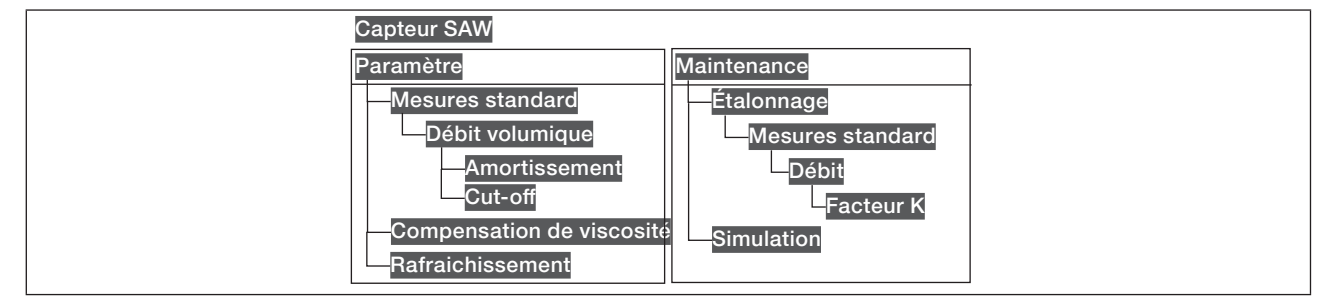

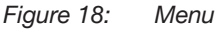

## 10.3 Mise en service pour détecter un changement de liquide dans la conduite

- → Régler l'Amortissement du facteur de transmission acoustique en fonction de l'application.
- $\rightarrow$  Régler l'Amortissement du facteur de différenciation en fonction de l'application.
- $\rightarrow$  Vérifier le comportement correct de l'appareil à l'aide de la fonction Simulation.
- → Utiliser le Bürkert Communicator pour imprimer un fichier PDF des nouveaux réglages de l'appareil.
- → Pour obtenir un état de référence des valeurs process lors de la mise en service : Sélectionner et enregistrer les valeurs process dans l'enregistreur de données. Exportation des données sélectionnées au format (\*.edipdb). Voir le manuel d'utilisation du Type 8920.

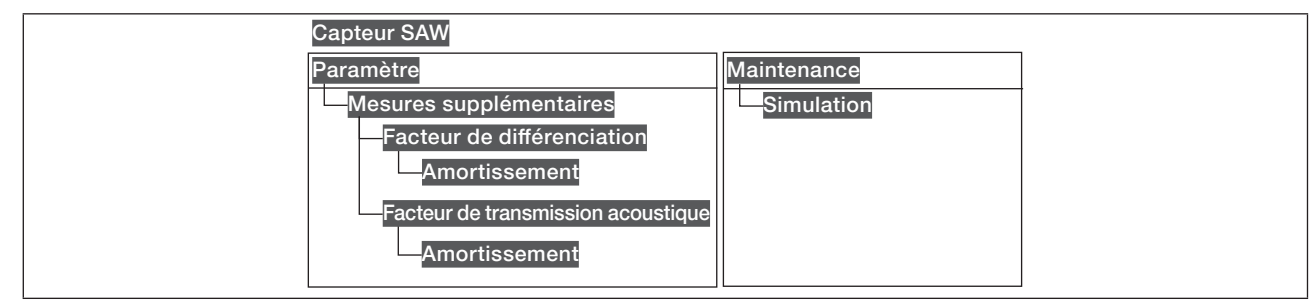

Figure 19: Menu

Français

55

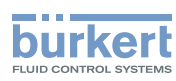

# 10.4 Mise en service pour la détection de bulles dans la conduite

- $\rightarrow$  Régler l'Amortissement du facteur de transmission acoustique en fonction de l'application.
- $\rightarrow$  Vérifier le comportement correct de l'appareil à l'aide de la fonction Simulation.
- → Utiliser le Bürkert Communicator pour imprimer un fichier PDF des nouveaux réglages de l'appareil.
- → Pour obtenir un état de référence des valeurs process lors de la mise en service : Sélectionner et enregistrer les valeurs process dans l'enregistreur de données. Exportation des données sélectionnées au format (\*.edipdb). Voir le manuel d'utilisation du Type 8920.

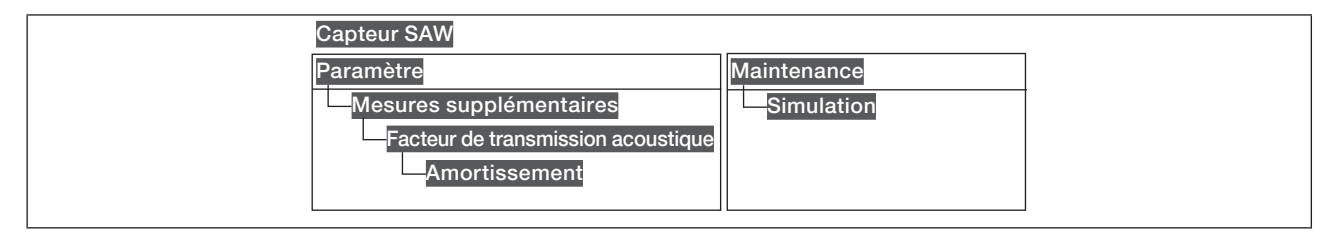

Figure 20: Menu

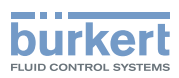

## 11 RÉGLAGES GÉNÉRAUX - PARAMÈTRE

### 11.1 Consignes de sécurité

#### AVERTISSEMENT

Risque de blessure lié à un réglage non conforme.

Le réglage non conforme peut entraîner des blessures et endommager l'appareil et son environnement.

- Les opérateurs chargés du réglage doivent avoir pris connaissance et compris le contenu du présent manuel d'utilisation.
- ▶ Respecter en particulier les consignes de sécurité et l'utilisation conforme.
- L'appareil / l'installation ne doit être réglé(e) que par du personnel suffisamment formé.

### 11.2 Niveaux d'utilisateur des éléments de menus éditables

| Élément du menu Réglages généraux - Paramètre | Niveau d'utilisateur minimum |
|-----------------------------------------------|------------------------------|
| LED d'état                                    | Installateur                 |
| büS - Nom affiché                             | Utilisateur avancé           |
| büS - Localisation                            | Utilisateur avancé           |
| büS - Description                             | Utilisateur avancé           |
| büS - Avancé                                  | Installateur                 |
| Limites alarme, sauf seuils d'erreur          | Installateur                 |
| Limites alarme, seuils d'erreur               | Bürkert                      |
| Quick start                                   | Installateur                 |
| Diagnostics                                   | Installateur                 |
| Configuration des PDO                         | Installateur                 |
| Remplacement NaN                              | Installateur                 |

## 11.3 Réglages par défaut

Les réglages par défaut de l'appareil figurent dans le supplément CANopen pour le type 8098 sur <u>country.burkert.com</u>.

→ Avant de procéder à un changement quelconque des réglages, utiliser le logiciel Bürkert Communicator pour imprimer un fichier pdf contenant tous les réglages par défaut de l'appareil.

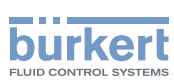

### 11.4 Modifier le mode de fonctionnement de l'indicateur de l'état ou éteindre l'indicateur de l'état

Par défaut, l'indicateur de l'état donne des informations sur l'état de l'appareil, conformément à la norme NAMUR NE 107 (mode NAMUR ).

Les autres modes de fonctionnement disponibles de l'indicateur de l'état sont les suivants :

- Couleur fixe : choisir la couleur permanente de l'indicateur de l'état.
- LED éteint : l'indicateur de l'état reste toujours éteint.

#### 11.4.1 Modifier le mode de fonctionnement de l'indicateur de l'état

Pour modifier le mode de fonctionnement de l'indicateur de l'état de l'appareil, procéder comme suit :

- $\rightarrow$  Sélectionner l'appareil dans l'espace de navigation.
- → Réglages généraux
- $\rightarrow$  Paramètre
- → LED d'état ----- ►
- → Sélectionner le mode de fonctionnement de l'indicateur de l'état.
- V Le mode de fonctionnement de l'indicateur de l'état est modifié.

### 11.4.2 Éteindre l'indicateur de l'état

Pour éteindre l'indicateur de l'état, procéder comme suit :

 $\rightarrow$  Sélectionner l'appareil dans l'espace de navigation.

- → Réglages généraux
- $\rightarrow$  Paramètre
- → LED d'état ----- ►
- $\rightarrow$  LED éteint.

C'indicateur de l'état reste toujours éteint.

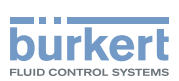

# 11.5 Régler les paramètres de base pour identifier l'appareil sur büS

Le Nom affiché, la Localisation et la Description permettent une identification précise de l'appareil sur büS.

#### 11.5.1 Saisir le nom de l'appareil

Le nom saisi apparaîtra sur tous les afficheurs (par ex., le logiciel Communicator) reliés à büS.

Pour saisir le nom de l'appareil, qui apparaîtra sur tous les afficheurs reliés à büS, procéder comme suit :

- $\rightarrow$  Sélectionner l'appareil dans l'espace de navigation.
- → Réglages généraux
- $\rightarrow$  Paramètre
- → büS ---- ► Nom affiché ---- ►
- $\rightarrow$  Saisir le nom.
- $\rightarrow$  Appliquer
- Le nom est paramétré.

#### 11.5.2 Saisir la localisation de l'appareil

La localisation saisie apparaîtra sur tous les afficheurs (par ex., le logiciel Communicator) reliés à büS.

Pour saisir la localisation géographique de l'appareil, procéder comme suit :

- $\rightarrow$  Sélectionner l'appareil dans l'espace de navigation.
- → Réglages généraux
- $\rightarrow$  Paramètre
- $\rightarrow$  büS ----  $\rightarrow$  Localisation ----  $\rightarrow$
- $\rightarrow$  Saisir la localisation.
- $\rightarrow$  Appliquer
- La localisation est paramétrée.

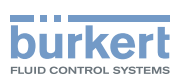

### 11.5.3 Saisir la description de l'appareil

La description permet d'identifier l'appareil avec précision. Pour saisir une description de l'appareil, procéder comme suit :

- $\rightarrow$  Sélectionner l'appareil dans l'espace de navigation.
- → Réglages généraux
- $\rightarrow$  Paramètre
- → büS ----- Description -----
- $\rightarrow$  Saisir la description (maxi. 19 caractères).
- $\rightarrow$  Appliquer
- La description est paramétrée.

## 11.6 Régler les paramètres avancés pour identifier l'appareil sur büS ou sur un bus de terrain CANopen

#### 11.6.1 Saisir un nom unique pour l'appareil

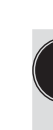

Ne modifier le Nom unique de l'appareil que si 2 appareils portant le même nom sont connectés à büS ou à un bus de terrain CANopen.

Si le Nom unique de l'appareil est modifié, les participants connectés à büS ou à un bus de terrain CANopen perdront le lien vers l'appareil. Le lien entre les participants doit alors être rétabli.

Le Nom unique de l'appareil est utilisé par les participants connectés à büS ou à un bus CANopen.

Pour modifier le Nom unique de l'appareil, procéder comme suit :

- $\rightarrow$  Sélectionner l'appareil dans l'espace de navigation.
- → Réglages généraux
- $\rightarrow$  Paramètre
- → büS ---- ► Avancés ---- ►
- → Nom unique de l'appareil -----
- $\rightarrow$  Saisir le nom.
- $\rightarrow$  Appliquer
- Ce nom unique est paramétré.

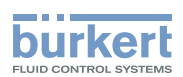

#### 11.6.2 Modifier la vitesse de transmission de l'appareil

La vitesse de transmission de la communication sur le bus de terrain (que ce soit büS ou CANopen) doit être la même pour tous les participants connectés au bus de terrain.

Par défaut, la vitesse de transmission de l'appareil est de 500 kbit/s. La vitesse de transmission est adaptée à un câble de 50 m. de long maximum.

Si la longueur de câble est plus grande, réduire la vitesse de transmission de tous les participants.

Pour modifier la vitesse de transmission de l'appareil, procéder comme suit :

- $\rightarrow$  Sélectionner l'appareil dans l'espace de navigation.
- → Réglages généraux
- → Paramètre
- → büS ----- Avancés -----
- → Vitesse de transmission ---- +
- $\rightarrow$  Sélectionner la vitesse de transmission.

La vitesse de transmission de l'appareil est modifiée. Pour que la vitesse de transmission de l'appareil soit prise en compte, redémarrer l'appareil.

#### 11.6.3 Activer la résistance terminale interne de l'appareil

Si l'appareil est connecté à un bus de terrain CANopen ou à büS, une résistance terminale 120  $\Omega$  doit être installée à chaque extrémité du bus de terrain ou de büS.

Afin d'éviter l'installation d'une résistance terminale physique, l'appareil est doté d'une résistance terminale interne de 120  $\Omega$  qui peut être activée si l'appareil est installé à une extrémité de büS.

- Si la résistance terminale interne de l'appareil est activée, ne pas installer de résistance terminale à la même extrémité de büS ou du bus de terrain CANopen.
  - Max. Le bus de terrain CANopen ou büS peut être équipé de 2 résistances terminales 120 Ω au maximum.

Pour activer la résistance terminale interne de l'appareil, procéder comme suit :

- $\rightarrow$  Sélectionner l'appareil dans l'espace de navigation.
- → Réglages généraux
- $\rightarrow$  Paramètre
- → büS ---- → Avancés ---- →
- → Résistance terminale -----
- $\rightarrow$  Marche
- La résistance terminale interne est activée.

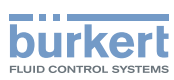

#### 11.6.4 Désactiver la résistance terminale interne de l'appareil

Si l'appareil n'est pas installé à l'extrémité de büS ou d'un bus de terrain CANopen, désactiver la résistance terminale interne de l'appareil.

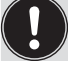

Max. Le bus de terrain CANopen ou büS peut être équipé de 2 résistances terminales 120  $\Omega$  au maximum.

Pour désactiver la résistance terminale interne de l'appareil, procéder comme suit :

- $\rightarrow$  Sélectionner l'appareil dans l'espace de navigation.
- → Réglages généraux
- $\rightarrow$  Paramètre
- → büS ----- Avancés ----- ►
- → Résistance terminale ---- ►
- → Arrêt

S La résistance terminale interne 120  $\Omega$  est désactivée.

#### 11.6.5 Modifier l'adresse de l'appareil sur un bus de terrain CANopen

L'adresse de l'appareil est utilisée par büS ou par le bus de terrain CANopen sur lequel il est possible de connecter l'appareil.

- Si l'appareil est connecté à büS, ce dernier donne automatiquement une adresse à l'appareil. L'adresse de l'appareil par défaut sur büS est 30.
- Si l'appareil est connecté à un bus de terrain CANopen, les adresses ne sont pas définies automatiquement.
- → S'assurer que chaque participant connecté au bus de terrain CANopen, y compris l'appareil, possède une adresse spécifique.

Si l'appareil connecté à un bus de terrain CANopen et un autre participant connecté au bus de terrain ont la même adresse, procéder comme suit pour modifier l'adresse de l'appareil :

- $\rightarrow$  Sélectionner l'appareil dans l'espace de navigation.
- → Réglages généraux
- $\rightarrow$  Paramètre
- → büS ----- Avancés ----- →
- → adresse büS ----- ►
- → Modifier l'adresse de l'appareil. Veiller à saisir une adresse qui n'est pas déjà utilisée sur le même bus de terrain CANopen.
- L'adresse de l'appareil est modifiée.
- → Redémarrer l'appareil pour prendre en compte la nouvelle adresse. Voir chapitre <u>13.3.1 Redémarrer</u> <u>l'appareil</u>.

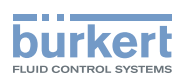

## 11.6.6 Régler le mode de fonctionnement de la communication numérique pour büS ou pour un bus de terrain CANopen

Par défaut, le mode de fonctionnement de la communication numérique est réglé sur Autonome et les valeurs process mesurées (PDO, process data objects) ne sont pas transmises sur le bus de terrain raccordé.

Les autres modes de fonctionnement de la communication numérique sont büS ou CANopen.

Si l'appareil est connecté à büS ou à un bus de terrain CANopen, procéder comme suit pour modifier le mode de fonctionnement de la communication numérique :

- $\rightarrow$  Sélectionner l'appareil dans l'espace de navigation.
- ightarrow Réglages généraux
- $\rightarrow$  Paramètre
- → büS ----- ► Avancés ----- ►
- → Mode bus ----- ►
- $\rightarrow$  büS ou CANopen.
- $\rightarrow$  Redémarrer l'appareil.

Le mode de fonctionnement de la communication numérique est büS ou CANopen.

Si le mode de fonctionnement de la communication numérique est büS, l'<u>Etat CANopen</u> est paramétré sur <u>Opérationnel</u> (voir le chapitre <u>12.3.6</u>) et les PDO sont envoyées sur büS.

Si le mode de fonctionnement de la communication numérique est CANopen, l'Etat CANopen est Préopérationnel (voir le chapitre <u>12.3.6</u>) jusqu'à ce que le maître du réseau CANopen commute l'appareil en Opérationnel.

Pour stopper l'envoi des PDO sur büS ou sur le bus de terrain, voir le chapitre 11.6.7.

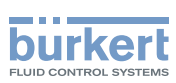

#### 11.6.7 Stopper l'envoi des valeurs process mesurées (PDO) à büS ou au bus de terrain CANopen

Si l'appareil est connecté à büS ou à un bus de terrain CANopen, le paramètre Mode bus est réglé sur büS ou sur CANopen, et vous voulez stopper temporairement l'envoi des PDO à büS ou au bus de terrain CANopen, procéder comme suit :

 $\rightarrow$  Sélectionner l'appareil dans l'espace de navigation.

- → Réglages généraux
- $\rightarrow$  Paramètre
- → büS ----- Avancés ----- →
- → Mode bus -----
- $\rightarrow$  Autonome
- $\rightarrow$  Redémarrer l'appareil.

L'Etat CANopen est réglé sur Pré-opérationnel et les PDO ne sont plus envoyées sur büS ou sur le bus de terrain CANopen.

La communication avec le logiciel Bürkert Communicator fonctionne toujours.

Pour rétablir l'envoi des PDO sur büS ou sur le bus de terrain, voir le chapitre 11.6.6.

## 11.7 Surveiller la tension d'alimentation ou la température de l'appareil

La tension d'alimentation et la température interne de l'appareil sont surveillées.

Une valeur surveillée peut se trouver :

- dans la plage normale de fonctionnement
- dans la plage d'alerte
- dans la plage d'erreur

4 valeurs limites sont programmées : 2 seuils d'erreur et 2 seuils d'alerte. Les seuils d'erreur sont en lecture seule mais les seuils d'alerte peuvent être paramétrés.

La <u>Figure 21</u> explique la façon dont l'appareil réagit lorsque la valeur surveillée entre dans une autre plage (par exemple, lorsqu'elle passe de la plage normale à la plage d'alerte). Le temps de réaction dépend de la valeur d'hystérésis ainsi que de l'augmentation ou de la diminution de la valeur surveillée.

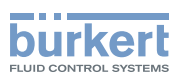

| augmenta<br>de la va<br>surve                | the formula $A = B$<br>A = B<br>A = B | <ul> <li>h : valeur d'hystérésis. Une valeur<br/>d'hystérésis égale à 0 signifie<br/>que l'appareil réagit dès qu'un<br/>seuil est atteint.</li> <li>A : Seuil d'erreur mini. (Err. seuil<br/>bas)</li> <li>B : Seuil d'alerte mini. (Alerte mini.)</li> <li>C : Seuil d'alerte maxi. (Alerte maxi.)</li> <li>D : Seuil d'erreur maxi. (Err. seuil<br/>haut)</li> <li>1 : plage normale de la valeur<br/>surveillée</li> <li>2a : plage d'alerte mini. de la valeur<br/>surveillée</li> <li>3a : plage d'erreur mini. de la valeur<br/>surveillée</li> <li>2b : plage d'alerte maxi. de la<br/>valeur surveillée</li> <li>2b : plage d'alerte maxi. de la<br/>valeur surveillée</li> <li>3b : plage d'erreur maxi. de la<br/>valeur surveillée</li> </ul>          |
|----------------------------------------------|----------------------------------------------------------------------------------------------------|----------------------------------------------------------------------------------------------------|
| La valeur<br>surveillée se<br>trouve dans la | Couleur de l'indicateur d'état et message généré                                                                                                    | Condition                                                                                                    |
| Plage normale                                | indicateur d'état vert, pas de message                                                                                                    | <ul> <li>Iorsque la valeur surveillée se trouvait dans<br/>la plage d'alerte MINI. et que le seuil d'Alerte<br/>MINI. + la valeur d'HYSTÉRÉSIS sont atteints.</li> <li>Iorsque la valeur surveillée se trouvait dans la<br/>plage d'Alerte MAXI. et que le seuil d'Alerte<br/>MAXI. moins la valeur d'HYSTÉRÉSIS sont<br/>atteints.</li> </ul>                                                                                                    |
| Plage d'erreur                               | indicateur d'état rouge, message<br>d'erreur                                                                                                    | <ul> <li>Iorsque la valeur surveillée se trouvait dans la plage d'alerte MINI. et que le seuil d'ERREUR MINI. est atteint.</li> <li>Iorsque la valeur surveillée se trouvait dans la plage d'alerte MAXI. et que le seuil d'ERREUR MAXI. est atteint.</li> </ul>                                                                                                    |
| Plage d'alerte                               | indicateur d'état jaune, message<br>d'alerte                                                                                                    | <ul> <li>Iorsque la valeur surveillée se trouvait dans la plage d'erreur MINI. et que le seuil d'ERREUR MINI. + la valeur d'HYSTÉRÉSIS sont atteints.</li> <li>Iorsque la valeur surveillée se trouvait dans la plage normale et que le seuil d'Alerte MAXI. est atteint.</li> <li>Iorsque la valeur surveillée se trouvait dans la plage d'erreur MAXI. et que le seuil d'ERREUR MAXI. moins la valeur d'HYSTÉRÉSIS sont atteints.</li> <li>Iorsque la valeur surveillée se trouvait dans la plage d'erreur MAXI. et que le seuil d'ERREUR MAXI. moins la valeur d'HYSTÉRÉSIS sont atteints.</li> <li>Iorsque la valeur surveillée se trouvait dans la plage d'erreur MAXI. et que le seuil d'ERREUR MAXI. moins la valeur d'HYSTÉRÉSIS sont atteints.</li> </ul> |

Figure 21: Principe de fonctionnement de la surveillance avec une hystérésis

MAN 1000417093 FR Version: E Status: RL (released | freigegeben) printed: 22.06.2022

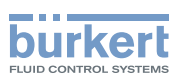

#### 11.7.1 Lire les deux seuils d'erreur

Pour visionner les seuils dans lesquels la tension d'alimentation de l'appareil doit se trouver, procéder comme suit :

- → Sélectionner l'appareil dans l'espace de navigation.
- → Réglages généraux
- $\rightarrow$  Paramètre
- $\rightarrow$  Limites alarme -----
- → Tension d'alimentation ou Température de l'appareil ---- +
- Err. seuil haut ou Err. seuil bas peuvent être lues.

#### 11.7.2 Modifier les deux seuils d'alerte

Pour modifier les seuils d'alerte de la tension d'alimentation ou de la température de l'appareil, procéder comme suit :

- $\rightarrow$  Sélectionner l'appareil dans l'espace de navigation.
- → Réglages généraux
- $\rightarrow$  Paramètre
- → Limites alarme ----- ►
- → Tension d'alimentation ou Température de l'appareil ----+
- → Alerte maxi ou Alerte mini. -----
- $\rightarrow$  Paramétrer le seuil d'alerte.
- Les seuils d'alerte sont modifiés.

### 11.7.3 Lire la valeur d'hystérésis

Pour lire la valeur d'hystérésis, procéder comme suit :

- $\rightarrow$  Sélectionner l'appareil dans l'espace de navigation.
- → Réglages généraux
- $\rightarrow$  Paramètre
- $\rightarrow$  Limites alarme ----  $\rightarrow$
- → Tension d'alimentation ou Température de l'appareil ---- →
- V Hystérésis peut être lue.

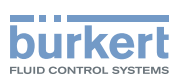

# 11.8 Lire la limite d'avertissement basse pour la tension de la batterie interne

L'appareil est équipé d'une petite batterie servant à stocker l'énergie afin que l'horloge du système puisse continuer de fonctionner pendant 7 jours lorsque l'appareil n'est pas alimenté en électricité.

Pour lire la valeur de la limite d'avertissement basse, procéder comme suit :

- $\rightarrow$  Sélectionner l'appareil dans l'espace de navigation.
- → Réglages généraux
- $\rightarrow$  Paramètre
- → Limites alarme ---- →
- Vavertissement tension de batterie faible peut être lue.

### 11.9 Activer les diagnostics

#### 

Risque de blessure dû à un réglage non conforme.

Un réglage non conforme peut entraîner des blessures et endommager l'appareil et son environnement.

- Les opérateurs chargés du réglage doivent avoir pris connaissance et compris le contenu du présent manuel d'utilisation.
- ▶ Respecter en particulier les consignes de sécurité et l'utilisation conforme.
- ► L'appareil / l'installation ne doit être réglé(e) que par du personnel suffisamment formé.

Par défaut, tous les évènements de diagnostic en lien avec le process, l'électronique ou le capteur, les messages en lien avec la surveillance des valeurs de process (par exemple le débit) et les messages en lien avec les problèmes de l'appareil ou sur büS sont désactivés.

Pour activer les diagnostics, procéder comme suit :

- → Activer les évènements de diagnostic nécessaires. Voir chapitre <u>14.14</u>.
- → Activer la surveillance des grandeurs process à surveiller. Voir chapitre <u>14.4.5</u>, chapitre <u>14.6.5</u>, chapitre <u>14.10.3</u>, chapitre <u>14.12.6</u>, chapitre <u>14.13.7</u>.
- $\rightarrow$  Sélectionner l'appareil dans l'espace de navigation.

→ Réglages généraux

- → Paramètre
- $\rightarrow$  Diagnositic ----
- → Sélectionner ON.
- $\rightarrow$  Redémarrer l'appareil.
- Les diagnostics nécessaires sont actifs.

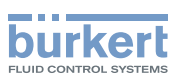

## 11.10 Désactiver tous les diagnostics

Par défaut, tous les évènements de diagnostic en lien avec le process, l'électronique ou le capteur, les messages en lien avec la surveillance des valeurs de process (par exemple le débit) et les messages en lien avec les problèmes de l'appareil ou sur büS sont désactivés.

Si les diagnostics sont actifs sur l'appareil, procéder comme suit pour les désactiver :

- $\rightarrow$  Sélectionner l'appareil dans l'espace de navigation.
- → Réglages généraux
- → Paramètre
- → Diagnositic ----- ►
- → Sélectionner OFF
- $\rightarrow$  Redémarrer l'appareil.
- Tous les diagnostics sont désactivés.

### 11.11 Réglage de l'affichage (<u>Nan</u> ou valeur numérique) si la valeur de process ne peut être mesurée

Si l'appareil ne peut pas mesurer une valeur de process, le Bürkert Communicator affichera soit le texte NaN soit une valeur numérique.

Pour afficher le texte NaN ou une valeur numérique, procéder comme suit :

- $\rightarrow$  Sélectionner l'appareil dans l'espace de navigation.
- → Réglages généraux
- $\rightarrow$  Paramètre
- → Remplacement NaN ----+
- → Valeur process NaN ---- ►

Toutes les valeurs process sont affichées.

Pour afficher le texte NaN, procéder comme suit :

 $\rightarrow$  Désélectionner toutes les valeurs process.

Si l'appareil ne peut pas mesurer une valeur de process sélectionnée, le Bürkert Communicator affiche NaN.

Pour afficher une valeur numérique, procéder comme suit :

- → Sélectionner les valeurs process liées.
- → Remplacement NaN ----- ►
- $\rightarrow$  Définir la valeur numérique.
- La valeur numérique est appliquée à toutes les valeurs process sélectionnées.
- Si l'appareil ne peut pas mesurer une valeur de process sélectionnée, alors le Bürkert Communicator affichent la valeur numérique.

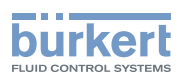

## 12 RÉGLAGES GÉNÉRAUX - DIAGNOSTICS

## 12.1 Niveaux d'utilisateur des éléments de menus

| Élément du menu Réglages généraux - Diagnostics | Niveau d'utilisateur minimum |
|-------------------------------------------------|------------------------------|
| Etat de l'appareil                              | Utilisateur standard         |
| Etat büS – Erreurs de réception                 | Utilisateur avancé           |
| Etat büS – Erreurs de réception max.            | Utilisateur avancé           |
| Etat büS – Erreurs de transmission              | Utilisateur avancé           |
| Etat büS – Erreurs de transmission max.         | Utilisateur avancé           |
| Etat büS – Réinitialiser le compteur d'erreurs  | Installateur                 |

## 12.2 Lire les données associées à l'appareil

#### 12.2.1 Lire le nombre d'heures de fonctionnement de l'appareil

Pour lire le nombre d'heures de fonctionnement de l'appareil, procéder comme suit :

- $\rightarrow$  Sélectionner l'appareil dans l'espace de navigation.
- → Réglages généraux
- $\rightarrow$  Diagnostics
- → Etat de l'appareil ----- ►
- C La Durée de fonctionnement de l'appareil s'affiche.

#### 12.2.2 Lire la valeur actuelle de la température interne de l'appareil

Pour lire la valeur actuelle de la température interne de l'appareil, procéder comme suit :

- $\rightarrow$  Sélectionner l'appareil dans l'espace de navigation.
- → Réglages généraux
- $\rightarrow$  Diagnostics
- → Etat de l'appareil ---- ►
- Le Température de l'appareil de l'appareil s'affiche.

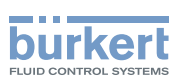

## 12.2.3 Lire la valeur minimale ou maximale de la température interne de l'appareil

Pour lire la valeur minimale ou maximale de la température interne de l'appareil depuis sa première mise sous tension, procéder comme suit :

- $\rightarrow$  Sélectionner l'appareil dans l'espace de navigation.
- → Réglages généraux
- $\rightarrow$  Diagnostics
- $\rightarrow$  Etat de l'appareil ----
- → Valeurs min./max. ----- →
- Température max. or Température min. : La valeur maximum ou minimum de la température interne de l'appareil s'affiche.

#### 12.2.4 Lire la valeur actuelle de la tension d'alimentation

Pour lire la valeur actuelle de la tension d'alimentation de l'appareil, procéder comme suit :

 $\rightarrow$  Sélectionner l'appareil dans l'espace de navigation.

- → Réglages généraux
- → Diagnostics
- → Etat de l'appareil ----- ►
- La valeur Tension d'alimentation de l'appareil s'affiche.

## 12.2.5 Lire la valeur minimale ou maximale de la tension d'alimentation

Pour lire la valeur minimale ou maximale de la tension d'alimentation de l'appareil depuis sa première mise sous tension, procéder comme suit :

- $\rightarrow$  Sélectionner l'appareil dans l'espace de navigation.
- → Réglages généraux
- → Diagnostics
- → Etat de l'appareil -----
- → Valeurs min./max. ---- ►
- Tension d'alimentation max ou Tension d'alimentation min. : La valeur minimale ou maximale de la tension d'alimentation s'affiche.

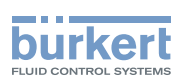

#### 12.2.6 Lire la valeur actuelle de courant absorbé de l'appareil

Pour lire la valeur de courant absorbé de l'appareil, procéder comme suit :

- $\rightarrow$  Sélectionner l'appareil dans l'espace de navigation.
- → Réglages généraux
- $\rightarrow$  Diagnostics
- → Etat de l'appareil -----
- Courant absorbé de l'appareil s'affiche.

## 12.2.7 Lire la valeur minimale ou maximale de courant absorbé de l'appareil

Pour lire la valeur minimale ou maximale de courant absorbé de l'appareil depuis sa première mise sous tension, procéder comme suit :

- $\rightarrow$  Sélectionner l'appareil dans l'espace de navigation.
- → Réglages généraux
- $\rightarrow$  Diagnostics
- $\rightarrow$  Etat de l'appareil ----
- $\rightarrow$  Valeurs min./max. ----  $\rightarrow$
- Courant absorbé max. ou Consommation en courant min. : La valeur maximale ou minimale de courant absorbé de l'appareil s'affiche.

#### 12.2.8 Lire le nombre de démarrages de l'appareil

Pour lire le nombre de redémarrages de l'appareil, procéder comme suit :

- $\rightarrow$  Sélectionner l'appareil dans l'espace de navigation.
- → Réglages généraux
- $\rightarrow$  Diagnostics
- → Etat de l'appareil -----
- Compteur des démarrages de l'appareil : Le nombre de démarrages de l'appareil s'affiche.

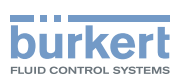

#### 12.2.9 Vérifier si la date et l'heure sont exactes

Pour vérifier si la date et l'heure sont toujours exactes sur l'appareil, procéder comme suit :

- $\rightarrow$  Sélectionner l'appareil dans l'espace de navigation.
- → Réglages généraux
- $\rightarrow$  Diagnostics
- → Etat de l'appareil -----
- Heure système actuelle s'affiche.

#### 12.2.10 Vérifier la tension de la batterie interne

L'appareil est équipé d'une petite batterie servant à stocker l'énergie afin que l'horloge du système puisse continuer de fonctionner pendant 7 jours lorsque l'appareil n'est pas alimenté en électricité.

Pour vérifier la tension de la batterie interne, procéder comme suit :

- $\rightarrow$  Sélectionner l'appareil dans l'espace de navigation.
- → Réglages généraux
- $\rightarrow$  Diagnostics
- $\rightarrow$  Etat de l'appareil ----
- Tension de batterie s'affiche.
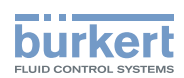

### 12.3 Lire les données associées à büS

#### 12.3.1 Lire le nombre actuel d'erreurs en réception

Pour lire le nombre d'erreurs en réception, procéder comme suit :

- $\rightarrow$  Sélectionner l'appareil dans l'espace de navigation.
- → Réglages généraux
- $\rightarrow$  Diagnostics
- → Etat büS ----- ►
- Les Erreurs en réception s'affichent.

#### 12.3.2 Lire le nombre maximum d'erreurs en réception depuis la dernière mise sous tension de l'appareil

Pour Lire le nombre maximum d'erreurs en réception, procéder comme suit :

- $\rightarrow$  Sélectionner l'appareil dans l'espace de navigation.
- → Réglages généraux
- $\rightarrow$  Diagnostics
- → Etat büS ----- ►
- Les Erreurs en réception max. s'affichent.

#### 12.3.3 Lire le nombre actuel d'erreurs de transmission

Pour lire le nombre d'erreurs de transmission, procéder comme suit :

- $\rightarrow$  Sélectionner l'appareil dans l'espace de navigation.
- → Réglages généraux
- → Diagnostics
- → Etat büS ----- ►
- C Les Erreurs de transmission s'affichent.

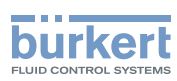

# 12.3.4 Lire le nombre maximum d'erreurs de transmission depuis la dernière mise sous tension de l'appareil

Pour Lire le nombre maximum d'erreurs de transmission, procéder comme suit :

- $\rightarrow$  Sélectionner l'appareil dans l'espace de navigation.
- → Réglages généraux
- $\rightarrow$  Diagnostics
- → Etat büS ----- ►
- Les Erreurs de transmission max. s'affichent.

#### 12.3.5 Réinitialiser les 2 compteurs d'erreurs maximum

Pour réinitialiser les 2 compteurs d'erreurs maximum, procéder comme suit :

- $\rightarrow$  Sélectionner l'appareil dans l'espace de navigation.
- → Réglages généraux
- $\rightarrow$  Diagnostics
- → Etat büS ----- ►
- → Réinitialiser le compteur d'erreurs ---- +
- $\rightarrow$  Confirmer.
- Les 2 compteurs d'erreurs maximum sont remis à zéro.

#### 12.3.6 Voir si les données de process mesurées (PDO – objets de données process) sont envoyées sur büS ou sur le bus de terrain CANopen

Pour voir si les données de process mesurées (PDO – objets de données process) sont envoyées sur büS ou sur le bus de terrain CANopen, procéder comme suit :

- $\rightarrow$  Sélectionner l'appareil dans l'espace de navigation.
- → Réglages généraux
- $\rightarrow$  Diagnostics
- → Etat büS ----- ►
- L' Etat CANopen s'affiche :
- Si l'état CANopen est Opérationnel, les PDO sont envoyés sur büS.
- Si l'état CANopen est Pré-opérationnel, les PDO ne sont pas envoyés sur büS ni sur le bus de terrain CANopen et un message est généré dans la liste des messages. Par exemple, le statut Pré-opérationnel est actif lorsque le Mode bus est réglé sur Autonome (voir chapitre <u>11.6.7</u>).

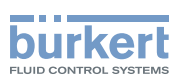

### 13 RÉGLAGES GÉNÉRAUX - MAINTENANCE

#### 13.1 Niveaux d'utilisateur des éléments de menus

| Élément du menu Réglages généraux - Maintenance | Niveau d'utilisateur minimum |
|-------------------------------------------------|------------------------------|
| Information sur l'appareil                      | Utilisateur standard         |
| Réinitialiser l'appareil                        | Installateur                 |

#### 13.2 Lire des informations sur l'appareil

#### 13.2.1 Lire le nom affiché de l'appareil

Pour lire le nom affiché de l'appareil, procéder comme suit :

- $\rightarrow$  Sélectionner l'appareil dans l'espace de navigation.
- → Réglages généraux
- → Maintenance
- → Information sur l'appareil ----+
- Le Nom affiché.

#### 13.2.2 Lire la référence article de l'appareil

Pour lire la référence article de l'appareil, procéder comme suit :

- $\rightarrow$  Sélectionner l'appareil dans l'espace de navigation.
- → Réglages généraux
- $\rightarrow$  Maintenance
- → Information sur l'appareil ---- →
- Ce Numéro d'ident. s'affiche.

#### 13.2.3 Lire le numéro de série de l'appareil

Pour lire le numéro de série de l'appareil, procéder comme suit :

- $\rightarrow$  Sélectionner l'appareil dans l'espace de navigation.
- → Réglages généraux
- $\rightarrow$  Maintenance
- $\rightarrow$  Information sur l'appareil ----
- Le Numéro de série s'affiche.

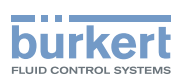

**Type 8098** Réglages généraux - Maintenance

#### 13.2.4 Lire la référence article du logiciel de l'appareil

Pour lire la référence article du logiciel de l'appareil, procéder comme suit :

- $\rightarrow$  Sélectionner l'appareil dans l'espace de navigation.
- → Réglages généraux
- $\rightarrow$  Maintenance
- → Information sur l'appareil -----
- C Le Numéro d'ident. du logiciel s'affiche.

#### 13.2.5 Lire le numéro de version du logiciel de l'appareil

Pour lire le numéro de version du logiciel de l'appareil, procéder comme suit :

- $\rightarrow$  Sélectionner l'appareil dans l'espace de navigation.
- → Réglages généraux
- → Maintenance
- → Information sur l'appareil -----
- La Version logicielle s'affiche.

#### 13.2.6 Lire le numéro de version du logiciel büS

Pour lire le numéro de version du logiciel büS, procéder comme suit :

- $\rightarrow$  Sélectionner l'appareil dans l'espace de navigation.
- → Réglages généraux
- $\rightarrow$  Maintenance
- → Information sur l'appareil -----
- ✓ La Version büS s'affiche.

#### 13.2.7 Lire le numéro de version du hardware de l'appareil

Pour lire le numéro de version du hardware de l'appareil, procéder comme suit :

 $\rightarrow$  Sélectionner l'appareil dans l'espace de navigation.

- → Réglages généraux
- $\rightarrow$  Maintenance
- → Information sur l'appareil -----
- Version hardware s'affiche.

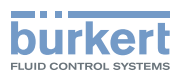

#### 13.2.8 Lire le type de l'appareil

Pour lire le type de l'appareil, procéder comme suit :

- $\rightarrow$  Sélectionner l'appareil dans l'espace de navigation.
- → Réglages généraux
- $\rightarrow$  Maintenance
- → Information sur l'appareil ----+
- Le Code de type de l'appareil s'affiche.

#### 13.2.9 Lire la date de fabrication de l'appareil

Pour lire la date de fabrication de l'appareil, procéder comme suit :

- $\rightarrow$  Sélectionner l'appareil dans l'espace de navigation.
- → Réglages généraux
- → Maintenance
- $\rightarrow$  Information sur l'appareil ----
- Le Date de fabrication s'affiche.

#### 13.2.10 Lire le numéro de version du fichier eds intégré

Pour lire le numéro de version du fichier eds intégré, procéder comme suit :

- $\rightarrow$  Sélectionner l'appareil dans l'espace de navigation.
- → Réglages généraux
- $\rightarrow$  Maintenance
- → Information sur l'appareil ----+
- La version eds s'affiche.

Le contenu du fichier eds est décrit dans le supplément correspondant disponible sur country.burkert.com.

Français

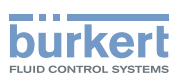

### 13.3 Redémarrer ou réinitialiser l'appareil

#### 13.3.1 Redémarrer l'appareil

Pour redémarrer l'appareil, procéder comme suit :

- $\rightarrow$  Sélectionner l'appareil dans l'espace de navigation.
- → Réglages généraux
- $\rightarrow$  Maintenance
- → Réinitialiser l'appareil ----+
- → Redémarrer ---- + Suivant
- C'appareil redémarre.

#### 13.3.2 Réinitialiser tous les paramètres d'usine de l'appareil

Pour réinitialiser tous les paramètres d'usine de l'appareil, procéder comme suit :

- $\rightarrow$  Sélectionner l'appareil dans l'espace de navigation.
- → Réglages généraux
- $\rightarrow$  Maintenance
- → Réinitialiser l'appareil ----+
- → Rétablir paramètres d'usine ---- → Suivant
- Tous les paramètres d'usine de l'appareil sont rétablis.

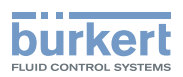

### 14 CAPTEUR SAW - PARAMÈTRE

### 14.1 Consignes de sécurité

#### AVERTISSEMENT

Risque de blessure lié à un réglage non conforme.

Un réglage non conforme peut entraîner des blessures et endommager l'appareil et son environnement.

- Les opérateurs chargés du réglage doivent avoir pris connaissance et compris le contenu du présent manuel d'utilisation.
- ▶ Respecter en particulier les consignes de sécurité et l'utilisation conforme.
- ► L'appareil / l'installation ne doit être réglé(e) que par du personnel suffisamment formé.

### 14.2 Niveaux d'utilisateur des éléments de menus éditables

| Élément du menu Capteur SAW - Paramètre                    | Niveau d'utilisateur minimum |
|------------------------------------------------------------|------------------------------|
| Mesures standard (valeurs mesurées standard)               |                              |
| Mesures supplémentaires (valeurs mesurées supplémentaires) | Utilisateur avancé           |
| Evènements de diag. (évènements de diagnostic)             |                              |
| Rafraichissement                                           | Installateur                 |

### 14.3 Réglages par défaut

Les réglages par défaut de l'appareil figurent dans le supplément CANopen pour le Type 8098 à l'adresse <u>country.burkert.com</u>.

→ Avant de procéder à un changement quelconque des réglages, utiliser le logiciel Bürkert Communicator pour imprimer un fichier pdf contenant tous les réglages par défaut de l'appareil.

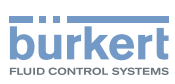

### 14.4 Régler les paramètres du débit volumique

# 14.4.1 Donner un nom défini par l'utilisateur au débit volumique mesuré

Le nom est utilisé pour identifier la valeur de process dans les vues définies par l'utilisateur et dans tous les menus dans lesquels la valeur de process est affichée.

Par défaut, le nom associé au débit volumique mesuré est Débit volumique.

Pour ajouter un nom défini par l'utilisateur au nom par défaut, procéder comme suit :

- $\rightarrow$  Sélectionner l'appareil dans l'espace de navigation.
- $\rightarrow$  Capteur SAW
- $\rightarrow$  Paramètre
- $\rightarrow$  Mesures standard ----  $\rightarrow$
- → Débit volumique ---- ►
- $\rightarrow$  Nom de la grandeur ----  $\rightarrow$
- $\rightarrow$  Saisir le nom. Le nom peut compter jusqu'à 19 caractères.
- $\rightarrow$  Appliquer
- Ce nom est modifié.

# 14.4.2 Activer l'amortissement des valeurs du débit volumique et sélectionner un niveau d'amortissement prédéfini

L'amortissement permet d'amortir les fluctuations des valeurs mesurées du débit volumique :

- sur les totalisateurs
- Sur les sorties. L'amortissement réglé pour une sortie analogique s'ajoute à l'amortissement du débit volumique\*)
- sur la valeur de vitesse du liquide. L'amortissement du débit volumique s'ajoute à l'amortissement réglé pour la vitesse du liquide.

L'amortissement n'est pas appliqué à la nouvelle valeur mesurée si les 2 conditions suivantes sont remplies :

- I'un des niveaux d'amortissement, Bas, Moyen ou Haut, est actif,
- et la variation entre 2 valeurs mesurées consécutives est supérieure à 30 % (par exemple lorsque la conduite est mise sous pression ou que l'écoulement est stoppé).

Par défaut, les valeurs mesurées du débit volumique sont amorties avec un niveau Moyen.

Le faible rapport d'amortissement ou l'absence d'amortissement (Aucun(e)) convient aux applications/processus qui nécessitent des temps de réponse rapides.

Le rapport d'amortissement moyen ou élevé est approprié si les valeurs de débit volumique changent lentement.

- → Alternativement aux 3 niveaux d'amortissement prédéfinis, Bas, Moyen et Haut, vous pouvez régler vos propres paramètres d'amortissement. Voir chapitre <u>14.4.3</u>.
- 80 \*) Uniquement pour la variante avec sorties.

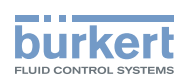

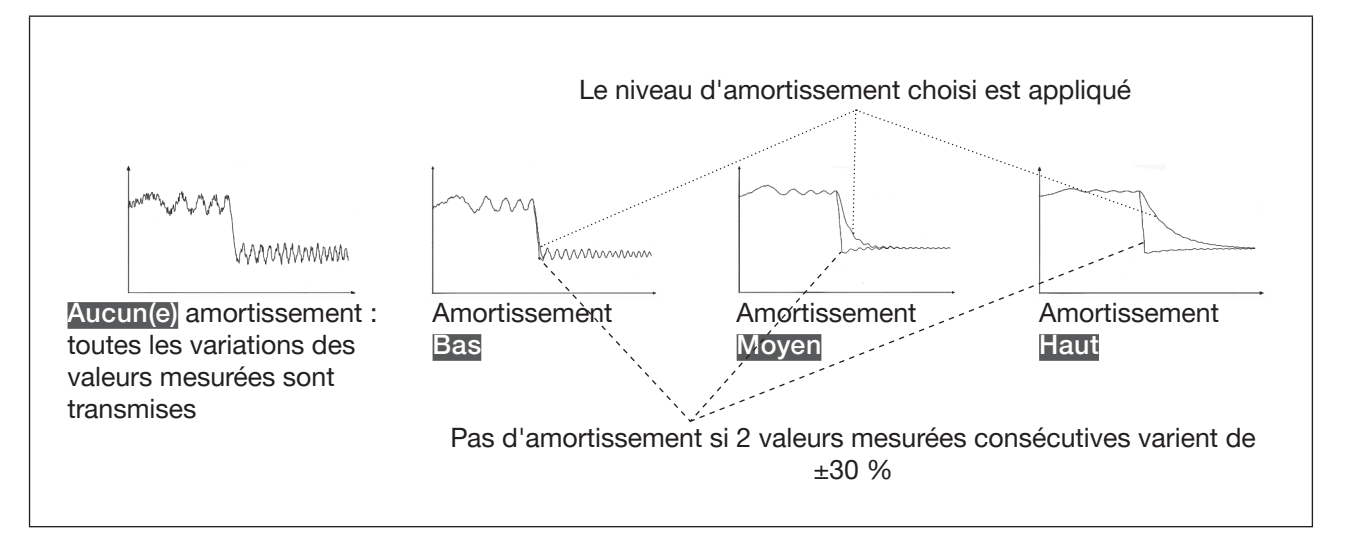

Figure 22: Fonctionnement des niveaux d'amortissement

| Niveau d'amortissement (mode) | Temps de réponse                                                                        |
|-------------------------------|-----------------------------------------------------------------------------------------|
| Aucun(e)                      | <ul> <li>5 s si le Rafraichissement est réglé sur Lent</li> </ul>                       |
|                               | <ul> <li>&lt;0,5 s si le Rafraichissement est réglé sur Court ou Très court.</li> </ul> |
| Bas                           | 1 s                                                                                     |
| Moyen                         | 10 s                                                                                    |
| Haut                          | 30 s                                                                                    |
| Spécial                       | Temps de réponse défini par l'utilisateur : voir chapitre <u>14.4.3</u>                 |

Tableau 14 : Temps de réponse (10 %...90 %) des niveaux d'amortissement, pour les mesures de débit volumique

Pour régler un niveau d'amortissement prédéfini des valeurs mesurées du débit volumique, procéder comme suit :

- $\rightarrow$  Sélectionner l'appareil dans l'espace de navigation.
- $\rightarrow$  Capteur SAW
- $\rightarrow$  Paramètre
- → Mesures standard ---- →
- → Débit volumique -----
- → Amortissement ----- ►

Les réglages actuels s'affichent.

→ Sélectionner un niveau d'amortissement (mode) parmi Bas, Moyen et Haut.

Les nouveaux réglages s'affichent.

→ Terminer

VL'amortissement des valeurs du débit volumique est actif et un niveau d'amortissement prédéfini est sélectionné.

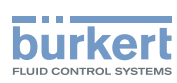

# 14.4.3 Activer un amortissement des valeurs de débit volumique, défini par l'utilisateur

L'amortissement permet d'amortir les fluctuations des valeurs mesurées du débit volumique :

- sur les totalisateurs
- Sur les sorties. L'amortissement réglé pour une sortie analogique s'ajoute à l'amortissement du débit volumique\*)
- sur la valeur de vitesse du liquide. L'amortissement du débit volumique s'ajoute à l'amortissement réglé pour la vitesse du liquide

Par défaut, les valeurs mesurées du débit volumique sont amorties avec un niveau Moyen.

Pour amortir les variations des valeurs mesurées, vous pouvez :

- $\rightarrow$  Soit choisir l'un des niveaux d'amortissement prédéfinis : Bas, Moyen ou Haut. Voir chapitre <u>14.4.2</u>.
- → Soit régler vos propres paramètres d'amortissement avec la fonction d'amortissement Spécial.

Avec la fonction d'amortissement Spécial, vous pouvez régler 2 paramètres :

- un Temps de réponse en s, défini par l'utilisateur,
- un Seuil de saut, c'est-à-dire un pourcentage personnalisé. Si 2 valeurs mesurées consécutives varient de ± ce pourcentage, aucun amortissement sera appliqué à la seconde valeur mesurée.

Pour régler vos propres paramètres d'amortissement des valeurs mesurées du débit volumique, procéder comme suit :

- $\rightarrow$  Sélectionner l'appareil dans l'espace de navigation.
- $\rightarrow$  Capteur SAW
- $\rightarrow$  Paramètre
- → Mesures standard ---- →
- → Débit volumique ---- →
- → Amortissement ---- →

Les réglages actuels s'affichent.

- → Sélectionner Spécial ---- ►
- ightarrow Régler la valeur du Temps de réponse ---- ightarrow.
- → Choisir si le Seuil de saut est actif ou inactif. ---- ►
- $\rightarrow$  Si le Seuil de saut est actif, régler la valeur.
- Les nouveaux réglages s'affichent
- $\rightarrow$  Terminer
- L'amortissement spécial des valeurs de débit volumique est actif.

\*) Uniquement pour la variante avec sorties.

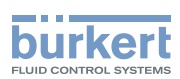

#### 14.4.4 Désactiver l'amortissement des valeurs du débit volumique

Par défaut, les valeurs du débit volumique ne sont pas amorties.

Si l'amortissement des valeurs du débit volumique est actif, procéder comme suit pour le désactiver.

- $\rightarrow$  Sélectionner l'appareil dans l'espace de navigation.
- → Capteur SAW
- $\rightarrow$  Paramètre
- $\rightarrow$  Mesures standard ----  $\rightarrow$
- → Débit volumique ---- →
- → Amortissement ---- →

Les réglages actuels s'affichent.

→ Sélectionner Aucun(e) ---- +

Les nouveaux réglages s'affichent.

#### → Terminer

L'amortissement des valeurs du débit volumique est inactif.

#### 14.4.5 Activer la surveillance du débit volumique

En cas de dysfonctionnement dans le process ou dans le capteur de débit volumique, la valeur de débit volumique mesurée peut être trop élevée ou trop faible.

Une valeur surveillée peut se trouver :

- dans la plage normale de fonctionnement
- dans la plage d'alerte
- dans la plage d'erreur

Il est possible de paramétrer 4 valeurs limites : 2 seuils d'erreur et 2 seuils d'alerte.

→ Pour paramétrer les valeurs limites, voir chapitre <u>14.4.7 Modifier les seuils d'erreur, les seuils d'alerte et</u> <u>l'hystérésis du débit volumique</u>.

<u>Figure 23</u> explique la façon dont l'appareil réagit lorsque la valeur surveillée entre dans une autre plage (par exemple, lorsqu'elle passe de la plage normale à la plage d'alerte). Le temps de réaction dépend de la valeur d'hystérésis ainsi que de l'augmentation ou de la diminution de la valeur surveillée.

83

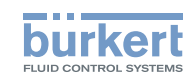

| augmenta<br>de la va<br>surve                                                                                                    | tion<br>A B $C D$ $A B$ $A B$ | nution<br>a valeur                                                                                                    | <ul> <li>h : valeur d'hystérésis Une valeur<br/>d'hystérésis égale à 0 signifie<br/>que l'appareil réagit dès qu'un<br/>seuil est atteint.</li> <li>A : Seuil d'erreur mini. (Err. seuil<br/>bas)</li> <li>B : Seuil d'alerte mini. (Alerte mini.)</li> <li>C : Seuil d'alerte maxi. (Alerte maxi.)</li> <li>D : Seuil d'erreur maxi. (Err. seuil<br/>haut)</li> <li>1 : plage normale de la valeur</li> </ul> |  |
|----------------------------------------------------------------------------------------------------|----------------------------------------------------------------------------------------------------|----------------------------------------------------------------------------------------------------|----------------------------------------------------------------------------------------------------|--|
| surveillée<br>A : Err. seuil bas D : Err. seuil haut<br>B : Alerte mini. C : Alerte maxi.                                                                                                    |                                                                                                    | eillée<br>rr. seuil haut                                                                                                    | surveillée<br>2a : plage d'alerte mini. de la valeur<br>surveillée<br>3a : plage d'erreur mini. de la<br>valeur surveillée<br>2b : plage d'alerte maxi. de la<br>valeur surveillée<br>3b : plage d'erreur maxi. de la<br>valeur surveillée                                                                                                    |  |
| La valeur<br>surveillée se<br>trouve dans la                                                                                                    | Couleur de l'indicateur d'état et message généré                                                                                                    | Condition                                                                                                    |                                                                                                    |  |
| Plage d'erreur                                                                                                    | Indicateur d'état rouge <sup>1)</sup> , message<br>Défaillance<br>lage d'erreur                                                                                                    |                                                                                                    | <ul> <li>lorsque la valeur surveillée se trouvait dans la plage<br/>d'alerte MINI. et que le seuil d'ERREUR MINI. est<br/>atteint.</li> <li>lorsque la valeur surveillée se trouvait dans la plage<br/>d'alerte MAXI. et que le seuil d'ERREUR MAXI. est<br/>atteint.</li> </ul>                                                                                                    |  |
| Plage d'alerte                                                                                                    |                                                                                                    | <ul> <li>Iorsque la vale<br/>d'erreur MINI.<br/>valeur d'HYST</li> <li>Iorsque la vale<br/>normale et qui</li> <li>Iorsque la vale<br/>d'erreur MAXI<br/>moins la valeu</li> <li>Iorsque la valeu</li> </ul> | eur surveillée se trouvait dans la plage<br>et que le seuil d'ERREUR MINI. + la<br>TÉRÉSIS sont atteints.<br>eur surveillée se trouvait dans la plage<br>e le seuil d'Alerte MAXI. est atteint.<br>eur surveillée se trouvait dans la plage<br>. et que le seuil d'ERREUR MAXI.<br>ar d'HYSTÉRÉSIS sont atteints.<br>eur surveillée se trouvait dans la plage<br>e le seuil d'Alerte MINI. est atteint.        |  |
| Indicateur d'état blanc <sup>1)</sup> , pas de message, lorsque la fonction Dia-gnostics du menu Capteur SAW -         Paramètre est inactive (réglage par défaut).         Indicateur d'état vert <sup>1)</sup> , pas de message, lorsque la fonction         Diagnostics du menu Réglages généraux - DIAGNOSTIC est active. |                                                                                                    | <ul> <li>Iorsque la vale<br/>d'alerte MINI.<br/>valeur d'HYST</li> <li>Iorsque la vale<br/>d'Alerte MAXI.<br/>la valeur d'HY</li> </ul>                                                                      | eur surveillée se trouvait dans la plage<br>et que le seuil d'Alerte MINI. + la<br>'ÉRÉSIS sont atteints.<br>eur surveillée se trouvait dans la plage<br>. et que le seuil d'Alerte MAXI. moins<br>STÉRÉSIS sont atteints.                                                                                                    |  |

84

1) Si le mode de fonctionnement de l'indicateur d'état de l'appareil est réglé sur NAMUR. Voir chapitre <u>11.4</u>.

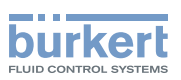

Par défaut, la surveillance du débit volumique est désactivée, et les diagnostics sont tous désactivés.

Pour activer la surveillance du débit volumique, procéder comme suit :

- $\rightarrow$  Sélectionner l'appareil dans l'espace de navigation.
- $\rightarrow$  Capteur SAW
- $\rightarrow$  Paramètre
- → Mesures standard ----- ►
- → Débit volumique ---- +
- $\rightarrow$  Limites ----  $\blacktriangleright$
- → Actif -----►
- $\rightarrow$  Sélectionner Oui.
- La surveillance du débit volumique est actif et l'état de l'appareil varie en fonction des limites qui ont été paramétrées.
- → Il est possible de configurer le comportement d'une sortie analogique en fonction de l'état de l'appareil. Voir chapitre <u>17.3.3 Configurer le comportement de la sortie analogique en fonction de l'état de l'appareil.</u>\*)
- → Il est possible de configurer une sortie numérique pour qu'elle soit commutée à chaque fois qu'un évènement spécifique est généré. Voir chapitre <u>17.5.1 Configurer une sortie numérique en tant que sortie</u> tout ou rien. \*)
- → Pour activer la surveillance, c'est-à-dire, pour être informé lorsque la valeur du débit volumique se trouve en dehors de la plage normale, activer les diagnostics. Voir chapitre <u>11.9 Activer les diagnostics</u>.

\*)Uniquement pour la variante avec sorties.

#### 14.4.6 Désactiver la surveillance du débit volumique

Par défaut, les valeurs du débit volumique ne sont pas surveillées.

Si la surveillance du débit volumique est active, procéder comme suit pour la désactiver.

- $\rightarrow$  Sélectionner l'appareil dans l'espace de navigation.
- → Capteur SAW
- → Paramètre

MAN 1000417093 FR Version: E Status: RL (released | freigegeben) printed: 22.06.2022

- → Mesures standard ---- ►
- → Débit volumique ---- ►
- → Limites ----- ►
- → Actif ----- ►
- → Sélectionner Non.

S La surveillance du débit volumique est inactive.

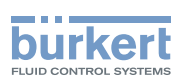

#### 14.4.7 Modifier les seuils d'erreur, les seuils d'alerte et l'hystérésis du débit volumique

Pour modifier les seuils d'erreur, les seuils d'alerte et l'hystérésis du débit volumique, procéder comme suit :

- $\rightarrow$  Sélectionner l'appareil dans l'espace de navigation.
- $\rightarrow$  Capteur SAW
- $\rightarrow$  Paramètre
- → Mesures standard -----
- → Débit volumique ---- +
- → Limites ----- ►
- → Réglages ----- ►

Les réglages actuels s'affichent.

- → Régler le seuil d'erreur maxi.----
- → Régler le seuil d'erreur mini.----+
- → Régler le seuil d'alerte maxi.----+
- → Régler le seuil d'alerte mini.----+
- → Configurer la valeur d'hystérésis ---- +

Les nouveaux réglages s'affichent.

 $\rightarrow$  Terminer

Les valeurs limites et la valeur d'hystérésis sont modifiées.

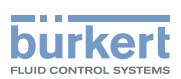

# 14.4.8 Rétablir les valeurs par défaut des seuils d'erreur, des seuils d'alerte et de l'hystérésis du débit volumique

Les valeurs par défaut des seuils d'erreur, des seuils d'alerte et de l'hystérésis du débit volumique dépendent du DN de la canalisation de mesure :

- seuil d'erreur maxi. : valeur de débit volumique maximale autorisée pour le DN,
- seuil d'erreur mini. : valeur opposée au seuil d'erreur maxi,
- seuil d'alerte maxi. 80 % de la valeur de débit volumique maximale autorisée pour le DN,
- seuil d'alerte mini. : valeur opposée au seuil d'alerte maxi.,
- valeur d'hystérésis : 0,0 l/min.

Pour rétablir les valeurs par défaut des seuils d'erreur, des seuils d'alerte et de l'hystérésis du débit volumique, procéder comme suit :

- $\rightarrow$  Sélectionner l'appareil dans l'espace de navigation.
- → Capteur SAW
- → Paramètre
- → Mesures standard ----+
- → Débit volumique ----- →
- → Limites ----- ►
- → Réglages d'usine ---- +
- $\rightarrow$  Terminer

Les valeurs limites et la valeur d'hystérésis sont rétablies.

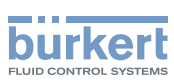

#### 14.4.9 Activer la fonction cut-off du débit volumique

Si la valeur absolue (et éventuellement amortie, voir chapitre <u>14.4.2</u>) du débit volumique mesuré est inférieure à la valeur de cut-off plus une valeur d'hystérésis, la valeur du débit volumique est paramétrée à 0 :

Les sorties \*) et les totalisateurs réagissent comme si le débit volumique réel était égal à 0.

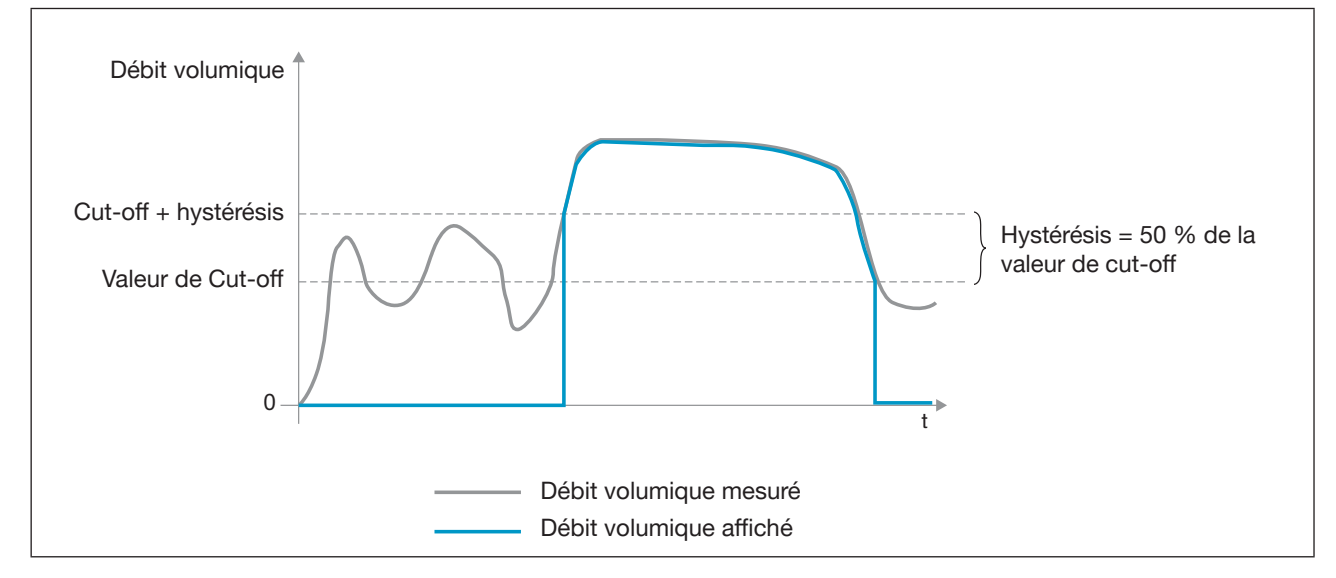

Figure 24: Fonctionnement de la fonction cut-off

Par défaut, la fonction cut-off est activée.

Si la fonction cut-off est désactivée, procéder comme suit pour l'activer :

- $\rightarrow$  Sélectionner l'appareil dans l'espace de navigation.
- $\rightarrow$  Capteur SAW
- → Paramètre
- → Mesures standard ---- →
- → Débit volumique ---- ►
- → Cut-off ----- ►
- → Etat ----- ►
- → Sélectionner Activé
- ✓ La fonction cut-off est activée.

\*)Uniquement pour la variante avec sorties.

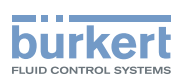

### 14.4.10 Modifier la valeur de cut-off du débit volumique

La valeur par défaut de la valeur de cut-off du débit volumique est égale à 0,4 % de la valeur pleine échelle. La pleine échelle dépend du DN de la conduite de mesure.

Pour modifier la valeur de cut-off du débit volumique, procéder comme suit :

- $\rightarrow$  Sélectionner l'appareil dans l'espace de navigation.
- → Capteur SAW
- → Paramètre
- → Mesures standard ---- ►
- → Débit volumique ---- ►
- → Cut-off ----- ►
- $\rightarrow$  Valeur ----  $\blacktriangleright$
- $\rightarrow$  Paramétrer la valeur de cut-off.
- $\rightarrow$  Terminer
- La valeur de cut-off du débit volumique est modifiée.

#### 14.4.11 Désactiver la fonction cut-off du débit volumique

Si la fonction cut-off du débit volumique est activée, procéder comme suit pour la désactiver :

- → Sélectionner l'appareil dans l'espace de navigation.
- → Capteur SAW
- $\rightarrow$  Paramètre
- → Mesures standard ----- ►
- → Débit volumique ---- →
- $\rightarrow$  Cut-off -----
- $\rightarrow$  Etat ----  $\blacktriangleright$
- → Sélectionner Désactivé

S La fonction cut-off est désactivée.

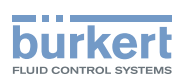

#### 14.4.12 Rétablir les valeurs par défaut de tous les paramètres du débit volumique

Pour rétablir toutes les valeurs par défaut des paramètres du débit volumique, procéder comme suit :

- $\rightarrow$  Sélectionner l'appareil dans l'espace de navigation.
- $\rightarrow$  Capteur SAW
- $\rightarrow$  Paramètre
- → Mesures standard ---- →
- → Débit volumique ---- →
- → Réglages d'usine ----- →
- $\rightarrow$  Terminer

Tous les paramètres du débit volumique sont rétablis.

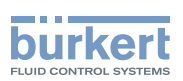

### 14.5 Régler les paramètres du débit massique

## 14.5.1 Donner un nom défini par l'utilisateur au débit massique mesuré

Le nom est utilisé pour identifier la valeur de process dans les vues définies par l'utilisateur et dans tous les menus dans lesquels la valeur de process est affichée.

Par défaut, le nom associé au débit massique mesuré est Débit massique.

Pour ajouter un nom défini par l'utilisateur au nom par défaut, procéder comme suit :

- $\rightarrow$  Sélectionner l'appareil dans l'espace de navigation.
- → Capteur SAW
- → Paramètre
- → Mesures standard ----+
- → Débit massique ----- ►
- $\rightarrow$  Nom de la grandeur ----  $\rightarrow$
- $\rightarrow$  Saisir le nom. Le nom peut compter jusqu'à 19 caractères.
- → Appliquer
- Le nom est modifié.

## 14.5.2 Activer l'amortissement des valeurs du débit massique et sélectionner un niveau d'amortissement prédéfini

L'amortissement permet d'amortir les fluctuations des valeurs mesurées du débit massique :

sur les totalisateurs

MAN 1000417093 FR Version: E Status: RL (released | freigegeben) printed: 22.06.2022

- Sur les sorties. L'amortissement paramétré pour une sortie analogique s'ajoute à l'amortissement du débit massique.\*)
- sur la valeur de vitesse du liquide. L'amortissement du débit massique s'ajoute à l'amortissement paramétré pour la vitesse du liquide.

L'amortissement n'est pas appliqué à la nouvelle valeur mesurée si les 2 conditions suivantes sont remplies :

- I'un des niveaux d'amortissement, Bas, Moyen ou Haut, est actif,
- et la variation entre 2 valeurs mesurées consécutives est supérieure à 30 % (par exemple lorsque la conduite est mise sous pression ou que l'écoulement est stoppé).

Par défaut, les valeurs mesurées du débit massique sont amorties avec un niveau Moyen.

Le faible rapport d'amortissement ou l'absence d'amortissement (Aucun(e)) convient aux applications/processus qui nécessitent des temps de réponse rapides.

Le rapport d'amortissement moyen ou élevé est approprié si les valeurs de débit volumique changent lentement.

→ Alternativement aux 3 niveaux d'amortissement prédéfinis, Bas, Moyen et Haut, vous pouvez régler vos propres paramètres d'amortissement. Voir chapitre <u>14.5.3</u>.

\*) Uniquement pour la variante avec sorties.

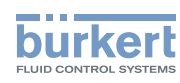

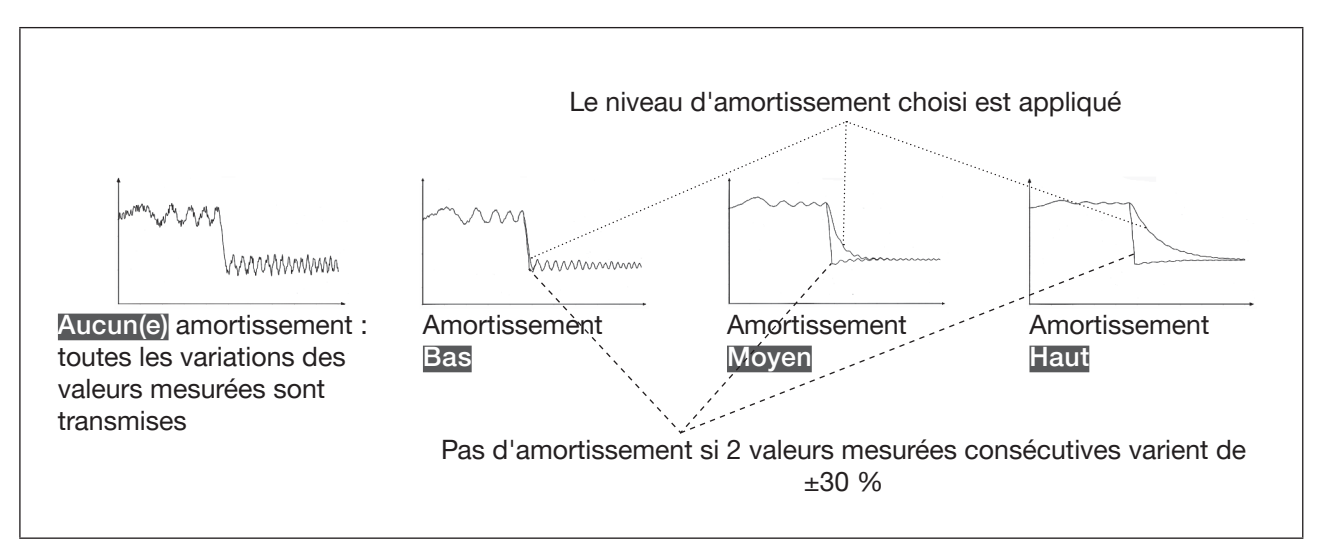

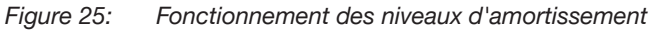

Étant donné que l'amortissement du débit massique s'ajoute à l'amortissement de la masse volumique, le temps de réponse pour la mesure du débit massique dépend des deux amortissements.

| Niveau                                                |                                                                                                    | Niveau d'amor                                                                                                    | rtissement pour le                                                                                                    | débit massique                                                                                                    |                                                                                                    |
|-------------------------------------------------------|----------------------------------------------------------------------------------------------------|----------------------------------------------------------------------------------------------------|----------------------------------------------------------------------------------------------------|----------------------------------------------------------------------------------------------------|----------------------------------------------------------------------------------------------------|
| d'amor-<br>tissement<br>pour la<br>masse<br>volumique | Aucun(e)                                                                                                    | Bas                                                                                                    | Moyen                                                                                                    | Haut                                                                                                    | Spécial                                                                                                    |
| Aucun(e)                                              | <ul> <li>5,5 s si le<br/>Rafraichis-<br/>sement est<br/>réglé sur Lent</li> <li>1,5 s si le<br/>Rafraichis-<br/>sement est<br/>réglé sur Court<br/>ou Très court</li> </ul> | <ul> <li>1,5 s si le<br/>Rafraichis-<br/>sement est<br/>réglé sur Lent</li> <li>2 s si le Rafrai-<br/>chissement<br/>est réglé sur<br/>Court ou Très<br/>court</li> </ul> | <ul> <li>10,5 s si le<br/>Rafraichis-<br/>sement est<br/>réglé sur Lent</li> <li>11 s si le<br/>Rafraichis-<br/>sement est<br/>réglé sur Court<br/>ou Très court</li> </ul> | <ul> <li>30,5 s si le<br/>Rafraichis-<br/>sement est<br/>réglé sur Lent</li> <li>31,5 s si le<br/>Rafraichis-<br/>sement est<br/>réglé sur Court<br/>ou Très court</li> </ul> | <ul> <li>Temps de<br/>réponse du<br/>débit massique<br/>défini par l'utili-<br/>sateur + 0,5 s si<br/>le Rafraichis-<br/>sement est réglé<br/>sur Lent</li> <li>Temps de<br/>réponse du<br/>débit massique<br/>défini par l'uti-<br/>lisateur + 1 s si<br/>le Rafraichis-<br/>sement est réglé<br/>sur Court ou<br/>Très court</li> </ul> |
| Bas                                                   | <ul> <li>8 s si le Rafrai-<br/>chissement<br/>est réglé sur<br/>Lent</li> <li>3,5 s si le<br/>Rafraichis-<br/>sement est<br/>réglé sur Court<br/>ou Très Court</li> </ul>   | •4s                                                                                                    | • 13 s                                                                                                    | • 33 s                                                                                                    | • 3 s + Temps<br>de réponse<br>du débit mas-<br>sique défini par<br>l'utilisateur                                                                                                    |

92

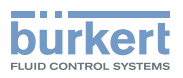

| Niveau                                                | Niveau d'amortissement pour le débit massique                                                                                                    |                                                                                    |                                                                                     |                                                                                     |                                                                                                    |
|-------------------------------------------------------|----------------------------------------------------------------------------------------------------|------------------------------------------------------------------------------------|-------------------------------------------------------------------------------------|-------------------------------------------------------------------------------------|----------------------------------------------------------------------------------------------------|
| d'amor-<br>tissement<br>pour la<br>masse<br>volumique | Aucun(e)                                                                                                    | Bas                                                                                | Moyen                                                                               | Haut                                                                                | Spécial                                                                                                    |
| Moyen                                                 | <ul> <li>15 s si le<br/>Rafraichis-<br/>sement est<br/>réglé sur Lent</li> <li>10,5 s si le<br/>Rafraichis-<br/>sement est<br/>réglé sur Court<br/>ou Très Court</li> </ul>                                                                                                    | • 11 s                                                                             | • 20 s                                                                              | • 40 s                                                                              | <ul> <li>10 s + Temps<br/>de réponse<br/>du débit mas-<br/>sique défini par<br/>l'utilisateur</li> </ul>                                    |
| Haut                                                  | <ul> <li>35 s si le<br/>Rafraichis-<br/>sement est<br/>réglé sur Lent</li> <li>30,5 s si le<br/>Rafraichis-<br/>sement est<br/>réglé sur Court<br/>ou Très Court</li> </ul>                                                                                                    | • 31 s                                                                             | • 40 s                                                                              | • 60 s                                                                              | • 30 s + Temps<br>de réponse<br>du débit mas-<br>sique défini par<br>l'utilisateur                                                          |
| Spécial                                               | <ul> <li>Temps de<br/>réponse<br/>masse volu-<br/>mique défini<br/>par l'utilisateur<br/>+ 5 s si le<br/>Rafraichis-<br/>sement est<br/>réglé sur Lent</li> <li>Temps de<br/>réponse masse<br/>volumique-<br/>défini par l'uti-<br/>lisateur + 1 s si<br/>le Rafraichis-<br/>sement est<br/>réglé sur Court<br/>ou Très court</li> </ul> | • Temps de<br>réponse<br>masse volu-<br>mique défini<br>par l'utilisateur<br>+ 1 s | • Temps de<br>réponse<br>masse volu-<br>mique défini<br>par l'utilisateur<br>+ 10 s | • Temps de<br>réponse<br>masse volu-<br>mique défini<br>par l'utilisateur<br>+ 30 s | • Temps de<br>réponse masse<br>volumique défini<br>par l'utilisateur<br>+ Temps de<br>réponse débit<br>massique défini<br>par l'utilisateur |

 Tableau 15 :
 Temps de réponse (10 %...90 %) du débit massique, en fonction du niveau d'amortissement sur la masse volumique et le débit massique

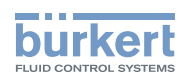

Pour régler un niveau d'amortissement prédéfini des valeurs mesurées du débit massique, procéder comme suit :

- $\rightarrow$  Sélectionner l'appareil dans l'espace de navigation.
- $\rightarrow$  Capteur SAW
- $\rightarrow$  Paramètre
- → Mesures standard ----- →
- → Débit massique -----
- → Amortissement ---- →

Les réglages actuels s'affichent.

→ Sélectionner un niveau d'amortissement (mode) parmi Bas, Moyen et Haut.

Les nouveaux réglages s'affichent.

#### $\rightarrow$ Terminer

C'amortissement des valeurs du débit massique est actif et un niveau d'amortissement prédéfini est sélectionné.

# 14.5.3 Activer un amortissement des valeurs du débit massique, défini par l'utilisateur

L'amortissement permet d'amortir les fluctuations des valeurs mesurées du débit massique :

- sur les totalisateurs
- Sur les sorties. L'amortissement paramétré pour une sortie analogique s'ajoute à l'amortissement du débit massique.\*)
- sur la valeur de vitesse du liquide. L'amortissement du débit massique s'ajoute à l'amortissement paramétré pour la vitesse du liquide.

Par défaut, les valeurs mesurées du débit massique sont amorties avec un niveau Moyen.

Pour amortir les variations des valeurs mesurées, vous pouvez :

- $\rightarrow$  soit choisir l'un des niveaux d'amortissement prédéfinis : Bas, Moyen ou Haut. Voir chapitre <u>14.5.2</u>.
- $\rightarrow$  Soit régler vos propres paramètres d'amortissement avec la fonction d'amortissement Spécial.

Avec la fonction d'amortissement Spécial, vous pouvez régler 2 paramètres :

- un Temps de réponse en s, défini par l'utilisateur,
- un Seuil de saut, c'est-à-dire un pourcentage personnalisé. Si 2 valeurs mesurées consécutives varient de ± ce pourcentage, aucun amortissement sera appliqué à la seconde valeur mesurée.

Pour régler vos propres paramètres d'amortissement des valeurs mesurées du débit massique, procéder comme suit :

- $\rightarrow$  Sélectionner l'appareil dans l'espace de navigation.
- → Capteur SAW
- $\rightarrow$  Paramètre
- → Mesures standard ---- →
- → Débit massique ----- ►

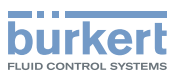

→ Amortissement ----- ►

Les réglages actuels s'affichent.

- → Sélectionner Spécial ---- ►
- → Régler la valeur du Temps de réponse ---- →.
- → Choisir si le Seuil de saut est actif ou inactif. ---- ►
- $\rightarrow$  Si le Seuil de saut est actif, régler la valeur.

Les nouveaux réglages s'affichent.

- $\rightarrow$  Terminer
- Camortissement spécial des valeurs de débit massique est actif.

\*) Uniquement pour la variante avec sorties.

#### 14.5.4 Désactiver l'amortissement des valeurs du débit massique

Par défaut, les valeurs de débit massique ne sont pas amorties.

- Si l'amortissement des valeurs du débit massique est actif, procéder comme suit pour le désactiver :
- $\rightarrow$  Sélectionner l'appareil dans l'espace de navigation.
- $\rightarrow$  Capteur SAW
- → Paramètre
- $\rightarrow$  Mesures standard -----
- → Débit massique ----- ►
- → Amortissement ----- ►

Les réglages actuels s'affichent.

- → Sélectionner Aucun(e) ---- ►
- Les nouveaux réglages s'affichent.

#### $\rightarrow$ Terminer

L'amortissement des valeurs du débit massique est inactif.

#### 14.5.5 Activer la surveillance du débit massique

En raison d'un dysfonctionnement dans le process ou dans le capteur de débit massique, la valeur de débit massique mesurée peut être trop élevée ou trop faible.

Une valeur surveillée peut se trouver :

- dans la plage normale de fonctionnement
- dans la plage d'alerte
- dans la plage d'erreur

Il est possible de paramétrer 4 valeurs limites : 2 seuils d'erreur et 2 seuils d'alerte.

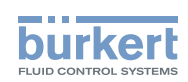

→ Pour paramétrer les valeurs limites, voir chapitre <u>14.5.7 Modifier les seuils d'erreur, les seuils d'alerte</u> <u>l'hystérésis du débit massique</u>.

<u>Figure 26</u> explique la façon dont l'appareil réagit lorsque la valeur surveillée entre dans une autre plage (par exemple, lorsqu'elle passe de la plage normale à la plage d'alerte). Le temps de réaction dépend de la valeur d'hystérésis ainsi que de l'augmentation ou de la diminution de la valeur surveillée.

| augmenta<br>de la va<br>surve<br>A : Erreur                    | tion<br>leur<br>illée<br>A B<br>A B<br>C D<br>A B<br>C D<br>C Alerte maxi. | rution 1<br>a valeur<br>eillée 2<br>rr. seuil haut 3                                                                                          | <ul> <li>a: valeur d'hystérésis. Une valeur<br/>d'hystérésis égale à 0 signifie<br/>que l'appareil réagit dès qu'un<br/>seuil est atteint.</li> <li>A: Seuil d'erreur mini. (Err. seuil bas)</li> <li>B: Seuil d'alerte mini. (Alerte mini.)</li> <li>C: Seuil d'alerte maxi. (Alerte maxi.)</li> <li>D: Seuil d'erreur maxi. (Err. seuil<br/>naut)</li> <li>I: plage normale de la valeur<br/>surveillée</li> <li>Pa : plage d'alerte mini. de la valeur<br/>surveillée</li> <li>Ba : plage d'erreur mini. de la<br/>valeur surveillée</li> <li>E) : plage d'alerte maxi. de la<br/>valeur surveillée</li> <li>E) : plage d'alerte maxi. de la</li> <li>E) : plage d'erreur maxi. de la</li> </ul> |
|----------------------------------------------------------------|----------------------------------------------------------------------------|----------------------------------------------------------------------------------------------------|----------------------------------------------------------------------------------------------------|
| La valeur<br>surveillée se Couleur de l'indicateur d'état et   |                                                                            | Condition                                                                                                    |                                                                                                    |
| trouve dans la                                                 | message genere                                                             |                                                                                                    |                                                                                                    |
| Indicateur d'état rouge <sup>1)</sup> , message<br>Défaillance |                                                                            | <ul> <li>lorsque la valeur surveillée se trouvait dans la plage<br/>d'alerte MINI. et que le seuil d'ERREUR MINI. est<br/>atteint.</li> </ul> |                                                                                                    |
| Flage d erreur                                                 |                                                                            | <ul> <li>lorsque la valeur<br/>d'alerte MAXI. et<br/>atteint.</li> </ul>                                                                      | r surveillée se trouvait dans la plage<br>t que le seuil d'ERREUR MAXI. est                                                                                                    |
|                                                                | Indicateur d'état jaune <sup>1)</sup> , message<br>Hors spécifications     | <ul> <li>lorsque la valeur<br/>d'erreur MINI. et<br/>valeur d'HYSTÉI</li> </ul>                                                               | r surveillée se trouvait dans la plage<br>: que le seuil d'ERREUR MINI. + la<br>RÉSIS sont atteints.                                                                                                    |
| Place d'alerte                                                 |                                                                            | <ul> <li>lorsque la valeur<br/>normale et que l</li> </ul>                                                                                    | r surveillée se trouvait dans la plage<br>e seuil d'Alerte MAXI. est atteint.                                                                                                    |
| ו ומשב ט מופו נפ                                               |                                                                            | <ul> <li>lorsque la valeur<br/>d'erreur MAXI. e<br/>moins la valeur o</li> </ul>                                                              | r surveillée se trouvait dans la plage<br>it que le seuil d'ERREUR MAXI.<br>d'HYSTÉRÉSIS sont atteints.                                                                                                    |
|                                                                |                                                                            | <ul> <li>lorsque la valeur<br/>normale et que l</li> </ul>                                                                                    | r surveillée se trouvait dans la plage<br>e seuil d'Alerte MINI. est atteint.                                                                                                    |

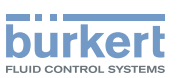

| Plage normale | Indicateur d'état blanc <sup>1)</sup> , pas de<br>message, lorsque la fonction Dia-<br>gnostics du menu Capteur SAW -<br>Paramètre est inactive (réglage par<br>défaut).<br>Indicateur d'état vert <sup>1)</sup> , pas de<br>message, lorsque la fonction<br>Diagnostics du menu Réglages<br>généraux - DIAGNOSTIC est active. | <ul> <li>lorsque la valeur surveillée se trouvait dans la plage<br/>d'alerte MINI. et que le seuil d'Alerte MINI. + la<br/>valeur d'HYSTÉRÉSIS sont atteints.</li> <li>lorsque la valeur surveillée se trouvait dans la plage<br/>d'Alerte MAXI. et que le seuil d'Alerte MAXI. moins<br/>la valeur d'HYSTÉRÉSIS sont atteints.</li> </ul> |
|---------------|----------------------------------------------------------------------------------------------------|----------------------------------------------------------------------------------------------------|
|---------------|----------------------------------------------------------------------------------------------------|----------------------------------------------------------------------------------------------------|

Figure 26: Principe de fonctionnement de la surveillance avec une hystérésis

1) Si le mode de fonctionnement de l'indicateur d'état de l'appareil est réglé sur NAMUR. Voir chapitre <u>11.4</u>. Par défaut, la surveillance du débit massique est désactivée, et les diagnostics sont tous désactivés.

Pour activer la surveillance du débit massique, procéder comme suit :

- $\rightarrow$  Sélectionner l'appareil dans l'espace de navigation.
- $\rightarrow$  Capteur SAW
- $\rightarrow$  Paramètre
- $\rightarrow$  Mesures standard ----  $\rightarrow$
- → Débit massique ---- ►
- → Limites ----- ►
- → Actif ----- ►
- → Sélectionner Oui.
- La surveillance du débit massique est active et le statut de l'appareil varie en fonction des limites qui ont été paramétrées.
- → Il est possible de configurer le comportement d'une sortie analogique en fonction de l'état de l'appareil. Voir chapitre <u>17.3.3 Configurer le comportement de la sortie analogique en fonction de l'état de l'appareil.</u>\*)
- → Il est possible de configurer une sortie numérique pour qu'elle soit commutée à chaque fois qu'un évènement spécifique est généré. Voir chapitre <u>17.5.1 Configurer une sortie numérique en tant que sortie</u> <u>tout ou rien</u>. \*)
- → Pour activer la surveillance, c'est-à-dire, pour être informé lorsque la valeur du débit massique se trouve en dehors de la plage normale, activer les diagnostics. Voir chapitre <u>11.9 Activer les diagnostics</u>.

\*Uniquement pour la variante avec sorties.

97

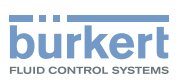

**Type 8098** Capteur SAW - Paramètre

#### 14.5.6 Désactiver la surveillance du débit massique

Par défaut, les valeurs du débit massique ne sont pas surveillées.

Si la surveillance du débit massique est active, procéder comme suit pour la désactiver :

- $\rightarrow$  Sélectionner l'appareil dans l'espace de navigation.
- $\rightarrow$  Capteur SAW
- → Paramètre
- → Mesures standard ---- →
- → Débit massique ---- →
- $\rightarrow$  Limites -----
- → Actif ---- ►
- → Sélectionner Non.
- La surveillance du débit massique est inactive.

#### 14.5.7 Modifier les seuils d'erreur, les seuils d'alerte l'hystérésis du débit massique

Pour modifier les seuils d'erreur, les seuils d'alerte et l'hystérésis du débit massique, procéder comme suit :

- $\rightarrow$  Sélectionner l'appareil dans l'espace de navigation.
- $\rightarrow$  Capteur SAW
- $\rightarrow$  Paramètre
- → Mesures standard ---- →
- → Débit massique ---- →
- → Limites ----- ►
- → Réglages ----- ►

Les réglages actuels s'affichent.

- → Régler le seuil d'erreur maxi.---- →
- → Régler le seuil d'erreur mini.----+
- → Régler le seuil d'alerte maxi.----+
- → Régler le seuil d'alerte mini.---- ►
- → Configurer la valeur d'hystérésis ---- ►
- Les nouveaux réglages s'affichent.
- $\rightarrow$  Terminer

S Les valeurs limites et la valeur d'hystérésis sont modifiées.

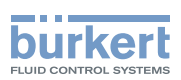

# 14.5.8 Rétablir les valeurs par défaut des seuils d'erreur, des seuils d'alerte et de l'hystérésis du débit massique

Les valeurs par défaut des seuils d'erreur, des seuils d'alerte et de l'hystérésis du débit massique dépendent du DN du tube de mesure :

- seuil d'erreur maxi. : valeur de débit massique maximale autorisée pour le DN,
- seuil d'erreur mini. : valeur opposée au seuil d'erreur maxi,
- seuil d'alerte maxi. 80 % de la valeur maximale de débit massique autorisée pour le DN,
- seuil d'alerte mini. : valeur opposée au seuil d'alerte maxi.,
- valeur d'hystérésis : 0,0 l/min.

Pour rétablir les valeurs par défaut des seuils d'erreur, des seuils d'alerte et de l'hystérésis du débit massique, procéder comme suit :

- $\rightarrow$  Sélectionner l'appareil dans l'espace de navigation.
- → Capteur SAW
- $\rightarrow$  Paramètre
- → Mesures standard ---- →
- → Débit volumique ---- →
- → Limites ----- ►
- → Réglages d'usine -----
- $\rightarrow$  Terminer

Les valeurs limites et la valeur d'hystérésis sont rétablies.

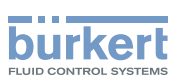

#### 14.5.9 Activer la fonction cut-off du débit massique

Si la valeur absolue (et éventuellement amortie, voir chapitre <u>14.5.2</u>) du débit massique mesuré est inférieure à la valeur de cut-off, plus une valeur d'hystérésis, la valeur du débit massique est paramétrée à 0 :

Les sorties\*) et les totalisateurs réagissent comme si le débit massique réel était égal à 0.

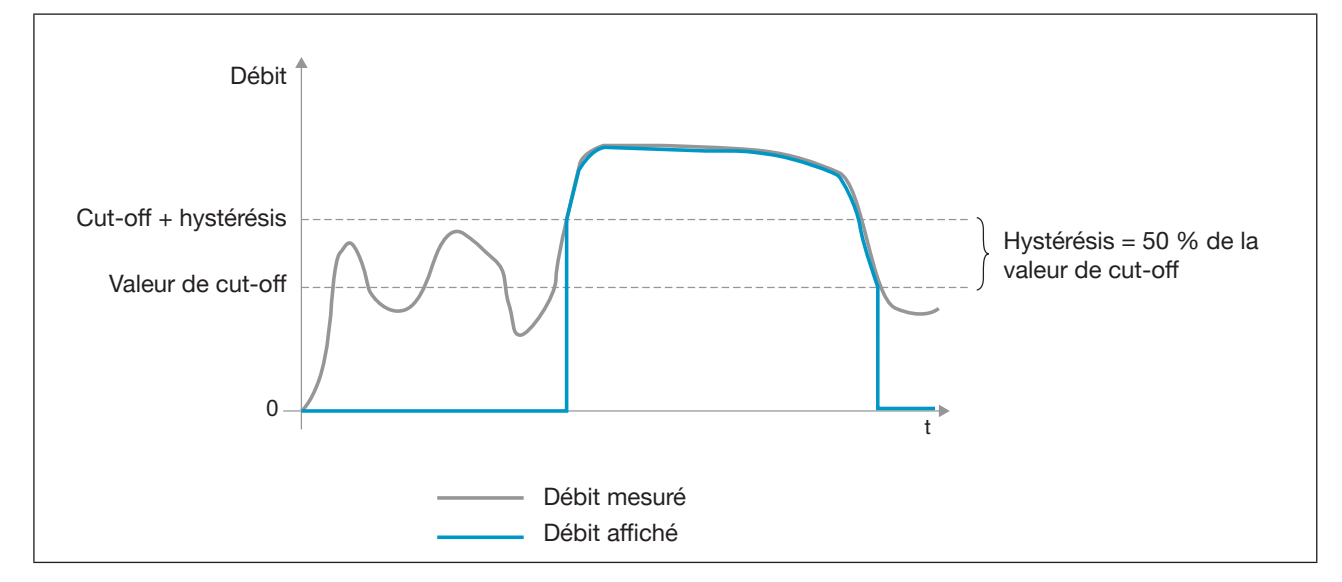

Figure 27: Fonctionnement de la fonction cut-off

Par défaut, la fonction cut-off est activée.

Si la fonction cut-off est désactivée, procéder comme suit pour l'activer :

- $\rightarrow$  Sélectionner l'appareil dans l'espace de navigation.
- $\rightarrow$  Capteur SAW
- $\rightarrow$  Paramètre
- → Mesures standard ---- ►
- → Débit massique ---- →
- → Cut-off -----►
- $\rightarrow$  Etat ----  $\blacktriangleright$
- → Sélectionner Activé
- La fonction cut-off est activée.

\*)Uniquement pour la variante avec sorties.

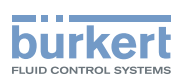

### 14.5.10 Modifier la valeur de cut-off du débit massique

La valeur par défaut de la valeur de cut-off du débit massique est égale à 0,4 % de la valeur pleine échelle. La pleine échelle dépend du DN de la conduite de mesure.

Pour modifier la valeur de cut-off du débit massique, procéder comme suit :

- $\rightarrow$  Sélectionner l'appareil dans l'espace de navigation.
- → Capteur SAW
- → Paramètre
- → Mesures standard ---- →
- → Débit massique ---- →
- → Cut-off ----- ►
- $\rightarrow$  Valeur ----  $\blacktriangleright$
- $\rightarrow$  Paramétrer la valeur de cut-off.
- $\rightarrow$  Terminer
- La valeur de cut-off du débit massique est modifiée.

#### 14.5.11 Désactiver la fonction cut-off du débit massique

Si la fonction cut-off du débit massique est activée, procéder comme suit pour la désactiver :

- $\rightarrow$  Sélectionner l'appareil dans l'espace de navigation.
- $\rightarrow$  Capteur SAW
- → Paramètre
- → Mesures standard ----- ►
- → Débit massique ---- ►
- $\rightarrow$  Cut-off -----
- $\rightarrow$  Etat ----  $\blacktriangleright$
- → Sélectionner Désactivé

SLa fonction cut-off du débit massique est désactivée.

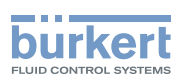

#### 14.5.12 Rétablir les valeurs par défaut de tous les paramètres du débit massique

Pour rétablir toutes les valeurs par défaut des paramètres du débit massique, procéder comme suit :

- $\rightarrow$  Sélectionner l'appareil dans l'espace de navigation.
- $\rightarrow$  Capteur SAW
- $\rightarrow$  Paramètre
- → Mesures standard ----- ►
- → Débit massique ----+
- → Réglages d'usine -----
- $\rightarrow$  Terminer

Tous les paramètres du débit massique sont réinitialisés.

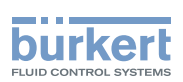

### 14.6 Régler les paramètres de la température du liquide

# 14.6.1 Donner un nom défini par l'utilisateur à la température du liquide mesurée

Le nom est utilisé pour identifier la valeur de process dans les vues définies par l'utilisateur et dans tous les menus dans lesquels la valeur de process est affichée.

Par défaut, le nom associé à la température du liquide mesurée est Température.

Pour ajouter un nom défini par l'utilisateur au nom par défaut, procéder comme suit :

- $\rightarrow$  Sélectionner l'appareil dans l'espace de navigation.
- $\rightarrow$  Capteur SAW
- $\rightarrow$  Paramètre
- $\rightarrow$  Mesures standard ----  $\rightarrow$
- $\rightarrow$  Température ----  $\rightarrow$
- → Nom de la grandeur ---- →
- $\rightarrow$  Saisir le nom. Le nom peut compter jusqu'à 19 caractères.
- $\rightarrow$  Appliquer
- C Le nom est modifié.

#### 14.6.2 Activer l'amortissement des valeurs de la température du liquide et sélectionner un niveau d'amortissement prédéfini

L'amortissement permet d'amortir les fluctuations des valeurs mesurées de la température du liquide :

Sur les sorties. L'amortissement de la température du liquide s'ajoute à l'amortissement paramétré pour chaque sortie analogique (voir chapitre <u>17.3.2 Choisir le niveau d'amortissement des valeurs générées sur une sortie analogique</u>).\*)

L'amortissement n'est pas appliqué à la nouvelle valeur mesurée si les 2 conditions suivantes sont remplies :

- I'un des niveaux d'amortissement, Bas, Moyen ou Haut, est actif,
- et la variation entre 2 valeurs mesurées consécutives est supérieure à 20 °C.

Le rafraichissement, réglé au chapitre 14.16, n'a pas d'effet sur l'amortissement des valeurs mesurées.

Par défaut, les valeurs de la température du liquide ne sont pas amorties.

→ Alternativement aux 3 niveaux d'amortissement prédéfinis, Bas, Moyen et Haut, vous pouvez régler vos propres paramètres d'amortissement. Voir. <u>14.6.3</u>.

\*)Uniquement pour la variante avec sorties.

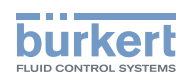

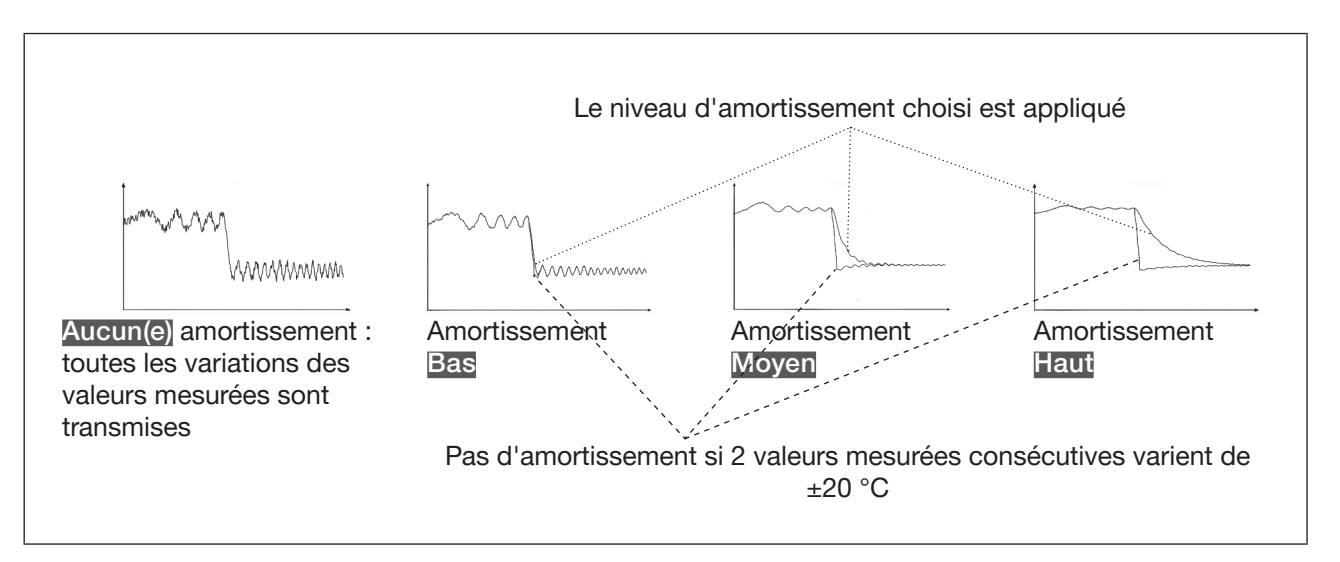

Figure 28: Fonctionnement des niveaux d'amortissement

| Niveau d'amortissement | Temps de réponse                                                           |
|------------------------|----------------------------------------------------------------------------|
| Aucun(e)               | 0 s                                                                        |
| Bas                    | 1 s                                                                        |
| Moyen                  | 10 s                                                                       |
| Haut                   | 30 s                                                                       |
| Spécial                | Temps de réponse défini par l'utilisateur : voir<br>chapitre <u>14.6.3</u> |

 Tableau 16 :
 Temps de réponse (10 %...90 %) des niveaux d'amortissement, pour les mesures de la température du liquide

Pour régler un niveau d'amortissement prédéfini des valeurs mesurées de la température du liquide, procéder comme suit :

- $\rightarrow$  Sélectionner l'appareil dans l'espace de navigation.
- $\rightarrow$  Capteur SAW
- $\rightarrow$  Paramètre
- → Mesures standard ---- →
- → Température ----- ►
- → Amortissement ----- ►
- Les réglages actuels s'affichent.
- $\rightarrow$  Sélectionner un niveau d'amortissement parmi Bas, Moyen et Haut

Les nouveaux réglages s'affichent.

 $\rightarrow$  Terminer

L'amortissement des valeurs de la température du liquide est actif et un niveau d'amortissement prédéfini est sélectionné.

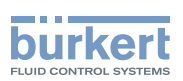

# 14.6.3 Activer un amortissement des valeurs de température du liquide, défini par l'utilisateur

L'amortissement permet d'amortir les fluctuations des valeurs mesurées de la température du liquide :

Sur les sorties. L'amortissement de la température du liquide s'ajoute à l'amortissement paramétré pour chaque sortie analogique (voir chapitre <u>17.3.2 Choisir le niveau d'amortissement des valeurs générées sur une sortie analogique</u>).\*)

Par défaut, les valeurs de la température du liquide ne sont pas amorties.

Pour amortir les variations des valeurs mesurées, vous pouvez :

- → Soit choisir l'un des niveaux d'amortissement prédéfinis : Bas, Moyen ou Haut. Voir chapitre 14.6.2.
- → Soit régler vos propres paramètres d'amortissement avec la fonction d'amortissement Spécial.

Avec la fonction d'amortissement Spécial, vous pouvez régler 2 paramètres :

- un Temps de réponse en secondes, défini par l'utilisateur
- un Seuil de saut, c'est-à-dire une valeur de température personnalisée. Si 2 valeurs mesurées consécutives varient de ± cette valeur de température, aucun amortissement sera appliqué à la seconde valeur mesurée.

Pour régler vos propres paramètres d'amortissement des valeurs mesurées de la température du liquide, procéder comme suit :

- $\rightarrow$  Sélectionner l'appareil dans l'espace de navigation.
- → Capteur SAW
- → Paramètre
- $\rightarrow$  Mesures standard ----  $\rightarrow$
- $\rightarrow$  Température ----  $\rightarrow$
- → Amortissement ---- →

Les réglages actuels s'affichent.

- → Sélectionner Spécial ----- ►
- → Régler la valeur du Temps de réponse ---- ►.
- → Choisir si le Seuil de saut est actif ou inactif. ---- ►
- → Si le Seuil de saut est actif, régler la valeur.

Les nouveaux réglages s'affichent.

 $\rightarrow$  Terminer

L'amortissement spécial des valeurs de la température du liquide est actif.

\*)Uniquement pour la variante avec sorties.

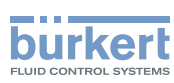

# 14.6.4 Désactiver l'amortissement des valeurs de la température du liquide

Par défaut, les valeurs de la température du liquide ne sont pas amorties.

Si l'amortissement des valeurs de la température du liquide est actif, procéder comme suit pour le désactiver:

- $\rightarrow$  Sélectionner l'appareil dans l'espace de navigation.
- $\rightarrow$  Capteur SAW
- $\rightarrow$  Paramètre
- → Mesures standard ---- →
- → Température ----- ►
- → Amortissement ----- ►

Les réglages actuels s'affichent.

→ Sélectionner Aucun(e) ---- +

Les nouveaux réglages s'affichent.

- $\rightarrow$  Terminer
- C'L'amortissement des valeurs de la température du liquide est inactif.

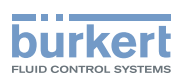

#### 14.6.5 Activer la surveillance de la température du liquide

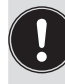

Si le capteur de température est défectueux, la surveillance de la température du liquide n'a pas d'effet. Dans ce cas :

Le message Pas de sonde de température détectée s'affiche.

En cas de dysfonctionnement dans le process, la valeur mesurée de la température du liquide peut être trop élevée ou trop faible.

Une valeur surveillée peut se trouver :

- dans la plage normale de fonctionnement
- dans la plage d'alerte
- dans la plage d'erreur

Il est possible de paramétrer 4 valeurs limites : 2 seuils d'erreur et 2 seuils d'alerte.

→ Pour paramétrer les valeurs limites, voir chapitre <u>14.6.7 Modifier les seuils d'erreur, les seuils d'alerte et</u> <u>l'hystérésis de la température du liquide</u>.

<u>Figure 23</u> dans le chapitre <u>14.4.5</u>, explique la façon dont l'appareil réagit lorsque la valeur surveillée entre dans une autre plage (par exemple, lorsqu'elle passe de la plage normale à la plage d'avertissement). Le temps de réaction dépend de la valeur d'hystérésis ainsi que de l'augmentation ou de la diminution de la valeur surveillée.

Par défaut, la surveillance de la température du liquide et les diagnostics sont tous désactivés.

Pour activer la surveillance de la température du liquide, procéder comme suit :

- $\rightarrow$  Sélectionner l'appareil dans l'espace de navigation.
- → Capteur SAW
- $\rightarrow$  Paramètre
- → Mesures standard ----- →
- → Température ---- +
- $\rightarrow$  Limites ----  $\blacktriangleright$
- → Actif -----
- $\rightarrow$  Sélectionner Oui.
- La surveillance de la température du liquide est active et l'état de l'appareil varie en fonction des limites qui ont été paramétrées.
- → Il est possible de configurer le comportement d'une sortie analogique en fonction de l'état de l'appareil. Voir chapitre <u>17.3.3 Configurer le comportement de la sortie analogique en fonction de l'état de l'appareil.</u>\*)
- → Il est possible de configurer une sortie numérique pour qu'elle soit commutée à chaque fois qu'un évènement spécifique est généré. Voir chapitre <u>17.5.1 Configurer une sortie numérique en tant que sortie</u> <u>tout ou rien</u>.\*)
- → Pour activer la surveillance, c'est-à-dire, pour être informé lorsque la valeur de la température du liquide se trouve en dehors de la plage normale, activer les diagnostics. Voir chapitre <u>11.9 Activer les diagnostics</u>.

\*)Uniquement pour la variante avec sorties.

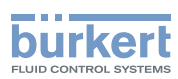

**Type 8098** Capteur SAW - Paramètre

#### 14.6.6 Désactiver la surveillance de la température du liquide

Par défaut, les valeurs de la température du liquide ne sont pas surveillées. Si la surveillance de la température du liquide est active, procéder comme suit pour la désactiver.

- $\rightarrow$  Sélectionner l'appareil dans l'espace de navigation.
- $\rightarrow$  Capteur SAW
- $\rightarrow$  Paramètre
- → Mesures standard ---- →
- → Température ---- +
- $\rightarrow$  Limites -----
- → Actif ----- ►
- → Sélectionner Non.

La surveillance de la température du liquide est inactive.

## 14.6.7 Modifier les seuils d'erreur, les seuils d'alerte et l'hystérésis de la température du liquide

Pour modifier les seuils d'erreur, les seuils d'alerte et l'hystérésis de la température du liquide, procéder comme suit :

- $\rightarrow$  Sélectionner l'appareil dans l'espace de navigation.
- $\rightarrow$  Capteur SAW
- $\rightarrow$  Paramètre
- → Mesures standard -----
- → Température ---- →
- → Limites ----- ►
- → Réglages ----- ►

Les réglages actuels s'affichent.

- → Régler le seuil d'erreur maxi.----
- → Régler le seuil d'erreur mini.---- ►
- → Régler le seuil d'alerte maxi.----
- → Régler le seuil d'alerte mini.---- ►
- → Configurer la valeur d'hystérésis ---- ►

Les nouveaux réglages s'affichent.

 $\rightarrow$  Terminer

VLes valeurs limites et la valeur d'hystérésis sont modifiées.
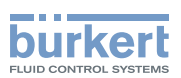

# 14.6.8 Rétablir les valeurs par défaut des seuils d'erreur, des seuils d'alerte et de l'hystérésis de la température du liquide

Les valeurs par défaut des seuils d'erreur, des seuils d'alerte et de l'hystérésis de la température du liquide sont les suivantes :

- seuil d'erreur maxi. 150,0 °C
- seuil d'erreur mini. : -20,0 °C
- seuil d'alerte maxi. 140,0 °C
- seuil d'alerte mini. : -10,0 °C
- valeur d'hystérésis : 0,0 °C

Pour rétablir les valeurs par défaut des seuils d'erreur, des seuils d'alerte et l'hystérésis de la température du liquide, procéder comme suit :

- $\rightarrow$  Sélectionner l'appareil dans l'espace de navigation.
- → Capteur SAW
- $\rightarrow$  Paramètre
- → Mesures standard ---- ►
- → Température ---- ►
- → Limites ----- ►
- → Réglages d'usine ---- →
- $\rightarrow$  Terminer
- Les valeurs limites et la valeur d'hystérésis sont rétablies.

### 14.6.9 Rétablir les valeurs par défaut de tous les paramètres de la température du liquide

Pour rétablir toutes les valeurs par défaut de tous les paramètres de la température du liquide, procéder comme suit :

- $\rightarrow$  Sélectionner l'appareil dans l'espace de navigation.
- → Capteur SAW
- $\rightarrow$  Paramètre
- → Mesures standard ---- ►
- → Température ---- ►
- → Réglages d'usine -----
- $\rightarrow$  Terminer
- Tous les paramètres de température du liquide sont rétablis.

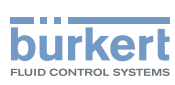

### 14.7 Régler les paramètres de la concentration du liquide

### 14.7.1 Donner un nom défini par l'utilisateur à la concentration du liquide mesurée

Le nom est utilisé pour identifier la valeur de process dans les vues définies par l'utilisateur et dans tous les menus dans lesquels la valeur de process est affichée.

Par défaut, le nom associé à la concentration du liquide mesurée est Concentration 1 et Concentration 2.

Pour ajouter un nom défini par l'utilisateur au nom par défaut, procéder comme suit :

- $\rightarrow$  Sélectionner l'appareil dans l'espace de navigation.
- → Capteur SAW
- $\rightarrow$  Paramètre
- → Mesures supplémentaires---- →
- → Concentration 1 ou Concentration 2---- →
- → Nom de la grandeur ---- ►
- $\rightarrow$  Saisir le nom. Le nom peut compter jusqu'à 19 caractères.
- $\rightarrow$  Appliquer
- Ce nom est modifié.

#### 14.7.2 Sélectionner le type de concentration du liquide

Pour sélectionner le type de concentration du liquide, procéder comme suit :

- $\rightarrow$  Sélectionner l'appareil dans l'espace de navigation.
- $\rightarrow$  Capteur SAW
- $\rightarrow$  Paramètre
- → Mesures supplémentaires----+
- $\rightarrow$  Concentration 1 ou Concentration 2----
- → Loi de concentration ---- +

Les réglages actuels s'affichent. (liquide et unité).

- $\rightarrow$  Sélectionner la loi de concentration attendue.
- $\rightarrow$  Sélectionner l'unité attendue.
- $\rightarrow$  Appliquer
- Le type de concentration du liquide est modifié.

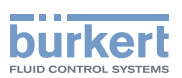

# 14.7.3 Activer l'amortissement des valeurs de la concentration du liquide et sélectionner un niveau d'amortissement prédéfini

L'amortissement permet d'amortir les fluctuations des valeurs mesurées de la concentration du liquide :

Sur les sorties. L'amortissement de la concentration du liquide s'ajoute à l'amortissement paramétré pour chaque sortie analogique (voir chapitre <u>17.3.2 Choisir le niveau d'amortissement des valeurs générées sur une sortie analogique</u>).\*<sup>1</sup>

L'amortissement n'est pas appliqué à la nouvelle valeur mesurée si les 2 conditions suivantes sont remplies :

- I'un des niveaux d'amortissement, Bas, Moyen ou Haut, est actif,
- et la variation entre 2 valeurs mesurées consécutives est supérieure à 30 %.

Le rafraichissement, réglé au chapitre 14.16, n'a pas d'effet sur l'amortissement des valeurs mesurées.

Par défaut, les valeurs de la concentration du liquide mesurées ne sont pas amorties.

→ Alternativement aux 3 niveaux d'amortissement prédéfinis, Bas, Moyen et Haut, vous pouvez régler vos propres paramètres d'amortissement. Voir chapitre <u>14.7.4</u>.

\*)Uniquement pour la variante avec sorties.

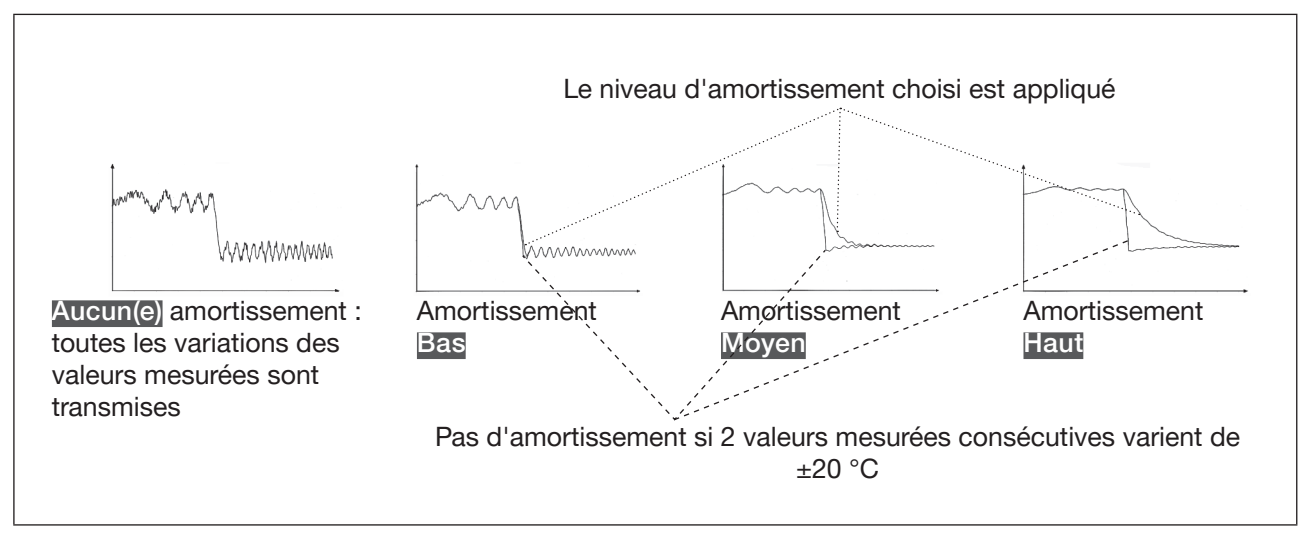

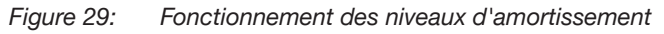

| Niveau d'amortissement | Temps de réponse                                                           |
|------------------------|----------------------------------------------------------------------------|
| Aucun(e)               | 0 s                                                                        |
| Bas                    | 1 s                                                                        |
| Moyen                  | 10 s                                                                       |
| Haut                   | 30 s                                                                       |
| Spécial                | Temps de réponse défini par l'utilisateur : voir<br>chapitre <u>14.6.3</u> |

 Tableau 17 :
 Temps de réponse (10 %...90 %) des niveaux d'amortissement, pour les mesures de concentration du liquide

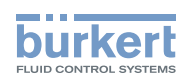

Pour régler un niveau d'amortissement prédéfini d'une valeur de concentration du liquide mesurée, procéder comme suit :

- → Sélectionner l'appareil dans l'espace de navigation.
- $\rightarrow$  Capteur SAW
- $\rightarrow$  Paramètre
- → Mesures supplémentaires -----
- → Concentration 1 ou Concentration 2 -----
- → Amortissement ---- →

Les réglages actuels s'affichent.

 $\rightarrow$  Sélectionner un niveau d'amortissement parmi Bas, Moyen et Haut

Les nouveaux réglages s'affichent.

 $\rightarrow$  Terminer

L'amortissement des valeurs de la température du liquide est actif et un niveau d'amortissement prédéfini est sélectionné.

# 14.7.4 Activer un amortissement des valeurs de la concentration du liquide, défini par l'utilisateur

L'amortissement permet d'amortir les fluctuations des valeurs mesurées de la concentration du liquide sur les sorties : L'amortissement de la concentration du liquide s'ajoute à l'amortissement paramétré pour chaque sortie analogique (voir chapitre <u>17.3.2 Choisir le niveau d'amortissement des valeurs générées sur une sortie analogique</u>).\*)

Par défaut, les valeurs de concentration de liquide mesurées ne sont pas amorties.

Pour amortir les variations des valeurs mesurées, vous pouvez :

- → Soit choisir l'un des niveaux d'amortissement prédéfinis : Bas, Moyen ou Haut. Voir chapitre 14.7.3.
- → Soit régler vos propres paramètres d'amortissement avec la fonction d'amortissement Spécial.
- Avec la fonction d'amortissement Spécial, vous pouvez régler 2 paramètres :
- un Temps de réponse en secondes, défini par l'utilisateur
- le <u>Seuil de saut</u>, c'est-à-dire une valeur de concentration du liquide définie par l'utilisateur. Si 2 valeurs mesurées consécutives varient de ± la valeur de concentration du liquide réglée, aucun amortissement n'est appliqué à la deuxième valeur mesurée.

\*)Uniquement pour la variante avec sorties.

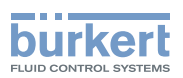

Pour régler vos propres paramètres d'amortissement d'une valeur concentration du liquide mesurée, procéder comme suit :

- $\rightarrow$  Sélectionner l'appareil dans l'espace de navigation.
- → Capteur SAW
- → Paramètre
- → Mesures supplémentaires-----
- → Concentration 1 ou Concentration 2 ---- →
- → Amortissement ---- →

Les réglages actuels s'affichent.

- → Sélectionner Spécial ----+
- → Régler la valeur du Temps de réponse ---- →.
- → Choisir si le Seuil de saut est actif ou inactif. ---- ►
- $\rightarrow$  Si le Seuil de saut est actif, régler la valeur.

Les nouveaux réglages s'affichent.

 $\rightarrow$  Terminer

C'amortissement spécial de la valeur de concentration du liquide est actif.

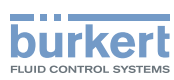

#### 14.7.5 Désactiver l'amortissement des valeurs de la concentration du liquide

Par défaut, les valeurs de concentration du liquide ne sont pas amorties.

Toutefois, si l'amortissement des valeurs de concentration du liquide est actif, procéder comme suit pour le désactiver.

- $\rightarrow$  Sélectionner l'appareil dans l'espace de navigation.
- → Capteur SAW
- $\rightarrow$  Paramètre
- → Mesures supplémentaires---- →
- → Concentration 1 ou Concentration 2 ----+
- → Amortissement ----- ►

Les réglages actuels s'affichent.

→ Sélectionner Aucun(e) ---- +

Les nouveaux réglages s'affichent.

 $\rightarrow$  Terminer

C L'amortissement de la valeur de la concentration du liquide est inactif.

#### 14.7.6 Activer la surveillance de la concentration du liquide

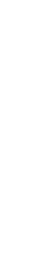

Si le capteur de concentration est défectueux, la surveillance de la concentration du liquide n'a aucun effet. Dans ce cas :

Le message « Aucun capteur de concentration détecté » s'affiche.

En cas de dysfonctionnement dans le process, la valeur mesurée de la concentration du liquide peut être trop élevée ou trop basse.

Une valeur surveillée peut se trouver :

- dans la plage normale de fonctionnement
- dans la plage d'alerte
- dans la plage d'erreur

Il est possible de paramétrer 4 valeurs limites : 2 seuils d'erreur et 2 seuils d'alerte.

→ Pour paramétrer les valeurs limites, voir chapitre <u>14.7.8 Modifier les seuils d'erreur, les seuils d'alerte et</u> <u>l'hystérésis de la concentration du liquide</u>.

<u>Figure 23</u> dans le chapitre <u>14.4.5</u> explique la façon dont l'appareil réagit lorsque la valeur surveillée entre dans une autre plage (par exemple, lorsqu'elle passe de la plage normale à la plage d'avertissement). Le temps de réaction dépend de la valeur d'hystérésis ainsi que de l'augmentation ou de la diminution de la valeur surveillée.

Par défaut, la surveillance de la concentration du liquide et les diagnostics sont tous désactivés.

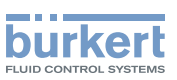

Pour activer la surveillance de la concentration du liquide du liquide, procéder comme suit :

- $\rightarrow$  Sélectionner l'appareil dans l'espace de navigation.
- $\rightarrow$  Capteur SAW
- $\rightarrow$  Paramètre
- → Mesures supplémentaires----->
- $\rightarrow$  Concentration 1 ou Concentration 2 ----
- → Limites -----►
- → Actif ----- ►
- $\rightarrow$  Sélectionner Oui.
- La surveillance de la concentration du liquide est active et le statut de l'appareil varie en fonction des limites qui ont été paramétrées.
- → Il est possible de configurer le comportement d'une sortie analogique en fonction de l'état de l'appareil. Voir chapitre <u>17.3.3 Configurer le comportement de la sortie analogique en fonction de l'état de l'appareil.</u>\*)
- → Il est possible de configurer une sortie numérique pour qu'elle soit commutée à chaque fois qu'un évènement spécifique est généré. Voir chapitre <u>17.5.1 Configurer une sortie numérique en tant que sortie</u> <u>tout ou rien</u>.\*)
- → Pour activer la surveillance, c'est-à-dire être informé lorsque la valeur de concentration du liquide se trouve en dehors de la plage normale, activer les diagnostics. Voir chapitre <u>11.9 Activer les diagnostics</u>.

\*)Uniquement pour la variante avec sorties.

#### 14.7.7 Désactiver la surveillance de la concentration du liquide

Par défaut, les valeurs de concentration du liquide ne sont pas surveillées. Si la surveillance d'une valeur de concentration du liquide est active, procéder comme suit pour la désactiver :

- $\rightarrow$  Sélectionner l'appareil dans l'espace de navigation.
- $\rightarrow$  Capteur SAW
- $\rightarrow$  Paramètre
- → Mesures supplémentaires-----
- $\rightarrow$  Concentration 1 ou Concentration 2 ----
- $\rightarrow$  Limites -----
- → Actif ----- ►
- $\rightarrow$  Sélectionner Non.
- La surveillance de la concentration du liquide est inactive.

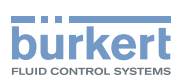

# 14.7.8 Modifier les seuils d'erreur, les seuils d'alerte et l'hystérésis de la concentration du liquide

Pour modifier les seuils d'erreur, les seuils d'alerte et l'hystérésis de la concentration du liquide, procéder comme suit :

- $\rightarrow$  Sélectionner l'appareil dans l'espace de navigation.
- $\rightarrow$  Capteur SAW
- → Paramètre
- → Mesures supplémentaires -----
- → Concentration 1 ou Concentration 2 -----
- → Limites ----- ►
- → Réglages ----- ►

Les réglages actuels s'affichent.

- → Régler le seuil d'erreur maxi.----
- → Régler le seuil d'erreur mini.----
- → Régler le seuil d'alerte maxi.----+
- → Régler le seuil d'alerte mini.----+
- $\rightarrow$  Configurer la valeur d'hystérésis ----  $\blacktriangleright$

Les nouveaux réglages s'affichent.

 $\rightarrow$  Terminer

Les valeurs limites et la valeur d'hystérésis sont modifiées.

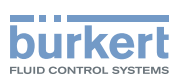

### 14.7.9 Rétablir les valeurs par défaut des seuils d'erreur, des seuils d'alerte et de l'hystérésis de la concentration du liquide

Les valeurs par défaut des seuils d'erreur, des seuils d'alerte et de l'hystérésis de la concentration du liquide sont :

- seuil d'erreur maxi. 100 %
- seuil d'erreur mini. : -0,01 %
- seuil d'alerte maxi. 100 %
- seuil d'alerte mini. : -0,01 %
- valeur d'hystérésis : 0,0 %

Pour rétablir les valeurs par défaut des seuils d'erreur, des seuils d'alerte et de l'hystérésis de la concentration 1 ou concentration 2, procéder comme suit :

- $\rightarrow$  Sélectionner l'appareil dans l'espace de navigation.
- $\rightarrow$  Capteur SAW
- $\rightarrow$  Paramètre
- → Mesures supplémentaires ---- →
- → Concentration 1 ou Concentration 2 ---- ►
- → Limites ----- ►
- → Réglages d'usine ----+
- $\rightarrow$  Terminer
- Les valeurs limites et la valeur d'hystérésis sont rétablies.

#### 14.7.10 Rétablir les valeurs par défaut de tous les paramètres de concentration du liquide

Pour rétablir toutes les valeurs par défaut des paramètres de la concentration du liquide, procéder comme suit :

- $\rightarrow$  Sélectionner l'appareil dans l'espace de navigation.
- → Capteur SAW
- $\rightarrow$  Paramètre
- → Mesures supplémentaires-----
- → Concentration 1 ou Concentration 2 -----
- → Réglages d'usine ---- →
- $\rightarrow$  Terminer
- Tous les paramètres de la concentration du liquide sont rétablis.

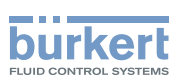

### 14.8 Régler les paramètres de la vitesse du liquide

### 14.8.1 Donner un nom défini par l'utilisateur à la vitesse du liquide mesurée

Le nom est utilisé pour identifier la valeur de process dans les vues définies par l'utilisateur et dans tous les menus dans lesquels la valeur de process est affichée (par exemple, dans le menu Sorties).

Par défaut, le nom associé à la vitesse du liquide mesurée est Vitesse du liquide.

Pour ajouter un nom défini par l'utilisateur au nom par défaut, procéder comme suit :

- $\rightarrow$  Sélectionner l'appareil dans l'espace de navigation.
- $\rightarrow$  Capteur SAW
- $\rightarrow$  Paramètre
- $\rightarrow$  Mesures standard ----  $\rightarrow$
- → Vitesse du liquide -----
- → Nom de la grandeur ---- +
- $\rightarrow$  Saisir le nom. Le nom peut compter jusqu'à 19 caractères.
- → Appliquer
- Ce nom est modifié.

### 14.8.2 Activer l'amortissement des valeurs de la vitesse du liquide et sélectionner un niveau d'amortissement prédéfini

L'amortissement de la vitesse du liquide s'ajoute à l'amortissement paramétré pour le débit volumique. L'amortissement permet d'amortir les fluctuations des valeurs mesurées de la vitesse du liquide :

Sur les sorties. L'amortissement de la vitesse du liquide s'ajoute à l'amortissement paramétré pour chaque sortie analogique (voir chapitre <u>17.3.2 Choisir le niveau d'amortissement des valeurs générées sur une</u> sortie analogique).\*)

L'amortissement n'est pas appliqué à la nouvelle valeur mesurée si les 2 conditions suivantes sont remplies :

- L'un des niveaux d'amortissement, Bas, Moyen ou Haut, est actif
- et la variation entre 2 valeurs mesurées consécutives est supérieure à 30 % (par exemple lorsque la conduite est mise sous pression ou que l'écoulement est stoppé).

Par défaut, les valeurs de la vitesse du liquide ne sont pas amorties.

→ Alternativement aux 3 niveaux d'amortissement prédéfinis, Bas, Moyen et Haut, vous pouvez régler vos propres paramètres d'amortissement. Voir. <u>14.8.3</u>.

\*)Uniquement pour la variante avec sorties.

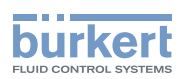

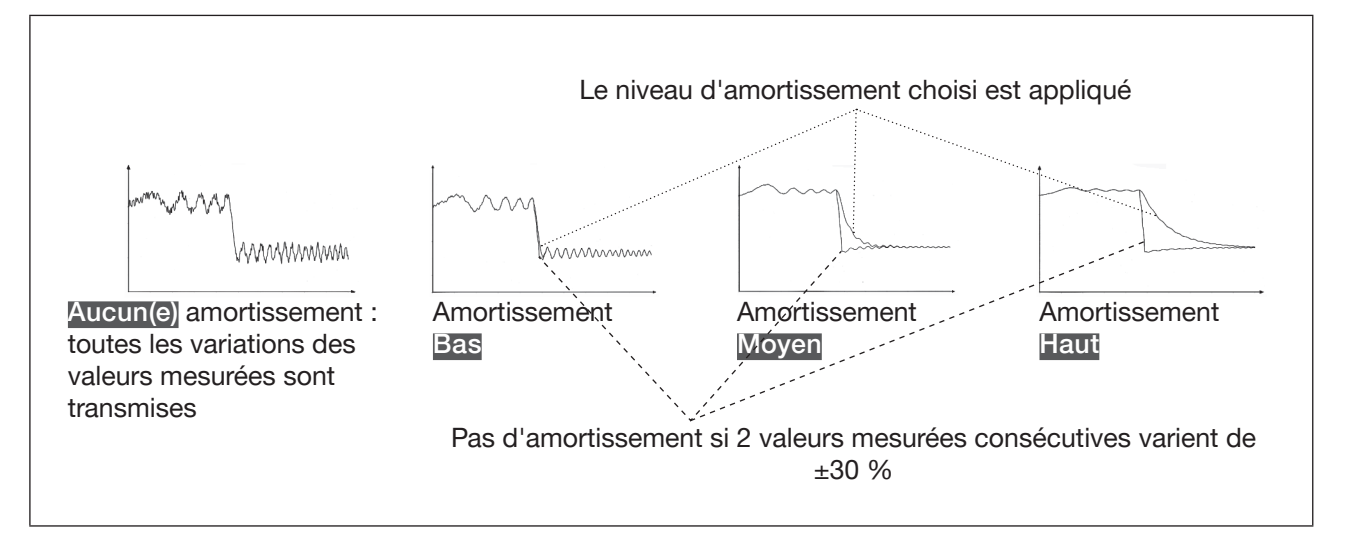

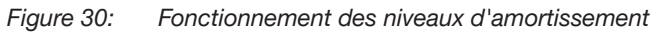

| Niveau d'amortissement | Temps de réponse associé au niveau d'amortissement sélec-<br>tionné pour le débit volumique plus |
|------------------------|--------------------------------------------------------------------------------------------------|
| Aucun(e)               | <ul> <li>5 s si le Rafraichissement est réglé sur Lent</li> </ul>                                |
|                        | <ul> <li>&lt;0,5 s si le Rafraichissement est réglé sur Court ou Très<br/>court.</li> </ul>      |
| Bas                    | 1 s                                                                                              |
| Moyen                  | 10 s                                                                                             |
| Haut                   | 30 s                                                                                             |
| Spécial                | Temps de réponse défini par l'utilisateur : voir chapitre. 14.8.3                                |

Tableau 18 : Temps de réponse (10 %...90 %) des niveaux d'amortissement, pour les mesures de la vitesse du liquide

Pour activer un niveau d'amortissement prédéfini des valeurs mesurées de la vitesse du liquide, procéder comme suit :

- $\rightarrow$  Sélectionner l'appareil dans l'espace de navigation.
- $\rightarrow$  Capteur SAW
- $\rightarrow$  Paramètre
- → Mesures standard -----
- → Vitesse du liquide ----- ►
- → Amortissement ----- ►

Les réglages actuels s'affichent.

 $\rightarrow$  Sélectionner un niveau d'amortissement parmi Bas, Moyen et Haut ----  $\blacktriangleright$ 

Les nouveaux réglages s'affichent.

 $\rightarrow$  Terminer

L'amortissement des valeurs de la vitesse du liquide est actif et un niveau d'amortissement prédéfini est sélectionné.

119

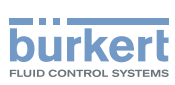

# 14.8.3 Activer un amortissement des valeurs de la vitesse du liquide, défini par l'utilisateur

L'amortissement permet d'amortir les fluctuations des valeurs mesurées de la vitesse du liquide :

Sur les sorties. L'amortissement de la vitesse du liquide s'ajoute à l'amortissement paramétré pour chaque sortie analogique (voir chapitre <u>17.3.2 Choisir le niveau d'amortissement des valeurs générées sur une sortie analogique</u>).\*)

Par défaut, les valeurs mesurées de la vitesse du liquide ne sont pas amorties.

Pour amortir les variations des valeurs mesurées, vous pouvez :

- → Soit choisir l'un des niveaux d'amortissement prédéfinis : Bas, Moyen ou Haut. Voir chapitre 14.8.2.
- → Soit régler vos propres paramètres d'amortissement avec la fonction d'amortissement Spécial.

Avec la fonction d'amortissement Spécial, vous pouvez régler 2 paramètres :

- un Temps de réponse en secondes, défini par l'utilisateur
- un Seuil de saut, c'est-à-dire un pourcentage personnalisé. Si 2 valeurs mesurées consécutives varient de ± ce pourcentage, aucun amortissement sera appliqué à la seconde valeur mesurée.

Pour régler vos propres paramètres d'amortissement des valeurs mesurées de la vitesse du liquide, procéder comme suit :

- $\rightarrow$  Sélectionner l'appareil dans l'espace de navigation.
- $\rightarrow$  Capteur SAW
- $\rightarrow$  Paramètre
- $\rightarrow$  Mesures standard ----  $\rightarrow$
- → Vitesse du liquide ---- ►
- → Amortissement ---- ►

Les réglages actuels s'affichent.

- → Sélectionner Spécial ---- →
- → Régler la valeur du Temps de réponse ---- →.
- → Choisir si le Seuil de saut est actif ou inactif. ---- ►
- → Si le Seuil de saut est activé, régler la valeur. ---- ►

Les nouveaux réglages s'affichent.

 $\rightarrow$  Terminer

C'amortissement spécial des valeurs de la vitesse du liquide est actif.

\*)Uniquement pour la variante avec sorties.

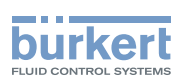

# 14.8.4 Désactiver l'amortissement des valeurs de la vitesse du liquide

Par défaut, les valeurs de la vitesse du liquide ne sont pas amorties.

Si l'amortissement des valeurs de la vitesse du liquide est actif, procéder comme suit pour le désactiver.

- $\rightarrow$  Sélectionner l'appareil dans l'espace de navigation.
- $\rightarrow$  Capteur SAW
- $\rightarrow$  Paramètre
- $\rightarrow$  Mesures standard ----  $\rightarrow$
- → Vitesse du liquide ----- ►
- → Amortissement ---- →

Les réglages actuels s'affichent.

→ Sélectionner Aucun(e) ----+

Les nouveaux réglages s'affichent.

 $\rightarrow$  Terminer

C'amortissement des valeurs de la vitesse du liquide est inactif.

#### 14.8.5 Activer la surveillance de la vitesse du liquide

En cas de dysfonctionnement dans le process ou dans le capteur de débit, la valeur mesurée de la vitesse du liquide peut être trop élevée ou trop faible.

Une valeur surveillée peut se trouver :

- dans la plage normale de fonctionnement
- dans la plage d'alerte
- dans la plage d'erreur

Il est possible de paramétrer 4 valeurs limites : 2 seuils d'erreur et 2 seuils d'alerte.

→ Pour paramétrer les valeurs limites, voir chapitre <u>14.8.7 Modifier les seuils d'erreur, les seuils d'alerte et</u> <u>l'hystérésis de la vitesse du liquide</u>.

<u>Figure 23</u> dans <u>14.4.5</u> explique la façon dont l'appareil réagit lorsque la valeur surveillée entre dans une autre plage (par exemple, lorsqu'elle passe de la plage normale à la plage d'alerte). Le temps de réaction dépend de la valeur d'hystérésis ainsi que de l'augmentation ou de la diminution de la valeur surveillée.

Par défaut, la surveillance de la vitesse du liquide et les diagnostics sont tous désactivés.

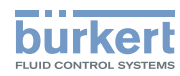

Pour activer la surveillance de la vitesse du liquide, procéder comme suit :

- → Sélectionner l'appareil dans l'espace de navigation.
- $\rightarrow$  Capteur SAW
- $\rightarrow$  Paramètre
- → Mesures standard ---- →
- → Vitesse du liquide ---- ►
- → Limites ---- ►
- → Actif -----►
- $\rightarrow$  Sélectionner Oui.
- La surveillance de la vitesse du liquide est active et l'état de l'appareil varie en fonction des limites qui ont été paramétrées.
- → Il est possible de configurer le comportement d'une sortie analogique en fonction de l'état de l'appareil. Voir chapitre <u>17.3.3 Configurer le comportement de la sortie analogique en fonction de l'état de l'appareil.</u>\*)
- → Il est possible de configurer une sortie numérique pour qu'elle soit commutée à chaque fois qu'un évènement spécifique est généré. Voir chapitre <u>17.5.1 Configurer une sortie numérique en tant que sortie</u> <u>tout ou rien</u>.\*)
- → Pour activer la surveillance, c'est-à-dire, pour être informé lorsque la valeur de la vitesse du liquide se trouve en dehors de la plage normale, activer les diagnostics. Voir chapitre <u>11.9 Activer les diagnostics</u>.

\*) Uniquement pour la variante avec sorties.

#### 14.8.6 Désactiver la surveillance de la vitesse du liquide

Par défaut, les valeurs de la vitesse du liquide ne sont pas surveillées.

- Si la surveillance de la vitesse du liquide est active, procéder comme suit pour la désactiver.
- $\rightarrow$  Sélectionner l'appareil dans l'espace de navigation.
- → Capteur SAW
- → Paramètre
- → Mesures standard -----
- → Vitesse du liquide -----
- → Limites ----- ►
- → Actif -----
- $\rightarrow$  Sélectionner Non.

La surveillance de la vitesse du liquide est inactive.

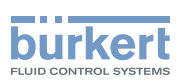

# 14.8.7 Modifier les seuils d'erreur, les seuils d'alerte et l'hystérésis de la vitesse du liquide

Pour modifier les seuils d'erreur, les seuils d'alerte et l'hystérésis de la vitesse du liquide, procéder comme suit :

- $\rightarrow$  Sélectionner l'appareil dans l'espace de navigation.
- $\rightarrow$  Capteur SAW
- $\rightarrow$  Paramètre
- $\rightarrow$  Mesures standard ----  $\rightarrow$
- → Vitesse du liquide ---- +
- → Limites ----- ►
- → Réglages ----- ►

Les réglages actuels s'affichent.

- → Régler le seuil d'erreur maxi.----
- → Régler le seuil d'erreur mini.----
- → Régler le seuil d'alerte maxi.---- ►
- $\rightarrow$  Régler le seuil d'alerte mini.----
- → Configurer la valeur d'hystérésis ---- +

Les nouveaux réglages s'affichent.

 $\rightarrow$  Terminer

Les valeurs limites et la valeur d'hystérésis sont modifiées.

# 14.8.8 Rétablir les valeurs par défaut des seuils d'erreur, des seuils d'alerte et de l'hystérésis de la vitesse du liquide

Les valeurs par défaut des seuils d'erreur, des seuils d'alerte et de l'hystérésis de la vitesse du liquide sont les suivantes :

- seuil d'erreur maxi. : +10,0 m/s
- seuil d'erreur mini. : -10,0 m/s
- seuil d'alerte maxi. : +8,0 m/s
- seuil d'alerte mini. : -8,0 m/s
- valeur d'hystérésis : 0,0 m/s

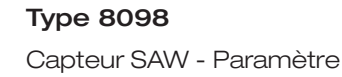

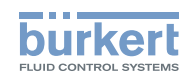

Pour rétablir les valeurs par défaut des seuils d'erreur, des seuils d'alerte et l'hystérésis de la vitesse du liquide, procéder comme suit :

- $\rightarrow$  Sélectionner l'appareil dans l'espace de navigation.
- $\rightarrow$  Capteur SAW
- $\rightarrow$  Paramètre
- → Mesures standard -----
- → Vitesse du liquide ---- ►
- → Limites ----- ►
- → Réglages d'usine ---- →
- $\rightarrow$  Terminer
- Les valeurs limites et la valeur d'hystérésis sont rétablies.

### 14.8.9 Rétablir les valeurs par défaut de tous les paramètres de la vitesse du liquide

Pour rétablir toutes les valeurs par défaut de tous les paramètres de la vitesse du liquide, procéder comme suit :

- $\rightarrow$  Sélectionner l'appareil dans l'espace de navigation.
- → Capteur SAW
- → Paramètre
- → Mesures standard ---- ►
- → Vitesse du liquide ----- ►
- → Réglages d'usine ----+
- $\rightarrow$  Terminer

Tous les paramètres de la vitesse du liquide sont rétablis.

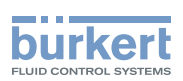

# 14.9 Régler les paramètres de la masse volumique du liquide

### 14.9.1 Donner un nom défini par l'utilisateur à la masse volumique du liquide mesurée

Le nom est utilisé pour identifier la valeur de process dans les vues définies par l'utilisateur et dans tous les menus dans lesquels la valeur de process est affichée (par exemple, dans le menu Sorties).

Par défaut, le nom associé à masse volumique liquide mesurée est masse volumique.

Pour ajouter un nom défini par l'utilisateur au nom par défaut, procéder comme suit :

- $\rightarrow$  Sélectionner l'appareil dans l'espace de navigation.
- $\rightarrow$  Capteur SAW
- $\rightarrow$  Paramètre
- → Mesures standard -----
- → Masse volumique -----
- → Nom de la grandeur ---- +
- $\rightarrow$  Saisir le nom. Le nom peut compter jusqu'à 19 caractères.
- $\rightarrow$  Appliquer
- Ce nom est modifié.

#### 14.9.2 Activer l'amortissement des valeurs de la masse volumique du liquide et sélectionner un niveau d'amortissement prédéfini

L'amortissement de la masse volumique du liquide s'ajoute à l'amortissement défini pour le débit massique. L'amortissement permet d'amortir les fluctuations des valeurs mesurées de la masse volumique du liquide :

Sur les sorties. L'amortissement de la masse volumique du liquide s'ajoute à l'amortissement défini pour chaque sortie analogique (voir chapitre <u>17.3.2 Choisir le niveau d'amortissement des valeurs générées sur une sortie analogique</u>).\*)

L'amortissement n'est pas appliqué à la nouvelle valeur mesurée si les 2 conditions suivantes sont remplies :

- L'un des niveaux d'amortissement, Bas, Moyen ou Haut, est actif
- et la variation entre 2 valeurs mesurées consécutives est supérieure à 30 % (par exemple lorsque la conduite est mise sous pression ou que l'écoulement est stoppé).

Par défaut, les valeurs de masse volumique du liquide mesurées sont amorties avec le niveau Moyen.

→ Alternativement aux 3 niveaux d'amortissement prédéfinis, Bas, Moyen et Haut, vous pouvez régler vos propres paramètres d'amortissement. Voir. <u>14.9.3</u>.

\*) Uniquement pour la variante avec sorties.

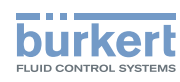

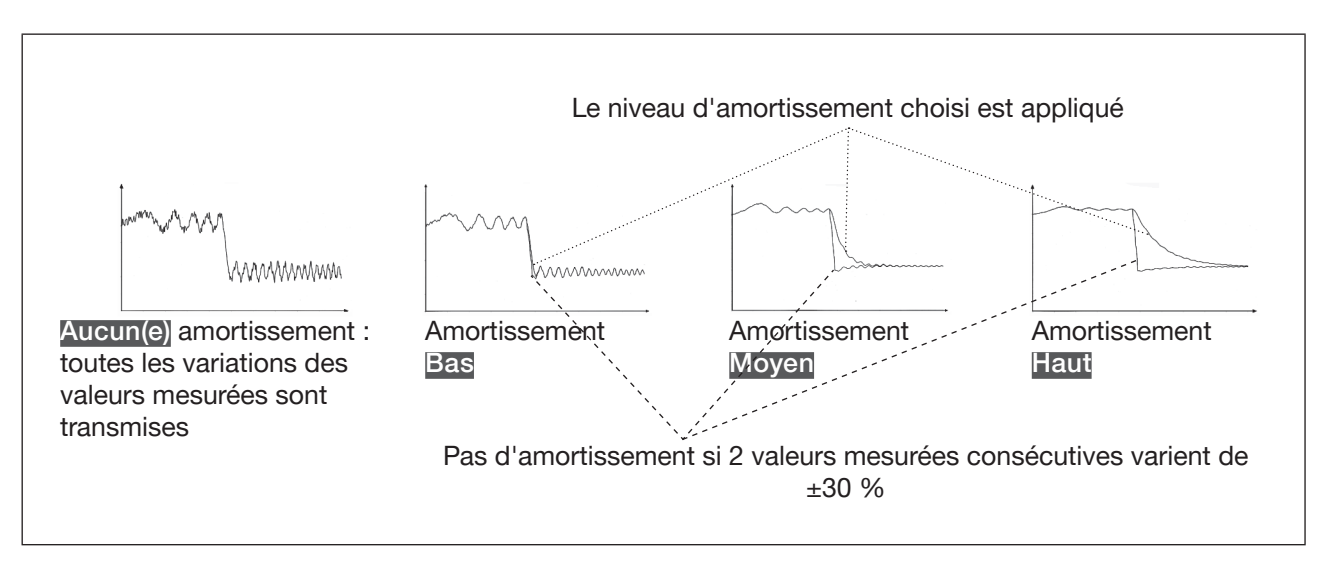

#### Figure 31: Fonctionnement des niveaux d'amortissement

| Niveau d'amortissement | Temps de réponse associé au niveau d'amortissement sélec-<br>tionné pour la masse volumique |
|------------------------|---------------------------------------------------------------------------------------------|
| Aucun(e)               | <ul> <li>0,5 s si le Rafraichissement est réglé sur Lent</li> </ul>                         |
|                        | • 1 s si le Rafraichissement est réglé sur Court ou Très court.                             |
| Bas                    | 3 s                                                                                         |
| Moyen                  | 10 s                                                                                        |
| Haut                   | 30 s                                                                                        |
| Spécial                | Temps de réponse défini par l'utilisateur : voir chapitre. <u>14.8.3</u>                    |

 Tableau 19 :
 Temps de réponse (10 %...90 %) des niveaux d'amortissement, pour les mesures de masse volumique du liquide

Pour activer un niveau d'amortissement prédéfini des valeurs mesurées de masse volumique du liquide, procéder comme suit :

- $\rightarrow$  Sélectionner l'appareil dans l'espace de navigation.
- $\rightarrow$  Capteur SAW
- $\rightarrow$  Paramètre
- → Mesures standard ----- ►
- → Masse volumique -----
- → Amortissement ----- ►

Les réglages actuels s'affichent.

 $\rightarrow$  Sélectionner un niveau d'amortissement parmi Bas, Moyen et Haut ----  $\blacktriangleright$ 

Les nouveaux réglages s'affichent.

#### $\rightarrow$ Terminer

V L'amortissement des valeurs de masse volumique du liquide est actif et un niveau d'amortissement prédéfini est sélectionné.

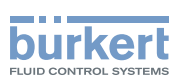

# 14.9.3 Activer un amortissement des valeurs de masse volumique du liquide, défini par l'utilisateur

L'amortissement de la masse volumique du liquide s'ajoute à l'amortissement défini pour le débit massique. L'amortissement permet d'amortir les fluctuations des valeurs mesurées de la masse volumique du liquide :

Sur les sorties. L'amortissement de la masse volumique du liquide s'ajoute à l'amortissement défini pour chaque sortie analogique (voir chapitre <u>17.3.2 Choisir le niveau d'amortissement des valeurs générées sur une sortie analogique</u>).\*)

Par défaut, les valeurs de masse volumique du liquide mesurées sont amorties avec le niveau Moyen.

Pour amortir les variations des valeurs mesurées, vous pouvez :

- $\rightarrow$  Soit choisir l'un des niveaux d'amortissement prédéfinis : Bas, Moyen ou Haut. Voir chapitre <u>14.9.2</u>.
- → Soit régler vos propres paramètres d'amortissement avec la fonction d'amortissement Spécial.

Avec la fonction d'amortissement Spécial, vous pouvez régler 2 paramètres :

- un Temps de réponse en secondes, défini par l'utilisateur
- un Seuil de saut, c'est-à-dire un pourcentage personnalisé. Si 2 valeurs mesurées consécutives varient de ± ce pourcentage, aucun amortissement sera appliqué à la seconde valeur mesurée.

Pour régler vos propres paramètres d'amortissement des valeurs de masse volumique du liquide mesurées, procéder comme suit :

- $\rightarrow$  Sélectionner l'appareil dans l'espace de navigation.
- $\rightarrow$  Capteur SAW
- → Paramètre
- → Mesures standard -----
- → Masse volumique ----- ►
- → Amortissement ----- ►

Les réglages actuels s'affichent.

- → Sélectionner Spécial ---- ►
- → Régler la valeur du Temps de réponse ---- ►.
- → Choisir si le Seuil de saut est actif ou inactif. ---- ►
- → Si le Seuil de saut est activé, régler la valeur. ---- ►

Les nouveaux réglages s'affichent.

 $\rightarrow$  Terminer

C' L'amortissement spécial des valeurs masse volumique du liquide est actif.

\*)Uniquement pour la variante avec sorties.

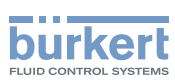

## 14.9.4 Désactiver l'amortissement des valeurs de la masse volumique du liquide

Par défaut, les valeurs de masse volumique du liquide mesurées sont amorties avec le niveau Moyen.

Toutefois, si l'amortissement des valeurs de la masse volumique du liquide est actif, procéder comme suit pour le désactiver.

- $\rightarrow$  Sélectionner l'appareil dans l'espace de navigation.
- $\rightarrow$  Capteur SAW
- $\rightarrow$  Paramètre
- → Mesures standard ----- →
- → Vitesse du liquide ---- →
- → Amortissement ---- →

Les réglages actuels s'affichent.

→ Sélectionner Aucun(e) ---- +

Les nouveaux réglages s'affichent.

 $\rightarrow$  Terminer

C' L'amortissement des valeurs de la masse volumique du liquide est inactif.

#### 14.9.5 Activer la surveillance de la masse volumique du liquide

En raison d'un dysfonctionnement dans le process ou dans le capteur de débit, la valeur de la masse volumique du liquide mesurée peut être trop élevée ou trop faible.

Une valeur surveillée peut se trouver :

- dans la plage normale de fonctionnement
- dans la plage d'alerte
- dans la plage d'erreur

Il est possible de paramétrer 4 valeurs limites : 2 seuils d'erreur et 2 seuils d'alerte.

→ Pour paramétrer les valeurs limites, voir chapitre <u>14.9.7 Modifier les seuils d'erreur, les seuils d'alerte et</u> <u>l'hystérésis de la masse volumique du liquide</u>.

<u>Figure 23</u> dans <u>14.4.5</u> explique la façon dont l'appareil réagit lorsque la valeur surveillée entre dans une autre plage (par exemple, lorsqu'elle passe de la plage normale à la plage d'alerte). Le temps de réaction dépend de la valeur d'hystérésis ainsi que de l'augmentation ou de la diminution de la valeur surveillée.

Par défaut, la surveillance de la masse volumique du liquide et les diagnostics sont tous désactivés.

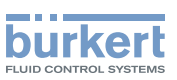

Pour activer la surveillance de la masse volumique du liquide, procéder comme suit :

- $\rightarrow$  Sélectionner l'appareil dans l'espace de navigation.
- $\rightarrow$  Capteur SAW
- $\rightarrow$  Paramètre
- $\rightarrow$  Mesures standard -----
- → Masse volumique ----- ►
- $\rightarrow$  Limites ----
- → Actif ----- ►
- $\rightarrow$  Sélectionner Oui.
- La surveillance de la masse volumique du liquide est active et le statut de l'appareil varie en fonction des limites qui ont été paramétrées.
- → Il est possible de configurer le comportement d'une sortie analogique en fonction de l'état de l'appareil. Voir chapitre <u>17.3.3 Configurer le comportement de la sortie analogique en fonction de l'état de l'appareil.</u>\*)
- → Il est possible de configurer une sortie numérique pour qu'elle soit commutée à chaque fois qu'un évènement spécifique est généré. Voir chapitre <u>17.5.1 Configurer une sortie numérique en tant que sortie</u> <u>tout ou rien</u>.\*)
- → Pour activer la surveillance, c'est-à-dire, pour être informé lorsque la valeur de la masse volumique du liquide se trouve en dehors de la plage normale, activer les diagnostics. Voir chapitre <u>11.9 Activer les</u> <u>diagnostics</u>.

\*)Uniquement pour la variante avec sorties.

#### 14.9.6 Désactiver la surveillance de la masse volumique du liquide

Par défaut, les valeurs de la masse volumique du liquide ne sont pas surveillées.

Si la surveillance de la masse volumique du liquide est active, procéder comme suit pour la désactiver.

- $\rightarrow$  Sélectionner l'appareil dans l'espace de navigation.
- $\rightarrow$  Capteur SAW
- $\rightarrow$  Paramètre
- $\rightarrow$  Mesures standard -----
- → Masse volumique ----- ►
- $\rightarrow$  Limites ----
- → Actif -----►
- → Sélectionner Non.
- La surveillance de la masse volumique du liquide est inactive.

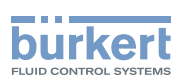

# 14.9.7 Modifier les seuils d'erreur, les seuils d'alerte et l'hystérésis de la masse volumique du liquide

Pour modifier les seuils d'erreur, les seuils d'alerte et l'hystérésis de la masse volumique du liquide, procéder comme suit :

- $\rightarrow$  Sélectionner l'appareil dans l'espace de navigation.
- → Capteur SAW
- → Paramètre
- → Mesures standard ---- →
- → Masse volumique ---- +
- → Limites ----- ►
- → Réglages ----- ►

Les réglages actuels s'affichent.

- → Régler le seuil d'erreur maxi.---- →
- → Régler le seuil d'erreur mini.---- ►
- → Régler le seuil d'alerte maxi.---- ►
- → Régler le seuil d'alerte mini.---- ►
- → Configurer la valeur d'hystérésis ---- ►

Les nouveaux réglages s'affichent.

 $\rightarrow$  Terminer

Les valeurs limites et la valeur d'hystérésis sont modifiées.

### 14.9.8 Rétablir les valeurs par défaut des seuils d'erreur, des seuils d'alerte et de l'hystérésis de la masse volumique du liquide

Les valeurs par défaut des seuils d'erreur, des seuils d'alerte et de l'hystérésis de la masse volumique du liquide sont les suivantes :

- seuil d'erreur maxi. : +10,0 m/s
- seuil d'erreur mini. : -10,0 m/s
- seuil d'alerte maxi. : +8,0 m/s
- seuil d'alerte mini. : -8,0 m/s
- valeur d'hystérésis : 0,0 m/s

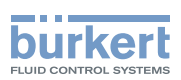

Pour rétablir les valeurs par défaut des seuils d'erreur, des seuils d'alerte et de l'hystérésis de la masse volumique du liquide, procéder comme suit :

- $\rightarrow$  Sélectionner l'appareil dans l'espace de navigation.
- $\rightarrow$  Capteur SAW
- $\rightarrow$  Paramètre
- $\rightarrow$  Mesures standard ----
- → Masse volumique -----
- → Limites ----- ►
- → Réglages d'usine ----+
- $\rightarrow$  Terminer
- S Les valeurs limites et la valeur d'hystérésis sont rétablies.

#### 14.9.9 Réinitialiser les valeurs par défaut de tous les paramètres de la masse volumique du liquide

Pour rétablir toutes les valeurs par défaut de tous les paramètres de la masse volumique du liquide, procéder comme suit :

- $\rightarrow$  Sélectionner l'appareil dans l'espace de navigation.
- → Capteur SAW
- $\rightarrow$  Paramètre
- $\rightarrow$  Mesures standard ----  $\rightarrow$
- → Masse volumique ----- ►
- → Réglages d'usine -----
- $\rightarrow$  Terminer

Tous les paramètres de la vitesse du liquide sont rétablis.

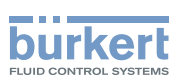

### 14.10 Régler les paramètres des totalisateurs volumiques

#### 14.10.1 Donner un nom défini par l'utilisateur à chaque totalisateur

Le nom est utilisé pour identifier la valeur de process dans les vues définies par l'utilisateur et dans tous les menus dans lesquels la valeur de process est affichée.

Par défaut, les noms associés aux totalisateurs volumique sont Totalisateur 1 et Totalisateur 2.

Pour ajouter un nom défini par l'utilisateur au nom par défaut d'un totalisateur volumique, procéder comme suit :

- $\rightarrow$  Sélectionner l'appareil dans l'espace de navigation.
- → Capteur SAW
- $\rightarrow$  Paramètre
- → Mesures standard ----+
- → Totalisateur 1 ou Totalisateur 2 ---- ►
- → Nom de la grandeur -----
- $\rightarrow$  Saisir le nom. Le nom peut compter jusqu'à 19 caractères.
- $\rightarrow$  Appliquer
- 🔮 Le nom est modifié.

### 14.10.2 Sélectionner le sens de comptage de chaque totalisateur volumique

Par défaut, le sens de comptage des deux totalisateurs volumique est Seulement positif.

Les sens de comptage possibles sont les suivants :

- Seulement positif : le totalisateur volumique compte le volume de liquide qui s'écoule dans le sens défini comme étant positif, c'est-à-dire dans le même sens que la flèche située sur la face avant de l'appareil.
- Négatif uniquement : le totalisateur volumique compte le volume de liquide qui s'écoule dans le sens défini comme étant négatif, c'est-à-dire dans le sens opposé au sens de la flèche située sur la face avant de l'appareil.
- Les deux : le totalisateur volumique compte le volume de liquide qui s'écoule dans le sens défini comme étant positif mais en déduit le volume de liquide qui s'écoule dans le sens défini comme étant négatif.

Pour modifier le sens de comptage de chaque totalisateur volumique, procéder comme suit :

- $\rightarrow$  Sélectionner l'appareil dans l'espace de navigation.
- → Capteur SAW
- $\rightarrow$  Paramètre
- → Mesures standard ---- →
- → Totalisateur 1 ou Totalisateur 2 ---- ►
- → Sens de comptage -----
- $\rightarrow$  Sélectionner un sens de comptage.
- Le sens de comptage est modifié.

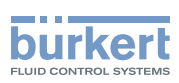

# 14.10.3 Activer la surveillance de chaque valeur du totalisateur volumique

Une valeur surveillée peut se trouver :

- dans la plage normale de fonctionnement
- dans la plage d'alerte
- dans la plage d'erreur

Il est possible de paramétrer 4 valeurs limites : 2 seuils d'erreur et 2 seuils d'alerte.

→ Pour paramétrer les valeurs limites, voir chapitre <u>14.10.5 Modifier les seuils d'erreur, les seuils d'alerte et</u> <u>l'hystérésis de chaque totalisateur volumique</u>.

<u>Figure 23</u> dans <u>14.4.5</u> explique la façon dont l'appareil réagit lorsque la valeur surveillée entre dans une autre plage (par exemple, lorsqu'elle passe de la plage normale à la plage d'alerte). Le temps de réaction dépend de la valeur d'hystérésis ainsi que de l'augmentation ou de la diminution de la valeur surveillée.

Par défaut, la surveillance des totalisateur volumique et les diagnostics sont tous désactivés.

Pour activer la surveillance de chaque totalisateur volumique, procéder comme suit :

- $\rightarrow$  Sélectionner l'appareil dans l'espace de navigation.
- $\rightarrow$  Capteur SAW
- $\rightarrow$  Paramètre
- $\rightarrow$  Mesures standard ----
- $\rightarrow$  Totalisateur 1 ou Totalisateur 2 ----
- → Limites ----- ►
- → Actif ----- ►
- → Sélectionner Oui.
- La surveillance du totalisateur volumique est active et le statut de l'appareil varie en fonction des limites qui ont été paramétrées.
- → Il est possible de configurer le comportement d'une sortie analogique en fonction de l'état de l'appareil. Voir chapitre <u>17.3.3 Configurer le comportement de la sortie analogique en fonction de l'état de l'appareil.</u>\*)
- → Il est possible de configurer une sortie numérique pour qu'elle soit commutée à chaque fois qu'un évènement spécifique est généré. Voir chapitre <u>17.5.1 Configurer une sortie numérique en tant que sortie</u> <u>tout ou rien</u>.\*)
- → Pour activer la surveillance, c'est-à-dire, pour être informé lorsque la valeur d'un totalisateur volumique se trouve en dehors de la plage normale, activer les diagnostics. Voir chapitre <u>11.9 Activer les</u> <u>diagnostics</u>.

\*)Uniquement pour la variante avec sorties.

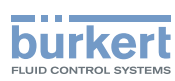

#### 14.10.4 Désactiver la surveillance de chaque totalisateur volumique

Par défaut, les totalisateurs volumiques ne sont pas surveillés.

Toutefois, si la surveillance d'un totalisateur volumique est active, procéder comme suit pour la désactiver :

- $\rightarrow$  Sélectionner l'appareil dans l'espace de navigation.
- $\rightarrow$  Capteur SAW
- $\rightarrow$  Paramètre
- $\rightarrow$  Mesures standard ----  $\rightarrow$
- → Totalisateur 1 ou Totalisateur 2 ---- ►
- $\rightarrow$  Limites ----  $\blacktriangleright$
- → Actif ----- ►
- $\rightarrow$  Sélectionner Non.
- La surveillance du totalisateur volumique est inactive.

#### 14.10.5 Modifier les seuils d'erreur, les seuils d'alerte et l'hystérésis de chaque totalisateur volumique

Pour modifier les seuils d'erreur, les seuils d'alerte et l'hystérésis de chaque totalisateur volumique, procéder comme suit :

- $\rightarrow$  Sélectionner l'appareil dans l'espace de navigation.
- $\rightarrow$  Capteur SAW
- → Paramètre
- → Mesures standard ----+
- → Totalisateur 1 ou Totalisateur 2 ---- ►
- → Limites ----- ►
- → Réglages ----- ►

Les réglages actuels s'affichent.

- → Régler le seuil d'erreur maxi.---- →
- → Régler le seuil d'erreur mini.---- ►
- → Régler le seuil d'alerte maxi.---- ►
- → Régler le seuil d'alerte mini.---- ►
- → Configurer la valeur d'hystérésis ---- ►

Les nouveaux réglages s'affichent.

 $\rightarrow$  Terminer

Les valeurs limites et la valeur d'hystérésis sont modifiées.

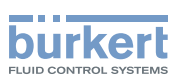

### 14.10.6 Rétablir les valeurs par défaut des seuils d'erreur, des seuils d'alerte et de l'hystérésis de chaque totalisateur volumique

Les valeurs par défaut des limites d'erreur, des limites d'alarme et de l'hystérésis des totalisateurs volumiques sont les suivantes :

- seuil d'erreur maxi. 10.000.000 m<sup>3</sup>
- seuil d'erreur mini. : -10.000.000 m<sup>3</sup>
- seuil d'alerte maxi. 8.000.000 m<sup>3</sup>
- seuil d'alerte mini. : -8.000.000 m<sup>3</sup>
- valeur d'hystérésis : 0,0 m<sup>3</sup>

Pour rétablir les valeurs par défaut des seuils d'erreur, des seuils d'alerte et de l'hystérésis de chaque totalisateur volumique, procéder comme suit :

- $\rightarrow$  Sélectionner l'appareil dans l'espace de navigation.
- $\rightarrow$  Capteur SAW
- $\rightarrow$  Paramètre
- → Mesures standard ---- →
- $\rightarrow$  Totalisateur 1 ou Totalisateur 2 ----  $\rightarrow$
- → Limites ----- ►
- → Réglages d'usine ---- +
- $\rightarrow$  Terminer
- Les valeurs limites et la valeur d'hystérésis sont rétablies.

### 14.10.7 Autoriser à l'utilisateur de démarrer, d'arrêter ou de réinitialiser chaque totalisateur volumique

Par défaut, l'utilisateur n'est pas autorisé à démarrer, arrêter ou réinitialiser un totalisateur volumique.

Pour autoriser l'utilisateur à démarrer, arrêter ou réinitialiser un totalisateur volumique, procéder comme suit :

- $\rightarrow$  Sélectionner l'appareil dans l'espace de navigation.
- $\rightarrow$  Capteur SAW
- $\rightarrow$  Paramètre
- → Mesures standard -----
- → Totalisateur 1 ou Totalisateur 2 ---- ►
- → Démarr./Arrêt/Init. ---- ►
- → Sélectionner Activé

C'utilisateur est autorisé à démarrer, à arrêter ou à réinitialiser un totalisateur volumique.

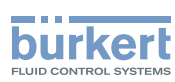

# 14.10.8 Interdire à l'utilisateur de démarrer, d'arrêter ou de réinitialiser chaque totalisateur volumique

Par défaut, l'utilisateur n'est pas autorisé à démarrer, arrêter ou réinitialiser un totalisateur volumique.

Si le Démarr./Arrêt/Init d'un totalisateur volumique est actif, procéder comme suit pour le désactiver :

- $\rightarrow$  Sélectionner l'appareil dans l'espace de navigation.
- $\rightarrow$  Capteur SAW
- $\rightarrow$  Paramètre
- $\rightarrow$  Mesures standard ----  $\rightarrow$
- → Totalisateur 1 ou Totalisateur 2 ---- ►
- → Démarr./Arrêt/Init. ---- ►
- → Sélectionner Désactivé

V L'utilisateur n'est pas autorisé à démarrer ou arrêter ou réinitialiser un totalisateur volumique.

#### 14.10.9 Démarrer un totalisateur volumique

Si le Démarr./Arrêt/Init d'un totalisateur volume est actif, procéder comme suit pour démarrer le totalisateur volumique :

- $\rightarrow$  Sélectionner l'appareil dans l'espace de navigation.
- $\rightarrow$  Capteur SAW
- → Paramètre
- → Mesures standard ----- ►
- → Totalisateur 1 ou Totalisateur 2 ---- →
- → Démarrer/Arrêter ---- +
- → Sélectionner Démarré

Le totalisateur volumique commence à compter.

#### 14.10.10 Arrêter un totalisateur volumique

Si le Démarr./Arrêt/Init d'un totalisateur volumique est actif, procéder comme suit pour arrêter le totalisateur volumique :

- $\rightarrow$  Sélectionner l'appareil dans l'espace de navigation.
- $\rightarrow$  Capteur SAW
- $\rightarrow$  Paramètre
- → Mesures standard ---- ►
- → Totalisateur 1 ou Totalisateur 2 ---- ►
- → Démarrer/Arrêter ----- →
- → Sélectionner Arrêté
- Le totalisateur volumique arrête de compter.

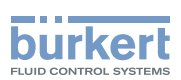

#### 14.10.11 Réinitialiser chaque totalisateur volumique à une Valeur prédefinie

Si le Démarr./Arrêt/Init d'un totalisateur volumique est actif, procéder comme suit pour réinitialiser le totalisateur volumique à la Valeur prédéfinie :

 $\rightarrow$  Sélectionner l'appareil dans l'espace de navigation.

- → Capteur SAW
- $\rightarrow$  Paramètre
- $\rightarrow$  Mesures standard ----+
- → Totalisateur 1 ou Totalisateur 2 ---- →
- → Remise à zéro ----+
- $\rightarrow$  Terminer

Le totalisateur volumique est réinitialisé à la valeur prédéfinie.

→ Pour modifier la valeur prédéfinie d'un totalisateur volumique, voir le chapitre <u>14.10.12 Modifier la Valeur</u> prédéfinie pour la réinitialisation d'un totalisateur volumique.

### 14.10.12 Modifier la Valeur prédéfinie pour la réinitialisation d'un totalisateur volumique

La valeur par défaut de la Valeur prédéfinie est 0 ml.

Si le Démarr./Arrêt/Init d'un totalisateur volumique est actif, procéder comme suit pour modifier la valeur prédéfinie :

- $\rightarrow$  Sélectionner l'appareil dans l'espace de navigation.
- → Capteur SAW
- $\rightarrow$  Paramètre
- → Mesures standard ----- ►
- → Totalisateur 1 ou Totalisateur 2 ---- ►
- → Valeur prédéfinie ---- →
- $\rightarrow$  Régler la valeur.
- $\rightarrow$  Appliquer
- Cavaleur est modifiée.

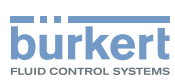

# 14.10.13 Réinitialiser le compteur de dépassement d'un totalisateur volumique

Si un totalisateur volumique atteint sa valeur maximale, la valeur du compteur de dépassement associé augmente de 1.

Pour réinitialiser le compteur de dépassement associé à chaque totalisateur volumique, procéder comme suit :

- $\rightarrow$  Sélectionner l'appareil dans l'espace de navigation.
- $\rightarrow$  Capteur SAW
- $\rightarrow$  Paramètre
- $\rightarrow$  Mesures standard ----
- → Totalisateur 1 ou Totalisateur 2 ---- ►
- → RAZ compteur dépassement -----
- $\rightarrow$  Terminer

V Le compteur de dépassement associé au totalisateur volumique est réinitialisé.

### 14.10.14 Rétablir tous les paramètres d'un totalisateur volumique aux valeurs par défaut

Pour réinitialiser tous les paramètres d'un totalisateur volumique aux valeurs par défaut, procéder comme suit :

- $\rightarrow$  Sélectionner l'appareil dans l'espace de navigation.
- $\rightarrow$  Capteur SAW
- $\rightarrow$  Paramètre
- $\rightarrow$  Mesures standard ----  $\rightarrow$
- → Totalisateur 1 ou Totalisateur 2 ---- ►
- → Réglages d'usine ----- ►
- $\rightarrow$  Terminer

V Tous les paramètres de chaque totalisateur volumique sont rétablis à leurs valeurs par défaut.

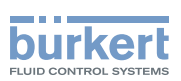

### 14.11 Régler les paramètres des totalisateurs massiques

### 14.11.1 Donner un nom défini par l'utilisateur à chaque totalisateur massique

Le nom est utilisé pour identifier la valeur de process dans les vues définies par l'utilisateur et dans tous les menus dans lesquels la valeur de process est affichée.

Par défaut, les noms associés aux totalisateurs massique sont Totalisateur massique 1 et Totalisateur massique 2.

Pour ajouter un nom défini par l'utilisateur au nom par défaut du totalisateur massique procéder comme suit :

- $\rightarrow$  Sélectionner l'appareil dans l'espace de navigation.
- $\rightarrow$  Capteur SAW
- $\rightarrow$  Paramètre
- $\rightarrow$  Mesures standard ----
- $\rightarrow$  Totalisateur massique 1 ou Totalisateur massique 2 ----  $\rightarrow$
- $\rightarrow$  Nom de la grandeur ----  $\rightarrow$
- $\rightarrow$  Saisir le nom. Le nom peut compter jusqu'à 19 caractères.
- $\rightarrow$  Appliquer

MAN 1000417093 FR Version: E Status: RL (released | freigegeben) printed: 22.06.2022

Le nom est modifié.

#### 14.11.2 Sélectionner le sens de comptage de chaque totalisateur massique

Par défaut, le sens de comptage des deux totalisateurs de masse est Seulement positif.

Les sens de comptage possibles sont les suivants :

- Seulement positif : le totalisateur massique compte le volume de liquide qui s'écoule dans le sens défini comme étant positif, c'est-à-dire dans le même sens que la flèche située sur la face avant de l'appareil.
- Négatif uniquement : le totalisateur de masse compte le volume de liquide qui s'écoule dans le sens défini comme étant négatif, c'est-à-dire dans le sens opposé au sens de la flèche située sur la face avant de l'appareil.
- Les deux : le totalisateur demasse compte le volume de liquide qui s'écoule dans le sens défini comme étant positif, mais il déduit le volume de liquide qui s'écoule dans le sens défini comme étant négatif.

Pour modifier le sens de comptage de chaque totalisateur de masse, procéder comme suit :

- $\rightarrow$  Sélectionner l'appareil dans l'espace de navigation.
- → Capteur SAW
- $\rightarrow$  Paramètre
- → Mesures standard ---- →
- $\rightarrow$  Totalisateur massique 1 ou Totalisateur massique 2 ----  $\rightarrow$
- → Sens de comptage ----- ►
- $\rightarrow$  Sélectionner un sens de comptage.
- Le sens de comptage est modifié.

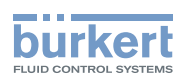

# 14.11.3 Activer la surveillance de chaque valeur de totalisateur massique

Une valeur surveillée peut se trouver :

- dans la plage normale de fonctionnement
- dans la plage d'alerte
- dans la plage d'erreur

Il est possible de paramétrer 4 valeurs limites : 2 seuils d'erreur et 2 seuils d'alerte.

→ Pour paramétrer les valeurs limites, voir chapitre <u>14.11.5 Modifier les seuils d'erreur, les seuils d'alerte et</u> <u>l'hystérésis de chaque totalisateur massique</u>.

<u>Figure 23</u> dans <u>14.4.5</u> explique la façon dont l'appareil réagit lorsque la valeur surveillée entre dans une autre plage (par exemple, lorsqu'elle passe de la plage normale à la plage d'alerte). Le temps de réaction dépend de la valeur d'hystérésis ainsi que de l'augmentation ou de la diminution de la valeur surveillée.

Par défaut, la surveillance des totalisateurs massique et les diagnostics sont tous désactivés.

Pour activer la surveillance de chaque totalisateur massique, procéder comme suit :

- $\rightarrow$  Sélectionner l'appareil dans l'espace de navigation.
- $\rightarrow$  Capteur SAW
- $\rightarrow$  Paramètre
- → Mesures standard ----- →
- $\rightarrow$  Totalisateur massique 1 ou Totalisateur massique 2 ----  $\rightarrow$
- → Limites ----- ►
- → Actif ----- ►
- → Sélectionner Oui.
- La surveillance du totalisateur massique est active et le statut de l'appareil varie en fonction des limites qui ont été paramétrées.
- → Il est possible de configurer le comportement d'une sortie analogique en fonction de l'état de l'appareil. Voir chapitre <u>17.3.3 Configurer le comportement de la sortie analogique en fonction de l'état de l'appareil.</u>\*)
- → Il est possible de configurer une sortie numérique pour qu'elle soit commutée à chaque fois qu'un évènement spécifique est généré. Voir chapitre <u>17.5.1 Configurer une sortie numérique en tant que sortie</u> <u>tout ou rien</u>.\*)
- → Pour activer la surveillance, c'est-à-dire être informé lorsque la valeur d'un totalisateur massique se trouve en dehors de la plage normale, activer les diagnostics. Voir chapitre <u>11.9 Activer les diagnostics</u>.

\*)Uniquement pour la variante avec sorties.

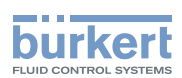

#### 14.11.4 Désactiver la surveillance de chaque totalisateur massique

Par défaut, les totalisateurs massique ne sont pas surveillés.

Toutefois, si la surveillance d'un totalisateur massique est active, procéder comme suit pour la désactiver :

- $\rightarrow$  Sélectionner l'appareil dans l'espace de navigation.
- → Capteur SAW
- → Paramètre
- → Mesures standard ----+
- → Totalisateur massique 1 ou Totalisateur massique 2 ---- ►
- $\rightarrow$  Limites ----  $\blacktriangleright$
- → Actif ----- ►
- $\rightarrow$  Sélectionner Non.
- La surveillance du totalisateur massique est inactive.

#### 14.11.5 Modifier les seuils d'erreur, les seuils d'alerte et l'hystérésis de chaque totalisateur massique

Pour modifier les seuils d'erreur, les seuils d'alerte et l'hystérésis de chaque totalisateur massique, procéder comme suit :

- $\rightarrow$  Sélectionner l'appareil dans l'espace de navigation.
- → Capteur SAW
- → Paramètre
- → Mesures standard ---- ►
- → Totalisateur massique 1 ou Totalisateur massique 2 ---- >
- → Limites ----- ►
- → Réglages ----- ►

Les réglages actuels s'affichent.

- → Régler le seuil d'erreur maxi.----
- → Régler le seuil d'erreur mini.----+
- → Régler le seuil d'alerte maxi.----
- → Régler le seuil d'alerte mini.---- ►
- → Configurer la valeur d'hystérésis ---- ►

Les nouveaux réglages s'affichent.

 $\rightarrow$  Terminer

V Les valeurs limites et la valeur d'hystérésis sont modifiées.

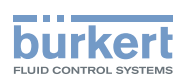

### 14.11.6 Rétablir les valeurs par défaut des seuils d'erreur, des seuils d'alerte et de l'hystérésis de chaque totalisateur massique

Les valeurs par défaut des seuils d'erreur, des seuils d'alerte et de l'hystérésis des totalisateurs massiques sont les suivantes :

- seuil d'erreur maxi. 10.000.000 m<sup>3</sup>
- seuil d'erreur mini. : -10.000.000 m<sup>3</sup>
- seuil d'alerte maxi. 8.000.000 m<sup>3</sup>
- seuil d'alerte mini. : -8.000.000 m<sup>3</sup>
- valeur d'hystérésis : 0,0 m<sup>3</sup>

Pour rétablir les valeurs par défaut des seuils d'erreur, des seuils d'alerte et de l'hystérésis de chaque totalisateur massique, procéder comme suit :

- $\rightarrow$  Sélectionner l'appareil dans l'espace de navigation.
- $\rightarrow$  Capteur SAW
- $\rightarrow$  Paramètre
- $\rightarrow$  Mesures standard ----+
- $\rightarrow$  Totalisateur massique 1 ou Totalisateur massique 2 ----  $\rightarrow$
- $\rightarrow$  Limites -----
- → Réglages d'usine ---- →
- $\rightarrow$  Terminer
- Les valeurs limites et la valeur d'hystérésis sont rétablies.

#### 14.11.7 Autoriser à l'utilisateur de démarrer, d'arrêter ou de réinitialiser chaque totalisateur massique

Par défaut, l'utilisateur n'est pas autorisé à démarrer, à arrêter ou à réinitialiser un totalisateur massique.

Pour autoriser l'utilisateur à démarrer, arrêter ou réinitialiser un totalisateur massique, procéder comme suit :

- $\rightarrow$  Sélectionner l'appareil dans l'espace de navigation.
- → Capteur SAW
- $\rightarrow$  Paramètre
- → Mesures standard -----
- $\rightarrow$  Totalisateur massique 1 ou Totalisateur massique 2 ----  $\rightarrow$
- → Démarr./Arrêt/Init. ---- →
- → Sélectionner Activé
- C'L'utilisateur est autorisé à démarrer, à arrêter ou à réinitialiser un totalisateur massique.

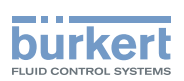

# 14.11.8 Interdire à l'utilisateur de démarrer, d'arrêter ou de réinitialise chaque totalisateur massique

Par défaut, l'utilisateur n'est pas autorisé à démarrer, à arrêter ou à réinitialiser un totalisateur massique.

Si le Démarr./Arrêt/Init d'un totalisateur massique est actif, procéder comme suit pour les désactiver :

- $\rightarrow$  Sélectionner l'appareil dans l'espace de navigation.
- $\rightarrow$  Capteur SAW
- $\rightarrow$  Paramètre
- → Mesures standard ----- ►
- → Totalisateur massique 1 ou Totalisateur massique 2 ---- ►
- → Démarr./Arrêt/Init. ----- ►
- → Sélectionner Désactivé

V L'utilisateur n'est pas autorisé à démarrer ou arrêter ou réinitialiser un totalisateur massique.

#### 14.11.9 Démarrer un totalisateur massique

Si le Démarr./Arrêt/Init d'un totalisateur massique est actif, procéder comme suit pour démarrer le totalisateur :

- $\rightarrow$  Sélectionner l'appareil dans l'espace de navigation.
- $\rightarrow$  Capteur SAW
- → Paramètre
- → Mesures standard ----- ►
- → Totalisateur massique 1 ou Totalisateur massique 2 ---- →
- → Démarrer/Arrêter ----- ►
- → Sélectionner Démarré

S Le totalisateur massique commence à compter.

#### 14.11.10 Arrêter un totalisateur massique

Si le Démarr./Arrêt/Init d'un totalisateur massique est actif, procéder comme suit pour arrêter le totalisateur massique :

- $\rightarrow$  Sélectionner l'appareil dans l'espace de navigation.
- $\rightarrow$  Capteur SAW
- $\rightarrow$  Paramètre
- → Mesures standard ---- →
- $\rightarrow$  Totalisateur massique 1 ou Totalisateur massique 2 ----  $\rightarrow$
- → Démarrer/Arrêter ----- ►
- → Sélectionner Arrêté
- Le totalisateur massique arrête de compter.

MAN 1000417093 FR Version: E Status: RL (released | freigegeben) printed: 22.06.2022

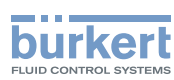

#### 14.11.11 Réinitialiser chaque totalisateur massique à une Valeur prédéfinie

Si le Démarr./Arrêt/Initd'un totalisateur massique est actif, procéder comme suit pour réinitialiser le totalisateur à la Valeur prédéfinie :

 $\rightarrow$  Sélectionner l'appareil dans l'espace de navigation.

- $\rightarrow$  Capteur SAW
- $\rightarrow$  Paramètre
- → Mesures standard ----- ►
- $\rightarrow$  Totalisateur massique 1 ou Totalisateur massique 2 ----  $\rightarrow$
- → Remise à zéro ----+
- $\rightarrow$  Terminer
- Le totalisateur massique est réinitialisé à la valeur prédéfinie.
- → Pour modifier la valeur prédéfinie d'un totalisateur massique, voir le chapitre <u>14.11.12 Modifier la Valeur</u> prédéfinie pour la réinitialisation d'un totalisateur massique.

### 14.11.12 Modifier la <u>Valeur prédéfinie</u> pour la réinitialisation d'un totalisateur massique

La valeur par défaut de la Valeur prédéfinie est 0 ml.

Si le Démarr./Arrêt/Init d'un totalisateur massique est actif, procéder comme suit pour modifier la valeur prédéfinie :

- $\rightarrow$  Sélectionner l'appareil dans l'espace de navigation.
- → Capteur SAW
- $\rightarrow$  Paramètre
- → Mesures standard -----
- $\rightarrow$  Totalisateur massique 1 ou Totalisateur massique 2 ----  $\rightarrow$
- → Valeur prédéfinie ---- →
- $\rightarrow$  Régler la valeur.
- $\rightarrow$  Appliquer
- La valeur est modifiée.
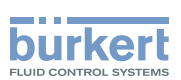

### 14.11.13 Réinitialiser le compteur de dépassement d'un totalisateur massique

Si un totalisateur massique atteint sa valeur maximale, la valeur associée au compteur de dépassement augmente de 1.

Pour réinitialiser le compteur de dépassement associé à chaque totalisateur massique, procéder comme suit :

- $\rightarrow$  Sélectionner l'appareil dans l'espace de navigation.
- $\rightarrow$  Capteur SAW
- $\rightarrow$  Paramètre
- → Mesures standard ----+
- $\rightarrow$  Totalisateur massique 1 ou Totalisateur massique 2 ----  $\rightarrow$
- → RAZ compteur dépassement ---- →
- $\rightarrow$  Terminer

V Le compteur de dépassement associé au totalisateur massique est réinitialisé.

### 14.11.14 Rétablir tous les paramètres d'un totalisateur massique aux valeurs par défaut

Pour réinitialiser tous les paramètres d'un totalisateur massique aux valeurs par défaut, procéder comme suit :

- $\rightarrow$  Sélectionner l'appareil dans l'espace de navigation.
- $\rightarrow$  Capteur SAW
- $\rightarrow$  Paramètre
- → Mesures standard -----
- → Totalisateur massique 1 ou Totalisateur massique 2 ---- >
- → Réglages d'usine -----
- $\rightarrow$  Terminer

V Tous les paramètres de chaque totalisateur massique sont rétablis à leurs valeurs par défaut.

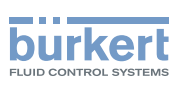

# 14.12 Paramétrer le facteur de différenciation (fonction optionnelle)

#### 14.12.1 Qu'est-ce que le facteur de différenciation ?

Le facteur de différenciation (DF) est une valeur de mesure sans dimension qui peut être utilisée pour identifier le liquide circulant dans la conduite.

Avant la version SW 05.00.00, le facteur de différenciation s'appelait facteur de masse volumique. Étant donné que l'option masse volumique est apparue, le nom a été modifié afin d'éviter toute confusion inutile.

Le facteur de différenciation est une mesure acoustique non calibrée basée sur la mesure de la vitesse du son dans le liquide et pouvant être compensée par la température. Le facteur de différenciation permet d'avoir une idée de la masse volumique de la plupart des liquides aqueux. Par défaut, la compensation en température correspond à l'eau.

→ Pour paramétrer une compensation de température, se référer au chapitre 14.12.10.

Des bulles d'air dans le liquide ont un effet indésirable sur la précision du facteur de différenciation

L'appareil mesure le facteur de différenciation dans la plage 0,8...1,3 :

- Si un liquide s'écoulant dans la conduite possède une masse volumique supérieure à celle de l'eau, le facteur de différenciation mesuré est supérieur à 1.
- Si un liquide s'écoulant dans la conduite possède une masse volumique inférieure à celle de l'eau, le facteur de différenciation mesuré est inférieur à 1.

Exemples de plages de facteur de différenciation :

- Le facteur de différenciation de l'eau se situe dans la plage de 0,95...1,05.
- Le facteur de différenciation du ketchup se situe dans la plage de 1,1...1,3.

### 14.12.2 Donner un nom défini par l'utilisateur au facteur de différenciation mesuré

Le nom est utilisé pour identifier la valeur de process dans les vues définies par l'utilisateur et dans tous les menus dans lesquels la valeur de process est affichée (par exemple, dans le menu Sorties).

Par défaut, le nom associé au facteur de différenciation mesuré est Facteur de différenciation.

Pour ajouter un nom défini par l'utilisateur au nom par défaut, procéder comme suit :

- $\rightarrow$  Sélectionner l'appareil dans l'espace de navigation.
- $\rightarrow$  Capteur SAW
- $\rightarrow$  Paramètre
- → Mesures supplémentaires ---- →
- → Facteur de différenciation ---- →
- → Nom de la grandeur ---- →
- $\rightarrow$  Saisir le nom. Le nom peut compter jusqu'à 19 caractères.
- $\rightarrow$  Appliquer
- Le nom est modifié.

146

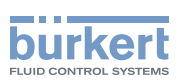

#### 14.12.3 Activer l'amortissement des valeurs du facteur de différenciation et sélectionner un niveau d'amortissement prédéfini

L'amortissement permet d'amortir les fluctuations des valeurs mesurées du facteur de différenciation :

- Sur les totalisateurs
- Sur les sorties. L'amortissement paramétré pour une sortie analogique s'ajoute à l'amortissement du facteur de différenciation. \*)

L'amortissement n'est pas appliqué à la nouvelle valeur mesurée si les 2 conditions suivantes sont remplies :

- L'un des niveaux d'amortissement, Bas, Moyen ou Haut, est actif
- et la variation entre 2 valeurs mesurées consécutives est supérieure à 30 % (par exemple lors d'un changement de liquide dans la conduite).

Par défaut, les valeurs du facteur de différenciation ne sont pas amorties.

Le niveau d'amortissement **Bas** ou l'absence d'amortissement (Aucun(e)) sont adaptés pour les applications ou process qui nécessitent des temps de réponse rapides.

Le niveau d'amortissement Moyen ou le niveau d'amortissement Haut sont adaptés si les valeurs de facteur de différenciation changent lentement.

→ Alternativement aux 3 niveaux d'amortissement prédéfinis, Bas, Moyen et Haut, vous pouvez régler vos propres paramètres d'amortissement. Voir <u>14.12.4</u>

\*)Uniquement pour la variante avec sorties.

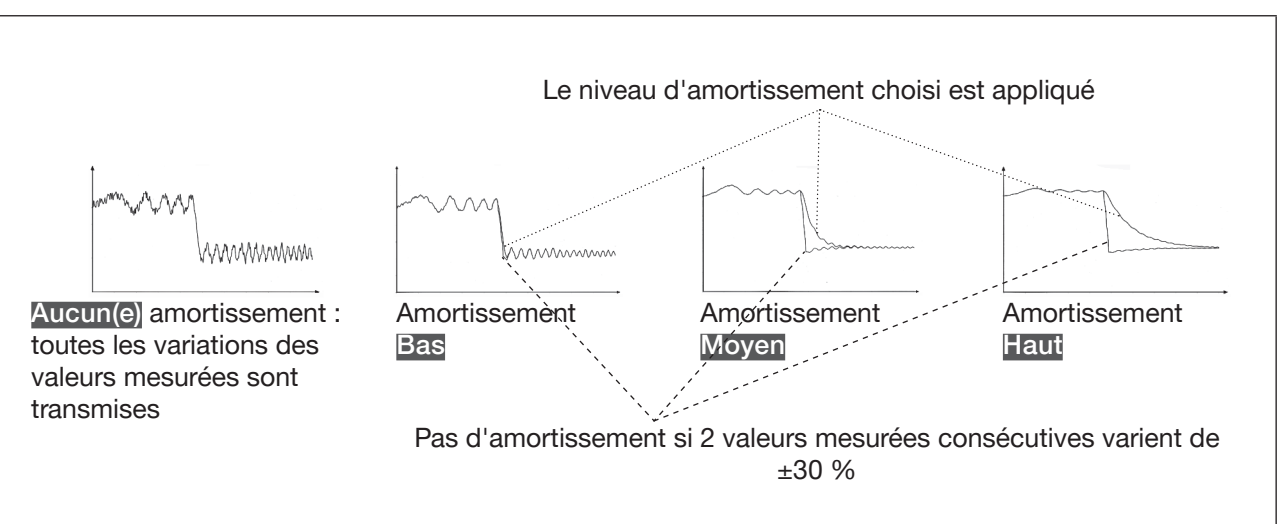

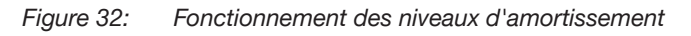

147

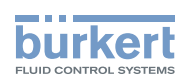

| Niveau d'amortissement | Temps de réponse                                                  |
|------------------------|-------------------------------------------------------------------|
| Aucun(e)               | 0 s                                                               |
| Bas                    | 1 s                                                               |
| Moyen                  | 10 s                                                              |
| Haut                   | 30 s                                                              |
| Spécial                | Temps de réponse défini par l'utilisateur : voir chapitre 14.12.4 |

 Tableau 20 :
 Temps de réponse (10 %...90 %) des niveaux d'amortissement pour les mesures de facteur de différenciation

Pour régler un niveau d'amortissement prédéfini du facteur de différenciation, procéder comme suit :

- $\rightarrow$  Sélectionner l'appareil dans l'espace de navigation.
- $\rightarrow$  Capteur SAW
- $\rightarrow$  Paramètre
- → Mesures supplémentaires ---- →
- → facteur de différenciation ---- +
- → Amortissement ---- +

Les réglages actuels s'affichent.

→ Sélectionner un niveau d'amortissement parmi Bas, Moyen et Haut ---- +

Les nouveaux réglages s'affichent.

 $\rightarrow$  Terminer

L'amortissement des valeurs du facteur de différenciation est actif et un niveau d'amortissement prédéfini est sélectionné.

### 14.12.4 Activer un amortissement des valeurs du facteur de différenciation, défini par l'utilisateur

L'amortissement permet d'amortir les fluctuations des valeurs mesurées du facteur de différenciation :

- Sur les totalisateurs
- Sur les sorties. L'amortissement de la vitesse du liquide s'ajoute à l'amortissement paramétré pour chaque sortie analogique\*)

Par défaut, les valeurs du facteur de différenciation mesurées ne sont pas amorties.

Pour amortir les variations des valeurs mesurées, vous pouvez :

- $\rightarrow$  Soit choisir l'un des niveaux d'amortissement prédéfinis : Bas, Moyen ou Haut. Voir chapitre <u>14.12.3</u>.
- → Soit régler vos propres paramètres d'amortissement avec la fonction d'amortissement Spécial.

Avec la fonction d'amortissement Spécial, vous pouvez régler 2 paramètres :

- un Temps de réponse en secondes, défini par l'utilisateur
- un Seuil de saut, c'est-à-dire un pourcentage personnalisé. Si 2 valeurs mesurées consécutives varient de ± ce pourcentage, aucun amortissement sera appliqué à la seconde valeur mesurée.
- <sup>\*)</sup>Uniquement pour la variante avec sorties.

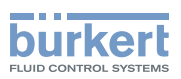

Pour régler vos propres paramètres d'amortissement des valeurs mesurées du facteur de différenciation, procéder comme suit :

- $\rightarrow$  Sélectionner l'appareil dans l'espace de navigation.
- $\rightarrow$  Capteur SAW
- → Paramètre
- → Mesures supplémentaires ---- →
- → facteur de différenciation -----
- → Amortissement ---- →

Les réglages actuels s'affichent.

- → Sélectionner Spécial ---- ►
- → Régler la valeur du Temps de réponse ---- +.
- → Choisir si le Seuil de saut est actif ou inactif. ---- ►
- → Si le Seuil de saut est activé, régler la valeur. ---- ►

Les nouveaux réglages s'affichent.

 $\rightarrow$  Terminer

C'amortissement spécial des valeurs du facteur de différenciation est actif.

### 14.12.5 Désactiver l'amortissement des valeurs du facteur de différenciation

Par défaut, les valeurs du facteur de différenciation ne sont pas amorties.

Si l'amortissement des valeurs du facteur de différenciation est actif, procéder comme suit pour le désactiver :

- $\rightarrow$  Sélectionner l'appareil dans l'espace de navigation.
- → Capteur SAW
- $\rightarrow$  Paramètre
- → Mesures supplémentaires ---- ►
- → facteur de différenciation -----
- → Amortissement ---- ►

Les réglages actuels s'affichent.

#### → Sélectionner Aucun(e) ---- ►

Les nouveaux réglages s'affichent.

 $\rightarrow$  Terminer

C'amortissement des valeurs du facteur de différenciation est inactif.

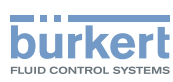

**Type 8098** Capteur SAW - Paramètre

#### 14.12.6 Activer la surveillance du facteur de différenciation

→ Avant d'activer la surveillance du facteur de différenciation, définir les seuils d'erreur et les seuils d'alarme du facteur de différenciation. Voir chapitre <u>14.12.8</u>.

Par défaut, la surveillance du facteur de différenciation et les diagnostics sont tous désactivés.

Pour activer la surveillance du facteur de différenciation, procéder comme suit :

- $\rightarrow$  Sélectionner l'appareil dans l'espace de navigation.
- → Capteur SAW
- → Paramètre
- → Mesures supplémentaires ---- ►
- → facteur de différenciation ---- +
- → Limites ----- ►
- → Actif ----- ►
- → Sélectionner Oui.
- La surveillance du facteur de différenciation est active et le statut de l'appareil varie en fonction des limites qui ont été paramétrées.
- → Il est possible de transmettre la valeur du facteur de différenciation avec une sortie analogique vers un PLC par exemple, afin d'identifier le liquide qui s'écoule dans la conduite.\*)
- → Il est possible de configurer le comportement d'une sortie analogique en fonction de l'état de l'appareil. Voir chapitre <u>17.3.3 Configurer le comportement de la sortie analogique en fonction de l'état de l'appareil.</u>\*)
- → Il est possible de configurer une sortie numérique pour qu'elle soit commutée à chaque fois qu'un évènement spécifique est généré. Voir chapitre <u>17.5.1 Configurer une sortie numérique en tant que sortie</u> tout ou rien.\*)
- → Pour activer la surveillance, c'est-à-dire, pour être informé lorsque la valeur du facteur de différenciation se trouve en dehors de la plage normale, activer les diagnostics. Voir chapitre <u>11.9 Activer les</u> <u>diagnostics</u>.

\*)Uniquement pour la variante avec sorties.

#### 14.12.7 Désactiver la surveillance du facteur de différenciation

Par défaut, les valeurs du facteur de différenciation ne sont pas surveillées. Si la surveillance du facteur de différenciation est active, procéder comme suit pour la désactiver :

- $\rightarrow$  Sélectionner l'appareil dans l'espace de navigation.
- → Capteur SAW
- $\rightarrow$  Paramètre
- → Mesures supplémentaires ---- →
- → facteur de différenciation ---- ►
- → Limites ----- ►
- → Actif -----►
- → Sélectionner Non.

```
La surveillance du facteur de différenciation est inactive.
```

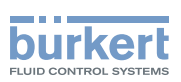

#### 14.12.8 Modifier les seuils d'erreur, les seuils d'alerte et l'hystérésis du facteur de différenciation

Une valeur surveillée peut se trouver :

- dans la plage normale de fonctionnement
- dans la plage d'alerte
- dans la plage d'erreur

Il est possible de paramétrer 4 valeurs limites : 2 seuils d'erreur et 2 seuils d'alerte.

→ Pour paramétrer les valeurs limites, voir chapitre <u>14.12.8 Modifier les seuils d'erreur, les seuils d'alerte et</u> l'hystérésis du facteur de différenciation.

<u>Figure 23</u> dans <u>14.4.5</u> explique la façon dont l'appareil réagit lorsque la valeur surveillée entre dans une autre plage (par exemple, lorsqu'elle passe de la plage normale à la plage d'alerte). Le temps de réaction dépend de la valeur d'hystérésis ainsi que de l'augmentation ou de la diminution de la valeur surveillée.

Par défaut, la surveillance du facteur de différenciation et les diagnostics sont tous désactivés.

Pour modifier les seuils d'erreur, les seuils d'alerte et l'hystérésis du facteur de différenciation, procéder comme suit :

- $\rightarrow$  Sélectionner l'appareil dans l'espace de navigation.
- $\rightarrow$  Capteur SAW
- $\rightarrow$  Paramètre
- → Mesures supplémentaires ---- →
- → facteur de différenciation ---- +
- $\rightarrow$  Limites ----  $\rightarrow$
- → Réglages ----- ►

Les réglages actuels s'affichent.

- $\rightarrow$  Régler le seuil d'erreur maxi.----
- $\rightarrow$  Régler le seuil d'erreur mini.----
- → Régler le seuil d'alerte maxi.---- →
- → Régler le seuil d'alerte mini.----+
- → Configurer la valeur d'hystérésis ---- ►

Les nouveaux réglages s'affichent.

 $\rightarrow$  Terminer

Les valeurs limites et la valeur d'hystérésis sont modifiées.

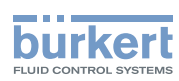

### 14.12.9 Rétablir les valeurs par défaut des seuils d'erreur, des seuils d'alerte et de l'hystérésis du facteur de différenciation

Les valeurs par défaut des seuils d'erreur, des seuils d'alerte et de l'hystérésis du facteur de différenciation sont les suivantes :

- seuil d'erreur maxi. 1,6000
- seuil d'erreur mini. 0,5000
- seuil d'alerte maxi. 1,5000
- seuil d'alerte mini. 0,6000
- valeur d'hystérésis : 0,0100

Pour rétablir les valeurs par défaut des seuils d'erreur, des seuils d'alerte et de l'hystérésis du facteur de différenciation, procéder comme suit :

- $\rightarrow$  Sélectionner l'appareil dans l'espace de navigation.
- $\rightarrow$  Capteur SAW
- $\rightarrow$  Paramètre
- → Mesures supplémentaires ---- →
- → facteur de différenciation -----
- → Limites ----- ►
- → Réglages d'usine ----+
- $\rightarrow$  Terminer
- Les valeurs limites et la valeur d'hystérésis sont rétablies.

### 14.12.10 Paramétrer la compensation en température pour mesurer le facteur de différenciation

Pour que le facteur de différenciation du liquide reste constant quelle que soit la température du liquide, le facteur de différenciation doit être compensé en température.

Il est possible de paramétrer la compensation en température pour seulement 1 des liquides susceptibles de s'écouler dans la conduite.

L'appareil dispose de 2 types de compensations de température pour mesurer le facteur de différenciation :

- selon une équation spécifique à l'eau, c'est-à-dire lorsque de l'eau s'écoule dans la conduite, le facteur de différenciation sera toujours égal à 1, quelle que soit la température de l'eau. L'équation pour l'eau ne peut pas être modifiée. Voir chapitre <u>14.12.12 Activer la compensation en température pour l'eau</u>.
- selon une équation du 5e degré pour laquelle il est possible de définir les 5 constantes. Voir chapitre <u>14.12.11 Paramétrer la compensation en température pour un liquide autre que l'eau</u>.

Par défaut, la compensation en température est effectuée selon une équation spécifique à l'eau qui ne peut pas être modifiée.

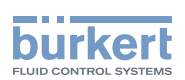

#### 14.12.11 Paramétrer la compensation en température pour un liquide autre que l'eau

Il est possible de paramétrer les 5 constantes (a<sub>0</sub>...a<sub>5</sub>) de l'équation qui compense la température du liquide afin de calculer le facteur de différenciation :

 $a_0 + a_1T + a_2T^2 + a_3T^3 + a_4T^4 + a_5T^5$ 

 $\rightarrow$  Pour obtenir de l'aide lors de la configuration des 5 constantes a<sub>0</sub> à a<sub>5</sub>, contacter Bürkert.

Pour activer la compensation en température pour un liquide autre que l'eau, procéder comme suit :

- $\rightarrow$  Sélectionner l'appareil dans l'espace de navigation.
- $\rightarrow$  Capteur SAW
- $\rightarrow$  Paramètre
- → Mesures supplémentaires ---- →
- → Facteur de différenciation ---- →
- → Compensation ---- →

Les réglages actuels s'affichent.

- → Sélectionner Manuel ---- ►
- → Régler la valeur de la constante a₀ en notation scientifique. Par exemple, pour régler une valeur de 0,93724, saisir 93,724000E-02 ou, pour régler une valeur de 372,4, saisir 3,724000E+02.
- $\rightarrow$  Régler la valeur de la constante a<sub>1</sub> en notation scientifique.
- $\rightarrow$  Régler la valeur de la constante a<sub>2</sub> en notation scientifique.
- $\rightarrow$  Régler la valeur de la constante  $a_3$  en notation scientifique.
- $\rightarrow$  Régler la valeur de la constante a<sub>4</sub> en notation scientifique.
- $\rightarrow$  Régler la valeur de la constante a<sub>5</sub> en notation scientifique.

Les nouveaux réglages s'affichent.

 $\rightarrow$  Terminer

La compensation en température pour un liquide autre que l'eau est active.

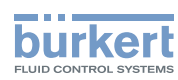

**Type 8098** Capteur SAW - Paramètre

#### 14.12.12 Activer la compensation en température pour l'eau

Pour activer la compensation en température pour l'eau, procéder comme suit :

- $\rightarrow$  Sélectionner l'appareil dans l'espace de navigation.
- → Capteur SAW
- → Paramètre
- → Mesures supplémentaires -----
- → Facteur de différenciation ---- +
- → Compensation -----

Les réglages actuels s'affichent.

→ Sélectionner Eau ---- +

Les nouveaux réglages s'affichent.

#### $\rightarrow$ Terminer

La compensation en température pour l'eau est active.

#### 14.12.13 Rétablir les valeurs par défaut de tous les paramètres du facteur de différenciation

Pour rétablir toutes les valeurs par défaut des paramètres de facteur de différenciation, procéder comme suit :

- $\rightarrow$  Sélectionner l'appareil dans l'espace de navigation.
- → Capteur SAW
- → Paramètre
- → Mesures supplémentaires -----
- → Facteur de différenciation ---- ►
- → Réglages d'usine ----+
- $\rightarrow$  Terminer

Tous les paramètres du facteur de différenciation sont rétablis.

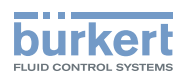

#### 14.12.14 Exemple de cas d'utilisation du facteur de différenciation

Si différents liquides avec différents facteur de différenciation peuvent s'écouler dans la conduite, il est possible d'identifier le liquide qui s'écoule dans la conduite à un moment donné.

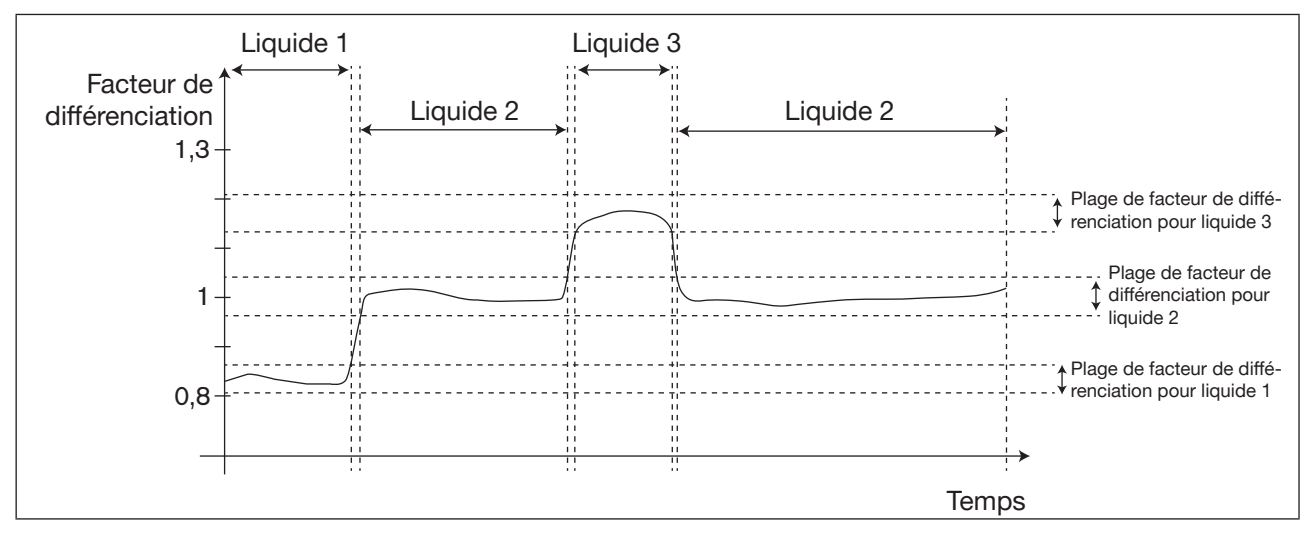

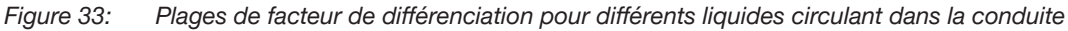

Pour identifier le liquide qui s'écoule dans la conduite, procéder comme suit :

- → Connecter une sortie analogique ou une sortie numérique configurée en tant que sortie fréquence vers un API par exemple.\*)
- → Associer le facteur de différenciation à la sortie analogique ou numérique utilisée. Voir chapitre <u>17.3.1</u> <u>Modifier la valeur de process et la plage de la valeur de process associées à une sortie analogique</u> ou chapitre <u>17.5.3 Configurer une sortie numérique en tant que sortie fréquence.\*</u>)
- → S'assurer de connaître exactement les plages des valeurs du facteur de différenciation pour les différents liquides qui peuvent circuler dans la conduite.
- $\rightarrow$  Si nécessaire, choisir le type de compensation en température pour l'un des liquides. Voir chapitre <u>14.12.10</u>.
- → Configurer les plages dans l'API de manière à pouvoir identifier clairement quel liquide s'écoule dans la conduite.

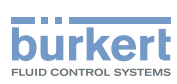

# 14.13 Paramétrer le facteur de transmission acoustique (fonction optionnelle)

#### 14.13.1 Qu'est-ce que le facteur de transmission acoustique ?

Le facteur de transmission acoustique permet de connaître la qualité de la transmission du son dans le liquide, et donc la fiabilité des mesures.

En effet, le temps de passage de l'onde dans le liquide et l'amplitude de l'onde varient en fonction des critères suivants :

- le type de liquide : solution aqueuse, solution huileuse, émulsion, etc.
- la présence de bulles de gaz
- la présence de particules solides
- la température du liquide
- le DN du tube de mesure

Exprimé en %, le facteur de transmission acoustique est calculé sur la base des variations d'amplitude des ondes. Le facteur de transmission acoustique de l'eau sans bulles de gaz est égal à 100 % à une température de l'eau de +23 °C.

Les variations de température du liquide ne sont pas compensées pour la mesure du facteur de transmission acoustique.

L'appareil mesure les facteurs de transmission acoustique à partir de 10 %.

- Si l'amplitude des ondes dans un liquide s'écoulant dans la conduite est supérieure à l'amplitude des ondes dans l'eau, le facteur de transmission acoustique mesuré sera supérieur à 100 %.
- Si l'amplitude des onde dans un liquide s'écoulant dans la conduite est inférieure à l'amplitude des onde dans l'eau, le facteur de transmission acoustique mesuré sera inférieur à 100 %.

Les bulles de gaz et les particules solides présentes dans le liquide ont un effet similaire sur le facteur de transmission acoustique. Si la concentration de bulles de gaz ou de particules solides augmente dans un liquide, le facteur de transmission acoustique diminue. Ainsi, la mesure et la surveillance du facteur de transmission acoustique peuvent être utilisées pour détecter la présence de bulles de gaz ou de particules solides dans le liquide.

→ Tenir compte du fait que des conditions de process particulières peuvent avoir un effet sur le vieillissement du capteur, et donc sur la valeur du facteur de transmission acoustique.

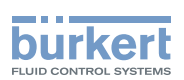

### 14.13.2 Donner un nom défini par l'utilisateur au facteur de transmission acoustique mesuré

Le nom est utilisé pour identifier la valeur de process dans les vues définies par l'utilisateur et dans tous les menus dans lesquels la valeur de process est affichée (par exemple, dans le menu Sorties).

Par défaut, le nom associé au facteur de transmission acoustique mesuré est Acoustic transmis.

Pour ajouter un nom défini par l'utilisateur au nom par défaut, procéder comme suit :

- $\rightarrow$  Sélectionner l'appareil dans l'espace de navigation.
- $\rightarrow$  Capteur SAW
- $\rightarrow$  Paramètre
- → Mesures supplémentaires ---- →
- → Facteur de transmission acoustique ----- ►
- → Nom de la grandeur ---- +
- $\rightarrow$  Saisir le nom. Le nom peut compter jusqu'à 19 caractères.
- → Appliquer
- Le nom est modifié.

# 14.13.3 Activer l'amortissement des valeurs du facteur de transmission acoustique et sélectionner un niveau d'amortissement prédéfini

L'amortissement permet d'amortir les fluctuations des valeurs mesurées du facteur de transmission acoustique :

- Sur les totalisateurs
- Sur les sorties. L'amortissement paramétré pour une sortie analogique s'ajoute à l'amortissement du facteur de transmission acoustique \*)

L'amortissement n'est pas appliqué à la nouvelle valeur mesurée si les 2 conditions suivantes sont remplies :

- L'un des niveaux d'amortissement, Bas, Moyen ou Haut, est actif
- et la variation entre 2 valeurs mesurées consécutives est supérieure à 30 % \*)

Par défaut, les valeurs du facteur de transmission acoustique ne sont pas amorties.

Le niveau d'amortissement **Bas** ou l'absence d'amortissement (Aucun(e)) sont adaptés pour les applications ou process qui nécessitent des temps de réponse rapides.

Le niveau d'amortissement Moyen ou le niveau d'amortissement Haut sont adaptés si les valeurs du facteur de masse volumique changent lentement.

→ Alternativement aux 3 niveaux d'amortissement prédéfinis, Bas, Moyen et Haut, vous pouvez régler vos propres paramètres d'amortissement. Voir chapitre <u>14.13.4</u>

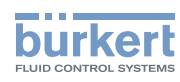

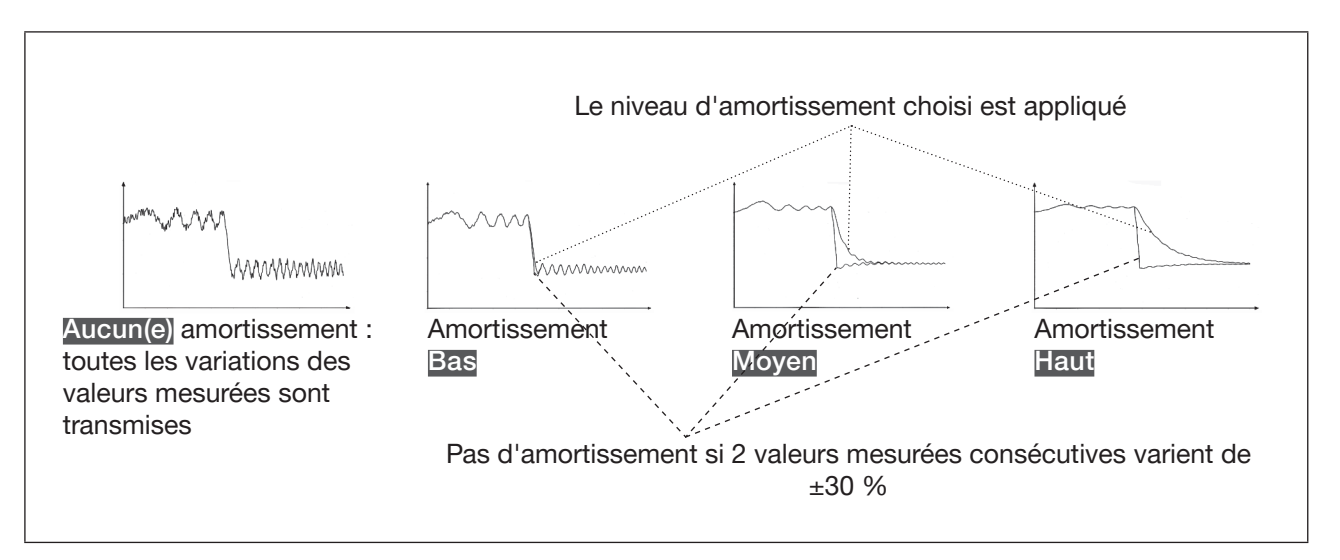

#### Figure 34: Fonctionnement des niveaux d'amortissement

| Niveau d'amortissement | Temps de réponse                                                         |
|------------------------|--------------------------------------------------------------------------|
| Aucun(e)               | 0 s                                                                      |
| Bas                    | 1 s                                                                      |
| Moyen                  | 10 s                                                                     |
| Haut                   | 30 s                                                                     |
| Spécial                | Temps de réponse défini par l'utilisateur : voir chapitre <u>14.13.4</u> |

 Tableau 21 :
 Temps de réponse (10 %...90 %) des niveaux d'amortissement pour les mesures du facteur de transmission acoustique

Pour activer un niveau d'amortissement prédéfini du facteur de transmission acoustique, procéder comme suit :

- $\rightarrow$  Sélectionner l'appareil dans l'espace de navigation.
- $\rightarrow$  Capteur SAW
- $\rightarrow$  Paramètre
- → Mesures supplémentaires -----
- → Facteur de transmission acoustique ----- ►
- → Amortissement ---- ►

Les réglages actuels s'affichent.

→ Sélectionner un niveau d'amortissement parmi Bas, Moyen et Haut ---- +

Les nouveaux réglages s'affichent.

#### $\rightarrow$ Terminer

CL'amortissement des valeurs du facteur de transmission acoustique est actif et un niveau d'amortissement prédéfini est sélectionné.

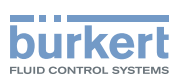

### 14.13.4 Activer un amortissement des valeurs du facteur de transmission acoustique, défini par l'utilisateur

L'amortissement permet d'amortir les fluctuations des valeurs mesurées du facteur de transmission acoustique :

- Sur les totalisateurs
- Sur les sorties. L'amortissement du facteur de transmission acoustique s'ajoute à l'amortissement paramétré pour chaque sortie analogique \*)

Par défaut, les valeurs du facteur de transmission acoustique mesurées ne sont pas amorties.

Pour amortir les variations des valeurs mesurées, vous pouvez :

- → Soit choisir l'un des niveaux d'amortissement prédéfinis : Bas, Moyen ou Haut. Voir chapitre 14.13.3.
- → Soit régler vos propres paramètres d'amortissement avec la fonction d'amortissement Spécial.

Avec la fonction d'amortissement Spécial, vous pouvez régler 2 paramètres :

- un Temps de réponse en secondes, défini par l'utilisateur
- un Seuil de saut, c'est-à-dire un pourcentage personnalisé. Si 2 valeurs mesurées consécutives varient de ± ce pourcentage, aucun amortissement sera appliqué à la seconde valeur mesurée.

Pour régler vos propres paramètres d'amortissement des valeurs du facteur de transmission acoustique, procéder comme suit :

- $\rightarrow$  Sélectionner l'appareil dans l'espace de navigation.
- $\rightarrow$  Capteur SAW
- → Paramètre
- → Mesures supplémentaires ---- →
- → Facteur de transmission acoustique ---- +
- → Amortissement ---- ►

Les réglages actuels s'affichent.

- → Sélectionner Spécial ---- →
- → Régler la valeur du Temps de réponse ---- +.
- → Choisir si le Seuil de saut est actif ou inactif. ---- ►
- → Si le Seuil de saut est activé, régler la valeur. ---- ►
- Les nouveaux réglages s'affichent.
- $\rightarrow$  Terminer
- L'amortissement spécial des valeurs du facteur de transmission acoustique est actif.

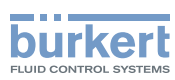

### 14.13.5 Désactiver l'amortissement des valeurs du facteur de transmission acoustique

Par défaut, les valeurs du facteur de transmission acoustique ne sont pas amorties.

Si l'amortissement des valeurs du facteur de transmission acoustique est actif, procéder comme suit pour le désactiver.

- $\rightarrow$  Sélectionner l'appareil dans l'espace de navigation.
- → Capteur SAW
- $\rightarrow$  Paramètre
- → Mesures supplémentaires ---- +
- $\rightarrow$  Facteur de transmission acoustique ----  $\blacktriangleright$
- → Amortissement ----- ►

Les réglages actuels s'affichent.

→ Sélectionner Aucun(e) ---- +

Les nouveaux réglages s'affichent.

 $\rightarrow$  Terminer

C'amortissement des valeurs du facteur de transmission acoustique est inactif.

#### 14.13.6 Modifier les seuils d'erreur, les seuils d'alerte et l'hystérésis du facteur de transmission acoustique

Pour modifier les seuils d'erreur, les seuils d'alerte et l'hystérésis du facteur de transmission acoustique, procéder comme suit :

- $\rightarrow$  Sélectionner l'appareil dans l'espace de navigation.
- $\rightarrow$  Capteur SAW
- $\rightarrow$  Paramètre
- → Mesures supplémentaires ----- ►
- → Facteur de transmission acoustique ---- +
- → Limites ----- ►
- → Réglages ----- ►

Les réglages actuels s'affichent.

- → Régler le seuil d'erreur maxi.----
- → Régler le seuil d'erreur mini.----
- → Régler le seuil d'alerte maxi.---- →
- → Régler le seuil d'alerte mini.---- →
- → Configurer la valeur d'hystérésis ---- ►

Les nouveaux réglages s'affichent.

 $\rightarrow$  Terminer

V Les valeurs limites et la valeur d'hystérésis sont modifiées.

160

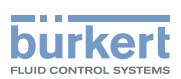

#### 14.13.7 Activer la surveillance du facteur de transmission acoustique

Pour être informé des variations de la concentration de bulles de gaz ou de particules solides dans le liquide, surveiller la valeur du facteur de transmission acoustique.

Une valeur surveillée peut se trouver :

- dans la plage normale de fonctionnement
- dans la plage d'alerte
- dans la plage d'erreur

Il est possible de paramétrer 4 valeurs limites : 2 seuils d'erreur et 2 seuils d'alerte.

→ Pour paramétrer les valeurs limites, voir chapitre <u>14.13.6 Modifier les seuils d'erreur, les seuils d'alerte et</u> <u>l'hystérésis du facteur de transmission acoustique</u>.

<u>Figure 23</u> dans <u>14.4.5</u> explique la façon dont l'appareil réagit lorsque la valeur surveillée entre dans une autre plage (par exemple, lorsqu'elle passe de la plage normale à la plage d'alerte). Le temps de réaction dépend de la valeur d'hystérésis ainsi que de l'augmentation ou de la diminution de la valeur surveillée.

Par défaut, la surveillance du facteur de transmission acoustique et les diagnostics sont tous désactivés.

Pour activer la surveillance du facteur de transmission acoustique, procéder comme suit :

- $\rightarrow$  Sélectionner l'appareil dans l'espace de navigation.
- $\rightarrow$  Capteur SAW
- $\rightarrow$  Paramètre
- → Mesures supplémentaires ---- →
- → Facteur de transmission acoustique ----+
- → Limites ---- ►
- → Actif ----- ►
- → Sélectionner Oui.
- La surveillance du facteur de transmission acoustique est active et l'état de l'appareil varie en fonction des limites qui ont été paramétrées.
- → Il est possible de configurer le comportement d'une sortie analogique en fonction de l'état de l'appareil. Voir chapitre <u>17.3.3 Configurer le comportement de la sortie analogique en fonction de l'état de l'appareil.\*</u>)
- → Il est possible de configurer une sortie numérique pour qu'elle soit commutée à chaque fois qu'un évènement spécifique est généré. Voir chapitre <u>17.5.1 Configurer une sortie numérique en tant que sortie</u> tout ou rien.\*)
- → Pour activer la surveillance, c'est-à-dire pour être informé lorsque la valeur du facteur de transmission acoustique se trouve en dehors de la plage normale, activer les diagnostics. Voir chapitre <u>11.9 Activer</u> <u>les diagnostics</u>.

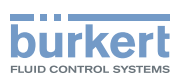

#### 14.13.8 Désactiver la surveillance du facteur de transmission acoustique

Par défaut, les valeurs du facteur de transmission acoustique ne sont pas surveillées.

Si la surveillance du facteur de transmission acoustique est active, procéder comme suit pour la désactiver :

- $\rightarrow$  Sélectionner l'appareil dans l'espace de navigation.
- $\rightarrow$  Capteur SAW
- $\rightarrow$  Paramètre
- → Mesures supplémentaires ---- →
- $\rightarrow$  Facteur de transmission acoustique ----  $\blacktriangleright$
- → Limites ----- ►
- → Actif ----- ►
- $\rightarrow$  Sélectionner Non.

V La surveillance du facteur de transmission acoustique est inactive.

### 14.13.9 Rétablir les valeurs par défaut des seuils d'erreur, des seuils d'alerte et de l'hystérésis du facteur de transmission acoustique

Les valeurs par défaut des seuils d'erreur, des seuils d'alerte et de l'hystérésis du facteur de transmission acoustique sont les suivantes :

- seuil d'erreur maxi. 195 %
- seuil d'erreur mini. 5 %
- seuil d'alerte maxi. 190 %
- seuil d'alerte mini. 10 %
- valeur d'hystérésis : 1 %

Pour rétablir les valeurs par défaut des seuils d'erreur, des seuils d'alerte et de l'hystérésis du facteur de transmission acoustique, procéder comme suit :

- $\rightarrow$  Sélectionner l'appareil dans l'espace de navigation.
- $\rightarrow$  Capteur SAW
- $\rightarrow$  Paramètre
- → Mesures supplémentaires ---- →
- → Facteur de transmission acoustique ----- ►
- → Limites ----- ►
- → Réglages d'usine -----
- $\rightarrow$  Terminer

Les valeurs limites et la valeur d'hystérésis sont rétablies.

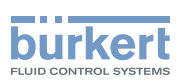

### 14.13.10 Rétablir les valeurs par défaut de tous les paramètres du facteur de transmission acoustique

Pour rétablir toutes les valeurs par défaut de tous les paramètres du facteur de transmission acoustique, procéder comme suit :

- $\rightarrow$  Sélectionner l'appareil dans l'espace de navigation.
- → Capteur SAW
- → Paramètre
- → Mesures supplémentaires ---- +
- → Facteur de transmission acoustique ----- ►
- → Réglages d'usine ---- +
- $\rightarrow$  Terminer

Tous les paramètres du facteur de transmission acoustique sont réinitialisés.

#### 14.14 Diagnostics : surveiller des évènements spéciaux survenant dans le process, sur le capteur ou sur l'électronique\*)

Il est possible d'être informé lorsqu'un évènement spécial se produit dans le process, sur le capteur ou sur l'électronique de l'appareil. Il est également possible de définir chaque évènement comme relevant du fonctionnement normal.

Les évènements possibles sont énumérés dans le Tableau 22, Tableau 23. et Tableau 24

→ Pour être informé lorsqu'un évènements spécial se produit dans le process, sur le capteur ou sur l'électronique, configurer les diagnostics comme indiqué sur le schéma de la Figure 35.

Cette information est donnée par la couleur de l'indicateur de l'état de l'appareil et/ou par un message, et/ ou par une ou plusieurs sorties\*) comme l'illustrent les schémas de la Figure 36 et la Figure 37.

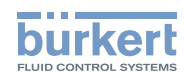

Évènement spécial dans le process:

| Évènement spécial dans le<br>process | Signification                                                                                                    | Condition particulière                                                                                                    |
|--------------------------------------|----------------------------------------------------------------------------------------------------|----------------------------------------------------------------------------------------------------|
| Remplissage partiel                  | La conduite n'est pas totalement remplie.                                                                                       | Les capteurs ne sont pas tous en contact avec le liquide.                                                                    |
|                                      | Si le paramètre Rafraichissement<br>est réglé sur Très court,<br>l'évènement Remplissage partiel<br>ne peut pas être surveillé. |                                                                                                    |
| Liquide hors<br>spécifications       | La vitesse du son dans le liquide est hors plage.                                                                               | DN08, 3/8", 1/2": La vitesse du<br>son dans le liquide est inférieure à<br>1000 m/s ou supérieure à 2000 m/s.                |
|                                      |                                                                                                    | DN15 et plus, 3/4" et plus : La vitesse<br>du son dans le liquide est inférieure à<br>800 m/s ou supérieure à 2300 m/s.      |
| Débit instable                       | Le débit est instable.                                                                                                    | L'écart standard des mesures de débit est trop élevé.                                                                        |
| Cut-off actif                        | La valeur de cut-off du débit est utilisée.                                                                                     | La fonction cut-off doit être activée :<br>voir le chapitre <u>14.4.9 Activer la</u><br>fonction cut-off du débit volumique. |
| Changement de liquide                | Un liquide différent passe dans la conduite.                                                                                    | La vitesse du son dans le liquide change de plus de 3 m/s en 1 seconde.                                                      |
| Ecoulement sens inverse              | Le liquide s'écoule dans le sens inverse de celui défini au chapitre <u>16.4</u> .                                              | -                                                                                                    |

Tableau 22 : Diagnostics : évènements spéciaux dans le process

Évènement spécial survenant sur le capteur:

| Évènement spécial sur-                                  | Signification                       | Condition particulière |
|---------------------------------------------------------|-------------------------------------|------------------------|
| venant sur le capteur                                   |                                     |                        |
| Cond. du son hors plage Présence de bulles de gaz ou de |                                     | -                      |
|                                                         | particules solides dans le liquide. |                        |

Tableau 23 : Diagnostics : évènements spéciaux survenant sur le capteur

Évènement survenant sur l'électronique\*)

| Évènement spécial sur-<br>venant sur l'électronique        | Signification                                                                                                    | Condition particulière                                                                                                    |
|------------------------------------------------------------|----------------------------------------------------------------------------------------------------|----------------------------------------------------------------------------------------------------|
| Sortie 1, boucle ouverte<br>Sortie 2, boucle ouverte       | Il y a un problème de<br>branchement sur la sortie<br>concernée.                                                        | La sortie analogique correspondante<br>ne doit pas être désactivée. Voir<br>chapitre <u>17.4 Désactiver une sortie</u><br>analogique |
| Sortie 1, erreur diagnostic<br>Sortie 2, erreur diagnostic | Il y a un problème de<br>branchement sur la sortie<br>concernée ou une forte résistance<br>est détectée dans la boucle. | La sortie analogique correspondante<br>ne doit pas être désactivée. Voir<br>chapitre <u>17.4 Désactiver une sortie</u><br>analogique |
| Sortie 1 surcharge<br>Sortie 2 surcharge                   | Une surcharge a été détectée sur<br>la sortie numérique concernée.<br>La sortie a commuté.                              | -                                                                                                    |

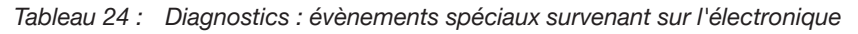

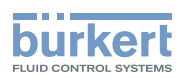

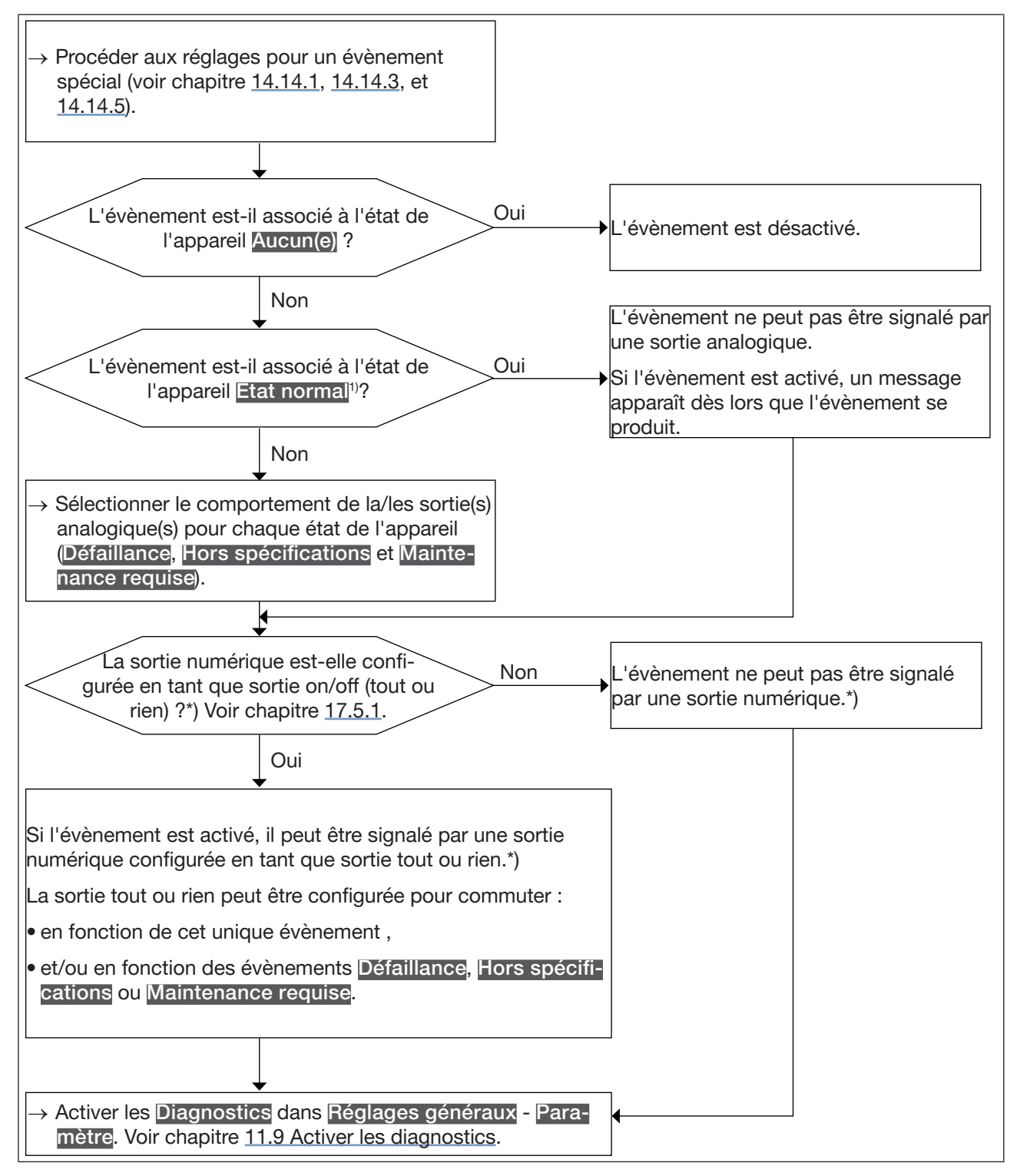

![](_page_164_Figure_3.jpeg)

 État normal signifie qu'un message est généré uniquement lorsque l'évènement se produit mais que l'évènement est considéré comme relevant du fonctionnement normal du process, de l'électronique ou du capteur.

![](_page_165_Picture_0.jpeg)

![](_page_165_Figure_2.jpeg)

Figure 36: Schéma : fonctionnement des diagnostics lorsqu'un évènement spécial se produit (partie 1/2)

![](_page_166_Picture_1.jpeg)

![](_page_166_Figure_2.jpeg)

![](_page_166_Figure_3.jpeg)

\*)Uniquement pour la variante avec sorties.

#### 14.14.1 Activer les diagnostics pour les évènements spéciaux dans le process

Par défaut, tous les diagnostics associés au process sont désactivés.

Pour activer les diagnostics pour les évènements spéciaux dans le process, procéder comme suit :

- $\rightarrow$  Sélectionner l'appareil dans l'espace de navigation.
- $\rightarrow$  Capteur SAW
- $\rightarrow$  Paramètre
- → Evènements de diag -----
- → Process ----- ►
- → Sélectionner l'évènement spécial ---- +
- → Attribuer un état de l'appareil à l'évènement spécial : Défaillance, Hors spécifications, Maintenance requise ou Etat normal.

Succession de la constitución de la constitución de

→ Pour être informé de la survenue d'un évènement, activer tous les diagnostics sur l'appareil. Voir chapitre <u>11.9 Activer les diagnostics</u>.

167

![](_page_167_Picture_0.jpeg)

#### 14.14.2 Désactiver les diagnostics pour les évènements spéciaux dans le process

Par défaut, tous les diagnostics associés au process sont désactivés.

Pour désactiver les diagnostics pour les évènements spéciaux dans le process, procéder comme suit :

- $\rightarrow$  Sélectionner l'appareil dans l'espace de navigation.
- $\rightarrow$  Capteur SAW
- $\rightarrow$  Paramètre
- → Evènements de diag ---- +
- → Process ----- ►
- → Sélectionner l'évènement spécial ---- ►
- → Sélectionner Aucun(e) ---- +
- Succession de la constitución de la constitución de

#### 14.14.3 Activer les diagnostics pour les évènements spéciaux sur l'électronique

Uniquement pour la variante avec sorties.

Par défaut, tous les diagnostics associés sur l'électronique sont désactivés.

Pour activer les diagnostics pour les évènements spéciaux sur l'électronique, procéder comme suit :

- $\rightarrow$  Sélectionner l'appareil dans l'espace de navigation.
- → Capteur SAW
- $\rightarrow$  Paramètre
- → Evènements de diag ----- ►
- → Electronique ----- ►
- → Sélectionner l'évènement spécial ---- →
- → Attribuer un état de l'appareil à l'évènement spécial : Défaillance, Hors spécifications, Maintenance requise ou Etat normal.

Succession de la constitución de la constitución de

→ Pour être informé de la survenue d'un évènement, activer tous les diagnostics sur l'appareil. Voir chapitre <u>11.9 Activer les diagnostics</u>.

![](_page_168_Picture_1.jpeg)

#### 14.14.4 Désactiver les diagnostics pour les évènements spéciaux sur l'électronique

Uniquement pour la variante avec sorties.

Par défaut, tous les diagnostics associés sur l'électronique sont désactivés.

Pour désactiver les diagnostics pour les évènements spéciaux sur l'électronique, procéder comme suit :

- $\rightarrow$  Sélectionner l'appareil dans l'espace de navigation.
- → Capteur SAW
- → Paramètre
- → Evènements de diag -----
- → Electronique ----- ►
- → Sélectionner l'évènement spécial ---- ►
- → Sélectionner Aucun(e) ---- +
- Les diagnostics sur l'évènement spécial sont désactivés.

### 14.14.5 Activer les diagnostics pour les évènements spéciaux sur le capteur

Par défaut, tous les diagnostics associés sur le capteur sont désactivés.

Pour activer les diagnostics pour les évènements spéciaux sur le capteur, procéder comme suit :

- $\rightarrow$  Sélectionner l'appareil dans l'espace de navigation.
- → Capteur SAW
- → Paramètre
- → Evènements de diag -----
- → Capteur ----- ►
- → Sélectionner l'évènement spécial ---- ►
- → Attribuer un état de l'appareil à l'évènement spécial : Défaillance, Hors spécifications, Maintenance requise ou Etat normal.
- Succession l'évènement spécial sont activés.
- → Pour être informé de la survenue d'un évènement, activer tous les diagnostics sur l'appareil. Voir chapitre <u>11.9 Activer les diagnostics</u>.

![](_page_169_Picture_0.jpeg)

#### 14.14.6 Désactiver les diagnostics pour les évènements spéciaux sur le capteur

Par défaut, tous les diagnostics associés sur le capteur sont désactivés.

Mais si tout ou partie des diagnostics liés aux évènements se produisant sur le capteur sont activés, procéder comme suit pour les désactiver tous :

Pour désactiver les diagnostics pour les évènements spéciaux sur le capteur, procéder comme suit :

- $\rightarrow$  Sélectionner l'appareil dans l'espace de navigation.
- → Capteur SAW
- → Paramètre
- → Evènements de diag ----- ►
- → Capteur ---- ►
- → Sélectionner l'évènement spécial ---- ►
- → Sélectionner Aucun(e) ---- +
- Les diagnostics sur l'évènement spécial sont désactivés.

170

![](_page_170_Picture_1.jpeg)

#### 14.15 Obtenir des mesures aussi précises que possible pour le débit volumique, le débit massique ou la vitesse du liquide

Pour obtenir des mesures aussi précises que possible pour le débit volumique, le débit massique et la vitesse du liquide, il est possible d'activer la compensation de la viscosité cinématique (en mm²/s).

Les compensations de viscosité cinématique suivantes sont disponibles :

 pour l'eau ou un liquide dont la viscosité υ (en mm²/s) varie en fonction de la température T (en °C), comme la viscosité de l'eau ou dans la même plage que l'eau. Réglage par défaut L'équation correspondante est la suivante :

 $v = \frac{1}{0,555029 + 0,020217T + 9,9.10^{-5}T^2}$ 

- $\rightarrow$  Pour activer la compensation de viscosité pour l'eau, se reporter au chapitre <u>14.15.1</u>.
- pour un liquide ayant une viscosité constante. Choisir cette option si la température du liquide est constante et par conséquent la viscosité du fluide est constante. L'équation correspondante est la suivante :

v = a

- → Pour activer la compensation de viscosité pour un liquide dont la viscosité est constante, se reporter au chapitre <u>14.15.2</u>.
- pour un liquide ayant une courbe de compensation linéaire. À sélectionner si la viscosité du liquide varie de manière linéaire en fonction de la température du liquide. L'équation correspondante est la suivante :

v = a + bT

- → Pour activer la compensation de viscosité pour un liquide ayant une courbe de compensation de viscosité linéaire, se reporter au chapitre <u>14.15.3</u>.
- pour un liquide ayant une courbe de compensation quadratique. À sélectionner si la viscosité du liquide varie de manière quadratique en fonction de la température du liquide. L'équation correspondante est la suivante :

$$v = a + bT + cT^2$$

- → Pour activer la compensation de viscosité pour un liquide ayant une courbe de compensation de viscosité quadratique, se reporter au chapitre <u>14.15.4</u>.
- pour un liquide ayant une courbe de compensation quadratique inverse. À sélectionner si la viscosité du liquide varie de manière quadratique inverse en fonction de la température du liquide, mais avec une plage de viscosité différente de celle de l'eau. L'équation correspondante est la suivante :

$$v = \frac{1}{a + bT + cT^2}$$

→ Pour activer la compensation de viscosité pour un liquide ayant une courbe de compensation de viscosité quadratique inverse, se reporter au chapitre <u>14.15.5</u>.

171

![](_page_171_Picture_0.jpeg)

### 14.15.1 Activer la compensation de viscosité pour les liquides semblables à l'eau

Pour activer la compensation de viscosité pour les liquides semblables à l'eau, procéder comme suit :

- $\rightarrow$  Sélectionner l'appareil dans l'espace de navigation.
- → Capteur SAW
- → Paramètre
- → Compensation de viscosité ---- →
- → Réglages ----- ►

Les réglages actuels s'affichent.

 $\rightarrow$  Sélectionner Eau

Les nouveaux réglages s'affichent.

#### $\rightarrow$ Terminer

La compensation de viscosité pour les liquides semblables à l'eau est active.

### 14.15.2 Activer la compensation de viscosité pour un liquide ayant une viscosité constante

La viscosité cinématique d'un liquide peut être constante soit parce que la température de ce liquide est constante, soit parce que les variations de température ont un effet négligeable sur la viscosité.

Pour activer la compensation de viscosité pour un liquide ayant une viscosité constante, procéder comme suit :

- $\rightarrow$  Sélectionner l'appareil dans l'espace de navigation.
- → Capteur SAW
- $\rightarrow$  Paramètre
- → Compensation de viscosité ----- ►
- → Réglages ----- ►

Les réglages actuels s'affichent.

- → Sélectionner Constante ---- ►
- → Régler la valeur de la viscosité du liquide dans les unités affichées (mm²/s). Vous devez saisir une valeur positive. Par exemple : pour régler la valeur de viscosité cinématique pour l'huile à 20 °C, c'est-à-dire 89 mm²/s, saisir 8,90000E+01.

Les nouveaux réglages s'affichent.

 $\rightarrow$  Terminer

V La compensation de viscosité pour un liquide ayant une viscosité constante est active.

![](_page_172_Picture_1.jpeg)

### 14.15.3 Activer la compensation de viscosité pour un liquide ayant une courbe de compensation de viscosité linéaire

Pour activer la compensation de viscosité pour un liquide dont la viscosité varie de manière linéaire par rapport à la température, procéder comme suit :

- → Sélectionner l'appareil dans l'espace de navigation.
- → Capteur SAW
- → Paramètre
- → Compensation de viscosité ---- ►
- → Réglages ----- ►

Les réglages actuels s'affichent.

- → Sélectionner Linéaire---- ►
- → Régler la valeur de la constante a de la courbe linéaire, dans les unités affichées (mm²/s) et en notation scientifique. Par exemple, pour régler une valeur de 0,03724, saisir 3.724000E-02 ou, pour régler une valeur de 372,4, saisir 3.724000E+02.
- → Régler la valeur de la constante b de la courbe linéaire, dans les unités affichées et en notation scientifique.

Les nouveaux réglages s'affichent.

- → Terminer
- V La compensation de viscosité pour un liquide ayant une courbe de compensation linéaire est active.

Si le résultat calculé de l'équation est négatif ou égal à 0 (par exemple si la température du liquide ne se trouve pas dans la plage couverte par l'équation, ou si des valeurs de constantes erronées ont été entrées), le débit volumique compensé est incorrect et le message d'erreur Echec de la compensation de viscosité est affiché. Si le message s'affiche, procéder comme suit :

- $\rightarrow$  S'assurer que la température du liquide se situe dans la plage couverte par l'équation.
- $\rightarrow$  S'assurer que vous avez correctement entré la valeur de la constante.

![](_page_173_Picture_0.jpeg)

### 14.15.4 Activer la compensation de viscosité pour un liquide ayant une courbe de compensation de viscosité quadratique

Pour activer la compensation de viscosité pour un liquide dont la viscosité varie en fonction de la température selon une équation du second degré, procéder comme suit :

- $\rightarrow$  Sélectionner l'appareil dans l'espace de navigation.
- $\rightarrow$  Capteur SAW
- → Paramètre
- → Compensation de viscosité ---- ►
- → Réglages ----- ►

Les réglages actuels s'affichent.

- → Sélectionner Quadratique
- → Régler la valeur de la constante a de la courbe quadratique, dans les unités affichées (mm²/s) et en notation scientifique. Par exemple, pour régler une valeur de 0,03724, saisir 3,724000E-02 ou, pour régler une valeur de 372,4, saisir 3,724000E+02.
- → Régler la valeur de la constante b de la courbe quadratique, dans les unités affichées et en notation scientifique.
- → Régler la valeur de la constantec de la courbe quadratique, dans les unités affichées et en notation scientifique.

Les nouveaux réglages s'affichent.

 $\rightarrow$  Terminer

La compensation de viscosité pour un liquide ayant une courbe de compensation quadratique est active.

Si le résultat calculé de l'équation est négatif ou égal à 0 (par exemple si la température du liquide se trouve en dehors de la plage couverte par l'équation, ou si des valeurs constantes erronées ont été entrées), le débit volumique compensé est incorrect et le message d'erreur Echec de la compensation de viscosité s'affiche. Si le message s'affiche, procéder comme suit :

 $\rightarrow$  S'assurer que la température du liquide se situe dans la plage couverte par l'équation.

 $\rightarrow$  S'assurer que vous avez correctement entré les valeurs des constantes.

![](_page_174_Picture_1.jpeg)

### 14.15.5 Activer la compensation de viscosité pour un liquide ayant une courbe de compensation de viscosité quadratique inverse

Pour activer la compensation de viscosité pour un liquide ayant une courbe de compensation quadratique inverse, procéder comme suit :

- $\rightarrow$  Sélectionner l'appareil dans l'espace de navigation.
- → Capteur SAW
- → Paramètre
- → Compensation de viscosité ---- →
- → Réglages ----- ►

Les réglages actuels s'affichent.

- → Sélectionner Quadratique inverse
- → Régler la valeur de la constante a de la courbe quadratique, dans les unités affichées (mm²/s) et en notation scientifique. Par exemple, pour régler une valeur de 0,03724, saisir 3,724000E-02 ou, pour régler une valeur de 372,4, saisir 3,724000E+02.
- → Régler la valeur de la constante b de la courbe quadratique, dans les unités affichées et en notation scientifique.
- → Régler la valeur de la constantec de la courbe quadratique, dans les unités affichées et en notation scientifique.

Les nouveaux réglages s'affichent.

 $\rightarrow$  Terminer

MAN 1000417093 FR Version: E Status: RL (released | freigegeben) printed: 22.06.2022

La compensation de viscosité pour un liquide ayant une courbe de compensation quadratique inverse est active.

Si le résultat calculé de l'équation est négatif ou égal à 0 (par exemple si la température du liquide se trouve en dehors de la plage couverte par l'équation, ou si des valeurs constantes erronées ont été entrées), le débit volumique compensé est incorrect et le message d'erreur Echec de la compensation de viscosité s'affiche. Si le message s'affiche, procéder comme suit :

- $\rightarrow$  S'assurer que la température du liquide se situe dans la plage couverte par l'équation.
- → S'assurer que vous avez correctement entré les valeurs des constantes.

#### 14.15.6 Rétablir les valeurs par défaut des paramètres de compensation de viscosité

Pour rétablir les valeurs par défaut des paramètres de compensation de viscosité, procéder comme suit :

- $\rightarrow$  Sélectionner l'appareil dans l'espace de navigation.
- $\rightarrow$  Capteur SAW
- $\rightarrow$  Paramètre
- → Compensation de viscosité ---- ►
- → Réglages d'usine ---- +
- $\rightarrow$  Terminer
- Les paramètres de compensation de viscosité sont réinitialisés.

![](_page_175_Picture_0.jpeg)

#### 14.16 Paramétrer le rafraichissement

#### 14.16.1 Exemple d'utilisation du rafraichissement

Le rafraichissement correspond à la durée minimale nécessaire pour une valeur de mesure. Le rafraichissement n'a aucun effet sur l'amortissement des valeurs mesurées.

Le rafraichissement des valeurs de la température est une constante mais le rafraichissement des autres valeurs mesurées peut être adapté au process :

- un rafraichissement très court est requis si le process nécessite des actualisations rapides des mesures, par exemple pour des dosages très courts ;
- un rafraichissement long est suffisant si les variations de débit dans le process sont lentes, par exemple.

#### 14.16.2 Modifier le rafraichissement

3 intervalles de rafraichissementsont disponibles :

- un rafraichissement Long correspond à une durée entre 2 actualisations de mesure d'environ 100 ms.
- un rafraichissement Court correspond à une durée entre 2 actualisations de mesure d'environ 70 ms. Réglage par défaut
- un rafraichissement Très court correspond à une durée entre 2 actualisations de mesure d'environ 30 ms

![](_page_175_Picture_13.jpeg)

Si le rafraichissement est réglé sur Très court :

- l'évènement de diagnostic Remplissage partiel n'est pas disponible
- $\bullet$  L'écart de mesure pour un débit compris entre 10 % de la pleine échelle et la pleine échelle est de  $\pm 0,6~\%$
- $\bullet$  La répétabilité pour un débit compris entre 10 % de la pleine échelle et la pleine échelle est de  $\pm 0,3~\%$

Si une sortie numérique<sup>\*</sup>) est configurée en tant que sortie impulsion, les durées suivantes doivent être ajoutées à la dernière impulsion reçue :

- 50 ms, si le rafraichissement est réglé sur Très court,
- 80 ms, si le rafraichissementest réglé sur Court,
- 140 ms, si le rafraichissement est réglé sur Long.

Pour modifier le rafraichissement, procéder comme suit :

- $\rightarrow$  Sélectionner l'appareil dans l'espace de navigation.
- → Capteur SAW
- $\rightarrow$  Paramètre
- → Rafraichissement ---- →
- $\rightarrow$  Sélectionner le type de rafraichissement.
- Le rafraichissement est modifié.

\*)Uniquement pour la variante avec sorties.

176

![](_page_176_Picture_1.jpeg)

#### 15 CAPTEUR SAW – DIAGNOSTICS

#### 15.1 Lire les évènements générés en lien avec l'appareil

Pour lire les évènements générés en lien avec la surveillance des limites pour les valeurs de process et les évènements de diagnostic, ainsi que pour lire les possibilités de comportement correspondantes de l'appareil, procéder comme suit :

- $\rightarrow$  Sélectionner l'appareil dans l'espace de navigation.
- $\rightarrow$  Capteur SAW
- $\rightarrow$  Diagnostics
- → Appareil ----- ►
- $\rightarrow$  Etat ----  $\blacktriangleright$

Les état s'affichent.

 $\rightarrow$  Terminer

#### 15.2 Lire le sens d'écoulement paramétré

Pour lire le sens d'écoulement qui a été paramétré au chapitre <u>16.4 Paramétrer le sens d'écoulement</u>, procéder comme suit :

- → Sélectionner l'appareil dans l'espace de navigation.
- → Capteur SAW
- $\rightarrow$  Diagnostics
- → Appareil ----- ►
- → Sens écoulement ----- ►
- Le sens d'écoulement s'affiche.

### 15.3 Lire la température des cartes électroniques et du liquide

Pour lire la température mesurée des cartes électroniques et du liquide, procéder comme suit :

- $\rightarrow$  Sélectionner l'appareil dans l'espace de navigation.
- $\rightarrow$  Capteur SAW
- → Diagnostics
- → Appareil ----- ►
- → Températures ----- ►
- Ces températures s'affichent.
- $\rightarrow$  Terminer

![](_page_177_Picture_0.jpeg)

#### 15.4 Lire le rafraichissement réglé

Pour lire le rafraichissement réglé au chapitre 14.16 Paramétrer le rafraichissement, procéder comme suit :

- $\rightarrow$  Sélectionner l'appareil dans l'espace de navigation.
- $\rightarrow$  Capteur SAW
- $\rightarrow$  Diagnostics
- → Appareil ----- ►
- → Rafraichissement ----- ►

Le temps de rafraichissement s'affiche.

#### 15.5 Lire la durée de fonctionnement de l'appareil

Pour lire la durée de fonctionnement actuelle de l'appareil, procéder comme suit :

- $\rightarrow$  Sélectionner l'appareil dans l'espace de navigation.
- $\rightarrow$  Capteur SAW
- $\rightarrow$  Diagnostics
- → Appareil ----- ►
- → Durée de fonctionnement actuelle ---- >
- La durée de fonctionnement actuelle s'affiche.

#### 15.6 Lire la durée de fonctionnement de la carte de mesure

Pour lire la durée de fonctionnement actuelle de la carte de mesure, procéder comme suit :

- $\rightarrow$  Sélectionner l'appareil dans l'espace de navigation.
- → Capteur SAW
- $\rightarrow$  Diagnostics
- → Appareil ----- ►
- → Durée de fonctionnement carte mesure ----- ►
- La durée de fonctionnement actuelle s'affiche.

![](_page_178_Picture_1.jpeg)

#### 15.7 Lire les diagnostics associés aux valeurs de sortie

Uniquement pour la variante avec sorties.

Les valeurs de sortie indiquent les valeurs des valeurs de process à un moment précis. Voir chapitre <u>17</u>. Pour lire les diagnostics associés aux valeurs de sortie, procéder comme suit :

- $\rightarrow$  Sélectionner l'appareil dans l'espace de navigation.
- → Capteur SAW
- → Diagnostics
- $\rightarrow$  Valeurs de sortie ----
- Les valeurs de sorties s'affichent.

#### 15.8 Lire les évènements de diagnostic survenant dans le process

Pour lire les évènements de diagnostic survenant dans le process, ainsi que pour lire les possibilités de comportement correspondantes de l'appareil, procéder comme suit :

- $\rightarrow$  Sélectionner l'appareil dans l'espace de navigation.
- → Capteur SAW
- $\rightarrow$  Diagnostics
- → Evènements de diag ----+
- → Process ----- ►
- $\rightarrow$  Etat ----  $\blacktriangleright$

Les état s'affichent.

→ Terminer

#### 15.9 Lire les évènements de diagnostic survenant sur l'électronique

Pour lire les évènements de diagnostic survenant sur l'électronique, ainsi que pour lire les possibilités de comportement correspondantes de l'appareil, procéder comme suit :

- $\rightarrow$  Sélectionner l'appareil dans l'espace de navigation.
- → Capteur SAW
- $\rightarrow$  Diagnostics
- → Evènements de diag ----- ►
- → Electronique ---- ►
- → Etat ---- ►

Cles état s'affichent.

 $\rightarrow$  Terminer

![](_page_179_Picture_0.jpeg)

# 15.10 Lire les évènements de diagnostic survenant sur le capteur

Pour lire l'état des évènements de diagnostic survenant sur le capteur, procéder comme suit :

- $\rightarrow$  Sélectionner l'appareil dans l'espace de navigation.
- $\rightarrow$  Capteur SAW
- $\rightarrow$  Diagnostics
- → Evènements de diag -----
- → Capteur ---- ►
- → Etat ----- ►
- Cles état s'affichent.
- $\rightarrow$  Terminer

#### 15.11 Lire le diagnostic associé aux limites surveillées

Pour lire le diagnostic associé aux limites surveillées, procéder comme suit :

- $\rightarrow$  Sélectionner l'appareil dans l'espace de navigation.
- → Capteur SAW
- $\rightarrow$  Diagnostics
- → Limites ----- ►
- → Etat ----- ►
- Les état s'affichent.
- $\rightarrow$  Terminer

## 15.12 Lire si une valeur de process se trouve dans la plage surveillée

Cet élément de menu vous permet de lire si une valeur de process se trouve dans les limites surveillées ou hors de celles-ci. La surveillance des limites de la valeur de process doit être active. Voir chapitres <u>14.4.5</u>., <u>14.6.5</u> et <u>14.8.5</u>.

Pour lire si une valeur de process se trouve dans les limites surveillées ou hors de celles-ci, procéder comme suit :

- $\rightarrow$  Sélectionner l'appareil dans l'espace de navigation.
- → Capteur SAW
- $\rightarrow$  Diagnostics
- $\rightarrow$  Limites ----  $\blacktriangleright$
- $\rightarrow$  Sélectionner une valeur de process.
- → Etat ----►
- Les état s'affichent.

```
\rightarrow Terminer
```
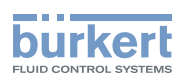

### 16 CAPTEUR SAW - MAINTENANCE

### 16.1 Niveaux d'utilisateur des éléments de menus éditables

| Élément du menu Capteur SAW - Maintenance | Niveau d'utilisateur minimum |
|-------------------------------------------|------------------------------|
| Information sur l'appareil                | utilisateur standard         |
| Sens écoulement                           | Installateur                 |
| Etalonnage                                | Installateur                 |
| Vérification de l'appareil                | Installateur                 |
| Simulation                                | Installateur                 |

### 16.2 Réglages par défaut

Les réglages par défaut de l'appareil figurent dans le supplément CANopen pour le type 8098 sur <u>country.burkert.com</u>.

→ Avant de procéder à un changement quelconque des réglages, utiliser le logiciel Bürkert Communicator pour imprimer un fichier pdf contenant tous les réglages par défaut de l'appareil.

### 16.3 Lire certaines informations sur l'appareil

### 16.3.1 Lire les numéros de commande de l'appareil, de la carte du transmetteur et de la carte de mesure

Pour lire les numéros de commande de l'appareil, de la carte du transmetteur et de la carte de mesure, procéder comme suit :

- $\rightarrow$  Sélectionner l'appareil dans l'espace de navigation.
- $\rightarrow$  Capteur SAW
- $\rightarrow$  Maintenance
- $\rightarrow$  Information sur l'appareil ----
- → Numéros d'ident. ---- +

Les numéros de commande s'affichent.

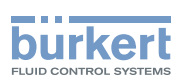

### 16.3.2 Lire les numéros de série de l'appareil, de la carte du transmetteur et de la carte de mesure

Pour lire les numéros de série de l'appareil, de la carte du transmetteur et de la carte de mesure, procéder comme suit :

- $\rightarrow$  Sélectionner l'appareil dans l'espace de navigation.
- $\rightarrow$  Capteur SAW
- $\rightarrow$  Maintenance
- → Information sur l'appareil -----
- → Numéros de série ----- ►
- Les numéros de série s'affichent.

### 16.3.3 Lire les versions hardware et logicielles de la carte du transmetteur et de la carte de mesure

Pour lire les versions hardware et logicielles de la carte du transmetteur et de la carte de mesure, procéder comme suit :

- $\rightarrow$  Sélectionner l'appareil dans l'espace de navigation.
- $\rightarrow$  Capteur SAW
- $\rightarrow$  Maintenance
- $\rightarrow$  Information sur l'appareil ----
- → Versions ----- ►
- Les versions hardware et logicielles s'affichent.

### 16.3.4 Lire les caractéristiques du tube de mesure

Pour lire les caractéristiques du tube de mesure, procéder comme suit :

- $\rightarrow$  Sélectionner l'appareil dans l'espace de navigation.
- $\rightarrow$  Capteur SAW
- $\rightarrow$  Maintenance
- → Information sur l'appareil ---- ►
- → Caractéristiques du tube -----

Les caractéristiques du tube s'affichent.

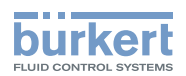

### 16.3.5 Vérifier le bon fonctionnement du capteur

Vous pouvez vérifier le bon fonctionnement du capteur en comparant les valeurs mesurées actuelles de certains paramètres avec leurs valeurs de référence. Les valeurs de référence dépendent des conditions de votre process :

- Si vous mesurez de l'eau à 23 °C ±5 °C (73,4 °F ±9 °F) qui est exempte de bulles de gaz et de solides, alors les conditions de votre processus sont similaires aux conditions d'étalonnage de l'appareil chez le fabricant. Les valeurs de référence sont celles obtenues après l'étalonnage de l'appareil et elles peuvent être lues dans le menu Vérification de l'appareil.
- Si vous ne mesurez pas de l'eau à 23 °C ±5 °C (73,4 °F ±9 °F) ou si le liquide n'est pas de l'eau, les valeurs de référence se trouvent dans le fichier PDF que vous avez généré avec le Bürkert Communicator aux moments suivants :
  - après la première mise en service de l'appareil. Se référer au chapitre 10 Mise en service.
  - après la dernière opération de maintenance

Pour vérifier le bon fonctionnement du capteur, procédez comme suit :

Ouvrer le menu de Vérification de l'appareil :

- $\rightarrow$  Sélectionner l'appareil dans l'espace de navigation.
- → Capteur SAW
- $\rightarrow$  Maintenance
- → Vérification de l'appareil ---- +
- Les valeurs des paramètres sont affichées.
- → Calculer la déviation pour chaque paramètre qui est listé dans le <u>Tableau 25</u> ou dans le <u>Tableau 26</u>. Utiliser la formule suivante :

| valeur mesurée actuelle – valeur de référence | \_\_\_\_\_\_ = déviation

valeur de référence

- Si vous mesurez de l'eau à 23 °C ±5 °C (73,4 °F ±9 °F) qui est exempte de bulles de gaz et de solides, utiliser les valeurs qui sont affichées dans les paramètres des colonnes A et B de <u>Tableau 25</u>.

| Élément de menu            | A                                       | В                                                                      |
|----------------------------|-----------------------------------------|------------------------------------------------------------------------|
|                            | Valeur mesurée actuelle du<br>paramètre | Valeur de référence du paramètre après<br>étalonnage chez le fabricant |
| Facteur de différenciation | Facteur de différenciation              | Etalonnage d'usine du facteur de                                       |
|                            |                                         | différenciation                                                        |
| Facteur de transmission    | Facteur de transmission                 | Etalon. usine du fact. de trans.                                       |
| acoustique                 | acoustique                              | acoustique                                                             |
| Amplitudes                 | Signal SAW                              | Etalon. usine du signal SAW                                            |
|                            | Signal WG1 13                           | Etalon. usine du signal WG1 13                                         |
| Temps de propagation       | AO                                      | Etalon. usine de A0                                                    |
|                            | WG1                                     | Etalon. usine du signal WG1                                            |

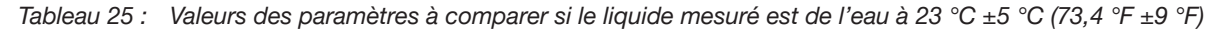

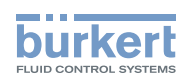

Si vous ne mesurez pas de l'eau à 23 °C ±5 °C (73,4 °F ±9 °F) ou si le liquide n'est pas de l'eau, utiliser alors les valeurs du même paramètre dans le menu Vérification de l'appareil et dans le fichier PDF. Voir <u>Tableau 26</u>.

| Élément de menu                    | Valeur mesurée actuelle du paramètre dans le menu<br>Vérification de l'appareil et dans le fichier PDF |
|------------------------------------|----------------------------------------------------------------------------------------------------|
| Facteur de différenciation         | Facteur de différenciation                                                                             |
| Facteur de transmission acoustique | Facteur de transmission acoustique                                                                     |
| Amplitudes                         | Signal SAW                                                                                             |
|                                    | Signal WGx yz                                                                                          |
| Temps de propagation               | AO                                                                                                    |
|                                    | WGx                                                                                                    |

Tableau 26 : Valeurs des paramètres à comparer si le liquide mesuré n'est pas de l'eau ou n'a pas une température de 23 °C ±5 °C (73,4 °F ±9 °F)

 $\rightarrow$  Évaluer les écarts de tous les paramètres :

- Si les écarts de tous les paramètres sont inférieurs aux valeurs indiquées dans le <u>Tableau 27</u>, alors le capteur fonctionne correctement.
- Si l'écart d'au moins un paramètre dépasse la valeur indiquée dans le <u>Tableau 27</u>, alors le capteur peut éventuellement être défectueux. Contacter Bürkert.

| Paramètre                 |               | Déviation |
|---------------------------|---------------|-----------|
| Facteur de différenciatio | n             | >10 %     |
| Facteur de transmission   | acoustique    | >25 %     |
| Amplitudes                | Signal SAW    | >25 %     |
|                           | Signal WGx yz | >25 %     |
| Temps de propagation      | A0            | >10 %     |
|                           | WGx           | >10 %     |

Tableau 27 : Valeurs de déviation pour un capteur défectueux

### 16.3.6 Lire la date d'étalonnage chez le fabricant

Pour lire la date d'étalonnage de l'appareil chez le fabricant, procéder comme suit :

- $\rightarrow$  Sélectionner l'appareil dans l'espace de navigation.
- $\rightarrow$  Capteur SAW
- $\rightarrow$  Maintenance
- → Vérification de l'appareil -----
- $\rightarrow$  Etalonnage d'usine ----  $\blacktriangleright$
- La date est affichée.

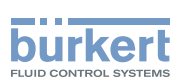

### 16.3.7 Lire le type de liquide et de la température du liquide lors de l'étalonnage chez le fabricant

Pour connaître le type de liquide et la température du liquide utilisé pour l'étalonnage de l'appareil chez le fabricant, procéder comme suit :

- $\rightarrow$  Sélectionner l'appareil dans l'espace de navigation.
- → Capteur SAW
- → Maintenance
- → Vérification de l'appareil ---- +
- → Etalonnage d'usine ---- +
- Le fluide et la température du fluide sont affichés.

#### 16.3.8 Lire la valeur mesurée brute du débit

La valeur brute du débit est une valeur qui n'est pas amortie et à laquelle la fonction cut-off active n'est pas appliquée.

Pour lire la valeur brute du débit volumique, procéder comme suit :

- $\rightarrow$  Sélectionner l'appareil dans l'espace de navigation.
- → Capteur SAW
- → Maintenance
- → Vérification de l'appareil ---- →
- → Etalonnage d'usine ---- +

Le débit volumique est affiché.

### 16.4 Paramétrer le sens d'écoulement

Par défaut, si le sens d'écoulement est inversé par rapport à la flèche située sur le devant de l'appareil, les valeurs de débit affichées sont négatives.

Pour que l'appareil affiche des valeurs de débit positives, procéder comme suit :

- $\rightarrow$  Sélectionner l'appareil dans l'espace de navigation.
- → Capteur SAW
- → Maintenance
- → Sens écoulement ---- →
- → Sélectionner Standard si la flèche située sur le devant de l'appareil correspond au sens d'écoulement, ou Inverse si le sens d'écoulement est inversé par rapport à la flèche située sur le devant de l'appareil.

V Le sens d'écoulement est paramétré et les valeurs de débit affichées sont positives.

185

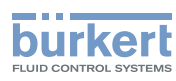

### 16.5 Étalonner la valeur offset du point zéro débit

Configurer ce paramètre :

- avant d'effectuer une procédure de teach-in du facteur K
- après des travaux de maintenance
- si le débit mesuré n'est pas nul alors que l'écoulement a été stoppé

#### Pendant l'étalonnage :

- L'indicateur d'état de l'appareil est orange si le mode de fonctionnement de l'indicateur du statut de l'appareil est réglé sur NAMUR (réglage d'usine, voir chapitre <u>11.4 Modifier le mode de fonc-</u> tionnement de l'indicateur de l'état ou éteindre l'indicateur de l'état).
- Le mode NAMUR « Vérification du fonctionnement » est actif. Les sorties réagissent en fonction de votre paramétrage.

Au lieu d'étalonner la valeur offset du point zéro d'écoulement, il est possible de la paramétrer directement. Voir chapitre <u>16.6 Paramétrer la valeur offset du point zéro d'écoulement</u>.

Pour étalonner le point zéro d'écoulement, procéder comme suit :

- → Mettre en pression la conduite. Pour éviter les bulles d'air dans la conduite, s'assurer qu'elle est remplie de liquide.
- $\rightarrow$  Sélectionner l'appareil dans l'espace de navigation.
- $\rightarrow$  Capteur SAW
- → Maintenance
- → Etalonnage ----- ►
- → Mesures standard ----+
- → Débit ----- ►
- → Offset ----- ►
- → Teach-in du débit nul ----+

Les réglages actuels s'affichent.

- → Arrêter le débit et attendre l'arrêt total de l'écoulement. ---- +
- → Commencer l'étalonnage de la valeur offset ---- ►

Au bout de 30 s, les nouveaux réglages s'affichent.

 $\rightarrow$  Terminer

**V**La valeur offset du point zéro d'écoulement est étalonnée.

En cas d'échec de l'étalonnage, un message s'affiche. Se référer au chapitre <u>20.9 Messages associés à</u> <u>l'étalonnage ou à la simulation</u>.

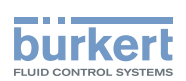

### 16.6 Paramétrer la valeur offset du point zéro d'écoulement

Au lieu de paramétrer la valeur offset du point zéro d'écoulement, il est possible de l'étalonner. Voir chapitre <u>16.5 Étalonner la valeur offset du point zéro débit</u>.

Pour saisir la valeur offset du point zéro d'écoulement, procéder comme suit :

- $\rightarrow$  Sélectionner l'appareil dans l'espace de navigation.
- → Capteur SAW
- $\rightarrow$  Maintenance
- $\rightarrow$  Etalonnage ----  $\blacktriangleright$
- → Mesures standard ----+
- → Débit ----- ►
- → Offset ----- ►
- → Saisir la valeur ---- +
- → Régler la valeur offset. Tenir compte du sens d'écoulement défini au chapitre <u>16.4 Paramétrer le sens</u> <u>d'écoulement</u>
- $\rightarrow$  Terminer

MAN 1000417093 FR Version: E Status: RL (released | freigegeben) printed: 22.06.2022

La valeur offset du point zéro d'écoulement est paramétrée.

### 16.7 Paramétrer le facteur K

Par défaut, la valeur du facteur K est égale à 1,0000.

Le facteur K peut être paramétré, si les valeurs de débit mesurées sont différentes des valeurs réelles.

Au lieu de paramétrer le facteur K, il est possible de l'étalonner en utilisant une procédure de teach-in. Voir chapitre <u>16.8 Étalonner le facteur K en utilisant une procédure de teach-in</u>.

Pour saisir la valeur du facteur K, procéder comme suit :

- $\rightarrow$  Sélectionner l'appareil dans l'espace de navigation.
- → Capteur SAW
- → Maintenance
- → Etalonnage ----- ►
- → Mesures standard ----- ►
- → Débit ----- ►
- → Facteur K ----- ►
- → Saisir la valeur ---- +
- $\rightarrow$  Régler la valeur du facteur K.
- $\rightarrow$  Terminer
- La valeur du facteur K est paramétrée.

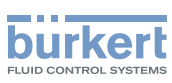

# 16.8 Étalonner le facteur K en utilisant une procédure de teach-in

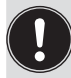

Avant toute procédure de teach-in, étalonner ou paramétrer la valeur offset du point zéro d'écoulement de l'appareil. Voir le chapitre <u>16.5 Étalonner la valeur offset du point zéro débit ou 16.6 Para-</u> métrer la valeur offset du point zéro d'écoulement.

Par défaut, la valeur du facteur K est égale à 1,0000.

Le facteur K devrait être ajusté si les valeurs de débit qui sont mesurées par l'appareil diffèrent des valeurs mesurées par un instrument de référence.

Le facteur K peut être :

- réglé manuellement. Voir chapitre 16.7 Paramétrer le facteur K
- étalonné automatiquement en utilisant une procédure de teach-in en fonction du débit.
- étalonné automatiquement en utilisant une procédure de teach-in en fonction d'un volume connu.

### 16.8.1 Étalonner le facteur K en utilisant la procédure de teach-in en fonction du débit volumique

- $\rightarrow$  S'assurer que les conditions de teach-in sont similaires à celles du process.
- → Afin que le résultat d'étalonnage soit correct, s'assurer que les conditions suivantes sont réunies pendant la procédure de teach-in :
- la température du liquide est stable,
- le débit est stable,
- le liquide qui circule à travers l'appareil ne change pas.

Pour étalonner le facteur K en utilisant une procédure de teach-in en fonction du débit volumique, procéder comme suit :

- $\rightarrow$  S'assurer qu'un débitmètre de référence est installé dans la même conduite que le FLOWave.
- $\rightarrow$  Mettre en pression la conduite. Le débit doit être égal à au moins 5 % de la pleine échelle.
- $\rightarrow$  Attendre que le débit soit stable.
- $\rightarrow$  Sélectionner l'appareil dans l'espace de navigation.
- $\rightarrow$  Capteur SAW
- $\rightarrow$  Maintenance
- $\rightarrow$  Etalonnage -----
- → Mesures standard -----
- → Débit ----- ►
- → Facteur K -----
- → Teach-in par le débit volumique ----- ►
- Le facteur K actuel s'affiche.
- $\rightarrow$  Commencer la procédure de teach-in.
- Si la fonction cut-off est activée, elle est automatiquement désactivée.
- $\rightarrow$  Attendre environ 30 s : l'appareil calcule le débit moyen.
- $\rightarrow$  Au bout de 30 s, saisir la valeur du débit moyen mesurée par le débitmètre de référence.

Français

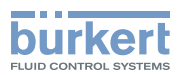

 $\rightarrow$  Les nouveaux réglages s'affichent.

#### $\rightarrow$ Terminer

Le nouveau facteur K est utilisé.

Si la fonction cut-off a été désactivée automatiquement, elle est réactivée.

En cas d'échec de l'étalonnage, un message s'affiche. Se référer au chapitre <u>20.9 Messages associés à</u> <u>l'étalonnage ou à la simulation</u>.

### 16.8.2 Étalonner le facteur K en utilisant une procédure de teach-in en fonction du débit massique

- $\rightarrow$  S'assurer que les conditions de teach-in sont similaires à celles du process.
- → Afin que le résultat d'étalonnage soit correct, s'assurer que les conditions suivantes sont réunies pendant la procédure de teach-in :
- la température du liquide est stable,
- le débit est stable,
- le liquide qui circule à travers l'appareil ne change pas.

Pour étalonner le facteur K en utilisant une procédure de teach-in en fonction du débit massique, procéder comme suit :

- → S'assurer qu'un débitmètre de référence est installé dans la même conduite que le FLOWave.
- $\rightarrow$  Mettre en pression la conduite. Le débit doit être égal à au moins 5 % de la pleine échelle.
- $\rightarrow$  Attendre que le débit soit stable.
- $\rightarrow$  Sélectionner l'appareil dans l'espace de navigation.
- $\rightarrow$  Capteur SAW
- $\rightarrow$  Maintenance
- → Etalonnage ----- ►
- → Mesures standard ----- ►
- → Débit ----- ►
- → Facteur K -----
- → Teach-in par le débit massique ----- >

#### Le facteur K actuel s'affiche.

 $\rightarrow$  Commencer la procédure de teach-in.

Si la fonction cut-off est activée, elle est automatiquement désactivée.

- $\rightarrow$  Attendre environ 30 s : l'appareil calcule le débit moyen.
- ightarrow Au bout de 30 s, saisir la valeur du débit moyen mesurée par le débitmètre de référence.
- $\rightarrow$  Les nouveaux réglages s'affichent.
- $\rightarrow$  Terminer

Le nouveau facteur K est utilisé.

Si la fonction cut-off a été désactivée automatiquement, elle est réactivée.

En cas d'échec de l'étalonnage, un message s'affiche. Se référer au chapitre <u>20.9 Messages associés à</u> <u>l'étalonnage ou à la simulation</u>.

MAN 1000417093 FR Version: E Status: RL (released | freigegeben) printed: 22.06.2022

189

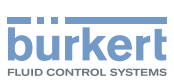

### 16.8.3 Étalonner le facteur K en utilisant une procédure de teach-in en fonction d'un volume connu

 $\rightarrow$  S'assurer que les conditions de teach-in sont similaires à celles du process.

Pour étalonner le facteur K en utilisant une procédure de teach-in en fonction d'un volume connu, procéder comme suit :

→ Préparer un réservoir dont la capacité est connue. Pour s'assurer que le facteur K obtenu est précis, préparer le volume recommandé de liquide indiqué dans le <u>Tableau 28</u> et <u>Tableau 29</u>

| Diamètre du tube de mesure | Débit minimum à 4 m/s | Volume recommandé en litres,<br>pour obtenir un facteur K correct |
|----------------------------|-----------------------|-------------------------------------------------------------------|
| 3/8"                       | 11 l/min              | 19                                                                |
| 1/2"                       | 17 l/min              | 28                                                                |
| DN8                        | 20 l/min              | 33                                                                |

| Tableau 28 : | Volume recommandé | pour une | orocédure de | teach-in en | fonction d'un | volume connu |
|--------------|-------------------|----------|--------------|-------------|---------------|--------------|
|--------------|-------------------|----------|--------------|-------------|---------------|--------------|

| Diamètre du tube de mesure | Débit minimum à 1 m/s | Volume recommandé en litres, pour obtenir un facteur K correct |
|----------------------------|-----------------------|----------------------------------------------------------------|
| 3/4"                       | 12 l/min              | 19                                                             |
| 1"                         | 23 l/min              | 38                                                             |
| 1 1/2"                     | 57 l/min              | 95                                                             |
| 2"                         | 106 l/min             | 177                                                            |
| 2 1/2"                     | 171 l/min             | 285                                                            |
| 3"                         | 250 l/min             | 417                                                            |
| DN15                       | 15 l/min              | 26                                                             |
| DN25                       | 42 l/min              | 69                                                             |
| DN40                       | 92 l/min              | 154                                                            |
| DN50                       | 149 l/min             | 249                                                            |
| DN65                       | 245 l/min             | 408                                                            |
| DN80                       | 355 l/min             | 472                                                            |

Tableau 29 : Volume recommandé pour une procédure de teach-in en fonction d'un volume connu

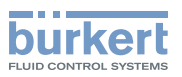

- → Arrêter l'écoulement.
- $\rightarrow$  Sélectionner l'appareil dans l'espace de navigation.
- $\rightarrow$  Capteur SAW
- $\rightarrow$  Maintenance
- → Etalonnage ----- ►
- → Mesures standard -----
- → Débit ----- ►
- → Facteur K -----
- → Teach-in par le volume -----
- Le facteur K actuel s'affiche.
- $\rightarrow$  Commencer la procédure de teach-in.
- Si la fonction cut-off est activée, elle est automatiquement désactivée.
- $\rightarrow$  Laisser le liquide passer dans l'appareil et s'écouler dans le réservoir.
- Lorsque le volume désiré est atteint :
- $\rightarrow$  Saisir le volume qui s'est écoulé dans le réservoir.
- Les nouveaux réglages s'affichent.
- $\rightarrow$  Terminer
- Le nouveau facteur K est utilisé.
- Si la fonction cut-off a été désactivée automatiquement, elle est réactivée.

En cas d'échec de l'étalonnage, un message s'affiche. Se référer au chapitre <u>20.9 Messages associés à</u> <u>l'étalonnage ou à la simulation</u>.

### 16.8.4 Étalonner le facteur K en utilisant la procédure de teach-in en fonction d'une masse connue

 $\rightarrow$  S'assurer que les conditions de teach-in sont similaires à celles du process.

Pour étalonner le facteur K en utilisant une procédure de teach-in en fonction d'une masse connue, procéder comme suit :

→ Préparer un réservoir dont la capacité est connue. Pour s'assurer que le facteur K obtenu est précis, préparer le volume recommandé de liquide indiqué dans le <u>Tableau 30</u> et <u>Tableau 31</u>

| Diamètre du tube de mesure | Débit minimum à 4 m/s | Volume recommandé, en kg pour obtenir un facteur K précis |
|----------------------------|-----------------------|-----------------------------------------------------------|
| 3/8"                       | 11 l/min              | 19 × masse volumique liquide                              |
| 1/2"                       | 17 l/min              | 28 × masse volumique liquide                              |
| DN8                        | 20 l/min              | 33 × masse volumique liquide                              |

Tableau 30 : Volume recommandé pour une procédure de teach-in en fonction d'un volume connu

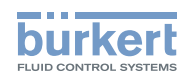

| Diamètre du tube de mesure | Débit minimum à 1 m/s | Volume recommandé, en kg pour obtenir un facteur K précis |
|----------------------------|-----------------------|-----------------------------------------------------------|
| 3/4"                       | 12 l/min              | 19 × masse volumique liquide                              |
| 1"                         | 23 l/min              | 38 × masse volumique liquide                              |
| 1 1/2"                     | 57 l/min              | 95 × masse volumique liquide                              |
| 2"                         | 106 l/min             | 177 × masse volumique liquide                             |
| 2 1/2"                     | 171 l/min             | 285 × masse volumique liquide                             |
| 3"                         | 250 l/min             | 417 × masse volumique liquide                             |
| DN15                       | 15 l/min              | 26 × masse volumique liquide                              |
| DN25                       | 42 l/min              | 69 × masse volumique liquide                              |
| DN40                       | 92 l/min              | 154 × masse volumique liquide                             |
| DN50                       | 149 l/min             | 249 × masse volumique liquide                             |
| DN65                       | 245 l/min             | 408 × masse volumique liquide                             |
| DN80                       | 355 l/min             | 472 × masse volumique liquide                             |

Tableau 31 : Volume recommandé pour une procédure de teach-in en fonction d'un volume connu

- $\rightarrow$  Arrêter l'écoulement.
- $\rightarrow$  Sélectionner l'appareil dans l'espace de navigation.
- $\rightarrow$  Capteur SAW
- $\rightarrow$  Maintenance
- → Etalonnage ----- ►
- → Mesures standard ----- ►
- → Débit ---- ►
- → Facteur K ----- ►
- $\rightarrow$  Teach-in par le volume ----

Le facteur K actuel s'affiche.

- $\rightarrow$  Commencer la procédure de teach-in.
- Si la fonction cut-off est activée, elle est automatiquement désactivée.
- $\rightarrow$  Laisser le liquide passer dans l'appareil et s'écouler dans le réservoir.
- Lorsque le volume désiré est atteint :
- $\rightarrow$  Saisir le volume qui s'est écoulé dans le réservoir.

Les nouveaux réglages s'affichent.

- $\rightarrow$  Terminer
- Le nouveau facteur K est utilisé.
- Si la fonction cut-off a été désactivée automatiquement, elle est réactivée.

En cas d'échec de l'étalonnage, un message s'affiche. Se référer au chapitre <u>20.9 Messages associés à</u> <u>l'étalonnage ou à la simulation</u>.

192

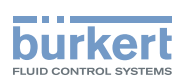

### 16.9 Rétablir les valeurs par défaut de toutes les données d'étalonnage du débit

Pour rétablir les valeurs par défaut de toutes les données d'étalonnage du débit, procéder comme suit :

- $\rightarrow$  Sélectionner l'appareil dans l'espace de navigation.
- → Capteur SAW
- → Maintenance
- $\rightarrow$  Etalonnage -----
- → Mesures standard ---- ►
- → Débit ----- ►
- → Réglages d'usine ---- +
- $\rightarrow$  Terminer
- Toutes les données d'étalonnage du débit sont rétablies.

### 16.10 Paramétrer la valeur offset de la température du liquide

Au lieu de paramétrer la valeur offset de la température du liquide, il est possible de l'étalonner. Voir chapitre <u>16.11 Étalonner la valeur offset de la température du liquide</u>.

Pour saisir la valeur offset de la température du liquide, procéder comme suit :

- $\rightarrow$  Sélectionner l'appareil dans l'espace de navigation.
- → Capteur SAW
- $\rightarrow$  Maintenance
- → Etalonnage ----- ►
- → Mesures standard ---- ►
- → Température ---- ►
- → Offset ----- ►
- → Saisir la valeur ----- ►
- → Régler la valeur offset.
- $\rightarrow$  Terminer
- **V**La valeur offset de la température du liquide est paramétrée.

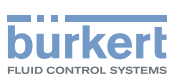

### 16.11 Étalonner la valeur offset de la température du liquide

Au lieu d'étalonner la valeur offset de la température du liquide, il est possible de la paramétrer directement. Voir chapitre <u>16.10 Paramétrer la valeur offset de la température du liquide.</u>

Pour étalonner la valeur offset de la température du liquide, procéder comme suit :

- → S'assurer qu'un capteur de température de référence est installé dans la même conduite que le FLOWave et aussi près que possible du FLOWave.
- $\rightarrow$  Mettre en pression la conduite.
- $\rightarrow$  Sélectionner l'appareil dans l'espace de navigation.
- → Capteur SAW
- $\rightarrow$  Maintenance
- → Etalonnage ----- ►
- → Mesures standard -----
- → Température ----- ►
- → Offset ----- ►
- → S'assurer que les conditions d'étalonnage (température du liquide et température ambiante) sont identiques aux conditions de mesure habituelles.
- → S'assurer que la température du liquide est constante et stable pendant la procédure d'étalonnage.
- → Etalon. temp. par réf

L'offset actuel s'affiche.

- → Commencer la procédure d'étalonnage.
- → Au bout de 30 s, saisir la valeur moyenne de la température du liquide mesurée par le capteur de température de référence.

Les nouveaux réglages s'affichent.

 $\rightarrow$  Terminer

Le nouvel off-set de température est utilisé.

En cas d'échec de l'étalonnage, un message s'affiche. Se référer au chapitre <u>20.9 Messages associés à</u> <u>l'étalonnage ou à la simulation</u>. L'étalonnage peut échouer en raison des causes suivantes :

- la valeur offset calculée est supérieure à ±10 °C
- le capteur de température intégré est défectueux

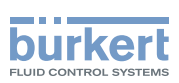

# 16.12 Rétablir la valeur par défaut de l'offset de la température du liquide

Pour rétablir la valeur par défaut de l'offset de la température du liquide, procéder comme suit :

- $\rightarrow$  Sélectionner l'appareil dans l'espace de navigation.
- $\rightarrow$  Capteur SAW
- $\rightarrow$  Maintenance
- $\rightarrow$  Etalonnage -----
- $\rightarrow$  Mesures standard ----
- → Température ---- +
- → Réglages d'usine ---- +
- $\rightarrow$  Terminer

🗸 La valeur offset de la température est rétablie à la valeur par défaut.

# 16.13 Rétablir les valeurs par défaut de toutes les données d'étalonnage (mesures standard)

Les données d'étalonnage pouvant être réinitialisées sont les suivantes :

- le facteur K
- la valeur offset du point zéro débit
- la valeur offset de la température du liquide

Pour rétablir les valeurs par défaut pour toutes les données d'étalonnage, procéder comme suit :

- $\rightarrow$  Sélectionner l'appareil dans l'espace de navigation.
- $\rightarrow$  Capteur SAW
- $\rightarrow$  Maintenance
- → Etalonnage ----- ►
- → Mesures standard -----
- → Réglages d'usine ---- +
- $\rightarrow$  Terminer
- Les valeurs par défaut sont rétablies pour toutes les données d'étalonnage.

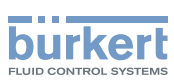

# 16.14 Paramétrer la valeur offset du facteur de différenciation

Au lieu de paramétrer la valeur de l'offset du facteur de différenciation, vous pouvez l'étalonner. Voir chapitre <u>16.15</u>.

Pour saisir une valeur offset pour le facteur de différenciation, procéder comme suit :

- $\rightarrow$  Sélectionner l'appareil dans l'espace de navigation.
- $\rightarrow$  Capteur SAW
- $\rightarrow$  Maintenance
- $\rightarrow$  Etalonnage -----
- → Mesures supplémentaires ----->
- → Facteur de différenciation -----
- → Offset ----- ►
- → Saisir la valeur ---- ►
- $\rightarrow$  Régler la valeur offset.
- $\rightarrow$  Terminer.
- V La valeur offset du facteur de différenciation est définie.

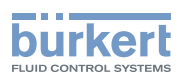

### 16.15 Étalonner la valeur offset du facteur de différenciation

- $\rightarrow$  S'assurer que les conditions de teach-in sont similaires à celles du process.
- → Afin d'obtenir un résultat d'étalonnage correct, s'assurer que les conditions suivantes sont réunies pendant la procédure de teach-in :
- La température du liquide est stable.
- Le liquide qui s'écoule à travers l'appareil ne change pas. Ou le liquide est immobile et la conduite est pleine et exempte de bulles.

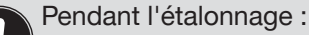

- L'indicateur d'état de l'appareil est orange si le mode de fonctionnement de l'indicateur du statut de l'appareil est réglé sur NAMUR (réglage d'usine, voir chapitre <u>11.4 Modifier le mode de fonc-</u> tionnement de l'indicateur de l'état ou éteindre l'indicateur de l'état).
- Le mode NAMUR « Vérification du fonctionnement » est actif. Les sorties réagissent en fonction de votre paramétrage.

Au lieu d'étalonner la valeur offset du facteur de différenciation, vous pouvez la régler directement. Voir chapitre <u>16.14</u>.

Pour étalonner la valeur offset du facteur de différenciation, procéder comme suit :

- $\rightarrow$  S'assurer que le liquide dans la conduite est le liquide à mesurer.
- → Mettre en pression la conduite. Pour éviter les bulles d'air dans la conduite, s'assurer qu'elle est remplie de liquide.
- → Sélectionner l'appareil dans l'espace de navigation.
- $\rightarrow$  Capteur SAW
- $\rightarrow$  Maintenance
- $\rightarrow$  Etalonnage ----  $\blacktriangleright$
- → Mesures supplémentaires ---- →
- → Facteur de différenciation ---- →
- → Offset ----- ►
- → Teach-in par réf. ----+

Les réglages actuels s'affichent.

- $\rightarrow$  Démarrer l'étalonnage de la valeur de compensation.
- → Après 30 s, saisir le facteur de différenciation du liquide de référence. --- +

Les nouveaux réglages s'affichent.

 $\rightarrow$  Terminer.

S La valeur offset du facteur de différenciation est calibrée.

En cas d'échec de l'étalonnage, un message s'affiche. Se référer au chapitre <u>20.9 Messages associés à</u> <u>l'étalonnage ou à la simulation</u>.

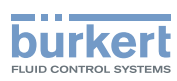

### 16.16 Paramétrer la valeur de pente du facteur de différenciation

Pour saisir une valeur de pente pour le facteur de différenciation, procéder comme suit :

- → Sélectionner l'appareil dans l'espace de navigation.
- → Capteur SAW
- $\rightarrow$  Maintenance
- → Etalonnage ----- ►
- → Mesures supplémentaires -----
- → Facteur de différenciation ----+
- → Pente ----- ►
- $\rightarrow$  Saisir la valeur ----  $\rightarrow$
- $\rightarrow$  Régler la valeur de la pente.
- $\rightarrow$  Terminer.
- La valeur de pente du facteur de différenciation est définie.

## 16.17 Paramétrer la valeur offset de la masse volumique du liquide

Au lieu de paramétrer la valeur offset de la masse volumique du liquide, vous pouvez l'étalonner. Voir chapitre <u>16.18</u>.

Pour saisir une valeur offset pour la masse volumique du liquide, procéder comme suit :

- $\rightarrow$  Sélectionner l'appareil dans l'espace de navigation.
- $\rightarrow$  Capteur SAW
- $\rightarrow$  Maintenance
- → Etalonnage ----- ►
- → Valeurs des mesures standard ----- ►
- → Masse volumique ----- ►
- → Offset ----- ►
- → Saisir la valeur ---- +
- $\rightarrow$  Régler la valeur offset.
- $\rightarrow$  Terminer.
- 🔮 La valeur offset de la masse volumique du liquide est définie.

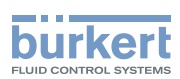

#### 16.18 Étalonner a valeur offset de la masse volumique du liquide

- → S'assurer que les conditions de teach-in sont similaires à celles du process.
- $\rightarrow$  Afin d'obtenir un résultat d'étalonnage correct, s'assurer que les conditions suivantes sont réunies pendant la procédure de teach-in :
- La température du liquide est stable.
- Le liquide qui s'écoule à travers l'appareil ne change pas. Ou le liquide est immobile et la conduite est pleine et exempte de bulles.

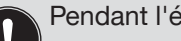

Pendant l'étalonnage :

- L'indicateur d'état de l'appareil est orange si le mode de fonctionnement de l'indicateur du statut de l'appareil est réglé sur NAMUR (réglage d'usine, voir chapitre 11.4 Modifier le mode de fonctionnement de l'indicateur de l'état ou éteindre l'indicateur de l'état).
- Le mode NAMUR « Vérification du fonctionnement » est actif. Les sorties réagissent en fonction de votre paramétrage.

Au lieu d'étalonner la valeur offset de la masse volumique du liquide, vous pouvez la régler directement. Voir chapitre 16.14.

Pour étalonner la valeur offset de la masse volumique du liquide, procéder comme suit :

- $\rightarrow$  S'assurer que le liquide dans la conduite est le liquide à mesurer.
- → Mettre en pression la conduite. Pour éviter les bulles d'air dans la conduite, s'assurer qu'elle est remplie de liquide.
- $\rightarrow$  Sélectionner l'appareil dans l'espace de navigation.
- → Capteur SAW
- → Maintenance
- → Etalonnage ---- →
- → Mesures supplémentaires ---- →
- → Masse volumique ---- +
- → Offset ----- ►
- → Teach-in par réf. ---- →

Les réglages actuels s'affichent.

- $\rightarrow$  Démarrer l'étalonnage de la valeur de compensation.
- → Après 30 s, saisir le facteur de masse volumique du liquide de référence. ---- ►

Les nouveaux réglages s'affichent.

 $\rightarrow$  Terminer.

La valeur offset de la masse volumique du liquide est définie.

En cas d'échec de l'étalonnage, un message s'affiche. Se référer au chapitre 20.9 Messages associés à l'étalonnage ou à la simulation.

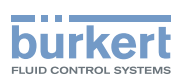

# 16.19 Régler la valeur de pente de la masse volumique du liquide

Pour saisir une valeur de pente pour la masse volumique du liquide, saisir comme suit :

- → Sélectionner l'appareil dans l'espace de navigation.
- $\rightarrow$  Capteur SAW
- $\rightarrow$  Maintenance
- → Etalonnage ----- ►
- → Valeurs des mesures standard -----
- → Masse volumique ---- +
- → Pente ----- ►
- $\rightarrow$  Saisir la valeur ----  $\rightarrow$
- $\rightarrow$  Régler la valeur de la pente.
- $\rightarrow$  Terminer.
- V La valeur de pente de la masse volumique du liquide est définie.

### 16.20 Étalonner la masse volumique du liquide à l'aide d'une procédure de teach-in en fonction de la masse volumique

Avant toute procédure de teach-in, étalonner ou paramétrer la valeur offset du point zéro d'écoulement de l'appareil. Voir le chapitre <u>16.5 Étalonner la valeur offset du point zéro débit</u> ou <u>16.6 Para-</u> métrer la valeur offset du point zéro d'écoulement.

- ightarrow S'assurer que les conditions de teach-in sont similaires à celles du process.
- → Afin que le résultat d'étalonnage soit correct, s'assurer que les conditions suivantes sont réunies pendant la procédure de teach-in :
- la température du liquide est stable,
- le débit est stable,
- le liquide qui circule à travers l'appareil ne change pas.

Pour étalonner la masse volumique du liquide en utilisant une procédure de teach-in en fonction de la masse volumique, procéder comme suit :

- $\rightarrow$  S'assurer qu'un débitmètre de référence est installé dans la même conduite que le FLOWave.
- ightarrow Mettre en pression la conduite. Le débit doit être égal à au moins 5 % de la pleine échelle.
- $\rightarrow$  Attendre que le débit soit stable.
- $\rightarrow$  Sélectionner l'appareil dans l'espace de navigation.
- $\rightarrow$  Capteur SAW
- $\rightarrow$  Maintenance

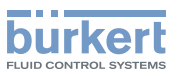

- → Etalonnage ----- ►
- $\rightarrow$  Mesures standard ----  $\rightarrow$
- → Masse volumique ----+
- $\rightarrow$  Teach-in par le volume ----  $\blacktriangleright$
- Le coefficient da actuel est affiché.
- $\rightarrow$  Commencer la procédure de teach-in.
- Si la fonction cut-off est activée, elle est automatiquement désactivée.
- $\rightarrow$  Laisser le liquide passer dans l'appareil et s'écouler dans le réservoir.

Lorsque le volume désiré est atteint :

- $\rightarrow$  Saisir le volume qui s'est écoulé dans le réservoir.
- Les nouveaux réglages s'affichent.

#### $\rightarrow$ Terminer

- S Le nouveau coefficient da est utilisé.
- Si la fonction cut-off a été désactivée automatiquement, elle est réactivée.

En cas d'échec de l'étalonnage, un message s'affiche. Se référer au chapitre <u>20.9 Messages associés à</u> <u>l'étalonnage ou à la simulation</u>.

# 16.21 Paramétrer la valeur offset de la concentration du liquide

Au lieu de paramétrer la valeur offset de la concentration 1 ou de la concentration 2, vous pouvez l'étalonner. Voir chapitre <u>16.22</u>.

Pour saisir une valeur offset pour la concentration 1 ou la concentration 2, procéder comme suit :

- $\rightarrow$  Sélectionner l'appareil dans l'espace de navigation.
- $\rightarrow$  Capteur SAW
- $\rightarrow$  Maintenance
- $\rightarrow$  Etalonnage -----
- → Mesures supplémentaires ---- →
- → Concentration 1 ou Concentration 2 ---- ►
- → Offset ----- ►
- $\rightarrow$  Saisir la valeur ----  $\rightarrow$
- $\rightarrow$  Régler la valeur offset.
- $\rightarrow$  Terminer.

La valeur offset du paramètre de la concentration sélectionnée est définie.

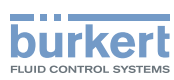

### 16.22 Étalonner la valeur offset de la concentration

- $\rightarrow$  S'assurer que les conditions de teach-in sont similaires à celles du process.
- → Afin d'obtenir un résultat d'étalonnage correct, s'assurer que les conditions suivantes sont réunies pendant la procédure de teach-in :
- La température du liquide est stable.
- Le liquide qui s'écoule à travers l'appareil ne change pas. Ou le liquide est immobile et la conduite est pleine et exempte de bulles.

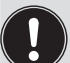

Pendant l'étalonnage :

- L'indicateur d'état de l'appareil est orange si le mode de fonctionnement de l'indicateur du statut de l'appareil est réglé sur NAMUR (réglage d'usine, voir chapitre <u>11.4 Modifier le mode de fonc-</u>tionnement de l'indicateur de l'état ou éteindre l'indicateur de l'état).
- Le mode NAMUR « Vérification du fonctionnement » est actif. Les sorties réagissent en fonction de votre paramétrage.

Au lieu d'étalonner la valeur offset de la concentration du liquide, vous pouvez la régler directement. Voir chapitre <u>16.14</u>.

Pour étalonner la valeur offset de la concentration du liquide, procéder comme suit :

- $\rightarrow$  S'assurer que le liquide dans la conduite est le liquide à mesurer.
- → Mettre en pression la conduite. Pour éviter les bulles d'air dans la conduite, s'assurer qu'elle est remplie de liquide.
- $\rightarrow$  Sélectionner l'appareil dans l'espace de navigation.
- → Capteur SAW
- → Maintenance
- → Etalonnage ----- ►
- → Mesures supplémentaires ---- →
- → Concentration 1 ou Concentration 2 ---- →
- → Offset ----- ►
- → Teach-in par réf. ----+

Les réglages actuels s'affichent.

- $\rightarrow$  Démarrer l'étalonnage de la valeur de compensation.
- ightarrow Après 30 s, saisir la valeur de la concentration du liquide de référence. ---- ightarrow

Les nouveaux réglages s'affichent.

 $\rightarrow$  Terminer.

La valeur offset de la concentration sélectionnée est étalonnée.

En cas d'échec de l'étalonnage, un message s'affiche. Se référer au chapitre <u>20.9 Messages associés à</u> <u>l'étalonnage ou à la simulation</u>.

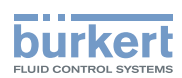

### 16.23 Régler la valeur de pente de la concentration

Pour saisir une valeur de pente pour la concentration 1 ou pour la concentration 2, procéder comme suit :

- $\rightarrow$  Sélectionner l'appareil dans l'espace de navigation.
- $\rightarrow$  Capteur SAW
- $\rightarrow$  Maintenance
- → Etalonnage ----- ►
- → Mesures supplémentaires ----- ►
- → Concentration 1 ou Concentration 2 ---- →
- → Pente ---- ►
- → Saisir la valeur ---- →
- $\rightarrow$  Régler la valeur de la pente.
- $\rightarrow$  Terminer.

La valeur de pente de la concentration sélectionnée est définie.

# 16.24 Paramétrer la valeur de compensation du facteur de transmission acoustique

Au lieu de paramétrer la valeur de compensation du facteur de transmission acoustique, vous pouvez l'étalonner. Voir chapitre <u>16.25</u>.

Pour saisir une valeur de compensation pour le facteur de transmission acoustique, procéder comme suit :

 $\rightarrow$  Sélectionner l'appareil dans l'espace de navigation.

- $\rightarrow$  Capteur SAW
- $\rightarrow$  Maintenance
- → Etalonnage ----- ►
- → Mesures supplémentaires ----- ►
- → Facteur de transmission acoustique ---- +
- → Offset ----- ►
- → Saisir la valeur ---- ►
- → Régler la valeur offset.
- $\rightarrow$  Terminer.
- La valeur offset du facteur de transmission acoustique est paramétrée.

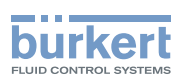

# 16.25 Étalonner la valeur de compensation du facteur de transmission acoustique

- → S'assurer que les conditions de teach-in sont similaires à celles du process.
- → Afin que le résultat d'étalonnage soit correct, s'assurer que les conditions suivantes sont réunies pendant la procédure de teach-in :
- La température du liquide est stable.
- Le liquide qui s'écoule à travers l'appareil ne change pas. Ou le liquide est immobile et la conduite est pleine et exempte de bulles.

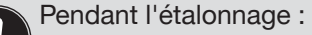

- L'indicateur d'état de l'appareil est orange si le mode de fonctionnement de l'indicateur du statut de l'appareil est réglé sur NAMUR (réglage d'usine, voir chapitre <u>11.4 Modifier le mode de fonc-</u><u>tionnement de l'indicateur de l'état ou éteindre l'indicateur de l'état</u>).
- Le mode NAMUR « Vérification du fonctionnement » est actif. Les sorties réagissent en fonction de votre paramétrage.

Au lieu d'étalonner la valeur de compensation du facteur de transmission acoustique, vous pouvez la régler directement. Voir chapitre <u>16.24</u>.

Pour étalonner la valeur de compensation du facteur de transmission acoustique, procéder comme suit :

- $\rightarrow$  S'assurer que le liquide dans la conduite est le liquide à mesurer.
- → Mettre en pression la conduite. Pour éviter les bulles d'air dans la conduite, s'assurer qu'elle est remplie de liquide.
- $\rightarrow$  Sélectionner l'appareil dans l'espace de navigation.
- $\rightarrow$  Capteur SAW
- $\rightarrow$  Maintenance
- → Etalonnage ----- ►
- → Mesures supplémentaires ----- ►
- → Facteur de transmission acoustique ---- +
- → Offset ----- ►
- → Teach-in par référence -----
- Les réglages actuels s'affichent.
- $\rightarrow$  Démarrer l'étalonnage de la valeur de compensation.
- → Après 30 s, saisir le facteur de transmission acoustique du liquide de référence. ---- >

Les nouveaux réglages s'affichent.

- $\rightarrow$  Terminer.
- V La valeur offset du facteur de transmission acoustique est étalonnée.

En cas d'échec de l'étalonnage, un message s'affiche. Se référer au chapitre <u>20.9 Messages associés à</u> <u>l'étalonnage ou à la simulation</u>.

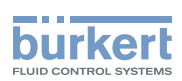

# 16.26 Régler la valeur de pente du facteur de transmission acoustique

Pour saisir une valeur de pente pour le facteur de transmission acoustique, procéder comme suit :

- $\rightarrow$  Sélectionner l'appareil dans l'espace de navigation.
- → Capteur SAW
- $\rightarrow$  Maintenance
- → Etalonnage ----- ►
- → Mesures supplémentaires ----- ►
- → Facteur de transmission acoustique ----- ►
- → Pente ----- ►
- → Saisir la valeur ---- ►
- $\rightarrow$  Régler la valeur de la pente.
- $\rightarrow$  Terminer

MAN 1000417093 FR Version: E Status: RL (released | freigegeben) printed: 22.06.2022

V La valeur de pente du facteur de transmission acoustique est définie.

# 16.27 Rétablir les valeurs par défaut (valeurs mesurées supplémentaires) pour toutes les données d'étalonnage

Les données d'étalonnage pouvant être réinitialisées sont les suivantes :

- la valeur offset du facteur de différenciation (DF)
- la valeur de pente du facteur de différenciation (DF)
- la valeur offset de la masse volumique du liquide
- la valeur de pente de la masse volumique du liquide
- la valeur offset de la concentration du liquide
- la valeur pente de la concentration du liquide
- la valeur offset du facteur de transmission acoustique
- la valeur pente value du facteur de transmission acoustique

Pour rétablir les valeurs par défaut pour toutes les données d'étalonnage, procéder comme suit :

- $\rightarrow$  Sélectionner l'appareil dans l'espace de navigation.
- $\rightarrow$  Capteur SAW
- $\rightarrow$  Maintenance
- → Etalonnage ----- ►
- → Mesures supplémentaires ---- →
- → Réglages d'usine ---- →
- $\rightarrow$  Terminer.

Les valeurs par défaut sont rétablies pour toutes les données d'étalonnage.

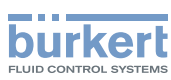

### 16.28 Vérifier le bon comportement de l'appareil

Cette fonction permet de vérifier que l'appareil adopte le comportement prévu en fonction des réglages réalisés.

Il est possible de vérifier le fonctionnement de l'appareil :

- en simulant une ou plusieurs valeurs de process
- et/ou en simulant un ou plusieurs évènements

### 16.28.1 Vérifier le fonctionnement de l'appareil en simulant une valeur de process

Le comportement de la fonction cut-off n'est pas vérifié lorsque une valeur de débit est simulée.

Pour vérifier le fonctionnement de l'appareil en simulant une valeur de process, procéder comme suit :

- → Sélectionner l'appareil dans l'espace de navigation.
- $\rightarrow$  Capteur SAW
- $\rightarrow$  Maintenance
- $\rightarrow$  Simulation ----  $\rightarrow$
- → Mesures ----- ►
- $\rightarrow$  Valeur process ----  $\rightarrow$
- $\rightarrow$  Sélectionner une ou plusieurs valeurs de process.
- $\rightarrow$  Valeurs à simuler ----  $\rightarrow$

Les valeurs de process sélectionnées précédemment s'affichent.

- $\rightarrow$  Sélectionner une valeur de process.
- $\rightarrow$  Saisir la valeur à simuler
- $\rightarrow$  Appliquer

L'état de la simulation passe automatiquement sur En cours et la valeur est en cours de simulation.

 $\rightarrow$  Vérifier que l'appareil se comporte selon les réglages réalisés.

La simulation est active tant que l'état En cours est actif. Il est donc possible :

- de quitter le menu pour vérifier si une vue de mesure indique la valeur simulée ou si la sortie analogique associée à l'une des grandeurs physiques simulées émet la valeur actuelle correcte (voir chapitre 18.2)\*)
- de simuler une autre valeur pour la même valeur de process et/ou une autre valeur de process
- de simuler un ou plusieurs autres évènements
- → Pour arrêter la simulation, voir chapitre <u>16.28.3 Arrêter la simulation des valeurs de process et des</u> <u>évènements</u>.

\*)Uniquement pour la variante avec sorties.

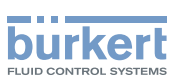

### 16.28.2 Vérifier le comportement de l'appareil en simulant un évènement

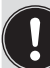

Les évènements Cut-off actif et Écoulement sens inverse peuvent être testés uniquement en simulant une valeur de débit. Voir chapitre <u>16.28.1</u>.

Pour vérifier le comportement de l'appareil en simulant un ou plusieurs évènements, actifs sur l'appareil, procéder comme suit :

- $\rightarrow$  Sélectionner l'appareil dans l'espace de navigation.
- → Capteur SAW
- → Maintenance
- → Simulation -----
- $\rightarrow$  Etat ----  $\blacktriangleright$
- → Sélectionner En cours
- → Evènements de diag \*)-----
- → Sélectionner Process ou Electronique ou Capteur ---- ►
- → Sélectionner les évènements à simuler ---- ►
- $\rightarrow$  Vérifier que l'appareil se comporte selon les réglages réalisés.

La simulation est active tant que l'état En cours est actif. Il est donc possible :

- quitter le menu pour vérifier si les évènements simulés ont été générés (voir chapitre <u>15.8 Lire les évènements de diagnostic survenant dans le process</u>, <u>15.9 Lire les évènements de diagnostic survenant sur l'électronique et 15.10 Lire les évènements de diagnostic survenant sur le capteur</u>)
- de simuler un ou plusieurs autres évènements
- → Pour arrêter la simulation, voir chapitre <u>16.28.3 Arrêter la simulation des valeurs de process et des</u> évènements.

\*) N'apparaît que si au moins un évènement de diag. est défini. L'évènement est fixé.

#### 16.28.3 Arrêter la simulation des valeurs de process et des évènements

Pour arrêter la simulation des valeurs de process et des évènements, procéder comme suit :

- $\rightarrow$  Sélectionner l'appareil dans l'espace de navigation.
- $\rightarrow$  Capteur SAW
- $\rightarrow$  Maintenance
- $\rightarrow$  Simulation ----  $\blacktriangleright$
- $\rightarrow$  Etat ----  $\blacktriangleright$
- → Sélectionner Arrêté ---- →
- Ca simulation est interrompue.

MAN 1000417093 FR Version: E Status: RL (released | freigegeben) printed: 22.06.2022

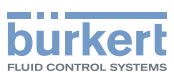

### 17 SORTIES - PARAMÈTRE

Chapitre valable uniquement pour les variantes avec sorties.

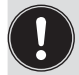

Les paramètres des sorties peuvent être programmés via le niveau d'utilisateur <mark>Installateur</mark>.

### 17.1 Réglages par défaut

Les réglages par défaut de l'appareil figurent dans le supplément CANopen pour le type 8098 sur <u>country.burkert.com</u>.

→ Avant de procéder à un changement quelconque des réglages, utiliser le logiciel Bürkert Communicator pour imprimer un fichier pdf contenant tous les réglages par défaut de l'appareil.

### 17.2 Modifier le type d'une sortie

Par défaut, les sorties sont configurées comme suit : Elle peut également être configurée en tant que sortie numérique.

Par défaut, les sorties sont configurées comme suit :

| Sortie   | Configuration | Désignation | Désignation interne (Communicator)        | Mode              |
|----------|---------------|-------------|-------------------------------------------|-------------------|
| Sortie 1 | Numérique     | DO1         | Sortie 2 (connectée à la première sortie) | Débit (impulsion) |
| Sortie 2 | Analogique    | AO2         | Sortie 3 (connectée à la seconde sortie)  | Température       |

Configurations possibles des sorties :

| Sortie   | Configuration | Désignation | Désignation interne (Communicator)        | Mode                                        |
|----------|---------------|-------------|-------------------------------------------|---------------------------------------------|
| Sortie 1 | Numérique     | DO1         | Sortie 2 (connectée à la première sortie) | Débit (impulsion)                           |
|          | Analogique    | AO1         | Sortie 1 (connectée à la première sortie) | Débit 4 mA 0 l/<br>min / 20 mA Débit<br>max |
| Sortie 2 | Analogique    | AO2         | Sortie 3 (connectée à la seconde sortie)  | Température                                 |
|          | Numérique     | DO2         | Sortie 3 (connectée à la seconde sortie)  | Débit (0,01 l/Puls)                         |

Pour modifier le type de la sortie, procéder comme suit :

 $\rightarrow$  Sélectionner l'appareil dans l'espace de navigation.

- $\rightarrow$  Sorties
- $\rightarrow$  Paramètre
- → Type sortie ----- ►
- $\rightarrow$  Sélectionner le type de la sortie.

La configuration de la sortie est modifié.

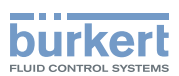

### 17.3 Régler les paramètres d'une sortie analogique

Par défaut, l'appareil possède 1 sortie numérique et 1 sortie analogique, Sortie 1 : numér. et Sortie 3 : analog. Vous pouvez modifier le type des sorties : voir chapitre <u>17.2</u>.

Il est possible de régler les paramètres suivants :

- la valeur process associée à la sortie analogique.
- la valeur de la variable de process, qui est associée au courant de 4 mA de la sortie analogique.
- la valeur de la variable de process, qui est associée au courant de 20 mA de la sortie analogique.
- le niveau d'amortissement des valeurs générées sur la sortie analogique. Par défaut, les valeurs générées sur la sortie analogique ne sont pas amorties.
- le comportement de la sortie analogique en fonction de l'état de l'appareil.

| Paramètre                                                                    | Réglage par défaut                                                                                           |
|------------------------------------------------------------------------------|----------------------------------------------------------------------------------------------------|
| valeur de process associée à la sortie analogique                            | Débit volumique                                                                                              |
| Valeur 4 mA                                                                  | 0,0 l/min                                                                                                    |
| Valeur 20 mA                                                                 | Pleine échelle de la plage<br>de mesure du débit. La<br>valeur dépend du DN des<br>raccordements au process. |
| Niveau d'amortissement                                                       | Aucun(e)                                                                                                    |
| Comportement lorsqu'un message Défaillance est généré par l'appareil         | 22 mA                                                                                                    |
| Comportement lorsqu'un message Hors spécif. est généré par l'appareil        | Continuer                                                                                                    |
| Comportement lorsqu'un message Maintenance requise est généré par l'appareil | Continuer                                                                                                    |

Tableau 32 : Paramètres par défaut des 2 sorties analogiques

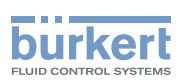

**Type 8098** Sorties - Paramètre

### 17.3.1 Modifier la valeur de process et la plage de la valeur de process associées à une sortie analogique

Pour modifier la valeur de process et la plage de la valeur de process associée à une sortie analogique, procéder comme suit :

- $\rightarrow$  Sélectionner l'appareil dans l'espace de navigation.
- $\rightarrow$  Sorties
- → Paramètre
- → Sortie 1: analog. ou Sortie 3: analog. ---- ►
- → Réglages ----- ►

Les réglages actuels s'affichent.

- → Sélectionner une valeur de process ---- ►
- $\rightarrow$  Régler la valeur associée à un courant de 4 mA ----  $\blacktriangleright$
- → Régler la valeur associée à un courant de 20 mA ---- ►

Les nouveaux réglages s'affichent.

 $\rightarrow$  Terminer

V La valeur de process et la plage de la valeur de process associée à la sortie analogique sont modifiées.

210

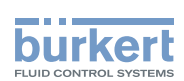

### 17.3.2 Choisir le niveau d'amortissement des valeurs générées sur une sortie analogique

Le diagramme suivant montre les effets de l'amortissement sur les mesures du débit.

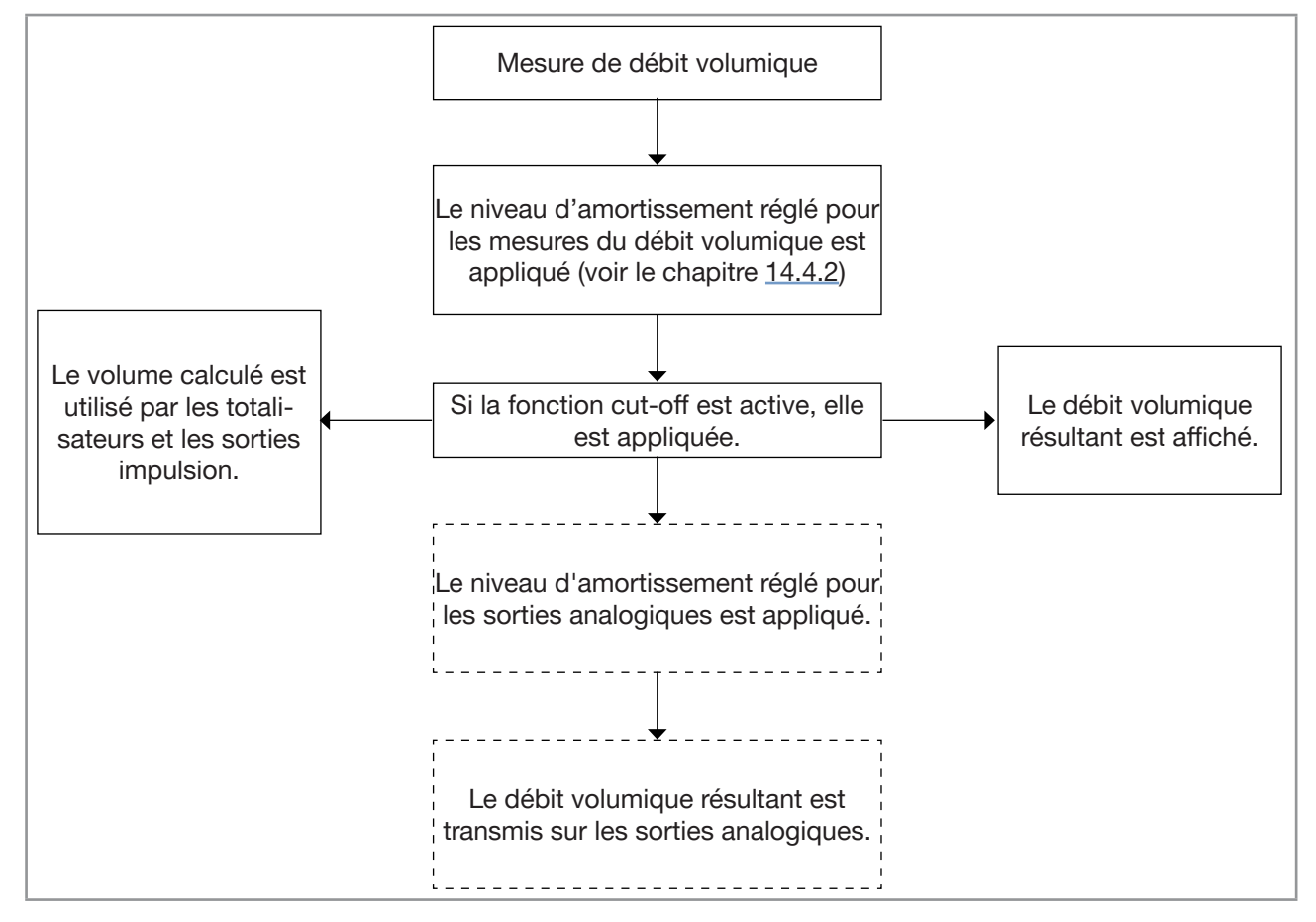

Figure 38: Effets de l'amortissement sur les mesures de débit

Lorsque l'amortissement est actif (à savoir, lorsqu'un niveau Bas, Moyen ou Haut a été paramétré) et que les valeurs fluctuent de ±30 % (par exemple, lorsqu'on charge la conduite ou qu'on stoppe le débit), l'amortissement ne s'applique pas à la nouvelle valeur mesurée.

| Niveau d'amortissement | Temps de réponse |
|------------------------|------------------|
| Aucun                  | <1 s             |
| Bas                    | 1 s              |
| Moyen                  | 10 s             |
| Haut                   | 30 s             |

Tableau 33 : Temps de réponse (10 %...90 %) des niveaux d'amortissement

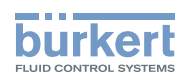

Pour modifier le niveau d'amortissement des valeurs générées sur une sortie analogique, procéder comme suit :

- $\rightarrow$  Sélectionner l'appareil dans l'espace de navigation.
- $\rightarrow$  Sorties
- $\rightarrow$  Paramètre
- → Sortie 1: analog. ou Sortie 3: analog. ---- →
- → Amortissement ----- ►
- $\rightarrow$  Sélectionner le niveau d'amortissement.
- Le niveau d'amortissement est modifié.

#### 17.3.3 Configurer le comportement de la sortie analogique en fonction de l'état de l'appareil

En fonction de l'état de l'appareil, la sortie analogique :

- peut continuer à transmettre les valeurs de process.
- ou peut transmettre et maintenir la dernière valeur de process. Le choix n'est pas possible si les mesures sont impossibles.
- ou peut transmettre un courant de 22 mA. Le choix n'est pas possible si les mesures sont impossibles.
- ou peut transmettre un courant de 3,6 mA. Le choix n'est pas possible si les mesures sont impossibles.
- ou peut transmettre une valeur d'intensité préprogrammée (c'est-à-dire, une Valeur imposée).

Pour modifier le comportement d'une sortie analogique en fonction de l'état de l'appareil, procéder comme suit :

- $\rightarrow$  Sélectionner l'appareil dans l'espace de navigation.
- $\rightarrow$  Sorties
- $\rightarrow$  Paramètre
- → Sortie 1: analog. ou Sortie 3: analog. ----+
- → Comportement ---- ►
- → Sélectionner Valeur non mesurable, Défaillance, Hors spécification ou Maintenance requise ---- →
- Le comportement actuel s'affiche.
- $\rightarrow$  Sélectionner le comportement associé à l'état de l'appareil.
- → Si le comportement est réglé sur Valeur imposée, alors régler la valeur du courant à une valeur quelconque dans la plage de 3,5...23 mA.
- Le comportement d'une sortie analogique est modifié.

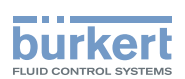

### 17.4 Désactiver une sortie analogique

Si une sortie analogique n'est pas câblée, elle peut être désactivée afin d'éviter la génération des évènements Sortie 1 boucle ouverte ou Sortie 2 boucle ouverte.

Pour désactiver une sortie analogique, procéder comme suit :

- $\rightarrow$  Sélectionner l'appareil dans l'espace de navigation.
- $\rightarrow$  Sorties
- $\rightarrow$  Paramètre
- → Sortie 1: analogique ou Sortie 3: analogique ---- ►
- → Désactivé
- ✓ La sortie analogique est désactivée.

Les menus correspondant à la sortie analogique ne sont plus affichés.

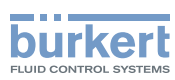

### 17.5 Régler les paramètres d'une sortie numérique

Par défaut, l'appareil possède 1 sortie numérique et 1 sortie analogique, Sortie 1 : numér. et Sortie 3 : analog. Vous pouvez modifier le type des sorties : voir chapitre <u>17.2</u>.

Une sortie numérique peut être configurée :

- comme une sortie tout ou rien
- ou pour commuter en fonction de deux valeurs seuil
- ou comme une sortie fréquence
- ou comme une sortie impulsion

Paramètres par défaut de la sortie 1 après activation en tant que sortie numérique :

| Paramètre            | Valeur par défaut                   | Raccordement au process |
|----------------------|-------------------------------------|-------------------------|
| Mode                 | Impulsion                           | tous                    |
| Durée impulsion max. | 65 ms                               | tous                    |
| Fréquence max.       | 2000 Hz                             | tous                    |
| Mode impulsion       | Impulsions/volume                   | tous                    |
| Impulsions/volume    | 4000 impulsions par unité de volume | 3/8" ASME               |
|                      | 2000 impulsions par unité de volume | 1/2" ASME               |
|                      |                                     | DN08 ISO                |
|                      | 500 impulsions par unité de volume  | ASME 3/4"               |
|                      |                                     | DN15 DIN                |
|                      |                                     | DN15 ISO                |
|                      | 250 impulsions par unité de volume  | ASME 1"                 |
|                      |                                     | DN25 DIN                |
|                      |                                     | DN25 ISO                |
|                      | 100 impulsions par unité de volume  | ASME 1 1/2"             |
|                      |                                     | DN40 DIN                |
|                      |                                     | DN40 ISO                |
|                      |                                     | ASME 2"                 |
|                      | 60 impulsions par unité de volume   | SMS 50                  |
|                      |                                     | DN50 DIN                |
|                      |                                     | DN50 ISO                |
|                      |                                     | ASME 2 1/2"             |
|                      | 40 impulsions par unité de volume   | DN65 DIN                |
|                      |                                     | DN65 ISO                |
|                      |                                     | ASME 3"                 |
|                      | 30 impulsions par unité de volume   | DN80 DIN                |
|                      |                                     | DN80 ISO                |
| Inversé              | Non                                 | tous                    |

MAN 1000417093 FR Version: E Status: RL (released | freigegeben) printed: 22.06.2022

Tableau 34 : Paramètres par défaut de la sortie numérique

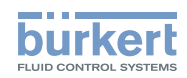

Paramètres par défaut de la sortie 3 après activation en tant que sortie numérique :

| Paramètre | Valeur par défaut |
|-----------|-------------------|
| Mode      | On/Off            |
| Inversé   | Non               |
| Délai     | 0,000 s           |

Tableau 35 : Paramètres par défaut de la sortie numérique

### 17.5.1 Configurer une sortie numérique en tant que sortie tout ou rien

Une sortie tout ou rien commute à chaque fois que l'évènement qui y est associé est généré.

Vous pouvez choisir parmi les évènements suivants :

- Défaillance
- Vérification du fonctionnement
- Hors spécifications
- Maintenance requise
- tout évènement activé dans le menu Capteur SAW Paramètre Diagnostics Process
- tout évènement activé dans le menu Capteur SAW Paramètre Diagnostics Electronique

Pour configurer une sortie numérique en tant que sortie Tout ou rien, procéder comme suit :

- $\rightarrow$  Sélectionner l'appareil dans l'espace de navigation.
- $\rightarrow$  Sorties
- $\rightarrow$  Paramètre
- → Sortie 2: numér. <mark>ou</mark> Sortie 3: numér. ---- ►
- → Mode ----- ►
- → Sélectionner Tout ou rien ---- ►
- → Réglages ----- ►

Les réglages actuels s'affichent.

- → Sélectionner les évènements---- →
- $\rightarrow$  Choisir d'inverser la commutation ou non (voir Figure 39 et Figure 40) ----  $\blacktriangleright$
- → Régler la valeur du temps de commutation ---- ►

Les nouveaux réglages s'affichent.

- → Terminer
- La sortie numérique est configurée en tant que sortie tout ou rien.

215

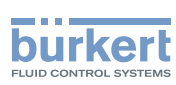

### 17.5.2 Configurer une sortie numérique en tant que sortie avec seuils de commutation

Une sortie avec seuils de commutation commute en fonction de deux valeurs process seuils.

La sortie peut commuter soit en mode hystérésis, soit en mode fenêtre.

#### Commutation en mode hystérésis

L'état de la sortie change lorsqu'un seuil est atteint :

- par l'augmentation des valeurs, l'état de la sortie change lorsque le seuil maxi X+ est atteint.
- par la diminution des valeurs, l'état de la sortie change lorsque le seuil mini X- est atteint.

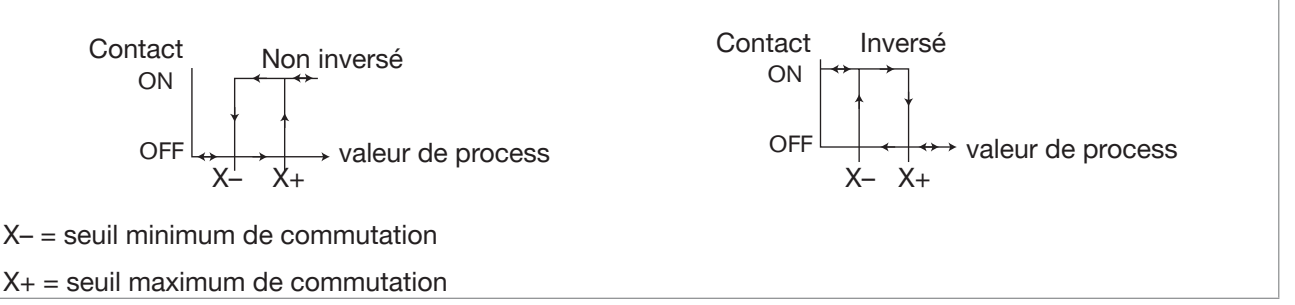

Figure 39: Commutation en mode hystérésis

Commutation en mode fenêtre : l'état de la sortie change dès qu'un seuil (X– ou X+) est atteint.

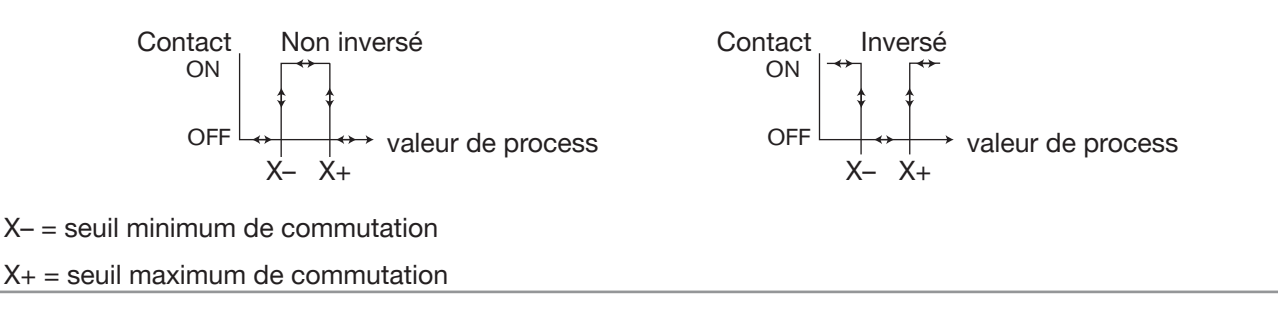

Figure 40: Commutation en mode fenêtre

Pour configurer une sortie numérique en tant que sortie avec seuils de commutation, procéder comme suit :

- $\rightarrow$  Sélectionner l'appareil dans l'espace de navigation.
- $\rightarrow$  Sorties
- $\rightarrow$  Paramètre
- → Sortie 2: numér. <mark>ou</mark> Sortie 3: numér. ---- →
- → Mode ----- ►
- → Sélectionner Seuil
- → Réglages ----- ►

Les réglages actuels s'affichent.

- ightarrow Sélectionner la valeur de process associée à la sortie numérique----
- → Sélectionner la commutation en mode Hystérésis ou la commutation en mode Fenêtre de la sortie numérique ---- →
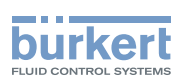

Si le seuil maximum est égal au seuil minimum, la sortie numérique est désactivée.

→ Régler la valeur du seuil maximum ---- +

- $\rightarrow$  Régler la valeur du seuil minimum ----  $\blacktriangleright$
- → Choisir d'inverser la commutation ou non ---- →
- → Régler la valeur du temps de commutation ---- ►

Les nouveaux réglages s'affichent.

→ Terminer

La sortie numérique est configurée pour commuter en fonction de deux valeurs seuils.

#### 17.5.3 Configurer une sortie numérique en tant que sortie fréquence

Une sortie fréquence transmet un signal de fréquence qui est proportionnel à la valeur de process choisie.

Pour configurer une sortie numérique en tant que sortie fréquence, procéder comme suit :

- $\rightarrow$  Sélectionner l'appareil dans l'espace de navigation.
- $\rightarrow$  Sorties
- $\rightarrow$  Paramètre
- → Sortie 2: numér. ou Sortie 3: numér. ---- →
- → Mode ----- ►
- → Sélectionner Fréquence
- → Réglages ----- ►
- Les réglages actuels s'affichent.

→ Sélectionner la valeur de process associée à la sortie numérique ---- >

Si la valeur maximum est égale à la valeur minimum, la sortie numérique est désactivée.

- → Paramétrer la valeur maximum de la plage de fréquence ---- ►
- → Paramétrer la valeur de process qui est associée à la valeur maximum de la plage de fréquence ---- ►
- $\rightarrow$  Paramétrer la valeur minimum de la plage de fréquence ----  $\blacktriangleright$
- → Paramétrer la valeur de process qui est associée à la valeur minimum de la plage de fréquence ---- ►

Les nouveaux réglages s'affichent.

→ Terminer

La sortie numérique est configurée en tant que sortie fréquence.

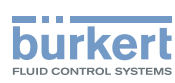

### 17.5.4 Configurer une sortie numérique en tant que sortie impulsion

Lorsqu'une sortie numérique est configurée en tant que sortie impulsion, elle transmet :

- soit un nombre d'impulsions proportionnel au volume mesuré (impulsions/volume),
- soit 1 impulsion chaque fois qu'un volume prédéfini de liquide est mesuré par l'appareil (volume/ impulsion).
- soit un nombre d'impulsions proportionnel à la masse mesurée (impulsions/masse),
- soit 1 impulsion chaque fois qu'un volume prédéfini de liquide est mesuré par l'appareil (masse/ impulsion).

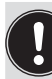

Le nombre d'impulsions qui peut être transmis par une sortie impulsion de l'appareil est de 2000 par seconde au maximum.

Par défaut, la valeur du paramètre impulsions/volume est fixée à la pleine échelle de la plage de mesure du débit. Respecter les règles suivantes pour adapter la valeur du paramètre impulsions/volume à votre plage de mesure de débit :

- S'assurer que la valeur de débit maximale (en litres par seconde) multipliée par la valeur d'impulsions par litre est inférieure à 2000 impulsions par seconde. Les impulsions au-delà de 2000 ne sont pas transmises immédiatement mais elles sont accumulées. Les impulsions accumulées sont transmises en bloc lorsque la limite de 2000 impulsions/s n'est plus dépassée.
- La sortie impulsion de l'appareil est connectée à l'entrée d'un autre équipement, par exemple un API. Tenir compte de la fréquence de l'entrée, car elle peut être inférieure à la fréquence d'impulsion maximum qui a été réglée.

Exemple de calcul du nombre d'impulsions par volume :

Prenons l'exemple d'un appareil avec des raccordements de process ISO DN40. Les données suivantes sont nécessaires :

- débit maximal mesurable à une vitesse d'écoulement de 10 m/s : 925 L/min
- → Lire la valeur du débit maximal dans Sorties ----> Paramètre ----> Sortie 1 : analogique ou Sortie 3 : analogique ----> Réglages ----> Régl. actuels ----> Valeur 20 mA ou sur le rapport de test livré avec l'appareil.
- nombre d'impulsions par défaut par unité de volume : 100 Impulsions / unité de volume

Données pour votre application avec un débit maximal mesurable de 400 L/min = 6,6 L/s

 nombre d'impulsions par unité de volume avec une marge de sécurité de 5 %, afin de ne pas dépasser 2000 Hz : (2000 – 5 % x 2000) / 6,6 L/s = 287 impulsions/litre

Pour configurer une sortie numérique en tant que sortie impulsion, procéder comme suit :

 $\rightarrow$  Sélectionner l'appareil dans l'espace de navigation.

- $\rightarrow$  Sorties
- $\rightarrow$  Paramètre
- → Sortie 2: numér. <mark>ou</mark> Sortie 3: numér. ---- →
- → Mode -----►
- → Sélectionner Impulsion
- 218 → Réglages ----- ►

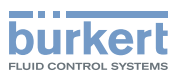

Les réglages actuels s'affichent.

- → Volume totalisé ---- →
- → Régler la valeur de la durée maximale d'une impulsion ---- +
- → Régler la valeur de la fréquence maximale de transmission des impulsions ---- +
- → Sélectionner impulsions/volume ou volume/impulsion dans les unités de volume souhaitées ---- → ou
- → Sélectionner impulsions/masse ou masse/impulsion dans les unités de volume souhaitées ---- +
- → Si vous avez sélectionné impulsions/volume, définir le nombre d'impulsions à transmettre sur la sortie numérique pour 1 litre ou 1 gallon américain ou 1 gallon impérial. Saisir un nombre d'impulsions supérieur à 1. Si vous saisissez un nombre d'impulsions inférieur à 1, la résolution de l'affichage n'est pas optimale. ---- →
- → Si vous avez choisi volume/impulsion, paramétrer le volume de liquide pour lequel 1 impulsion est transmise sur la sortie digitale ----->
- → Si vous avez sélectionné impulsions/masse, définir le nombre d'impulsions à transmettre sur la sortie numérique pour soit 1 g, 1 kg, 1 livre ou 1 tonne. Saisir un nombre d'impulsions supérieur à 1. Si vous saisissez un nombre d'impulsions inférieur à 1, la résolution de l'affichage n'est pas optimale. ---- ►
- → Si vous avez choisi masse/impulsion, paramétrer le volume de liquide pour lequel 1 impulsion est transmise sur la sortie digitale ---- >
- → Sélectionner d'inverser le signal ou non ---- →
- → Sélectionner un sens de comptage ---- →

Les nouveaux réglages s'affichent.

- $\rightarrow$  Terminer
- La sortie numérique est configurée en tant que sortie impulsion.

### 17.6 Rétablir tous les paramètres d'une sortie à leurs valeurs par défaut

Pour rétablir tous les paramètres d'une sortie à leurs valeurs par défaut, procéder comme suit :

- $\rightarrow$  Sélectionner l'appareil dans l'espace de navigation.
- $\rightarrow$  Sorties
- $\rightarrow$  Paramètre
- → Sélectionner une sortie ---- →
- → Réglages d'usine ----+
- $\rightarrow$  Terminer

Tous les paramètres de la sortie sont rétablis.

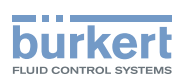

# 17.7 Rétablir tous les paramètres de toutes les sorties à leurs valeurs par défaut

Pour rétablir tous les paramètres de toutes les sorties à leurs valeurs par défaut, procéder comme suit :

- $\rightarrow$  Sélectionner l'appareil dans l'espace de navigation.
- $\rightarrow$  Sorties
- $\rightarrow$  Paramètre
- → Réglages d'usine -----
- $\rightarrow$  Terminer
- Succession Les paramètres de toutes les sorties sont rétablis.

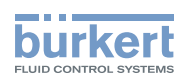

## 18 SORTIES - DIAGNOSTIC

Chapitre valable uniquement pour les variantes avec sorties.

# 18.1 Sortie analogique : lire l'état actuel et les valeurs du courant

Tout utilisateur peut lire les données suivantes associées à une sortie analogique :

- l'état actuel de la sortie analogique, à savoir OK, Boucle ouverte ou Impédance trop élevée.
- la valeur du courant associée à la quantité mesurée de la valeur de process,
- la valeur du courant transmise sur la sortie analogique.

Ces données sont en mode lecture seule. Pour visualiser certaines données associées à une sortie analogique, procéder comme suit :

- $\rightarrow$  Sélectionner l'appareil dans l'espace de navigation.
- $\rightarrow$  Sorties
- $\rightarrow$  Diagnositic
- → Sélectionner la sortie analogique ---- ►
- Les données associées à la sortie analogique sont affichées.

# 18.2 Sortie numérique : lire le mode, l'état actuel et la valeur du courant

Tout utilisateur peut lire les données suivantes associées à une sortie numérique :

- le mode actuel, à savoir Impulsion, de la sortie numérique,
- l'état actuel de la sortie numérique, à savoir OK ou Surcharge.
- la valeur du courant de la sortie numérique, par ex., pour une sortie impulsion, le nombre d'impulsions transmises sur la sortie.

Ces données sont en mode lecture seule. Pour visualiser certaines données associées à une sortie numérique, procéder comme suit :

- $\rightarrow$  Sélectionner l'appareil dans l'espace de navigation.
- $\rightarrow$  Sorties
- $\rightarrow$  Diagnositic
- → Sélectionner la sortie numérique ---- ►

Les données associées à la sortie numérique sont affichées.

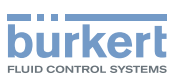

## 19 SORTIES - MAINTENANCE

Chapitre valable uniquement pour les variantes avec sorties.

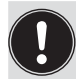

Les paramètres peuvent être programmés via le niveau d'accès Installateur.

## 19.1 Étalonner une sortie analogique

Les sorties analogiques sont étalonnées d'usine.

Pour paramétrer une sortie analogique selon votre équipement, procéder comme suit :

- $\rightarrow$  Brancher un multimètre à la sortie analogique devant être paramétrée.
- $\rightarrow$  Sélectionner l'appareil dans l'espace de navigation.
- $\rightarrow$  Sorties
- → Maintenance
- → Sortie 1: analog. ou Sortie 3: analog. ---- →
- → Etalonnage ----- ►

Les réglages actuels s'affichent.

L'appareil génère un courant de 4 mA sur la sortie analogique sélectionnée.

→ Saisir la valeur du courant mesurée par le multimètre ---- ►

L'appareil génère un courant de 20 mA sur la sortie analogique sélectionnée.

→ Saisir la valeur du courant mesurée par le multimètre ---- ►

Les nouveaux réglages s'affichent.

 $\rightarrow$  Terminer

La sortie analogique est paramétrée.

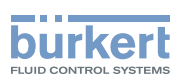

## 19.2 Vérifier le bon fonctionnement d'une sortie analogique

Pour vérifier le bon fonctionnement d'une sortie analogique, procéder comme suit :

- $\rightarrow$  Brancher un multimètre à la sortie analogique qui a été paramétrée.
- $\rightarrow$  Sélectionner l'appareil dans l'espace de navigation.
- $\rightarrow$  Sorties
- $\rightarrow$  Maintenance
- $\rightarrow$  Sortie 1: analog. ou Sortie 3: analog. ----  $\rightarrow$
- → Test ----- ►
- → Saisir la valeur du courant à tester ---- ►

L'appareil génère la valeur du courant saisie sur la sortie analogique sélectionnée.

- $\rightarrow$  Vérifier la valeur sur le multimètre.
- $\rightarrow$  Terminer

## 19.3 Rétablir les données d'étalonnage d'une sortie analogique à leurs valeurs par défaut

Pour rétablir les données d'étalonnage d'une sortie analogique à leurs valeurs par défaut, procéder comme suit :

- $\rightarrow$  Sélectionner l'appareil dans l'espace de navigation.
- $\rightarrow$  Sorties
- $\rightarrow$  Maintenance
- → Sortie 1: analog. ou Sortie 3: analog. ---- ►
- → Réglages d'usine ----+
- $\rightarrow$  Terminer

Les données d'étalonnage d'une sortie analogique sont rétablies à leurs valeurs par défaut.

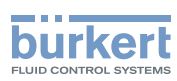

# 19.4 Rétablir les données d'étalonnage de toutes les sorties analogiques à leurs valeurs par défaut

Pour rétablir les données d'étalonnage de toutes les sorties analogiques à leurs valeurs par défaut, procéder comme suit :

- $\rightarrow$  Sélectionner l'appareil dans l'espace de navigation.
- $\rightarrow$  Sorties
- $\rightarrow$  Maintenance
- → Réglages d'usine ----- ►
- $\rightarrow$  Terminer

V Les données d'étalonnage de toutes les sorties analogiques sont rétablies à leurs valeurs par défaut.

# 19.5 Vérifier le bon fonctionnement d'une sortie tout ou rien ou d'une sortie avec seuils

Pour vérifier le bon fonctionnement d'une sortie numérique configurée en tant que sortie tout ou rien, procéder comme suit :

- $\rightarrow$  Brancher un multimètre à la sortie numérique configurée en tant que sortie tout ou rien.
- $\rightarrow$  Mettre la sortie sous tension.
- $\rightarrow$  Sélectionner l'appareil dans l'espace de navigation.
- $\rightarrow$  Sorties
- → Maintenance
- → Sortie 2: numérique ou Sortie 3: numérique, configurée en tant que sortie tout ou rien ou en tant que sortie avec seuils ---- →
- → Test ----- ►
- → Sélectionner Marche ou Arrêt ---- ►
- $\rightarrow$  Vérifier que la sortie fonctionne correctement.
- $\rightarrow$  Terminer

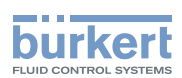

## 19.6 Vérifier le bon fonctionnement d'une sortie fréquence

Pour vérifier le bon fonctionnement d'une sortie numérique configurée en tant que sortie fréquence, procéder comme suit :

- $\rightarrow$  Brancher un fréquencemètre à la sortie numérique configurée en tant que sortie fréquence.
- $\rightarrow$  Mettre la sortie sous tension.
- $\rightarrow$  Sélectionner l'appareil dans l'espace de navigation.
- $\rightarrow$  Sorties
- → Maintenance
- ightarrow Sortie 2: numérique ou Sortie 3: numérique, configurée en tant que sortie fréquence ---- ightarrow
- → Test ---- ►
- → Saisir une valeur de fréquence ---- +
- → Vérifier que la sortie fonctionne correctement.
- $\rightarrow$  Terminer

### 19.7 Vérifier le bon fonctionnement d'une sortie impulsion

Pour vérifier le bon fonctionnement d'une sortie numérique configurée en tant que sortie impulsion, procéder comme suit :

- $\rightarrow$  Brancher un compteur à la sortie numérique configurée en tant que sortie impulsion.
- $\rightarrow$  Mettre la sortie sous tension.
- $\rightarrow$  Sélectionner l'appareil dans l'espace de navigation.
- $\rightarrow$  Sorties
- → Maintenance
- → Sortie 2: numérique ou Sortie 3: numérique, configurée en tant que sortie impulsion ---- →
- → Test ----- ►
- → Saisir une valeur de fréquence ---- ►
- $\rightarrow$  Saisir un nombre d'impulsions ----  $\blacktriangleright$
- → Vérifier que la sortie fonctionne correctement.
- → Terminer

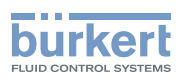

## 20 MAINTENANCE ET DÉPANNAGE

## 20.1 Consignes de sécurité

#### Risque de blessure dû à la tension électrique.

- ► Avant d'effectuer des travaux sur le système, couper l'alimentation électrique de tous les conducteurs et consigner l'alimentation électrique.
- Selon UL/EN 6101010-1 : Séparer tous les appareils raccordés au débitmètre type 8098 du réseau et noter qu'il s'agit de circuits d'énergie limités pour tous les circuits raccordés au débitmètre type 8098.
- Respecter la règlementation en vigueur en matière de prévention des accidents et de sécurité relative aux appareils électriques.

#### Risque de blessure dû à la pression élevée dans l'installation.

- Avant toute intervention sur l'installation, stopper la circulation du liquide, couper la pression et purger la conduite.
- Avant toute intervention sur l'installation, s'assurer de l'absence de pression dans la conduite.
- Respecter la dépendance entre la température du liquide et la pression du liquide en fonction du raccord à vis utilisé.

#### En cas de fonctionnement pendant une période prolongée, risque de blessure par brûlure ou d'incendie en raison de la surchauffe de la surface de l'appareil.

- ▶ Ne pas toucher à mains nues.
- ► Tenir l'appareil à l'écart de toute substance ou liquide hautement inflammable.

#### Risque de brûlure en raison des températures élevées du liquide.

- ▶ Ne pas toucher à mains nues les parties de l'appareil en contact avec le liquide.
- ► Utiliser des gants de protection pour saisir l'appareil.
- Avant d'ouvrir la conduite, stopper la circulation du liquide et purger la conduite.
- Avant d'ouvrir la conduite, s'assurer que celle-ci est totalement vide.

#### Risque de blessure dû à la nature du liquide.

 Respecter la réglementation en vigueur concernant la prévention des accidents et la sécurité relative à l'utilisation de liquides dangereux.

### 

#### Risque de blessure dû à une maintenance non conforme.

- La maintenance doit être effectuée uniquement par du personnel qualifié et habilité, disposant des outils appropriés.
- ► Après toute intervention sur l'installation, garantir un redémarrage contrôlé de l'installation.

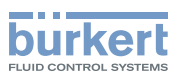

### 

#### Risque de blessure dû à un appareil lourd.

Un appareil lourd peut tomber lors de son transport ou lors de son montage et provoquer des blessures.

- ▶ Transporter, installer et démonter un appareil lourd avec l'aide d'une deuxième personne.
- Utiliser des outils adaptés.

## 20.2 Informations pour le renvoi de l'appareil au fabricant ou au revendeur

- → Pour renvoyer l'appareil pour étalonnage ou autre intervention de service après-vente, utiliser l'emballage d'origine.
- → Renvoyer l'appareil à l'agence commerciale Bürkert locale. Les adresses des filiales internationales sont disponibles sur internet à : <u>country.burkert.com</u>.

## 20.3 Nettoyage des surfaces externes de l'appareil

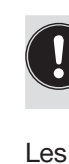

→ Toujours nettoyer l'appareil avec un détergent compatible avec les matériaux composant l'appareil.

Les surfaces externes de l'appareil peuvent être nettoyées avec un chiffon légèrement imbibé d'eau ou d'un détergent compatible avec les matériaux qui composent l'appareil.

Votre fournisseur Bürkert reste à votre entière disposition pour tous renseignements complémentaires.

## 20.4 Nettoyage en place (CIP) de l'appareil

Le tube de mesure de l'appareil peut être soumis à un nettoyage en place dans toutes les applications dans lesquelles l'appareil est utilisé.

→ Procéder au nettoyage en place selon les intervalles appropriés pour éviter les dysfonctionnements ou les contaminations.

#### AVIS

L'appareil et les joints utilisés au niveau des raccordements au process peuvent être endommagés par les produits de nettoyage ou de désinfection.

- Utiliser des produits de nettoyage ou de désinfection dont la concentration est compatible avec le matériau qui compose le tube de mesure.
- Vérifier la compatibilité chimique des produits de nettoyage ou de désinfection avec les matériaux des joints utilisés au niveau des raccordements au process.
- Pour en savoir plus sur la compatibilité chimique et les températures de nettoyage, contacter l'agence commerciale Bürkert locale.
- ▶ Respecter la procédure de nettoyage en place adaptée à l'application.

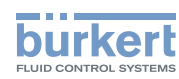

Procédure de nettoyage en place de l'appareil :

- → Rincer le tube de mesure avec de l'eau de la meilleure qualité disponible dans l'usine (idéalement, de l'eau pour injection ou de l'eau purifiée), dans les conditions suivantes :
  - à une température comprise entre 50 °C et 75 °C,
  - à une vitesse d'écoulement comprise entre 1,5 m/s et 2,1 m/s,
  - pendant la durée définie par la procédure de CIP en vigueur.
- → Préparer un ou deux produits de nettoyage dans les concentrations et avec les propriétés chimiques qui ont prouvé leur efficacité sur les résidus à éliminer. S'assurer que la concentration du produit de nettoyage n'endommage pas l'acier inoxydable 316L.
- $\rightarrow$  Laisser le produit de nettoyage circuler dans le tube de mesure dans les conditions suivantes :
  - à une température comprise entre 50 °C et 75 °C,
  - à une vitesse d'écoulement comprise entre 1,5 m/s et 2,1 m/s,
  - pendant la durée définie par la procédure de CIP en vigueur.
- → Rincer le tube de mesure avec de l'eau de la meilleure qualité disponible dans l'usine (idéalement, de l'eau pour injection ou de l'eau purifiée), dans les mêmes conditions que pour le premier rinçage.
- → Si nécessaire, faire circuler un deuxième produit de nettoyage dans le tube de mesure, dans les mêmes conditions que le premier, afin de neutraliser d'éventuels résidus alcalins.
- → Effectuer un rinçage final du tube de mesure, dans les mêmes conditions que les deux premiers rinçages. Surveiller la valeur de conductivité du rinçage final pour s'assurer que tous les produits de nettoyage ont été éliminés.
- → Souffler de l'air dans le tube de mesure pour éliminer l'humidité et assurer le maintient d'une bonne couche passive.
- → Si nécessaire, effectuer un détartrage en faisant circuler dans le tube de mesure une solution composée d'eau, d'acide nitrique HNO<sub>3</sub> [15...20 %] et d'acide fluorhydrique HF [2...5 %] à une température comprise entre 20 °C et 60 °C pendant 5...30 minutes.
- → Après un détartrage, ou pour éviter tout effet corrosif après une ou plusieurs procédures de CIP (selon l'application), effectuer une passivation en faisant circuler dans le tube de mesure une solution composée d'eau et d'acide nitrique HNO<sub>3</sub> [3 %...5 %] à une température comprise entre 70 °C et 80 °C pendant la même durée que pour la procédure de CIP. Rincer ensuite le tube de mesure avec de l'eau de la meilleure qualité disponible dans l'usine (idéalement, de l'eau pour injection ou de l'eau purifiée), dans les mêmes conditions que pour les autres rinçages.
- → Souffler de l'air dans le tube de mesure pour éliminer l'humidité et assurer la formation d'une couche passive uniforme.

## 20.5 Stérilisation en place (SIP) de l'appareil

Le tube de mesure de l'appareil peut être soumis à une stérilisation en place dans toutes les applications dans lesquelles l'appareil est utilisé.

→ Appliquer la procédure de stérilisation en place au moyen de vapeur saturée sèche à une température comprise entre 121 °C et 140 °C pendant 1 heure maximum.

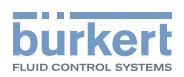

## 20.6 Dépannage, avec message affiché

→ Si le message affiché sur l'appareil ne figure pas dans le manuel d'utilisation, contacter Bürkert.

Si un message a été généré :

- un symbole apparaît dans la barre d'information : voir Tableau 36.
- En sortie d'usine et si l'indicateur de statut n'est pas éteint (voir chapitre <u>11.4.2 Éteindre l'indicateur de</u> <u>l'état</u>), l'indicateur de statut de l'appareil change de couleur et d'état sur la base de la recommandation NAMUR NE 107 : voir chapitre <u>5.6</u>.
- Le message est affiché dans une liste appelée fichier journal. La liste est accessible dans le Bürkert Communicator.

| Symbole      | État                                           | Description                                                                                                    |
|--------------|------------------------------------------------|----------------------------------------------------------------------------------------------------|
| $\bigotimes$ | Défaillance,<br>erreur, dysfonc-<br>tionnement | <ul><li>Problème de fonctionnement</li><li>ou valeurs surveillées dans la plage d'erreur.</li></ul>                                                                                                    |
| V            | Vérification du<br>fonctionnement              | Travail en cours sur l'appareil (par exemple vérification du comportement correct des sorties par simulation de valeurs de mesure) ; signal de sortie temporairement invalide (par ex. figé).                          |
|              | Hors<br>spécifications                         | Les conditions ambiantes ou de process pour l'appareil se trouvent en<br>dehors des plages autorisées.<br>Les diagnostics internes indiquent des problèmes dans l'appareil ou<br>dans les caractéristiques du process. |
|              | Maintenance<br>requise                         | L'appareil fonctionne sous contrôle, mais avec des fonctions temporai-<br>rement restreintes.<br>→ Effectuer l'opération de maintenance requise.                                                                       |

Tableau 36 : Symboles d'état de l'appareil

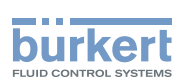

## 20.7 Messages en cas de paramétrage erroné

## 20.7.1 Viscosité cinématique ≤ 0. Vérifier les paramètres de la compensation de viscosité du débit

| Message                                        | Viscosité cinématique <0. Vérifier les paramètres de la compensation de viscosité du débit                                                                                                    |
|------------------------------------------------|----------------------------------------------------------------------------------------------------|
| Symbole affiché dans la<br>barre d'information |                                                                                                    |
| Cause possible                                 | • Lors de l'activation de la compensation pour un liquide avec une viscosité constante, vous avez saisi une valeur négative pour la viscosité. Voir chapitre <u>14.15.2</u>                                            |
|                                                | • Lors de l'activation de la compensation pour un liquide avec une viscosité non constante, le résultat de l'équation entrée est négatif ou égal à 0. Voir chapitre <u>14.15.3</u> , <u>14.15.4</u> , <u>14.15.5</u> . |
| Que faire ?                                    | → Lors de l'activation de la compensation pour un liquide avec une vis-<br>cosité constante, saisir une valeur positive pour la viscosité.                                                                             |
|                                                | → Lors de l'activation de la compensation pour un liquide avec une vis-<br>cosité non constante, s'assurer que la température du liquide se situe<br>dans la plage couverte par l'équation.                            |
|                                                | → Lors de l'activation de la compensation pour un liquide avec une vis-<br>cosité non constante, s'assurer que vous avez entré des valeurs de<br>constantes correctes.                                                 |

## 20.8 Messages associés aux diagnostics internes de l'appareil

### 20.8.1 Message « Surtension détectée »

| Message                                     | Surtension détectée                                                                                                    |
|---------------------------------------------|----------------------------------------------------------------------------------------------------|
| Symbole affiché dans la barre d'information | $\bigotimes$                                                                                                    |
| Cause possible                              | La tension d'alimentation de l'appareil est égale ou supérieure à la valeur d'erreur maximale autorisée. Voir chapitre <u>11.7 Surveiller la tension d'alimentation ou la température de l'appareil</u> . |
| Que faire ?                                 | → Alimenter l'appareil avec une tension de 1235 V DC. Dès que la valeur de la tension d'alimentation revient dans la plage auto-<br>risée, l'erreur est automatiquement réinitialisée.                    |

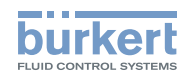

### 20.8.2 Message « Sous-tension détectée »

| Message                                     | Sous-tension détectée                                                                                                    |
|---------------------------------------------|----------------------------------------------------------------------------------------------------|
| Symbole affiché dans la barre d'information | $\bigotimes$                                                                                                    |
| Cause possible                              | La tension d'alimentation de l'appareil est inférieure ou égale à la valeur d'erreur minimale autorisée. Voir chapitre <u>11.7 Surveiller la tension d'alimentation ou la température de l'appareil</u> .            |
| Que faire ?                                 | <ul> <li>→ Alimenter l'appareil avec une tension de 1235 V DC.</li> <li>Dès que la valeur de la tension d'alimentation revient dans la plage auto-<br/>risée, l'erreur est automatiquement réinitialisée.</li> </ul> |

### 20.8.3 Message « Tension au-dessus de la limite supérieure d'avertissement »

| Message                                        | Tension au-dessus de la limite supérieure d'avertissement                                                                                                    |
|------------------------------------------------|----------------------------------------------------------------------------------------------------|
| Symbole affiché dans la<br>barre d'information |                                                                                                    |
| Cause possible                                 | La tension de service de l'appareil est supérieure ou égale à la valeur d'avertissement maximale autorisée réglée au chapitre <u>11.7.2 Modifier les</u> deux seuils d'alerte.                  |
| Que faire ?                                    | → Alimenter l'appareil avec une tension de 1235 V DC.<br>Dès que la valeur de la tension d'alimentation revient dans la plage auto-<br>risée, l'avertissement est automatiquement réinitialisé. |

### 20.8.4 Message « Tension en dessous de la limite inférieure d'avertissement »

| Message                                     | Tension en dessous de la limite inférieure d'avertissement                                                                                                    |
|---------------------------------------------|----------------------------------------------------------------------------------------------------|
| Symbole affiché dans la barre d'information |                                                                                                    |
| Cause possible                              | La tension d'alimentation de l'appareil est inférieure ou égale au seuil d'alerte minimum plus la valeur d'hystérésis autorisés réglés au cha-<br>pitre 11.7.2 Modifier les deux seuils d'alerte.      |
| Que faire ?                                 | <ul> <li>→ Alimenter l'appareil avec une tension de 1235 V DC.</li> <li>→ Si nécessaire, modifiez la valeur limite définie au chapitre <u>11.7.2 Modifier</u><br/>les deux seuils d'alerte.</li> </ul> |
|                                             | Dès que la valeur de la tension d'alimentation revient dans la plage auto-<br>risée, l'avertissement est automatiquement réinitialisé.                                                                 |

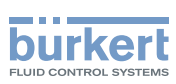

### 20.8.5 Message « Tension de la batterie inférieure à la valeur limite d'avertissement »

| Message                                     | La tension de la batterie est inférieure au seuil d'alerte.                                                                                                    |
|---------------------------------------------|----------------------------------------------------------------------------------------------------|
| Symbole affiché dans la barre d'information |                                                                                                    |
| Cause possible                              | La tension de la batterie est inférieure à la valeur limite du niveau faible. Voir chapitre <u>11.8</u> .                                                            |
|                                             | La batterie permet à l'horloge interne de fonctionner pendant 7 jours à tem-<br>pérature ambiante lorsque l'alimentation de l'appareil est coupée ou trop<br>faible. |
| Que faire ?                                 | → Alimenter l'appareil avec une tension de 1235 V DC pour charger la batterie.                                                                                       |
|                                             | Dès que la tension de la batterie revient dans la plage autorisée, l'avertis-<br>sement est automatiquement réinitialisé.                                            |

## 20.8.6 Message « Évènement büS : connexion au bus perdue / bus non disponible »

| Message                                        | Évènement büS : connexion au bus perdue / bus non disponible                                                                                                    |
|------------------------------------------------|----------------------------------------------------------------------------------------------------|
| Symbole affiché dans la<br>barre d'information | $\bigotimes$                                                                                                    |
| Cause possible                                 | L'appareil est configuré pour envoyer les données de process mesurées à<br>büS ou à un bus de terrain CANopen mais ne trouve pas d'autre participant<br>dans le réseau. |
| Que faire ?                                    | $\rightarrow$ Régler Mode bus sur Autonome. Voir chapitre <u>11.6.7</u> .                                                                                               |

### 20.8.7 Message « Température excessive détectée »

| Message                                        | Température excessive détectée                                                                                                    |
|------------------------------------------------|----------------------------------------------------------------------------------------------------|
| Symbole affiché dans la<br>barre d'information | $\bigotimes$                                                                                                    |
| Cause possible                                 | La température interne de l'appareil est supérieure à la valeur d'erreur maximale autorisée (+85 °C). Voir chapitre <u>11.7 Surveiller la tension d'ali-</u> mentation ou la température de l'appareil.                    |
| Que faire ?                                    | <ul> <li>→ S'assurer que la température interne de l'appareil est inférieure à +85 °C.</li> <li>Dès que la température interne revient dans la plage autorisée, l'erreur est<br/>automatiquement réinitialisée.</li> </ul> |

## 20.8.8 Message « Température trop faible détectée »

| Message                                     | Température trop faible détectée                                                                                                    |
|---------------------------------------------|----------------------------------------------------------------------------------------------------|
| Symbole affiché dans la barre d'information | $\bigotimes$                                                                                                    |
| Cause possible                              | La température interne de l'appareil est inférieure à la valeur d'erreur minimale autorisée (-40 °C). Voir chapitre <u>11.7 Surveiller la tension d'alimentation ou la température de l'appareil</u> .                        |
| Que faire ?                                 | <ul> <li>→ S'assurer que la température interne de l'appareil est supérieure à<br/>-40 °C.</li> <li>Dès que la température interne revient dans la plage autorisée, l'erreur est<br/>automatiquement réinitialisée</li> </ul> |

### 20.8.9 Message « Température au-dessus de la limite supérieure d'avertissement »

| Message                                     | Température au-dessus de la limite supérieure d'avertissement                                                                                              |
|---------------------------------------------|----------------------------------------------------------------------------------------------------|
| Symbole affiché dans la barre d'information |                                                                                                    |
| Cause possible                              | La température interne de l'appareil est supérieure au seuil d'alerte maximum autorisé réglé au chapitre <u>11.7.2 Modifier les deux seuils d'alerte</u> . |
| Que faire ?                                 | → S'assurer que la température interne de l'appareil est inférieure au seuil<br>d'alerte maximum.                                                          |
|                                             | Dès que la température interne revient dans la plage autorisée, l'erreur est automatiquement réinitialisée.                                                |

## 20.8.10 Message « Température en dessous de la limite inférieure d'avertissement »

| Message                                     | Température en dessous de la limite inférieure d'avertissement                                                                                                    |
|---------------------------------------------|----------------------------------------------------------------------------------------------------|
| Symbole affiché dans la barre d'information |                                                                                                    |
| Cause possible                              | La température interne de l'appareil est inférieure à la valeur d'avertis-<br>sement minimale autorisée réglée au chapitre <u>11.7.2 Modifier les deux seuils</u><br><u>d'alerte</u> .                                                          |
| Que faire ?                                 | <ul> <li>→ S'assurer que la température interne de l'appareil est supérieure au seuil<br/>d'alerte minimum.</li> <li>Dès que la température interne revient dans la plage autorisée, l'erreur est<br/>automatiquement réinitialisée.</li> </ul> |

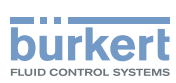

## 20.8.11 Message « Capacité mémoire interne de stockage des messages dépassée »

| Message                                     | Capacité mémoire interne de stockage des messages dépassée                                    |
|---------------------------------------------|-----------------------------------------------------------------------------------------------|
| Symbole affiché dans la barre d'information | $\bigotimes$                                                                                  |
| Cause possible                              | Le nombre de messages générés par l'appareil est supérieur à la capacité de la mémoire.       |
| Que faire ?                                 | → S'assurer que les seuils définis pour la surveillance des valeurs de process sont corrects. |

## 20.8.12 Message « Pas de signaux provenant des transducteurs interdigitaux »

| Message                                        | Pas de signaux provenant des transducteurs interdigitaux                    |
|------------------------------------------------|-----------------------------------------------------------------------------|
| Symbole affiché dans la<br>barre d'information | -                                                                           |
| Cause possible                                 | Le capteur ne fonctionne pas correctement.                                  |
| Que faire ?                                    | → Renvoyer l'appareil complet chez Bürkert pour le remplacement du capteur. |

### 20.8.13 Message « Pas de sonde de température détectée »

| Message                                     | Pas de sonde de température détectée                                                                                            |
|---------------------------------------------|----------------------------------------------------------------------------------------------------|
| Symbole affiché dans la barre d'information | $\bigotimes$                                                                                                    |
| Cause possible                              | La température du liquide ne peut pas être mesurée ni compensée.                                                                |
| Que faire ?                                 | → Si la température du liquide doit être mesurée, renvoyer l'appareil<br>complet chez Bürkert pour le remplacement de la sonde. |

## 20.8.14 Message « Les caractéristiques de tube ont changé : vérifier les valeurs limites »

| Message                                     | Les caractéristiques de tube ont changé : vérifier les valeurs limites                       |
|---------------------------------------------|----------------------------------------------------------------------------------------------|
| Symbole affiché dans la barre d'information | (symbole modifié)                                                                            |
| Cause possible                              | Le transmetteur a été associé à un autre capteur.                                            |
| Que faire ?                                 | → S'assurer que tous les réglages en lien avec la mesure du débit sont<br>toujours corrects. |

234

MAN 1000417093 FR Version: E Status: RL (released | freigegeben) printed: 22.06.2022

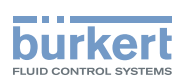

## 20.8.15 Message « La carte de mesure est en mode boot starter, aucun firmware n'a été trouvé n° 1 »

| Message                                     | La carte de mesure est en mode boot starter, aucun firmware n'a été trouvé n° 1                                 |
|---------------------------------------------|----------------------------------------------------------------------------------------------------|
| Symbole affiché dans la barre d'information | $\bigotimes$                                                                                                    |
| Cause possible                              | Le firmware de la carte de mesure a été perdu ou n'est pas valide.                                              |
| Que faire ?                                 | <ul> <li>→ Redémarrer l'appareil.</li> <li>→ Si l'erreur persiste, renvoyer l'appareil chez Bürkert.</li> </ul> |

## 20.8.16 Message « Les données remontées par la carte de mesure ne sont pas valides n° 1 »

| Message                                        | Les données remontées par la carte de mesure ne sont pas valides n° 1                                                                                                    |
|------------------------------------------------|----------------------------------------------------------------------------------------------------|
| Symbole affiché dans la<br>barre d'information | -                                                                                                    |
| Cause possible                                 | L'appareil ne peut pas mesurer les paramètres du liquide, par exemple en raison de la présence d'une trop grande quantité de bulles dans le liquide ou parce que le tube du capteur n'est pas entièrement rempli. |
| Que faire ?                                    | $\rightarrow$ S'assurer qu'il n'y a pas de problème au niveau de l'installation.                                                                                                    |

## 20.8.17 Message « Plus de communication entre la carte transmetteur et la carte de mesure n° x »

| Message                                        | Plus de communication entre la carte transmetteur et la carte de mesure $n^{\circ} x$                                                                                                    |
|------------------------------------------------|----------------------------------------------------------------------------------------------------|
| Symbole affiché dans la<br>barre d'information | $\bigotimes$                                                                                                    |
| Cause possible                                 | Il n'y a aucune communication entre le capteur et le transmetteur.                                                                                                    |
| Que faire ?                                    | → S'assurer que le câble qui relie le capteur au transmetteur n'est pas<br>rompu et qu'il est correctement branché. Voir chapitre 7.2.1 Modifier la<br>position du transmetteur sur le capteur. |

# 20.8.18 Message « L'opération de bootloader sur la carte de mesure est un échec n° 1 »

| Message                                        | L'opération de bootloader sur la carte de mesure est un échec n° 1                 |
|------------------------------------------------|------------------------------------------------------------------------------------|
| Symbole affiché dans la<br>barre d'information | $\bigotimes$                                                                       |
| Cause possible                                 | La mise à jour du logiciel du capteur a échoué lors de la mise à jour du firmware. |
| Que faire ?                                    | $\rightarrow$ Renvoyer l'appareil chez Bürkert.                                    |

235

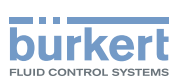

## 20.8.19 Message « Une erreur s'est produite pendant la communication »

| Message                                        | Une erreur s'est produite pendant la communication                                                                                                  |
|------------------------------------------------|----------------------------------------------------------------------------------------------------|
| Symbole affiché dans la<br>barre d'information | $\bigotimes$                                                                                                    |
| Cause possible                                 | Le câble plat qui relie le capteur au transmetteur est probablement endommagé.                                                                      |
| Que faire ?                                    | <ul> <li>→ S'assurer que le câble plat est correctement branché.</li> <li>→ Si le câble est endommagé, renvoyer l'appareil chez Bürkert.</li> </ul> |

### 20.8.20 Message « Débit max. »

| Message                                        | Débit max.                                                                                                    |
|------------------------------------------------|----------------------------------------------------------------------------------------------------|
| Symbole affiché dans la<br>barre d'information | (symbole non lié à un paramètre utilisateur)                                                                                                |
| Cause possible                                 | Le débit maximal est mesuré dans la conduite. Le débit dans la canalisation est supérieur à 10 m/s, quel que soit le DN de la canalisation. |
| Que faire ?                                    | $\rightarrow$ S'assurer que la valeur de débit est inférieure à 10 m/s.                                                                     |

### 20.8.21 Message « Température max. »

| Message                                     | Température max.                                                                                                    |
|---------------------------------------------|----------------------------------------------------------------------------------------------------|
| Symbole affiché dans la barre d'information | (symbole non lié à un paramètre utilisateur)                                                                                  |
| Cause possible                              | La température dans la canalisation est supérieure à 150 °C. La température maximale du liquide est mesurée dans la conduite. |
|                                             | Ce message ne dépend pas des limites de température du liquide paramé-<br>trées par l'utilisateur.                            |
| Que faire ?                                 | $\rightarrow$ S'assurer que la température du liquide se situe dans la plage autorisée.                                       |

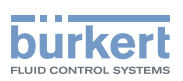

#### 20.8.22 Message « Le totaliseur 1 est arrêté » ou « Le totaliseur 2 est arrêté » ou « Le totaliseur massique 1 est arrêté » / « Le totalisateur massique 2 arrêté »

| Message                                        | Le totaliseur 1 est arrêté / Le totaliseur 2 est arrêté                               |
|------------------------------------------------|---------------------------------------------------------------------------------------|
|                                                | ou                                                                                    |
|                                                | Le totaliseur massique 1 est arrêté / Le totaliseur massique 2 est arrêté             |
| Symbole affiché dans la<br>barre d'information | -                                                                                     |
| Cause possible                                 | Le totalisateur / totalisateur massique concerné a été arrêté par l'utilisateur.      |
| Que faire ?                                    | → Si nécessaire, faire démarrer à nouveau le totalisateur / totalisateur<br>massique. |

#### 20.8.23 Message « Le totaliseur 1 est en marche » / « Le totaliseur 2 est en marche » ou « Totalisateur massique 1 est en marche » / « Totalisateur massique 2 est en marche »

| Message                                        | Le totaliseur 1 est en marche / Le totaliseur 2 est en marche                     |
|------------------------------------------------|-----------------------------------------------------------------------------------|
|                                                | ou                                                                                |
|                                                | Le totaliseur massique 1 est en marche / Le totaliseur massique 2 est en marche   |
| Symbole affiché dans la<br>barre d'information | -                                                                                 |
| Cause possible                                 | Le totalisateur / totalisateur massique concerné a été démarré par l'utilisateur. |
| Que faire ?                                    | -                                                                                 |

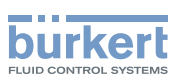

## 20.9 Messages associés à l'étalonnage ou à la simulation

### 20.9.1 Message « Résultat de l'étalonnage hors plage »

| Message                                        | Résultat de l'étalonnage hors plage                                                                                              |
|------------------------------------------------|----------------------------------------------------------------------------------------------------|
| Symbole affiché dans la<br>barre d'information | (symbole modifié)                                                                                                    |
| Cause possible                                 | L'étalonnage a échoué. L'étalonnage peut échouer en raison des causes suivantes :                                                |
|                                                | <ul> <li>un évènement tel que Changement de liquide ou Cond. du son hors<br/>plage a été généré pendant l'étalonnage.</li> </ul> |
|                                                | • L'offset calculé pour le facteur de différenciation est inférieur à 0,5 ou supérieur à 2.                                      |
|                                                | • la compensation calculée pour le facteur de transmission acoustique est inférieure à 0,5 ou supérieure à 2.                    |
| Que faire ?                                    | → S'assurer que le liquide reste le même pendant toute la procédure<br>d'étalonnage.                                             |
|                                                | → S'assurer que les conditions sont réunies pour mesurer correctement le débit.                                                  |
|                                                | $\rightarrow$ Effectuer un nouvel étalonnage.                                                                                    |

## 20.9.2 Message « L'étalonnage du débit nul est annulé, le débit est supérieur à 5% de la pleine échelle »

| Message                                        | L'étalonnage du débit nul est annulé, le débit est supérieur à 5% de la pleine échelle                               |
|------------------------------------------------|----------------------------------------------------------------------------------------------------|
| Symbole affiché dans la<br>barre d'information |                                                                                                    |
| Cause possible                                 | L'étalonnage a échoué parce que le débit est inférieur à 5 % de la pleine échelle.                                   |
| Que faire ?                                    | <ul> <li>→ S'assurer que le débit est arrêté dans la conduite.</li> <li>→ Effectuer un nouvel étalonnage.</li> </ul> |

### 20.9.3 Message « L'étalonnage est annulé »

| Message                                        | L'étalonnage est annulé                                                                               |
|------------------------------------------------|----------------------------------------------------------------------------------------------------|
| Symbole affiché dans la<br>barre d'information |                                                                                                    |
| Cause possible                                 | L'utilisateur a interrompu l'étalonnage du débit nul avant la fin des 30 secondes de temps d'attente. |
| Que faire ?                                    | $\rightarrow$ Effectuer un nouvel étalonnage et respecter les instructions fournies.                  |

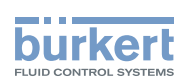

## 20.9.4 Message « L'étalonnage est annulé, le débit est inférieur à 5% de la pleine échelle »

| Message                                        | L'étalonnage est annulé, le débit est inférieur à 5% de la pleine échelle                                                      |
|------------------------------------------------|----------------------------------------------------------------------------------------------------|
| Symbole affiché dans la<br>barre d'information |                                                                                                    |
| Cause possible                                 | L'étalonnage a échoué parce que le débit est inférieur à 5 % de la pleine échelle.                                             |
| Que faire ?                                    | $\rightarrow$ S'assurer que le débit est supérieur à 5% de la pleine échelle.<br>$\rightarrow$ Effectuer un nouvel étalonnage. |

## 20.9.5 Message « Le facteur K calculé est inférieur à 0,8 ou supérieur à 1,2 »

| Message                                        | Le facteur K calculé est inférieur à 0,8 ou supérieur à 1,2                                                                                                    |
|------------------------------------------------|----------------------------------------------------------------------------------------------------|
| Symbole affiché dans la<br>barre d'information |                                                                                                    |
| Cause possible                                 | Lors de l'étalonnage du facteur K en utilisant la procédure teach-in en fonction du débit ou en fonction d'un volume connu, vous avez saisi une valeur de référence qui varie de $\pm 20$ % de la valeur mesurée. |
| Que faire ?                                    | <ul> <li>→ Effectuer un nouvel étalonnage.</li> <li>→ Saisir une valeur de référence correcte.</li> </ul>                                                                                                    |

### 20.9.6 Message « L'offset calculé est supérieur à 10 °C, 18 °F »

| Message                                        | L'offset calculé est supérieur à 10 °C, 18 °F                                                                                                    |
|------------------------------------------------|----------------------------------------------------------------------------------------------------|
| Symbole affiché dans la<br>barre d'information |                                                                                                    |
| Cause possible                                 | Lors de l'étalonnage de la valeur de compensation pour la température du liquide, vous avez saisi une valeur de référence qui varie de ±10 °C (18 °F) de la valeur mesurée. |
| Que faire ?                                    | <ul> <li>→ Effectuer un nouvel étalonnage.</li> <li>→ Saisir une valeur de référence correcte.</li> </ul>                                                                   |

## 20.9.7 Message « Mode test est activé »

| Message                                        | Mode test est activé                                  |
|------------------------------------------------|-------------------------------------------------------|
| Symbole affiché dans la<br>barre d'information |                                                       |
| Cause possible                                 | Le test d'une sortie a été démarré par l'utilisateur. |
| Que faire ?                                    | $\rightarrow$ Si nécessaire, terminer le test.        |

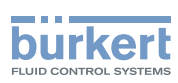

### 20.9.8 Message « Mode simulation actif »

| Message                                        | Mode simulation actif                                                         |
|------------------------------------------------|-------------------------------------------------------------------------------|
| Symbole affiché dans la<br>barre d'information |                                                                               |
| Cause possible                                 | Une valeur de mesure est en train d'être simulée.                             |
| Que faire ?                                    | $\rightarrow$ Le message est réinitialisé dès que la simulation est terminée. |

## 20.10 Messages associés à la surveillance des valeurs de process

### 20.10.1 Message « Débit trop élevé »

| Message                                        | Débit trop élevé                                                                                                    |
|------------------------------------------------|----------------------------------------------------------------------------------------------------|
| Symbole affiché dans la barre d'information    | $\boldsymbol{\otimes}$                                                                                                    |
| Cause possible                                 | La valeur du débit est supérieure à la valeur d'erreur maximale autorisée définie au chapitre <u>14.4.7 Modifier les seuils d'erreur, les seuils d'alerte et</u> <u>l'hystérésis du débit volumique</u>          |
| Que faire ?                                    | Dès que la température revient dans la plage autorisée, l'erreur est automa-<br>tiquement réinitialisée.                                                                                                    |
|                                                |                                                                                                    |
| Message                                        | Débit trop élevé                                                                                                    |
| Symbole affiché dans la<br>barre d'information |                                                                                                    |
| Cause possible                                 | La valeur du débit volumique est supérieure à la valeur d'avertissement maximale autorisée réglée au chapitre <u>14.4.7 Modifier les seuils d'erreur, les</u> seuils d'alerte et l'hystérésis du débit volumique |
| Que faire ?                                    | Dès que la température revient dans la plage autorisée, l'avertissement est automatiquement réinitialisé.                                                                                                    |

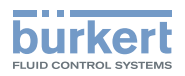

## 20.10.2 Message « Débit trop bas »

| Message                                     | Débit trop bas                                                                                                    |
|---------------------------------------------|----------------------------------------------------------------------------------------------------|
| Symbole affiché dans la barre d'information | $\bigotimes$                                                                                                    |
| Cause possible                              | La valeur du débit est inférieure à la valeur d'erreur minimale autorisée définie au chapitre <u>14.4.7 Modifier les seuils d'erreur, les seuils d'alerte et</u> l'hystérésis du débit volumique               |
| Que faire ?                                 | Dès que la température revient dans la plage autorisée, l'erreur est automa-<br>tiquement réinitialisée.                                                                                                    |
|                                             |                                                                                                    |
| Message                                     | Débit trop bas                                                                                                    |
| Symbole affiché dans la barre d'information |                                                                                                    |
| Cause possible                              | La valeur du débit est inférieure à la valeur d'avertissement minimale auto-<br>risée réglée au chapitre <u>14.4.7 Modifier les seuils d'erreur, les seuils d'alerte</u><br>et l'hystérésis du débit volumique |
| Que faire ?                                 | Dès que la température revient dans la plage autorisée, l'avertissement est automatiquement réinitialisé.                                                                                                    |

### 20.10.3 Message « Température trop élevée »

| Message                                        | Température du liquide trop élevée                                                                                                    |
|------------------------------------------------|----------------------------------------------------------------------------------------------------|
| Symbole affiché dans la<br>barre d'information | $\bigotimes$                                                                                                    |
| Cause possible                                 | La valeur de la température du liquide est supérieure à la valeur d'erreur maximale autorisée définie au chapitre <u>14.6.7 Modifier les seuils d'erreur, les</u> seuils d'alerte et l'hystérésis de la température du liquide. |
| Que faire ?                                    | Dès que la température revient dans la plage autorisée, l'erreur est automa-<br>tiquement réinitialisée.                                                                                                    |

| Message                                     | Température du liquide trop élevée                                                                                                    |
|---------------------------------------------|----------------------------------------------------------------------------------------------------|
| Symbole affiché dans la barre d'information |                                                                                                    |
| Cause possible                              | La valeur de la température du liquide est supérieure à la valeur d'avertis-<br>sement maximale autorisée réglée au chapitre <u>14.6.7 Modifier les seuils</u><br>d'erreur, les seuils d'alerte et l'hystérésis de la température du liquide. |
| Que faire ?                                 | Dès que la température revient dans la plage autorisée, l'avertissement est automatiquement réinitialisé.                                                                                                    |

## 20.10.4 Message « Température trop basse »

| Message                                     | Température du liquide trop basse                                                                                                    |
|---------------------------------------------|----------------------------------------------------------------------------------------------------|
| Symbole affiché dans la barre d'information | $\bigotimes$                                                                                                    |
| Cause possible                              | La valeur de la température du liquide est inférieure à la valeur d'erreur minimale autorisée définie au chapitre <u>14.6.7 Modifier les seuils d'erreur, les</u> seuils d'alerte et l'hystérésis de la température du liquide.               |
| Que faire ?                                 | Dès que la température du liquide revient dans la plage autorisée, l'avertis-<br>sement est automatiquement réinitialisé.                                                                                                    |
|                                             |                                                                                                    |
| Message                                     | Température du liquide trop basse                                                                                                    |
| Symbole affiché dans la barre d'information |                                                                                                    |
| Cause possible                              | La valeur de la température du liquide est inférieure à la valeur d'avertis-<br>sement minimale autorisée réglée au chapitre <u>14.6.7 Modifier les seuils</u><br>d'erreur, les seuils d'alerte et l'hystérésis de la température du liquide. |
| Que faire ?                                 | Dès que la température du liquide revient dans la plage autorisée, l'avertis-<br>sement est automatiquement réinitialisé.                                                                                                    |

#### 20.10.5 Message « Valeur totalisateur 1 trop élevée » / « Valeur totalisateur 2 trop élevée »ou « Valeur du totalisateur massique 1 trop élevée » / « Valeur du totalisateur massique 2 trop élevée »

| Message                                        | Valeur totalisateur 1 trop élevée / Valeur totalisateur 2 trop élevée ou                                                                                                    |
|------------------------------------------------|----------------------------------------------------------------------------------------------------|
|                                                | Valeur du totalisateur massique 1 trop élevée / Valeur du totalisateur mas-<br>sique 2 trop élevée                                                                                                    |
| Symbole affiché dans la<br>barre d'information | $\bigotimes$                                                                                                    |
| Cause possible                                 | La valeur du totalisateur / totalisateur massique est supérieure à la valeur d'erreur maximum autorisée définie au chapitre <u>14.10.5 Modifier les seuils</u> <u>d'erreur, les seuils d'alerte et l'hystérésis de chaque totalisateur volumique</u> |
| Que faire ?                                    | Dès que la valeur du totalisateur/totalisateur massique revient dans la plage autorisée, l'erreur est automatiquement réinitialisée.                                                                                                    |
|                                                | Valeur totalisateur 1 trop élevée / Valeur totalisateur 2 trop élevée                                                                                                    |
| Message                                        | ou<br>Valeur du totalisateur massique 1 trop élevée / Valeur du totalisateur mas-<br>sique 2 trop élevée                                                                                                    |
| Symbole affiché dans la<br>barre d'information |                                                                                                    |
| Cause possible                                 | La valeur du totalisateur/totalisateur massique est supérieure à la valeur d'avertissement maximale autorisée réglée au chapitre <u>14.10.5 Modifier</u> les seuils d'erreur, les seuils d'alerte et l'hystérésis de chaque totalisateur volumique   |
| Que faire ?                                    | Dès que la valeur du totalisateur/totalisateur massique revient dans la plage autorisée, l'avertissement est automatiquement réinitialisé.                                                                                                    |

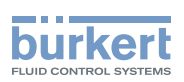

#### 20.10.6 Message « Valeur totalisateur 1 trop faible » / « Valeur totalisateur 2 trop faible » ou « Valeur du totalisateur massique 1 trop faible » / « Valeur du totalisateur massique 2 trop faible »

|                                             | Valeur totalisateur 1 trop basse / Valeur totalisateur 2 trop basse                                                                                                    |
|---------------------------------------------|----------------------------------------------------------------------------------------------------|
| Message                                     | ou                                                                                                    |
|                                             | Valeur du totalisateur massique 1 trop faible / Valeur du totalisateur mas-<br>sique 2 trop faible                                                                                                    |
| Symbole affiché dans la barre d'information | $\boldsymbol{\otimes}$                                                                                                    |
| Cause possible                              | La valeur du totalisateur / totalisateur massique est inférieure à la valeur d'erreur minimale autorisée définie au chapitre <u>14.10.5 Modifier les seuils</u> d'erreur, les seuils d'alerte et l'hystérésis de chaque totalisateur volumique |
| Que faire ?                                 | Dès que la valeur du totalisateur/totalisateur massique revient dans la plage autorisée, l'erreur est automatiquement réinitialisée.                                                                                                    |
|                                             |                                                                                                    |
|                                             | Valeur totalisateur 1 trop basse / Valeur totalisateur 2 trop basse                                                                                                    |
| Message                                     | ou                                                                                                    |
|                                             | Valeur du totalisateur massique 1 trop faible / Valeur du totalisateur mas-<br>sique 2 trop faible                                                                                                    |
| Symbole affiché dans la barre d'information |                                                                                                    |
| Cause possible                              | La valeur du totalisateur / totalisateur massique est inférieure au seuil<br>d'alerte minimum autorisé réglé au chapitre <u>14.10.5 Modifier les seuils</u><br>d'erreur, les seuils d'alerte et l'hystérésis de chaque totalisateur volumique  |
| Que faire ?                                 | Dès que la valeur du totalisateur/totalisateur massique revient dans la plage autorisée, l'avertissement est automatiquement réinitialisé.                                                                                                    |

### 20.10.7 Message « Vitesse d'écoulement trop élevée »

| Message                                        | Vitesse d'écoulement trop élevée                                                                                                    |
|------------------------------------------------|----------------------------------------------------------------------------------------------------|
| Symbole affiché dans la<br>barre d'information | $\bigotimes$                                                                                                    |
| Cause possible                                 | La valeur de la vitesse d'écoulement est supérieure à la valeur d'erreur maximale autorisée définie au chapitre <u>14.8.7 Modifier les seuils d'erreur, les seuils d'alerte et l'hystérésis de la vitesse du liquide</u> .              |
| Que faire ?                                    | Dès que la valeur de vitesse du liquide revient dans la plage autorisée, l'erreur est automatiquement réinitialisée.                                                                                                    |
|                                                |                                                                                                    |
| Message                                        | Vitesse d'écoulement trop élevée                                                                                                    |
| Symbole affiché dans la<br>barre d'information |                                                                                                    |
| Cause possible                                 | La valeur de la vitesse d'écoulement est supérieure à la valeur d'avertis-<br>sement maximale autorisée réglée au chapitre <u>14.8.7 Modifier les seuils</u><br>d'erreur, les seuils d'alerte et l'hystérésis de la vitesse du liquide. |
| Que faire ?                                    | Dès que la valeur de vitesse du liquide revient dans la plage autorisée,<br>l'avertissement est automatiquement réinitialisé.                                                                                                    |

## 20.10.8 Message « Vitesse d'écoulement trop basse »

| Message                                     | Vitesse du liquide trop basse                                                                                                    |
|---------------------------------------------|----------------------------------------------------------------------------------------------------|
| Symbole affiché dans la barre d'information | $\bigotimes$                                                                                                    |
| Cause possible                              | La valeur de la vitesse d'écoulement est inférieure à la valeur d'erreur minimale autorisée définie au chapitre <u>14.8.7 Modifier les seuils d'erreur, les</u> seuils d'alerte et l'hystérésis de la vitesse du liquide.  |
| Que faire ?                                 | Dès que la valeur de vitesse du liquide revient dans la plage autorisée, l'erreur est automatiquement réinitialisée.                                                                                                    |
|                                             |                                                                                                    |
| Message                                     | Vitesse du liquide trop basse                                                                                                    |
| Symbole affiché dans la barre d'information |                                                                                                    |
| Cause possible                              | La valeur de la vitesse d'écoulement est inférieure au seuil d'alerte minimum autorisé réglé au chapitre <u>14.8.7 Modifier les seuils d'erreur, les seuils</u> <u>d'alerte et l'hystérésis de la vitesse du liquide</u> . |
| Que faire ?                                 | Dès que la valeur de vitesse du liquide revient dans la plage autorisée, l'avertissement est automatiquement réinitialisé.                                                                                                 |

### 20.10.9 Message « Facteur de différenciation trop élevé »

| Message                                     | Facteur de différenciation trop élevé                                                                                                    |
|---------------------------------------------|----------------------------------------------------------------------------------------------------|
| Symbole affiché dans la barre d'information | $\bigotimes$                                                                                                    |
| Cause possible                              | La valeur du facteur de différenciation est supérieure à la valeur d'erreur maximale autorisée définie au chapitre <u>14.12.8 Modifier les seuils d'erreur</u> , les seuils d'alerte et l'hystérésis du facteur de différenciation.              |
| Que faire ?                                 | Dès que la valeur du facteur de différenciation revient dans la plage auto-<br>risée, l'erreur est automatiquement réinitialisée.                                                                                                    |
|                                             |                                                                                                    |
| Message                                     | Facteur de différenciation trop élevé                                                                                                    |
| Symbole affiché dans la barre d'information |                                                                                                    |
| Cause possible                              | La valeur du facteur de différenciation est supérieure à la valeur d'avertis-<br>sement maximale autorisée réglée au chapitre <u>14.12.8 Modifier les seuils</u><br>d'erreur, les seuils d'alerte et l'hystérésis du facteur de différenciation. |
| Que faire ?                                 | Dès que la valeur du facteur de différenciation revient dans la plage auto-<br>risée, l'avertissement est automatiquement réinitialisé.                                                                                                    |

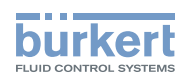

## 20.10.10 Message « Facteur de différenciation trop faible »

| Message                                        | Facteur de différenciation trop faible                                                                                                    |
|------------------------------------------------|----------------------------------------------------------------------------------------------------|
| Symbole affiché dans la<br>barre d'information | $\bigotimes$                                                                                                    |
| Cause possible                                 | La valeur du facteur de différenciation est inférieure à la valeur d'erreur minimale autorisée définie au chapitre <u>14.12.8 Modifier les seuils d'erreur,</u><br>les seuils d'alerte et l'hystérésis du facteur de différenciation.           |
| Que faire ?                                    | Dès que la valeur du facteur de différenciation revient dans la plage auto-<br>risée, l'erreur est automatiquement réinitialisée.                                                                                                    |
|                                                |                                                                                                    |
| Message                                        | Facteur de différenciation trop faible                                                                                                    |
| Symbole affiché dans la<br>barre d'information |                                                                                                    |
| Cause possible                                 | La valeur du facteur de différenciation est inférieure à la valeur d'avertis-<br>sement minimale autorisée réglée au chapitre <u>14.12.8 Modifier les seuils</u><br>d'erreur, les seuils d'alerte et l'hystérésis du facteur de différenciation |
|                                                | a choan ice coane a alerte et mystercole aa rastear as amerenelation                                                                                                    |

### 20.10.11 Message « Facteur de transmission acoustique trop élevé »

| Message                                     | Facteur de transmission acoustique trop élevé                                                                                                    |
|---------------------------------------------|----------------------------------------------------------------------------------------------------|
| Symbole affiché dans la barre d'information | $\bigotimes$                                                                                                    |
| Cause possible                              | La valeur du facteur de transmission acoustique est supérieure à la valeur d'erreur maximale autorisée définie au chapitre <u>14.13.6 Modifier les seuils</u> <u>d'erreur, les seuils d'alerte et l'hystérésis du facteur de transmission</u> <u>acoustique</u> . |
| Que faire ?                                 | Dès que la valeur du facteur de transmission acoustique revient dans la plage autorisée, l'erreur est automatiquement réinitialisée.                                                                                                    |
|                                             |                                                                                                    |
| Message                                     | Facteur de transmission acoustique trop élevé                                                                                                    |
| Symbole affiché dans la barre d'information |                                                                                                    |
| Cause possible                              | La valeur du facteur de transmission acoustique est supérieure à la valeur d'avertissement maximale autorisée réglée au chapitre <u>14.13.6 Modifier les</u> seuils d'erreur, les seuils d'alerte et l'hystérésis du facteur de transmission acoustique.          |
| Que faire ?                                 | Dès que la valeur du facteur de transmission acoustique revient dans la plage autorisée, l'avertissement est automatiquement réinitialisé.                                                                                                    |

245

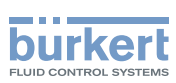

## 20.10.12 Message « Facteur de transmission acoustique trop faible »

| Message                                        | Facteur de transmission acoustique trop faible                                                                                                    |
|------------------------------------------------|----------------------------------------------------------------------------------------------------|
| Symbole affiché dans la barre d'information    | $\boldsymbol{\otimes}$                                                                                                    |
| Cause possible                                 | La valeur du facteur de transmission acoustique est inférieure à la valeur d'erreur minimale autorisée définie au chapitre <u>14.13.6 Modifier les seuils</u> <u>d'erreur, les seuils d'alerte et l'hystérésis du facteur de transmission</u> <u>acoustique</u> . |
| Que faire ?                                    | Dès que la valeur du facteur de transmission acoustique revient dans la plage autorisée, l'erreur est automatiquement réinitialisée.                                                                                                    |
|                                                |                                                                                                    |
| Message                                        | Facteur de transmission acoustique trop faible                                                                                                    |
| Symbole affiché dans la<br>barre d'information |                                                                                                    |
| Cause possible                                 | La valeur du facteur de transmission acoustique est inférieure à la valeur d'avertissement minimale autorisée définie au chapitre <u>14.13.6 Modifier les</u> seuils d'arreur, les seuils d'alerte et l'hystérésis du facteur de transmission acoustique.         |
| Que faire ?                                    | Dès que la valeur du facteur de transmission acoustique revient dans la plage autorisée, l'avertissement est automatiquement réinitialisé.                                                                                                    |

### 20.10.13 Message « Masse volumique trop élevée »

| Message                                        | Masse volumique trop élevée                                                                                                    |
|------------------------------------------------|----------------------------------------------------------------------------------------------------|
| Symbole affiché dans la<br>barre d'information | $\bigotimes$                                                                                                    |
| Cause possible                                 | La valeur de la masse volumique est supérieure à la valeur d'erreur<br>maximale autorisée définie au chapitre <u>14.9.7 Modifier les seuils d'erreur, les</u><br>seuils d'alerte et l'hystérésis de la masse volumique du liquide.        |
| Que faire ?                                    | Dès que la valeur de la masse volumique revient dans la plage autorisée, l'erreur est automatiquement réinitialisée.                                                                                                    |
|                                                |                                                                                                    |
| Message                                        | Masse volumique trop élevée                                                                                                    |
| Symbole affiché dans la barre d'information    |                                                                                                    |
|                                                |                                                                                                    |
| Cause possible                                 | La valeur de la masse volumique est supérieure à la valeur d'avertissement<br>maximale autorisée définie au chapitre <u>14.9.7 Modifier les seuils d'erreur, les</u><br>seuils d'alerte et l'hystérésis de la masse volumique du liquide. |

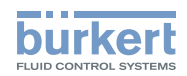

### 20.10.14 Message « Masse volumique trop faible »

| Message                                     | Masse volumique trop faible                                                                                                    |
|---------------------------------------------|----------------------------------------------------------------------------------------------------|
| Symbole affiché dans la barre d'information | $\boldsymbol{\otimes}$                                                                                                    |
| Cause possible                              | La valeur de la masse volumique est inférieure à la valeur d'erreur minimale autorisée définie au chapitre <u>14.9.7 Modifier les seuils d'erreur, les seuils</u> <u>d'alerte et l'hystérésis de la masse volumique du liquide</u> . |
| Que faire ?                                 | Dès que la valeur de la masse volumique revient dans la plage autorisée, l'erreur est automatiquement réinitialisée.                                                                                                    |
|                                             |                                                                                                    |
| Message                                     | Masse volumique trop faible                                                                                                    |
| Symbole affiché dans la barre d'information |                                                                                                    |
| Cause possible                              | La valeur de la masse volumique est inférieure au seuil d'alerte minimum autorisé réglé au chapitre <u>14.9.7 Modifier les seuils d'erreur, les seuils</u> <u>d'alerte et l'hystérésis de la masse volumique du liquide</u> .        |
| Que faire ?                                 | Dès que la valeur de la masse volumique revient dans la plage autorisée, l'avertissement est automatiquement réinitialisé.                                                                                                    |

## 20.10.15Message « Concentration 1 trop élevée »/« Concentration 2 trop élevée »

| Message                                        | Concentration 1 trop élevée/Concentration 2 trop élevée                                                                                                    |
|------------------------------------------------|----------------------------------------------------------------------------------------------------|
| Symbole affiché dans la<br>barre d'information | $\bigotimes$                                                                                                    |
| Cause possible                                 | La valeur de la concentration est supérieure à la valeur d'erreur maximale autorisée définie au chapitre <u>14.7.8 Modifier les seuils d'erreur, les seuils</u> <u>d'alerte et l'hystérésis de la concentration du liquide</u> . |
| Que faire ?                                    | Dès que la valeur du facteur de transmission acoustique revient dans la plage autorisée, l'erreur est automatiquement réinitialisée.                                                                                             |
|                                                |                                                                                                    |
| Message                                        | Concentration 1 trop élevée/Concentration 2 trop élevée                                                                                                    |
| Symbole affiché dans la barre d'information    |                                                                                                    |
| Cause possible                                 | La valeur de la concentration est supérieure à la valeur d'avertissement maximale autorisée réglée au chapitre <u>14.7.8 Modifier les seuils d'erreur, les seuils d'alerte et l'hystérésis de la concentration du liquide</u> .  |
| Que faire ?                                    | Dès que la valeur de la concentration revient dans la plage autorisée l'aver-                                                                                                    |

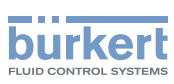

## 20.10.16Message « Concentration 1 trop faible »/« Concentration 2 trop faible »

| Message                                     | Concentration 1 trop faible/Concentration 2 trop faible                                                                                                    |
|---------------------------------------------|----------------------------------------------------------------------------------------------------|
| Symbole affiché dans la barre d'information | $\bigotimes$                                                                                                    |
| Cause possible                              | La valeur de la concentration est inférieure à la valeur d'erreur minimale<br>autorisée définie au chapitre <u>14.7.9 Rétablir les valeurs par défaut des seuils</u><br>d'erreur, des seuils d'alerte et de l'hystérésis de la concentration du liquide. |
| Que faire ?                                 | Dès que la valeur de la concentration revient dans la plage autorisée, l'erreur est automatiquement réinitialisée.                                                                                                    |
|                                             |                                                                                                    |
| Message                                     | Concentration 1 trop faible/Concentration 2 trop faible                                                                                                    |
| Symbole affiché dans la barre d'information |                                                                                                    |
| Cause possible                              | La valeur de la concentration est inférieure au seuil d'alerte minimum<br>autorisé réglé e au chapitre <u>14.7.9 Rétablir les valeurs par défaut des seuils</u><br>d'erreur, des seuils d'alerte et de l'hystérésis de la concentration du liquide.      |
| Que faire ?                                 | Dès que la valeur de la concentration revient dans la plage autorisée, l'aver-<br>tissement est automatiquement réinitialisé.                                                                                                    |

## 20.11 Messages associés aux évènements de diagnostic

### 20.11.1 Message « Diagnostic actif »

| Message                                        | Diagnostic actif                                                                                                    |
|------------------------------------------------|----------------------------------------------------------------------------------------------------|
| Symbole affiché dans la<br>barre d'information |                                                                                                    |
| Cause possible                                 | Tous les diagnostics sont actifs sur l'appareil. Voir chapitre <u>14.14 Dia-</u><br>gnostics : surveiller des évènements spéciaux survenant dans le process,<br>sur le capteur ou sur l'électronique*). |
| Que faire ?                                    | -                                                                                                    |

### 20.11.2 Message « Diagnostic inactif »

| Message                                        | Diagnostic inactif                                                                                                    |
|------------------------------------------------|----------------------------------------------------------------------------------------------------|
| Symbole affiché dans la<br>barre d'information | -                                                                                                    |
| Cause possible                                 | Tous les diagnostics sont inactifs sur l'appareil. Voir chapitre <u>14.14 Dia-</u><br>gnostics : surveiller des évènements spéciaux survenant dans le process,<br>sur le capteur ou sur l'électronique*). |
| Que faire ?                                    | -                                                                                                    |

### 20.11.3 Message « Remplissage partiel »

| Message                                        | Remplissage partiel                                                                                                    |
|------------------------------------------------|----------------------------------------------------------------------------------------------------|
| Symbole affiché dans la<br>barre d'information | Dépend de l'état de l'appareil auquel est associé l'évènement.                                                                                                    |
| Cause possible                                 | L'étalonnage a échoué. L'étalonnage a échoué en raison de l'une des causes possibles suivantes :                                                                                                    |
|                                                | <ul> <li>Le capteur est peut-être cassé (valable pour les variantes de produits avec<br/>DN08).</li> </ul>                                                                                                    |
|                                                | <ul> <li>La conduite n'est pas totalement remplie. Ainsi, tous les capteurs ne sont<br/>pas en contact avec le liquide et la mesure n'est pas possible.</li> <li>L'évènement associé doit être activé. Voir chapitre <u>14.14 Diagnostics : sur-</u>veiller des évènements spéciaux survenant dans le process, sur le capteur<br/>ou sur l'électronique*).</li> </ul> |
| Que faire ?                                    | → S'assurer que le tube de mesure est entièrement rempli, par exemple en<br>augmentant le débit.                                                                                                    |
|                                                | → Si le message Pas de signaux provenant des transducteurs interdi-<br>gitaux est généré simultanément, renvoyer le produit à Bürkert.                                                                                                    |
|                                                | $\rightarrow$ Si le message Remplissage partiel reste, renvoyez le produit à Bürkert.                                                                                                    |

### 20.11.4 Message « Liquide hors spécifications »

| Message                                        | Liquide hors spécifications                                                                                                    |
|------------------------------------------------|----------------------------------------------------------------------------------------------------|
| Symbole affiché dans la<br>barre d'information | Dépend de l'état de l'appareil auquel est associé l'évènement.                                                                                                    |
| Cause possible                                 | La vitesse du son dans le liquide est hors plage.                                                                                                    |
|                                                | L'évènement associé doit être activé. Voir chapitre <u>14.14 Diagnostics : sur-</u><br>veiller des évènements spéciaux survenant dans le process, sur le capteur<br>ou sur l'électronique <sup>*</sup> ). |
|                                                | La masse volumique du liquide est hors plage.                                                                                                    |
| Que faire ?                                    | → S'assurer que le liquide dans la conduite est conforme aux spécifications<br>techniques indiquées dans la fiche technique de l'appareil et dans le<br>chapitre <u>6 Caractéristiques techniques</u> .   |

### 20.11.5 Message « Débit instable »

| Message                                        | Débit instable                                                                                                    |
|------------------------------------------------|----------------------------------------------------------------------------------------------------|
| Symbole affiché dans la<br>barre d'information | Dépend de l'état de l'appareil auquel est associé l'évènement.                                                                                                    |
| Cause possible                                 | Le débit est instable. L'écart standard des mesures de débit est trop élevé.                                                                                                    |
|                                                | L'évènement associé doit être activé. Voir chapitre <u>14.14 Diagnostics : sur-</u><br>veiller des évènements spéciaux survenant dans le process, sur le capteur<br>ou sur l'électronique*). |
| Que faire ?                                    | → S'assurer que les équipements du process, notamment les pompes et<br>les vannes de process, fonctionnent correctement.                                                                     |

249

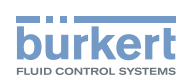

## 20.11.6 Message « Cut-off actif »

| Message                                        | Cut-off actif                                                                                                    |
|------------------------------------------------|----------------------------------------------------------------------------------------------------|
| Symbole affiché dans la<br>barre d'information | Dépend de l'état de l'appareil auquel est associé l'évènement.                                                                                                    |
| Cause possible                                 | La valeur de cut-off du débit est utilisée.                                                                                                    |
|                                                | La fonction cut-off doit être activée. Voir chapitre <u>14.4.9 Activer la fonction</u><br>cut-off du débit volumique.                                                                                 |
|                                                | L'évènement associé doit être activé. Voir chapitre <u>14.14 Diagnostics : sur-</u><br>veiller des évènements spéciaux survenant dans le process, sur le capteur<br>ou sur l'électronique <u>*</u> ). |
| Que faire ?                                    | → Si nécessaire, augmenter la valeur du débit jusqu'à ce qu'elle soit supé-<br>rieure à celle du cut-off.                                                                                             |

## 20.11.7 Message « Changement de liquide »

| Message                                        | Changement de liquide                                                                                                    |
|------------------------------------------------|----------------------------------------------------------------------------------------------------|
| Symbole affiché dans la<br>barre d'information | Dépend de l'état de l'appareil auquel est associé l'évènement.                                                                                                    |
| Cause possible                                 | Un liquide différent passe dans la conduite.                                                                                                    |
|                                                | Le message est affiché pendant 10 s sur l'écran.                                                                                                    |
|                                                | L'évènement associé doit être activé. Voir chapitre <u>14.14 Diagnostics : sur-</u><br>veiller des évènements spéciaux survenant dans le process, sur le capteur<br>ou sur l'électronique*). |
| Que faire ?                                    | $\rightarrow$ S'assurer que le liquide qui s'écoule dans la conduite est le bon.                                                                                                    |

## 20.11.8 Message « Écoulement sens inverse »

| Message                                     | Écoulement sens inverse                                                                                                    |
|---------------------------------------------|----------------------------------------------------------------------------------------------------|
| Symbole affiché dans la barre d'information | Dépend de l'état de l'appareil auquel est associé l'évènement.                                                                                                    |
| Cause possible                              | Le liquide s'écoule dans le sens inverse de celui défini au chapitre <u>16.4</u><br>Paramétrer le sens d'écoulement.                                                                                  |
|                                             | L'évènement associé doit être activé. Voir chapitre <u>14.14 Diagnostics : sur-</u><br>veiller des évènements spéciaux survenant dans le process, sur le capteur<br>ou sur l'électronique <u>*</u> ). |
| Que faire ?                                 | $\rightarrow$ S'assurer que le liquide s'écoule dans la bonne direction.                                                                                                    |

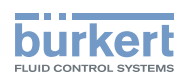

### 20.11.9 Message « Conductivité acoustique hors plage »

| Message                                     | Conductivité acoustique hors plage                                                                                                    |
|---------------------------------------------|----------------------------------------------------------------------------------------------------|
| Symbole affiché dans la barre d'information | Dépend de l'état de l'appareil auquel est associé l'évènement.                                                                                                    |
| Cause possible                              | Présence de bulles de gaz ou de particules solides dans le liquide.                                                                                                    |
|                                             | L'évènement associé doit être activé. Voir chapitre <u>14.14 Diagnostics : sur-</u><br>veiller des évènements spéciaux survenant dans le process, sur le capteur<br>ou sur l'électronique*). |
| Que faire ?                                 | $\rightarrow$ Vérifier l'absence de dysfonctionnements dans le process.                                                                                                    |
|                                             | → S'assurer que le liquide ne contient pas de bulles de gaz ni de parti-<br>cules solides.                                                                                                   |

### 20.11.10 Message « AO1 boucle ouverte » ou « AO3 boucle ouverte »

| Message                                     | AO1 boucle ouverte                                                                                                    |
|---------------------------------------------|----------------------------------------------------------------------------------------------------|
|                                             | ou                                                                                                    |
|                                             | AO2 boucle ouverte                                                                                                    |
| Symbole affiché dans la barre d'information | Dépend de l'état de l'appareil auquel est associé l'évènement.                                                                                                    |
| Cause possible                              | Il y a un problème de branchement sur la sortie concernée.                                                                                                    |
|                                             | Le courant mesuré dans la boucle de courant est trop faible par rapport au courant de sortie attendu.                                                                                         |
|                                             | L'évènement associé doit être activé. Voir chapitre. <u>14.14 Diagnostics : sur-</u><br>veiller des évènements spéciaux survenant dans le process, sur le capteur<br>ou sur l'électronique*). |
| Que faire ?                                 | $\rightarrow$ S'assurer que le câblage de la sortie correspondante est correct.                                                                                                    |

## 20.11.11 Message « AO1 erreur diagnostic » ou « AO3 erreur diagnostic »

| Message                                        | AO1 erreur diagnostic                                                                                                    |
|------------------------------------------------|----------------------------------------------------------------------------------------------------|
|                                                | ou                                                                                                    |
|                                                | AO2 erreur diagnostic                                                                                                    |
| Symbole affiché dans la<br>barre d'information | Dépend de l'état de l'appareil auquel est associé l'évènement.                                                                                                    |
| Cause possible                                 | Il y a un problème de branchement sur la sortie concernée ou une forte résistance est détectée dans la boucle.                                                                               |
|                                                | L'évènement associé doit être activé. Voir chapitre <u>14.14 Diagnostics : sur-</u><br>veiller des évènements spéciaux survenant dans le process, sur le capteur<br>ou sur l'électronique*). |
| Que faire ?                                    | $\rightarrow$ S'assurer que tous les câbles sont correctement branchés.                                                                                                    |
|                                                | → Si la sortie analogique correspondante n'est pas utilisée, la désactiver.<br>Voir chapitre <u>17.4 Désactiver une sortie analogique</u> .                                                  |

## 20.11.12 Message "DO2 surcharge" ou "DO3 surcharge"

| Message                                        | DO2 surcharge                                                                                                    |  |
|------------------------------------------------|----------------------------------------------------------------------------------------------------|--|
|                                                | ou                                                                                                    |  |
|                                                | DO3 surcharge                                                                                                    |  |
| Symbole affiché dans la<br>barre d'information | Dépend de l'état de l'appareil auquel est associé l'évènement.                                                                                                    |  |
| Cause possible                                 | Une surcharge a été détectée sur la sortie numérique correspondante.<br>Un courant supérieur à 700 mA a été détecté sur la sortie numérique<br>correspondante.                               |  |
|                                                | La sortie a commuté.                                                                                                    |  |
|                                                | L'évènement associé doit être activé. Voir chapitre <u>14.14 Diagnostics : sur-</u><br>veiller des évènements spéciaux survenant dans le process, sur le capteur<br>ou sur l'électronique*). |  |
| Que faire ?                                    | $\rightarrow$ S'assurer que tous les câbles sont correctement branchés.                                                                                                    |  |
|                                                | → S'assurer que le courant qui passe par la sortie numérique correspon-<br>dante est inférieur à 700 mA.                                                                                     |  |
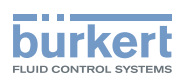

# 21 PIÈCES DE RECHANGE ET ACCESSOIRES

## ATTENTION

Risque de blessure et de dommage matériel dus à l'utilisation de pièces inadaptées.

Un mauvais accessoire ou une pièce de rechange inadaptée peut entraîner des blessures et endommager l'appareil et son environnement.

▶ N'utiliser que les accessoires et pièces de rechange de la société Bürkert.

| Pièce de rechange ou accessoire                                                                                                   | Numéro de commande |
|----------------------------------------------------------------------------------------------------|--------------------|
| Clé magnétique de déverrouillage                                                                                                  | 690309             |
| Connecteur M12 femelle droite 5 broches,<br>avec bague de verrouillage filetée en plas-<br>tique, à câbler                        | 917116             |
| Connecteurs M12 droits femelle 5 broches et mâle 5 broches, moulés à chaque extrémité d'un câble blindé de 1 m                    | 772404             |
| Connecteurs M12 droits femelle 5 broches et mâle 5 broches, moulés à chaque extrémité d'un câble blindé de 3 m                    | 772405             |
| Connecteur M12 femelle droit à 8 broches et brins avec embouts, longueur de câble 2 m                                             | 919061             |
| Adaptateur büS : connecteur M12 femelle<br>droit à 8 broches et connecteur M12 mâle<br>droit à 5 broches, longueur de câble 0,5 m | 773286             |
| Connecteur femelle M12 avec résistance terminale 120 $\Omega$                                                                     | 772424             |
| Adaptateur prise Y pour connecteur mâle<br>M12                                                                                    | 772420             |
| Câble büS, 50 m                                                                                                    | 772413             |
| Câble büS, 100 m                                                                                                    | 772414             |
| Ensemble interface USB-büS                                                                                                    | 772426             |

253

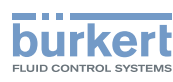

## 22 EMBALLAGE ET TRANSPORT

## ATTENTION

Risque de blessure dû à un appareil lourd.

Un appareil lourd peut tomber lors de son transport ou lors de son montage et provoquer des blessures.

- ► Transporter, installer et démonter un appareil lourd avec l'aide d'une deuxième personne.
- Utiliser des outils adaptés.

### AVIS

#### Dommages dus au transport.

Le transport peut endommager un appareil insuffisamment protégé.

- ► Transporter l'appareil dans un emballage résistant aux chocs, à l'abri de l'humidité et des impuretés.
- ► Ne pas exposer l'appareil à des températures pouvant entraîner le dépassement de la plage de température de stockage.
- ▶ Protéger les interfaces électriques à l'aide de bouchons de protection.

## 23 STOCKAGE

## ATTENTION

### Risque de blessure dû à un appareil lourd.

Un appareil lourd peut tomber lors de son transport ou lors de son montage et provoquer des blessures.

- ► Transporter, installer et démonter un appareil lourd avec l'aide d'une deuxième personne.
- Utiliser des outils adaptés.

### AVIS

### Un mauvais stockage peut endommager l'appareil.

- Stocker l'appareil dans un endroit sec et à l'abri de la poussière.
- ► Température de stockage de l'appareil : -20 °C...+70 °C.

## 24 ÉLIMINATION DE L'APPAREIL

### AVIS

Dommages à l'environnement en raison de pièces contaminées par le liquide.

- ► Éliminer l'appareil et l'emballage dans le respect de l'environnement.
- ▶ Respecter les prescriptions en vigueur en matière d'élimination des déchets.

MAN 1000417093 FR Version: E Status: RL (released | freigegeben) printed: 22.06.2022

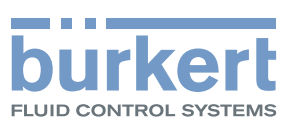

www.burkert.com